# SERVICE MANUAL SHARP

CODE: 00ZMXM200DS1E

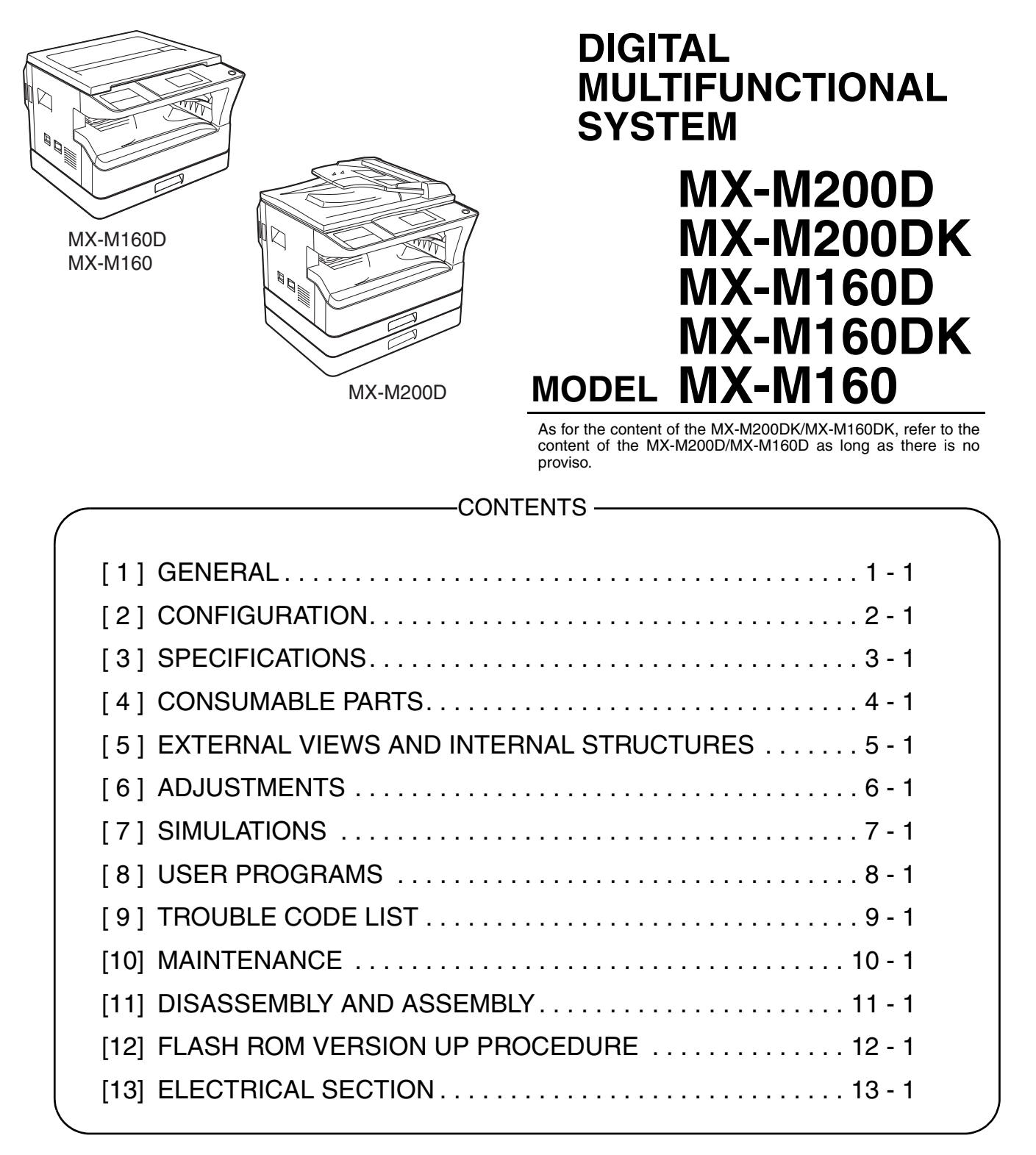

Parts marked with "A" are important for maintaining the safety of the set. Be sure to replace these parts with specified ones for maintaining the safety and performance of the set.

> WWW.SERVICE-MANUAL.NET. This document has been published to be used for SHARP CORPORATION

after sales service only.

The contents are subject to change without notice.

## CONTENTS

| GENERAL                                                                                                    |
|----------------------------------------------------------------------------------------------------|
|                                                                                                    |
| CONFIGURATION                                                                                                    |
| 1. System configurations       2-1         2. Machine configuration       2-1         3. Option list       2-2                                                                                                    |
| SPECIFICATIONS 1. Copy mode                                                                                                    |
| CONSUMABLE PARTS                                                                                                    |
| 1, Supply system table4-12. Environmental conditions4-23. Production number identification4-2                                                                                                    |
| EXTERNAL VIEWS AND INTERNAL STRUCTURES                                                                                                    |
| 1. Appearance       5-1         2. Internal       5-2         3. Operation Section       5-3         4. Motor, solenoid, clutch       5-4         5. Sensor, switch       5-5         6. PWB unit       5-6         7. Cross sectional view       5-7                                                                                                    |
| ADJUSTMENTS                                                                                                    |
| 1. Adjustment item list         6-1           2. Copier adjustment         6-1                                                                                                    |
| SIMULATIONS                                                                                                    |
| 1. Entering the simulation mode7-12. Canceling the simulation mode7-13. List of simulations7-14. Contents of simulations7-3                                                                                                    |
| SYSTEM SETTINGS                                                                                                    |
| 1. List of user programs.8-12. Using the system settings.8-2                                                                                                    |
| TROUBLE CODE LIST                                                                                                    |
| 1. Trouble code list       9-1         2. Details of trouble codes       9-1                                                                                                    |
| MAINTENANCE                                                                                                    |
| 1. Maintenance table       10-1         2. Maintenance display system       10-2         3. Note for replacement of consumable parts       10-2                                                                                                    |
| DISASSEMBLY AND ASSEMBLY                                                                                                    |
| 1. High voltage section/Duplex transport section       11-1         2. Optical section       11-2         3. Fusing section       11-2         4. Paper exit section       11-4         4. Paper exit section       11-6         5. MCU       11-8         6. Optical frame unit       11-9         7. LSU       11-9         8. Tray paper feed section/Paper transport section       11-9         9. Bypass tray section       11-11         10.Power section       11-13         11.Developing section       11-14         12.Process section       11-15         12.Otherr       11-15 |
|                                                                                                    |

## [12] FLASH ROM VERSION UP PROCEDURE

| <ol> <li>Preparation</li> <li>Installation procedure</li> <li>Firmware update procedure</li> </ol> | .12-1<br>.12-1<br>.12-2 |
|----------------------------------------------------------------------------------------------------|-------------------------|
| [13] ELECTRICAL SECTION                                                                            |                         |
| <ol> <li>Block diagram.</li> <li>Actual wiring diagram.</li> <li>Signal name list</li> </ol>       | .13-1<br>.13-2<br>.13-9 |

## LEAD-FREE SOLDER

### CAUTION

This product is a class 1 laser product that complies with 21CFR 1040.10 and 1040.11 of the CDRH standard and IEC60825-1 Edition 1.2-2001. This means that this machine does not produce hazardous laser radiation. The use of controls, adjustments or performance of procedures other than those specified herein may result in hazardous radiation exposure.

This laser radiation is not a danger to the skin, but when an exact focusing of the laser beam is achieved on the eye's retina, there is the danger of spot damage to the retina.

The following cautions must be observed to avoid exposure of the laser beam to your eyes at the time of servicing.

CLASS 1

LASER PRODUCT

LASER KLASSE 1

LASER WAVE - LENGTH: 785 nm + 10 nm/-15 n

Pulse times : (8.141 µs ± 0.1 µs/7 mm Output power : 0.14 mW = 0.22 mW

LASER KLASY 1

- 1) When a problem in the laser optical unit has occurred, the whole optical unit must be exchanged as a unit, not as individual parts.
- 2) Do not look into the machine with the main switch turned on after removing the developer unit, toner cartridge, and drum cartridge.
- Do not look into the laser beam exposure slit of the laser optical unit with the connector connected when removing and installing the optical system.
- The middle frame contains the safety interlock switch. Do not defeat the safety interlock by inserting wedges or other items into the switch slot.

### Warning:

This is a Class A product. In a domestic environment this product may cause radio interference in which case the user may be required to take adequate measures.

LUOKAN 1 LASERLAITE

**KLASS 1 LASERAPPARAT** 

Disconnect the AC cord before servicing the unit.

 CAUTION CLASS 3B INVISIBLE LASER RADIATION WHEN OPEN AND INTERLOCKS DEFEATED. AVOID EXPOSURE TO BEAM.

#### VORSICHT UNSICHTBARE

LASERSTRAHLUNG DER KLASSE 3B, WENN ABDECKUNG GEÖFFNET UND SICHERHEITSVERRIEGELUNG ÜBERBRÜCKT. NICHT DEM STRAHL AUSSETZEN.

ADVARSEL USYNLIG LASERSTRÅLING AF KLASSE 3B VED ÅBNING, NÅR SIKKERHEDSAFBRYDERE ER UDE AF FUNKTION UNDGÅ

UDSÆTTELSE FOR STRÅLING.

ADVERSEL USYNLIG KLASSE 3B LASERSTRÅLING NÅR DEKSEL ÅPNES OG SIKKERHEDSLÅS BRYTES. UNNGÅ EKSPONERING FOR STRÅLEN. VARNING OSYNLIG LASERSTRÅLNING KLASS 3B NÄR DENNA DEL ÄR ÖPPNAD OCH SPÄRRAR ÄR URKOPPLADE. UNDVIK EXPONERING FÖR STRÅLEN.

VARO! AVATTAESSA JA SUQJALUKITUS OHITETTAESSA OLET ALTTIINA NÄKYMÄTÖNTÄ LUOKAN 3B LASERSÄTEILYLLE. ÄLÄ KATSO SÄTEESEEN.

**注 意** 盖板打开并且连锁装置处于无效 状态时,请不要直视激光光束。

警告 當打開並使連鎖裝置失效時, 會產生等級3B不可見的雷射光照射, 應避兒暴露於雷射光中。

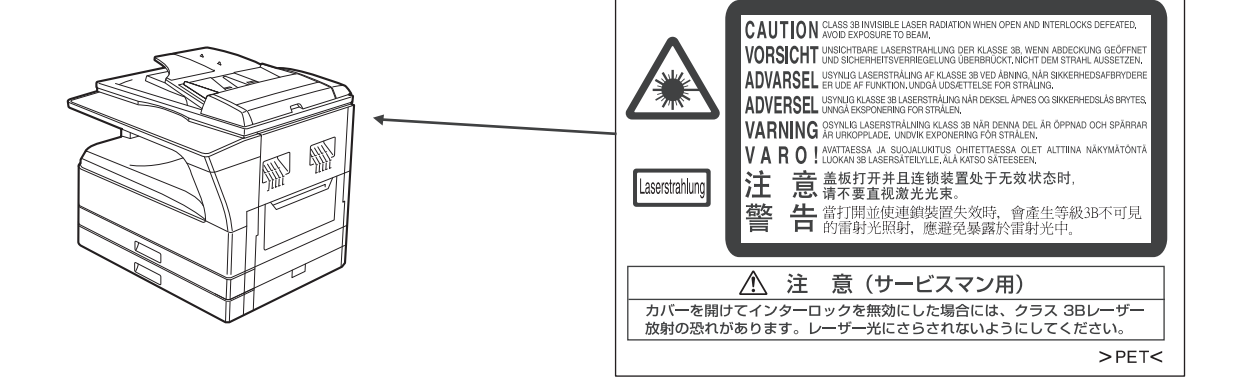

# [1] GENERAL

## 1. Note for servicing

## Pictogram

The label (  $\underline{\land}$   $\underline{\land}$  ) in the fusing area of the machine indicates the following:

 $\underline{\wedge}$ : Caution, risk of danger  $\underline{\wedge}$ : Caution, hot surface

## A. Warning for servicing

•The fusing area is hot. Exercise care in this area when removing misfed paper.

•Do not look directly at the light source. Doing so may damage your eyes.

## B. Cautions for servicing

- •Do not switch the machine rapidly on and off. After turning the machine off, wait 10 to 15 seconds before turning it back on.
- •Machine power must be turned off before installing any supplies.
- •Place the machine on a firm, level surface.
- •Do not install the machine in a humid or dusty location.
- •When the machine is not used for a long time, for example, during prolonged holidays, turn the power switch off and remove the power cord from the outlet.
- •When moving the machine, be sure to turn the power switch off and remove the power cord from the outlet.
- •Do not cover the machine with a dust cover, cloth or plastic film while the power is on. Doing so may prevent heat dissipation, damaging the machine.
- •Use of controls or adjustments or performance of procedures other than those specified herein may result in hazardous laser radiation exposure.
- •The socket-outlet shall be installed near the machine and shall be easily accessible.

## C. Note for installation place

Improper installation may damage the machine. Please note the following during initial installation and whenever the machine is moved.

Caution : If the machine is moved from a cool place to a warm place, condensation may form inside the machine. Operation in this condition will cause poor copy quality and malfunctions. Leave the machine at room temperature for at least 2 hours before use.

### Do not install your machine in areas that are:

•damp, humid, or very dusty

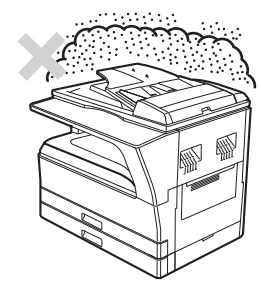

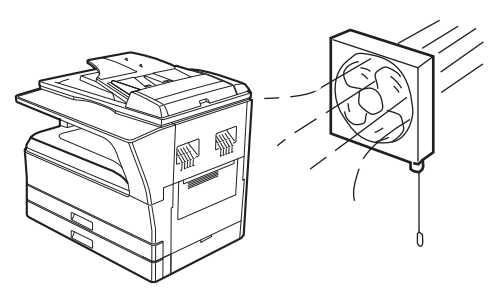

•exposed to direct sunlight

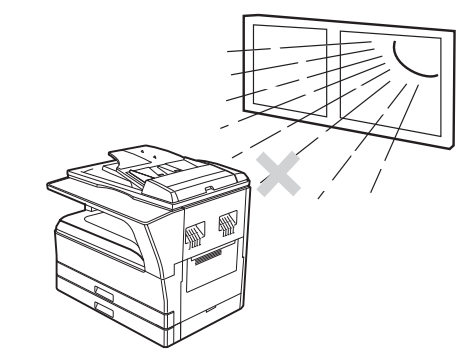

•subject to extreme temperature or humidity changes, e.g., near an air conditioner or heater.

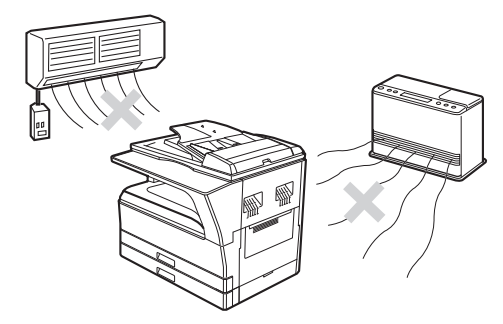

The machine should be installed near an accessible power outlet for easy connection and disconnection.

Be sure to connect the power cord only to a power outlet that meets the specified voltage and current requirements. Also make certain the outlet is properly grounded.

Note : Connect the machine to a power outlet which is not used for other electric appliances. If a lighting fixture is connected to the same outlet, the light may flicker.

Be sure to allow the required space around the machine for servicing and proper ventilation.

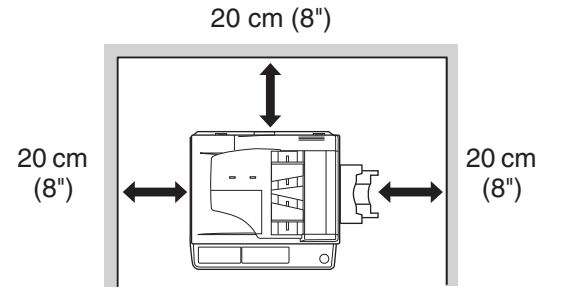

WWW.SERVICE-MANUAL.NET

## MX-M160 GENERAL 1-1

#### poorly ventilated

## D. Note for handling PWB and electronic parts

When handling the PWB and the electronic parts, be sure to observe the following precautions in order to prevent against damage by static electricity.

1) When in transit or storing, put the parts in an anti-static bag or an anti-static case and do not touch them with bare hands.

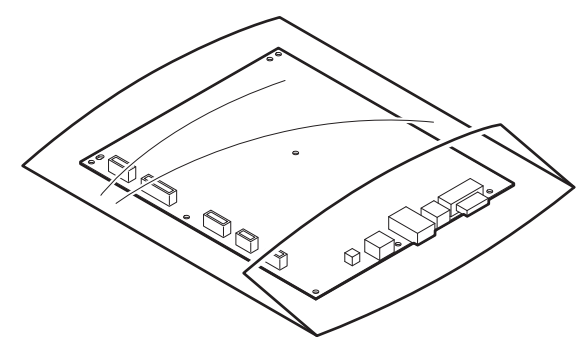

2) When and after removing the parts from an anti-static bag (case), use an earth band as shown below:

• Put an earth band to your arm, and connect it to the machine.

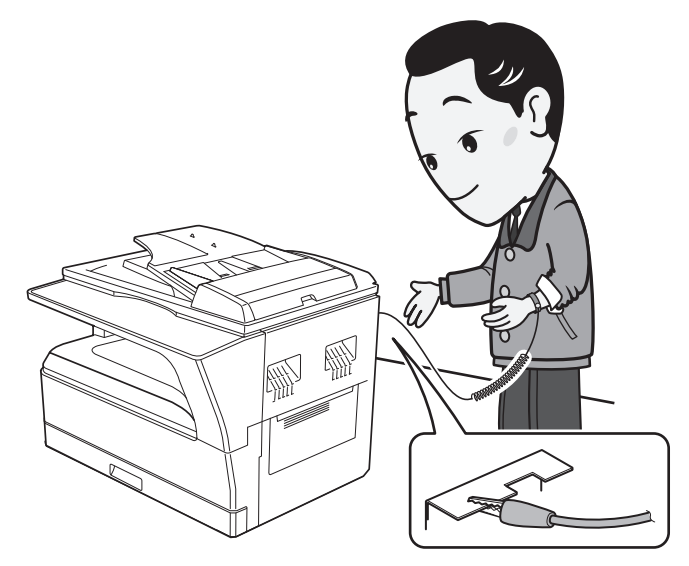

3) When repairing or replacing an electronic part, perform the procedure on an anti-static mat.

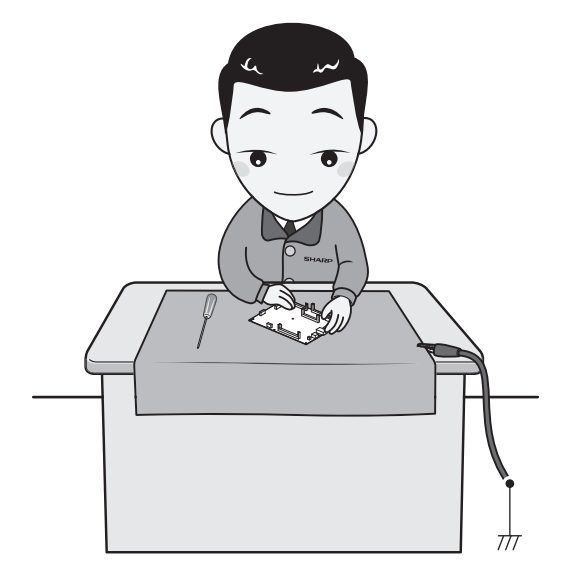

WWW.SERVICE-MANUAL.NET

### MX-M160 GENERAL 1-2

# [2] CONFIGURATION

## 1. System Configurations

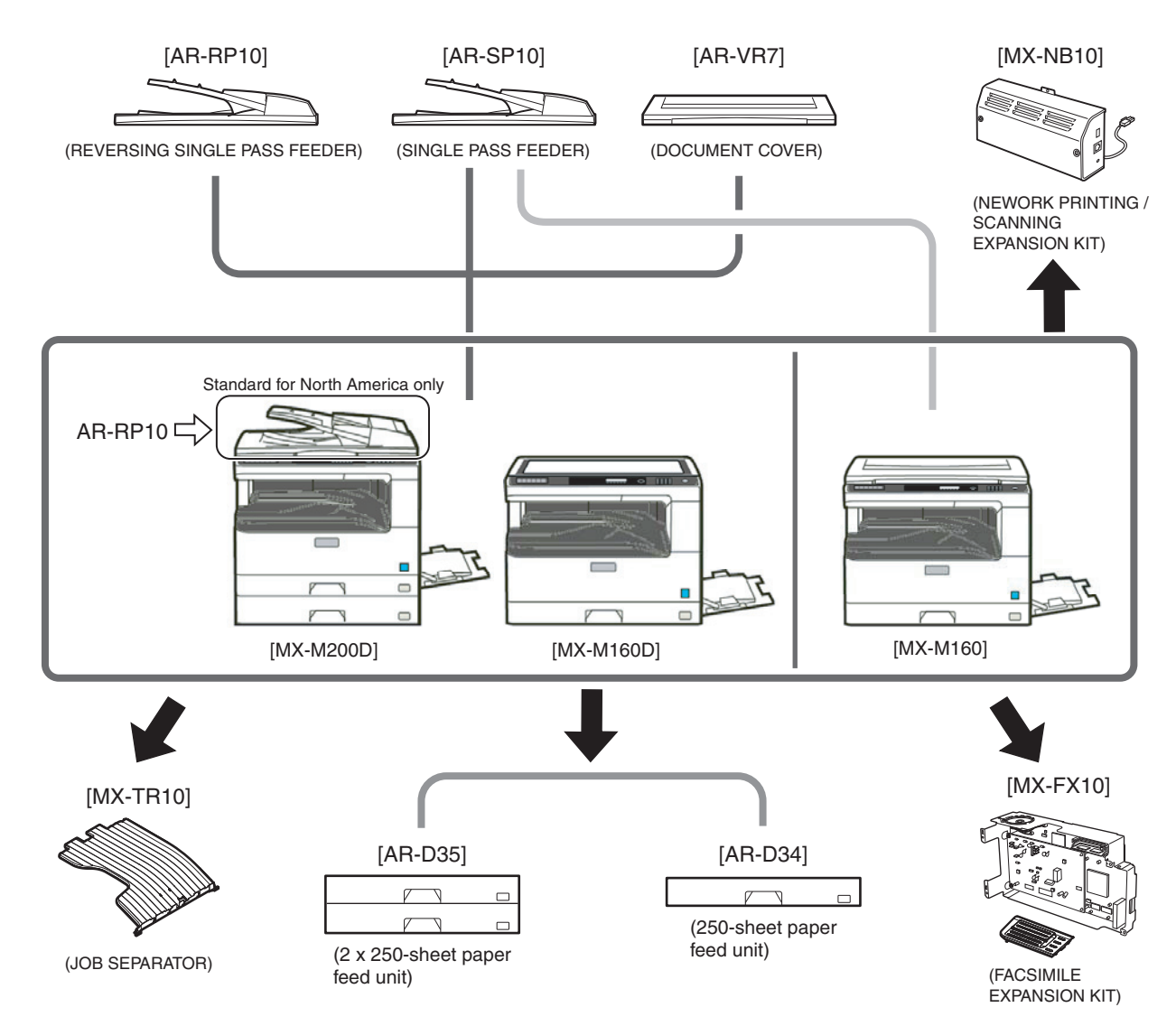

## 2. Machine configuration

|               | MX-M200D | MX-M160D | MX-M160 |
|---------------|----------|----------|---------|
| Сору          | STD      | STD      | STD     |
| Color scanner | STD      | STD      | STD     |
| SPLC printer  | STD      | STD      | STD     |
| PCL printer   | OPT      | OPT      | OPT     |
| Fax           | OPT      | OPT      | OPT     |
| Network       | OPT      | OPT      | OPT     |
| Duplex        | STD      | STD      | N/A     |
| Sort          | STD      | STD      | STD     |
| Shifter *1    | STD      | STD      | STD     |
| Paper tray    | 2-stage  | 1-stage  | 1-stage |

\*1: Except for North America

## 3. Option list

| Model name | Name                                        | MX-M200D                                                   | MX-M160D | MX-M160 | Product key<br>target |
|------------|---------------------------------------------|------------------------------------------------------------|----------|---------|-----------------------|
| AR-RP10    | REVERSING SINGLE PASS FEEDER                | North/South America: STD<br>Europe, Australia, Agency: OPT | OPT      | N/A     | —                     |
| AR-SP10    | SINGLE PASS FEEDER                          | North/South America: N/A<br>Europe, Australia, Agency: OPT | OPT      | OPT     |                       |
| AR-VR7     | DOCUMENT COVER                              | North/South America:N/A<br>Europe, Australia, Agency: OPT  | OPT      | STD     | —                     |
| AR-D34     | 250-SHEET PAPER FEED UNIT                   | OPT                                                        | OPT      | OPT     | —                     |
| AR-D35     | 2X250-SHEET PAPER FEED UNIT                 | OPT                                                        | OPT      | OPT     | —                     |
| MX-TR10    | JOB SEPARATOR TRAY KIT                      | OPT                                                        | OPT      | OPT     |                       |
| MX-NB10    | NEWORK PRINTING / SCANNING<br>EXPANSION KIT | OPT                                                        | OPT      | OPT     | —                     |
| MX-FX10    | FACSIMILE EXPANSION KIT                     | OPT                                                        | OPT      | OPT     | —                     |
| AR-SM5     | 256MB EXPANTION MEMORY BOARD                | OPT                                                        | OPT      | OPT     | —                     |
| AR-MM9     | FAX EXPANTION MEMORY BOARD                  | OPT                                                        | OPT      | OPT     | —                     |
| AR-PF1     | BARCODE FONT KIT                            | OPT                                                        | OPT      | OPT     | —                     |
| MX-PK10    | PS3 EXPANSION KIT                           | OPT                                                        | OPT      | OPT     | Yes                   |
| AR-PF2     | MACRO FONT FLASH ROM KIT                    | OPT                                                        | OPT      | OPT     | —                     |

O: Option installation enable X: Option installation disable

WWW.SERVICE-MANUAL.NET

MX-M200D CONFIGURATION 2-2

# [3] SPECIFICATIONS

## 1. Copy mode

## A. Type

| Туре       | Desk-top               |
|------------|------------------------|
| Paper exit | center tray / internal |

## **B.** Machine composition

| MX-M160D/MX-M160 | 16-CPM multi function model |
|------------------|-----------------------------|
| MX-M200D         | 20-CPM multi function model |

## C. Copy speed

## (1) Engine speed (ppm)

| Paper size    | MX-M200D | MX-M160D/MX-M160 |
|---------------|----------|------------------|
| A4/ 8.5"x11"  | 20ppm    | 16ppm            |
| A4R           | 14ppm    | 12ppm            |
| 8.5"x11"R     | 15ppm    | 12ppm            |
| A5/ 5.5"x8.5" | 20ppm    | 16ppm            |
| B5/ 16K       | 20ppm    | 16ppm            |
| B5R           | 16ppm    | 14ppm            |
| 16KR          | 15ppm    | 14ppm            |
| 8.5x13"       | 12ppm    | 11ppm            |
| B4/ 8.5"x14   | 12ppm    | 10ppm            |
| A3            | 11ppm    | 9ppm             |
| 11"x17"       | 10ppm    | 9ppm             |
| 8K            | 11ppm    | 10ppm            |

## (2) Document replacement speed (Copy mode)

| Copy mode | Copy mode MX-M200D MX-M160D/MX-M16 |              |
|-----------|------------------------------------|--------------|
| S to S    | 20cpm (100%)                       | 16cpm (100%) |

S to S : Tray1 A4/8.5"X11" document 11 sheets (11 pages), copy 1 set

## (3) Job efficiency

| Copy mode | MX-M200D    | MX-M160D    | MX-M160     |
|-----------|-------------|-------------|-------------|
| S to S    | 18cpm (90%) | 15cpm (49%) | 15cpm (94%) |
| S to D    | 10cpm (50%) | 10cpm (63%) | _           |
| D to D    | 10cpm (50%) | 10cpm (63%) | _           |

S to S : Tray1 A4/8.5"X11" document 10 sheets (10 pages), copy 5 sets S to D : Tray1 A4/8.5"X11" document 10 sheets (10 pages), copy 5 sets D to D : Tray1 A4/8.5"X11" document 10 sheets (20 pages), copy 5 sets

## (4) First copy time

| Tray        | Content          |
|-------------|------------------|
| 1st tray    | 7.2 sec or less  |
| 2nd tray    | 8.5 sec or less  |
| 3rd tray    | 9.5 sec or less  |
| 4th tray    | 10.5 sec or less |
| Bypass tray | 7.5 sec or less  |

 $600 x 300 \mbox{dpi}, AE$  mode, A4/Letter, single surface copy with OC, in polygon ready state

## **D.** Document

| Max. document size          | A3, 11" X 17"         |
|-----------------------------|-----------------------|
| Document reference position | Left bottom reference |
| Detection (Platen)          | Yes                   |

## E. Paper feed

## (1) Paper feed section details

| Item                               |             | 1st tray                                              | 2nd tray      | Bypass tray                                   |
|------------------------------------|-------------|-------------------------------------------------------|---------------|-----------------------------------------------|
| Paper capacity                     |             | 250<br>sheets                                         | 250<br>sheets | 100 sheets                                    |
| Paper size detection               |             | No<br>(Paper size is set with<br>the system setting.) |               |                                               |
| Paper type setting                 |             | No                                                    | No            | No<br>(Heavy<br>paper setting<br>is enabled.) |
| Paper size changing m              | ethod       | The paper guide is set by the user.                   |               |                                               |
| Paper when shipping                | AB series   | A4                                                    | A4            | -                                             |
| Size setting                       | Inch series | 8 1/2" x11"                                           | 8 1/2" x11"   | -                                             |
| Remaining paper quantity detection |             | Only empty                                            | y detection   | available                                     |

## (2) Feedable paper

| Paper size               |             | 1st tray | 2nd tray | Bypass<br>tray |
|--------------------------|-------------|----------|----------|----------------|
| A3                       | 297x420     | Yes      | Yes      | Yes            |
| B4                       | 257x364     | Yes      | Yes      | Yes            |
| A4                       | 297x210     | Yes      | Yes      | Yes            |
| A4-R                     | 210x297     | Yes      | Yes      | Yes            |
| B5                       | 257x182     | Yes      | Yes      | Yes            |
| B5R                      | 182x257     | Yes      | Yes      | Yes            |
| A5                       | 210x148.5   | Yes      | N/A      | Yes            |
| A5R                      | 148.5x210   | N/A      | N/A      | Yes            |
| A6R                      | 105x148.5   | N/A      | N/A      | Yes            |
| B6R                      | 128.5x182   | N/A      | N/A      | Yes            |
| Ledger 11 x 17 in        | 279.4x431.8 | Yes      | Yes      | Yes            |
| Legal 8.5x14in.          | 215.9x355.6 | Yes      | Yes      | Yes            |
| Foolscap 8.5 x 13 in     | 215.9x330.2 | Yes      | Yes      | Yes            |
| Letter 11x8.5in          | 279.4x215.9 | Yes      | Yes      | Yes            |
| Letter-R 8.5x11in        | 215.9x279.4 | Yes      | Yes      | Yes            |
| Executive-R 7.25x10.5in. | 184.2x266.7 | N/A      | N/A      | Yes            |
| Invoice 8.5x5.5 in.      | 215.9x139.7 | Yes      | N/A      | Yes            |
| Invoice-R 5.5x8.5 in     | 139.7x215.9 | N/A      | N/A      | Yes            |
| 8K                       | 270x390     | Yes      | Yes      | Yes            |
| 16K                      | 270x195     | Yes      | Yes      | Yes            |
| 16KR                     | 195x270     | Yes      | Yes      | Yes            |
| COM10                    | 104.8x241.3 | N/A      | N/A      | Yes            |
| COM9                     | 98.4x225.4  | N/A      | N/A      | Yes            |
| C5                       | 162x229     | N/A      | N/A      | Yes            |
| DL                       | 110x220     | N/A      | N/A      | Yes            |
| Postcard                 | 100x148     | N/A      | N/A      | Yes            |
| Return postcard          | 200x148     | N/A      | N/A      | Yes            |
| Long format No. 3        | 120.1x235   | N/A      | N/A      | Yes            |
| Monarch                  | 98.4x190.5  | N/A      | N/A      | Yes            |
| Western format No. 2     | 114x162     | N/A      | N/A      | Yes            |
| Western format No. 4     | 105x235     | N/A      | N/A      | Yes            |

## (3)Types of feedable paper

| Types of paper |                                         | 1st tray | 2nd tray | Bypass tray                                         |
|----------------|-----------------------------------------|----------|----------|-----------------------------------------------------|
| Thin paper     | 56-59g/m <sup>2</sup><br>15-15.9lbs     | Yes      | Yes      | Yes                                                 |
| Plain paper    | 60-90g/m <sup>2</sup><br>16-24lbs       | Yes      | Yes      | Yes<br>(Multi paper<br>feed enable)                 |
| Heavy paper    | 91-105g/m <sup>2</sup><br>16-24lbs      | N/A      | N/A      | Yes<br>(Multi paper<br>feed enable)                 |
| Heavy paper    | 106-128g/m <sup>2</sup><br>24.1-33.5lbs | N/A      | N/A      | Yes<br>(A4 or less)<br>(Multi paper<br>feed enable) |
| Heavy paper    | 129-200g/m <sup>2</sup><br>33.6-53.2lbs | N/A      | N/A      | Yes<br>(A4 or less)<br>(Only single<br>paper feed)  |
| Heavy paper    | 201-256g/m <sup>2</sup><br>53.3-68lbs   | N/A      | N/A      | N/A                                                 |
| Envelope       | 75-90g/m <sup>2</sup><br>20-24lbs       | N/A      | N/A      | Yes                                                 |
| Postcard       |                                         | N/A      | N/A      | Yes                                                 |
| OHP film       |                                         | N/A      | N/A      | Yes                                                 |
| Label sheet    |                                         | N/A      | N/A      | Yes                                                 |
| Tab paper 20   |                                         | N/A      | N/A      | No                                                  |

## F. Multi copy

| Max. number of | 999 sheets |
|----------------|------------|
| multi copy     |            |

## G. Warm-up time

| Warm-up time | 45 seconds or less |
|--------------|--------------------|
| Pre-heat     | Available          |
| Jam recovery | Within 45 sec      |

## H. Copy magnification ratio

| Fixed magnification                    | AB system:<br>400, 200, 141, 122, 115, 100, 86, 81, 70, 50, 25%   |
|----------------------------------------|-------------------------------------------------------------------|
| ratio                                  | Inch system:<br>400, 200, 141, 129, 121, 100, 95, 77, 64, 50, 25% |
| Zooming                                | 25 ~ 400%<br>SPF/RSPF(50 ~ 200%)                                  |
| Independent<br>zooming(vertical)       | Available (25 ~ 400%)<br>SPF/RSPF(50 ~ 200%)                      |
| Independent<br>zooming<br>(horizontal) | Available (25 ~ 400%)<br>SPF/RSPF(50 ~ 200%)                      |

## I. Print density

| Density mode                | Auto / Text / Photo                          |
|-----------------------------|----------------------------------------------|
| No. of manual<br>adjustment | 5 steps (Text / Photo)                       |
| Resolution                  | Writing: 600 x 600dpi                        |
|                             | Reading: 600 (main) x 600 (sub) (PHOTO mode) |
|                             | 600 (main) x 300 (sub) (AUTO exposure        |
|                             | mode)                                        |
|                             | 600 (main) x 300 (sub) dpi (TEXT mode)       |
| Gradation                   | Reading: 256 gradations                      |
|                             | Writing: Binary                              |
| Toner save mode             | Set by the user program                      |

## J. Void width

| Void area  | Lead edge 1 ~ 4mm,               |
|------------|----------------------------------|
|            | rear edge 4mm or less,           |
|            | Total of both sides: 6mm or less |
| Image loss | 4.0mm or less                    |

## K. Paper exit / finishing

| Paper exit section<br>capacity | Face down 250 sheets                                                                                                    |
|--------------------------------|----------------------------------------------------------------------------------------------------|
| Full detection                 | Detection of 250 sheets count is for only copy mode<br>When the job separator is installed, only detection<br>is available<br>Upper stage: 100 sheets or 10.6mm or less<br>Lower stage: 150 sheets |
| Finishing                      | Shifter (Standard except for North America)<br>Job separator (Option)                                                                                                    |
| Electronic sort<br>capacity    | A4/ 8.5" x 11" standard document:<br>TEST CHART B = 100 sheets<br>TEST CHART C = 80 sheets                                                                                                    |
| Offset function                | Yes (Except for North America)                                                                                                    |
| Staple function                | None                                                                                                    |

## L. Additional functions

| APS                           |   | 0                                                                                          |
|-------------------------------|---|--------------------------------------------------------------------------------------------|
| AMS                           |   | 0                                                                                          |
| Auto tray switching           |   | 0                                                                                          |
| Memory copy                   |   | 0                                                                                          |
| Rotation copy                 |   | 0                                                                                          |
| E-sort                        | 0 | Single surface, A4, Max. 80 sheets                                                         |
| (Sorting function)            |   |                                                                                            |
| E-sort (Grouping<br>function) |   | 0                                                                                          |
| Rotation sort                 |   | X                                                                                          |
| Prevention of sky shot        |   | Х                                                                                          |
| Independent<br>zooming        |   | 0                                                                                          |
| 1 set 2 copy                  | 0 | SPF: Disable<br>OC: Enlargement is disable.                                                |
| Binding margin                | 0 | Default AB series: 10mm (5, 10, 15, 20mm)<br>Inch series: 1/2 inch (1/4, 1/2, 3/4, 1 inch) |
| Edge erase                    | 0 | Default AB series: 10mm (5, 10, 15, 20mm)<br>Inch series: 1/2 inch (1/4, 1/2, 3/4, 2 inch) |
| Center erase                  | 0 | Default AB series: 10mm (5, 10, 15, 20mm)<br>Inch series: 1/2 inch (1/4, 1/2, 3/4, 3 inch) |
| Black/white                   |   | Х                                                                                          |
| reverse                       |   | -                                                                                          |
| Multi shot                    |   | 0                                                                                          |
| Offset                        |   | X                                                                                          |
| Preheating                    | 0 | The conditions are set by the user program.                                                |
| Auto shut-off                 | 0 | The conditions are set by the user program.                                                |
| User programming              |   | 0                                                                                          |
| Total counter                 | 0 | Supports Total counter and Copy counter and Scanner counter.                               |
| Coin vendor<br>support        | 0 | (Supports I/F only.)                                                                       |
| Auditor support               | 0 | (Supports I/F only.)                                                                       |
| Toner save                    | 0 | (Set according to the destination)                                                         |
| Department<br>management      | 0 | (Total of copy, printer, and scanner: 50 Dept.,<br>Fax: 50 Dept.)                          |

O : Available X : Not available

## M. Other specifications

| Photoconductor type      | OPC (Organic Photo Conductor)                 |
|--------------------------|-----------------------------------------------|
| Photoconductor drum dia. | 30mm                                          |
| Copy lamp                | Cold cathode fluorescent lamp (CCFL)          |
| Developing system        | Dry 2-component magnetic brush<br>development |
| Charging system          | Saw teeth charging                            |
| Transfer system          | (+) DC corotron                               |
| Separation system        | (-) DC corotron                               |
| Fusing system            | Heat roller                                   |
| Cleaning system          | Contact blade                                 |

## N. Package form

| Body | Body / Accessories |
|------|--------------------|

### O. External view

|                  | MX-M200D            | MX-M160D      | MX-M160      |
|------------------|---------------------|---------------|--------------|
| External         | 590 mm(W) x         | 590 mm (W) x  | 590 mm (W) x |
| dimensions       | 574 mm(D) x         | 574 mm (D) x  | 574 mm (D) x |
| (With the bypass | 522 mm(H)           | 437 mm (H)    | 470 mm (H)   |
| tray closed)     | (Except for North   |               |              |
|                  | America)            |               |              |
|                  | 651 mm(H)           |               |              |
|                  | (For North America) |               |              |
| Occupying area   |                     |               |              |
| (With the bypass | 883mm               | (W) x 574mm(D | )            |
| tray opened)     |                     |               |              |
| Weight           | 33.0Kg              |               |              |
| (Excluding       | (Except for North   |               |              |
| developer)       | America)            | 28.1Kg        | 29.7Kg       |
|                  | 38.3Kg              |               |              |
|                  | (For North America) |               |              |

## P. Power source

| Voltage   | 100 - 127V 220 - 240V |
|-----------|-----------------------|
| Frequency | 50/60Hz common        |

## Q. Power consumption

Max. power consumption

| * EnergyStar conformity |                            |
|-------------------------|----------------------------|
| Power consumption when  | 10W (Not including option) |
| standby                 |                            |

1200W

## **R.** Digital performance

| Resolution | Reading | 600 x 600dpi (PHOTO mode)<br>600 x 300dpi (AUTO exposure mode)<br>600 (main) x 600 (sub) dpi (TEXT mode) |
|------------|---------|----------------------------------------------------------------------------------------------------|
|            | Writing | 600 x 600dpi                                                                                             |
| Gradation  | Reading | 256 gradations                                                                                           |
|            | Writing | Binary                                                                                                   |
| Memory     | 64MB    |                                                                                                    |
| Hard disk  | None    |                                                                                                    |

## S. Printing function

### (1) Platform

| Item             | Content                      |
|------------------|------------------------------|
| Support platform | IBM PC/AT compatible machine |

## (2) Support OS

| OS      |                        | SPLC | PCL6<br>SPDL2 | PCL5e | PS  | PPD | Rerease<br>method |
|---------|------------------------|------|---------------|-------|-----|-----|-------------------|
| Windows | 98/Me                  | No   | No            | No    | No  | No  |                   |
|         | NT 4.0 SP5 or<br>later | No   | No            | No    | No  | No  |                   |
|         | 2000                   | Yes  | Yes           | Yes   | Yes | Yes | CD-ROM            |
|         | XP                     | Yes  | Yes           | Yes   | Yes | Yes | CD-ROM            |
|         | XP x64                 | Yes  | Yes           | No    | Yes | Yes | Web               |
|         | Server 2003            | No   | Yes           | Yes   | Yes | Yes | CD-ROM            |
|         | Server 2003<br>x64     | No   | Yes           | No    | Yes | Yes | Web               |
|         | Vista                  | Yes  | Yes           | Yes   | Yes | Yes | CD-ROM            |
|         | Vista x64              | Yes  | Yes           | No    | Yes | Yes | Web               |
|         | Server 2008            | No   | Yes           | No    | Yes | Yes | CD-ROM            |
|         | Server 2008<br>x64     | No   | Yes           | No    | Yes | Yes | Web               |
| Mac     | 9.0-9.2.2              | No   | No            | No    | No  | Yes | CD-ROM            |
|         | X 10.2.8               | No   | No            | No    | No  | Yes | CD-ROM            |
|         | X 10.3.9               | No   | No            | No    | No  | Yes | CD-ROM            |
|         | X 10.4.11              | No   | No            | No    | No  | Yes | CD-ROM            |
|         | X 10.5-10.5.6          | No   | No            | No    | No  | Yes | CD-ROM            |

## (3) Printer driver function (SPLC)

|               | Item                        |                   | SPLC                                                                                                    |  |  |
|---------------|-----------------------------|-------------------|----------------------------------------------------------------------------------------------------|--|--|
| Common        | Custom s                    | settings          | Yes                                                                                                    |  |  |
|               | Reset to default            |                   | Yes                                                                                                    |  |  |
|               | MIMIC                       |                   | Yes                                                                                                    |  |  |
| Configuration | Paper fee                   | ed option         | Tray1/ Tray2/ Tray3/ Tray4                                                                                                    |  |  |
|               | Tray<br>Settings            | Paper tray        | Tray1/ Tray2/ Tray3/ Tray4/<br>Manual paper feed                                                                                                    |  |  |
|               |                             | Set Paper<br>size | Not set/ A3/ A4-R/ A5-R/ A6/ B4/<br>B5-R/ B6/ Ledger/ Letter-R/ Legal/<br>Executive/ Invoice-R/ Foolscap/<br>Folio/ Com10/ DL/ C5/ 8k/ 16k-R/<br>Custom paper                                                                                                    |  |  |
|               | Status window               |                   | Yes                                                                                                    |  |  |
|               | Version information         |                   | Yes                                                                                                    |  |  |
| Main          | Number of copies            |                   | 1-999                                                                                                    |  |  |
|               | Print in the unit of copies |                   | On/ Off                                                                                                    |  |  |
|               | N-UP printing               |                   | 1/ 2/ 4 /6 up                                                                                                    |  |  |
|               | frame line                  |                   | On/ Off                                                                                                    |  |  |
|               | Order                       |                   | From left to right */ From right to<br>left */ From top to bottom */ From<br>top right to downward **/ From top<br>left to right **/ From top right to left<br>**/ From top right to downward **<br>("**" is displayed for 2UP only.<br>"**" is displayed except for 1UP<br>and 2UP.) |  |  |
|               | Print dire                  | ction             | Vertical/Horizontal                                                                                                    |  |  |
|               | Print after rotating 180°C  |                   | Yes                                                                                                    |  |  |

| Item      |                 |                  | SPLC                                                        |  |  |  |  |
|-----------|-----------------|------------------|-------------------------------------------------------------|--|--|--|--|
| Paper     | Paper siz       | e                | A3/ A4/ A5/ A6/ B4/ B5/ B6/                                 |  |  |  |  |
|           |                 |                  | Ledger/ Letter/ Legal/ Executive/                           |  |  |  |  |
|           |                 |                  | Invoice/ Foolscap/ Folio/ Com10/                            |  |  |  |  |
|           |                 |                  | DL/ C5/ 8k/ 16k/ Custom page                                |  |  |  |  |
|           |                 |                  | - Custom paper:                                             |  |  |  |  |
|           |                 |                  | Width [100.0] -[297.0]                                      |  |  |  |  |
|           |                 |                  | [3.94"] -[11.69"]                                           |  |  |  |  |
|           |                 |                  | Length [148.0] -[431.8]                                     |  |  |  |  |
|           |                 |                  | [5.83"] - [17.00"]                                          |  |  |  |  |
|           |                 |                  | - Milimeters/ Inches                                        |  |  |  |  |
|           | Setting fo      | or zoom          | None/ Fit page printing/ zoom<br>("24" - "400")             |  |  |  |  |
|           | Setting         |                  | Yes                                                         |  |  |  |  |
|           | Paper fee       | ed system        | Auto paper feed/ manual feed/<br>Tray1/ Tray2/ Tray3/ Tray4 |  |  |  |  |
| Advanced  | Image           | brightness       | "0" - "100"                                                 |  |  |  |  |
| setting   | adjust-<br>ment | Contrast         | "0" - "100"                                                 |  |  |  |  |
|           | Print text      | in black         | On/ Off                                                     |  |  |  |  |
|           | Print line      | in black         | On/ Off                                                     |  |  |  |  |
| Advanced  | Compati         | Input            | 300dpi/ 600dpi                                              |  |  |  |  |
| setting   | -bility         | resolution       |                                                             |  |  |  |  |
|           | Hatching        |                  | Standard/Fine                                               |  |  |  |  |
|           |                 | pattern          |                                                             |  |  |  |  |
|           | Spool type      |                  | RAW/ EMF                                                    |  |  |  |  |
|           |                 | Reduction        | Standard/Unit of page/Unit of object                        |  |  |  |  |
|           | system          |                  | "4" "E"                                                     |  |  |  |  |
|           |                 | Print            | 1 - 5                                                       |  |  |  |  |
|           |                 | adjustment       |                                                             |  |  |  |  |
|           |                 | Priority on      | Op/Off                                                      |  |  |  |  |
|           |                 | the driver       |                                                             |  |  |  |  |
|           |                 | setting -        |                                                             |  |  |  |  |
|           |                 | Print in the     |                                                             |  |  |  |  |
|           |                 | unit of          |                                                             |  |  |  |  |
|           |                 | copies           |                                                             |  |  |  |  |
|           |                 | Priority on      | On/ Off                                                     |  |  |  |  |
|           |                 | the driver       |                                                             |  |  |  |  |
|           |                 | setting -        |                                                             |  |  |  |  |
|           |                 | Duplex           |                                                             |  |  |  |  |
|           |                 | print            |                                                             |  |  |  |  |
| Watermark | Waterma         | rk               | Top secret/ Confidential/ Draft/<br>Original/ Copy          |  |  |  |  |
|           | Position        |                  | X: [-50] - [50]                                             |  |  |  |  |
|           | 2               |                  | Y: [-50] - [50]                                             |  |  |  |  |
|           |                 |                  | Sets to the center position.                                |  |  |  |  |
| Size      |                 |                  | <u>"6</u> ″ - "300"                                         |  |  |  |  |
|           | Angle           |                  | "-90" - "90"                                                |  |  |  |  |
|           | Edit            | Font name        |                                                             |  |  |  |  |
|           |                 | Bold text        | On/ Off                                                     |  |  |  |  |
|           |                 | Italic face      | On/ Off                                                     |  |  |  |  |
|           |                 | Text set         | It depends on the font name.                                |  |  |  |  |
|           |                 | Color<br>density | "0" - "255"                                                 |  |  |  |  |
|           | Print the       | first page       | On/ Off                                                     |  |  |  |  |
|           | only            |                  |                                                             |  |  |  |  |

## T. Scanner function

| Туре                 | Flat bed scanner                            |
|----------------------|---------------------------------------------|
| Scan system          | Document table/document feed unit           |
| Light source         | White CCFL                                  |
| Resolution           | Color: 600 x 600dpi                         |
|                      | B/W: 600 x 300dpi (Default)                 |
|                      | 600 x 600dpi                                |
| Document             | Sheet/Book                                  |
| Effective scan range | OC/SPF/RSPF:                                |
|                      | about 297(length) x 431(width) mm           |
| Scan speed           | OC/SPF/R-SPF:                               |
|                      | 0.962msec/line(300 dpi)                     |
| Input data           | 1bit or 12bit                               |
| Output data          | 1bit or 8bit                                |
| Scan color           | B/W(Simple binary) / B/W(error diffusion) / |
|                      | Gray scale / Full color                     |
| Protocol             | TWAIN/WIA(XP,Vista)/STI                     |
| Interface            | USB2                                        |
| Scanner utility      | Button Manager/Sharpdesk                    |
| Drop-out color       | Yes (Red/Green/Blue/White)                  |
| Scanner button       | Provided (6)                                |
| Supported OS         | Windows 2000/XP/VISTA                       |
| Void area            | Lead edge/rear edge (2.5mm) on the driver   |
|                      | side Left/right: 3.0mm                      |
| WHQL support         | Support by running change                   |

# [4] CONSUMABLE PARTS

## 1.Supply system table

## A. USA/Canada

## MX-M200D

| No. | Name            | Product name | Content                                     |          | Life            | Remark                         |
|-----|-----------------|--------------|---------------------------------------------|----------|-----------------|--------------------------------|
| 1   | Toner cartridge | MX-206NT     | Toner cartridge<br>(Toner:Net 547g With IC) | x1       | 16K             | Life setting by A4 6% document |
| 2   | Developer       | AR-205MD     | Developer<br>(Net 300g)                     | x10      | 500K<br>(50x10) |                                |
| 3   | Drum KIT        | AR-205DR     | Drum<br>Drum fixing plate                   | x1<br>x1 | 50K             |                                |

## B. South and Central America (200V series)

## MX-M160/MX-M160D/MX-M200D

| No. | Name            | Product name | Content                                     |          | Life            | Remark                                                   |
|-----|-----------------|--------------|---------------------------------------------|----------|-----------------|----------------------------------------------------------|
| 1   | Toner cartridge | MX-206GT     | Toner cartridge<br>(Toner:Net 547g With IC) | x1       | 19K             | Life setting by A4 6% document<br>(In a toner save mode) |
| 2   | Developer       | AR-205LD     | Developer<br>(Net 300g)                     | x10      | 500K<br>(50x10) |                                                          |
| 3   | Drum KIT        | AR-205DM     | Drum<br>Drum fixing plate                   | x1<br>x1 | 50K             |                                                          |

## C. Europe MX-M160D/MX-M200D

| No. | Name            | Product name | Content                                     |          | Life            | Remark                         |
|-----|-----------------|--------------|---------------------------------------------|----------|-----------------|--------------------------------|
| 1   | Toner cartridge | MX-206GT     | Toner cartridge<br>(Toner:Net 547g With IC) | x1       | 16K             | Life setting by A4 6% document |
| 2   | Developer       | AR-205LD     | Developer<br>(Net 300g)                     | x10      | 500K<br>(50x10) |                                |
| 3   | Drum KIT        | AR-205DM     | Drum<br>Drum fixing plate                   | x1<br>x1 | 50K             |                                |

## D. Australia/New Zealand

## MX-M160/MX-M160D/MX-M200D

| No. | Name            | Product name | Content                                     |          | Life            | Remark                         |
|-----|-----------------|--------------|---------------------------------------------|----------|-----------------|--------------------------------|
| 1   | Toner cartridge | MX-206GT     | Toner cartridge<br>(Toner:Net 547g With IC) | x1       | 16K             | Life setting by A4 6% document |
| 2   | Developer       | AR-205LD     | Developer<br>(Net 300g)                     | x10      | 500K<br>(50x10) |                                |
| 3   | Drum KIT        | AR-205DM     | Drum<br>Drum fixing plate                   | x1<br>x1 | 50K             |                                |

# E. Middle East/Africa/Israel/Palestine/Philippine/Taiwan MX-M160/MX-M160D/MX-M200D

#### No. Name Product name Content Life x1 1 Toner cartridge MX-206FT Toner cartridge 16K Life setting by A4 6% document (Toner:Net 547g With IC) 2 Developer AR-205CD Developer x10 500K (Net 300g) (50x10) 3 Drum KIT AR-205DR 50K Drum x1 Drum fixing plate x1

# F. Asia (Except the above)

## MX-M160/MX-M160D/MX-M200D

| No. | Name            | Product name | Content              |       | Life    | Remark                         |
|-----|-----------------|--------------|----------------------|-------|---------|--------------------------------|
| 1   | Toner cartridge | MX-206AT     | Toner cartridge      | x1    | 16K     | Life setting by A4 6% document |
|     |                 |              | (Toner:Net 547g With | h IC) |         |                                |
| 2   | Developer       | AR-205CD     | Developer            | x10   | 500K    |                                |
|     |                 |              | (Net 300g)           |       | (50x10) |                                |
| 3   | Drum KIT        | AR-205DR     | Drum                 | x1    | 50K     |                                |
|     |                 | WWW          | Drum fixing plate    | NUALI | VET     |                                |

## 2. Environmental conditions

## A. Transport conditions

## (1) Transport conditions

-20°C - 45°C (No condensation)

## (2) Storage conditions

-10°C - 40°C (Unopened, No condensation)

## B. Use conditions

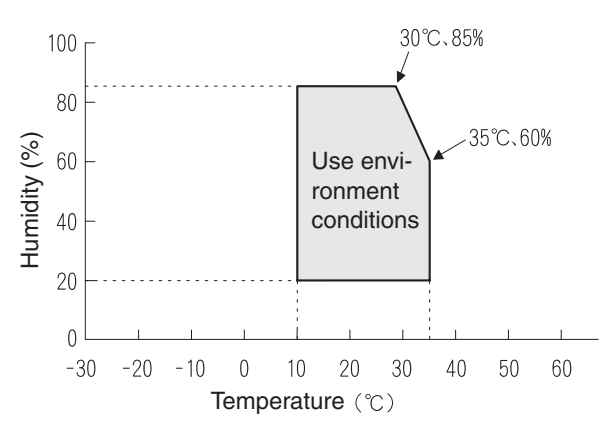

## C. Life(packed conditions)

Photoconductor drum (36 months from the production month) Developer, toner (24 months from the production month)

## 3. Production number identification

### <Toner cartridge>

The label on the toner cartridge shows the date of production.

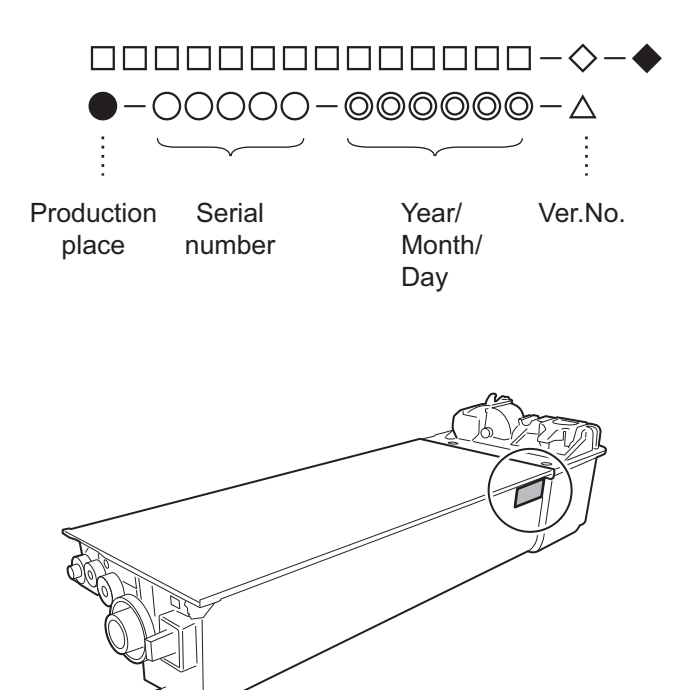

### <Drum cartridge>

The lot number, printed on the front side flange, is composed of 6 digits, each digit showing the following content:

|--|

| 1 | Alphabot |
|---|----------|
|   | Alphabel |

Indicates the model conformity code. A for this model.

### 2 Number

6

Indicates the end digit of the production year.

Number or X, Y, Z
 Indicates the month of packing.
 X stands for Ostober, X Nevember, and Z Dec

X stands for October, Y November, and Z December.

- 4/5 Number
  - Indicates the day of the month of packing. Alphabet
  - Indicates the production factory. "A" for Nara Plant, "C" for SOCC

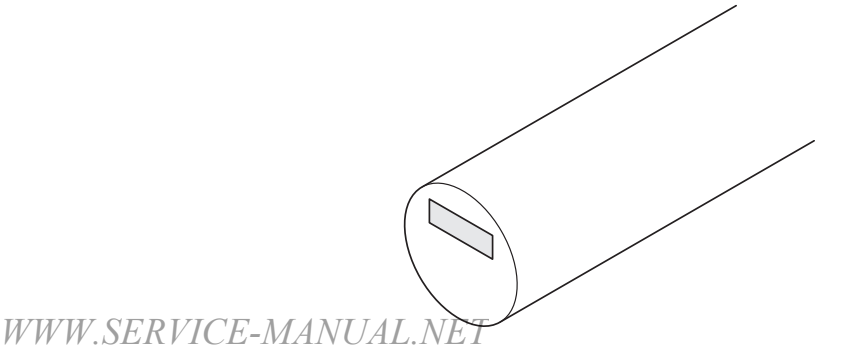

MX-M200D CONSUMABLE PARTS 4-2

## [5] EXTERNAL VIEWS AND INTERNAL STRUCTURES

## 1. Appearance

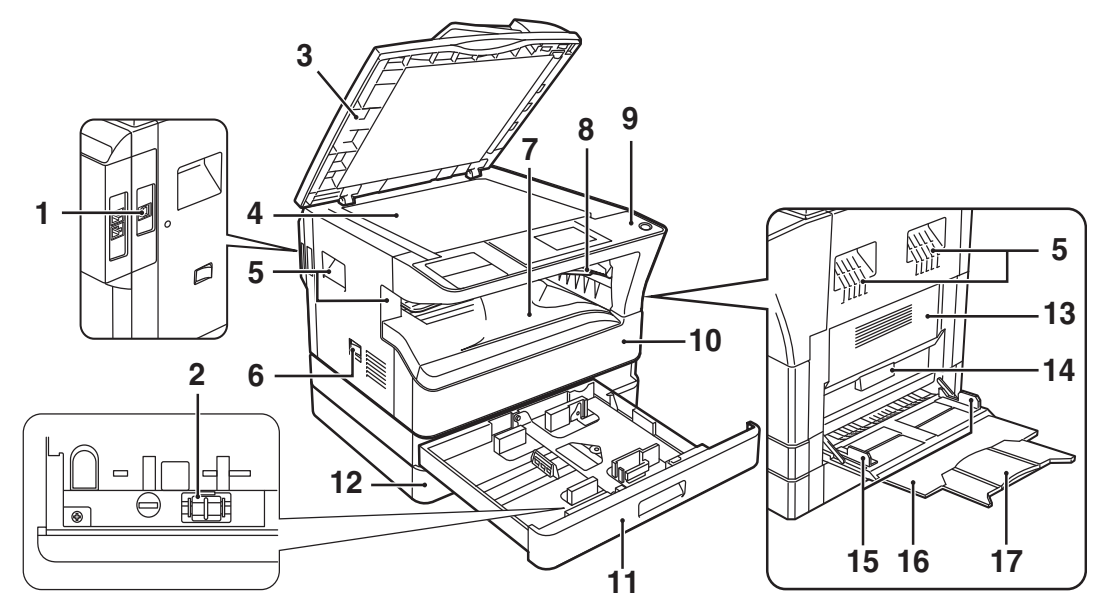

| 1 | USB 2.0 port                                                                                 | 10 | Front cover                                                                       |
|---|----------------------------------------------------------------------------------------------|----|-----------------------------------------------------------------------------------|
|   | Connect to your computer to this port to use the printer and scanner functions.              |    | Open to remove paper misfeeds or replace the toner cartridge.                     |
| 2 | Charger cleaner                                                                              | 11 | Tray 1                                                                            |
|   | Use to clean the transfer charger.                                                           |    | Tray 1 can hold approximately 250 sheets of copy paper (20 lbs. (80 $g/m^2$ )).   |
| 3 | Glass cleaner                                                                                | 12 | Tray 2                                                                            |
|   | Use to clean the original scanning glass.                                                    |    | Tray 2 can hold approximately 250 sheets of copy paper (20 lbs. (80 $g/m^2$ )).   |
| 4 | Document glass                                                                               | 13 | Side cover                                                                        |
|   | Place an original that you wish to scan face down here.                                      |    | Open to remove misfed paper.                                                      |
| 5 | Handles                                                                                      | 14 | Side cover handle                                                                 |
|   | Use to move the machine.                                                                     |    | Pull to open the side cover.                                                      |
| 6 | Power switch                                                                                 | 15 | Bypass tray guides                                                                |
|   | Press to turn the machine power on and off.                                                  |    | Adjust to the width of the paper when using the bypass tray.                      |
| 7 | Center tray                                                                                  | 16 | Bypass tray                                                                       |
|   | Copies and printed pages are output to this tray.                                            |    | Special paper (heavy paper or transparency film) can be fed from the bypass tray. |
| 8 | Top tray                                                                                     | 17 | Bypass tray extension                                                             |
|   | (when the job separator tray kit is installed)                                               |    | Pull out when feeding large paper such as 11" x 17" and 8-1/2" x 14"              |
|   | Received faxes (when the fax option is installed) and print jobs are delivered to this tray. |    | (A3 and B4).                                                                      |
| 9 | Operation panel                                                                              |    |                                                                                   |
|   | Contains operation keys and indicator lights.                                                |    |                                                                                   |

WWW.SERVICE-MANUAL.NET

MX-M200D EXTERNAL VIEWS AND INTERNAL STRUCTURES 5-1

## 2. Internal

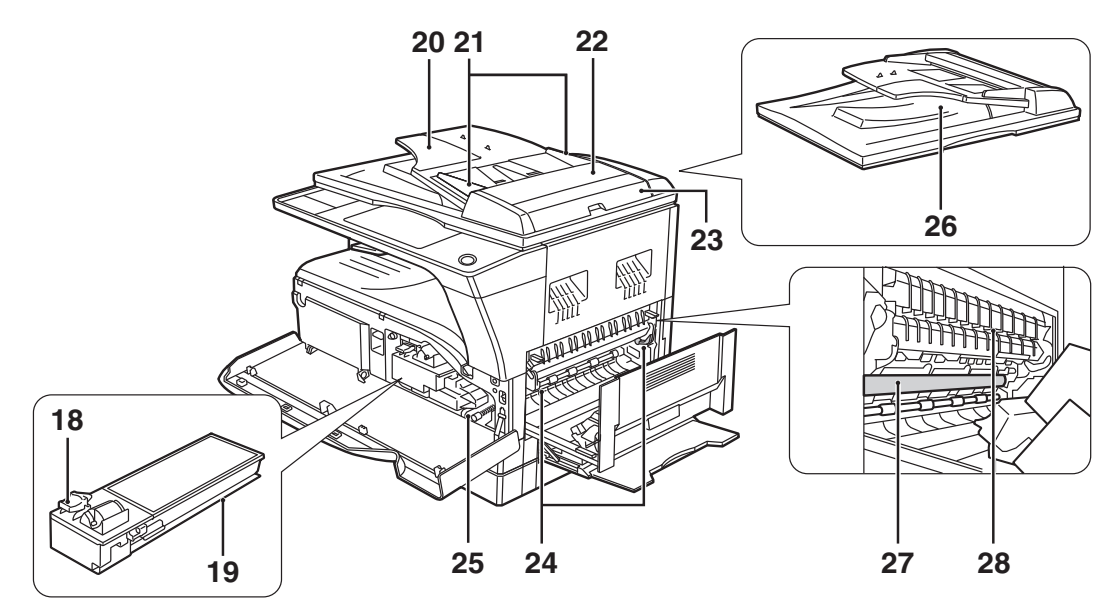

| 18 | <b>Toner cartridge lock release lever</b><br>To replace the toner cartridge, pull out the toner cartridge while<br>pushing on this lever. | 24 | Fusing unit release levers<br>To remove the paper misfed in the fusing unit, push down on these<br>levers and remove the paper.                                                                                                    |
|----|----------------------------------------------------------------------------------------------------|----|----------------------------------------------------------------------------------------------------|
|    |                                                                                                    |    | * The fusing unit is hot. Do not touch the fusing unit when removing misfed<br>paper. Doing so may cause a burn or injury.                                                                                                    |
| 19 | Toner cartridge<br>Contains toner                                                                                                    | 25 | Roller rotating knob<br>Rotate to remove misfed paper.                                                                                                    |
| 20 | <b>Document feeder tray</b><br>Place the original(s) that you wish to scan face up here. Up to 40<br>sheets can be placed.                | 26 | Exit area<br>Originals exit the machine here after copying/scanning when the<br>SPF is used.                                                                                                    |
| 21 | <b>Original guides</b><br>Adjust to the size of the originals.                                                                            | 27 | <ul> <li>Photoconductive drum</li> <li>Images are formed on the photoconductive drum.</li> <li>* Do not touch the photoconductive drum (green portion) when removing the misfed paper. Doing so may damage the drum and cause smudges on copies.</li> </ul> |
| 22 | Feeding roller cover<br>Open to remove misfed originals.                                                                                  | 28 | Fusing unit paper guide<br>Open to remove misfed paper.                                                                                                    |
| 23 | Right side cover<br>Open to remove misfed originals.                                                                                      |    |                                                                                                    |

## 3. Operation Section

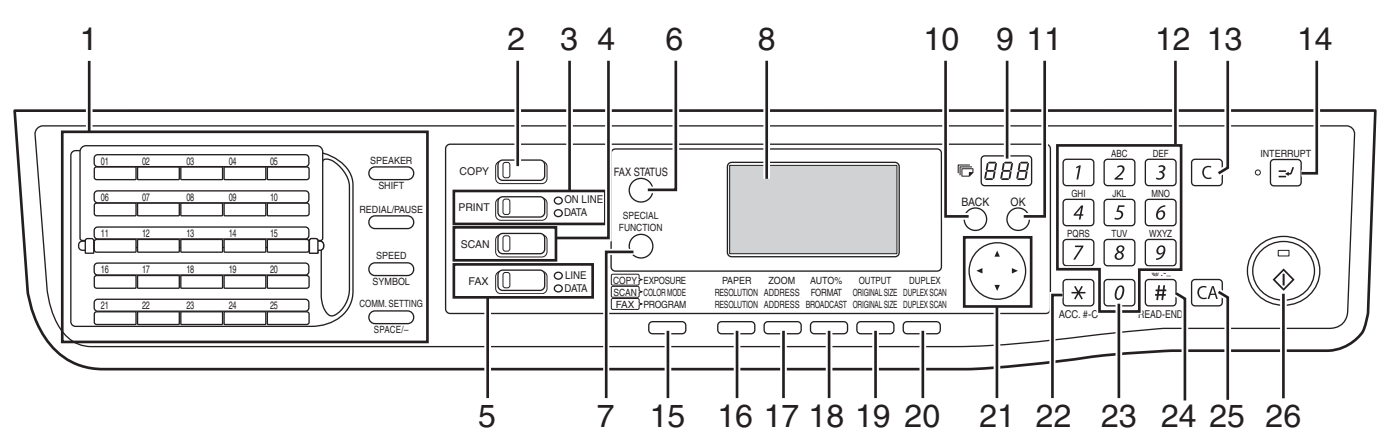

| 1  | Keys for fax function (when the fax option is installed)<br>These are used in fax mode.                                                                                                    | 14 | [INTERRUPT] key ( ) / INTERRUPT indicator<br>Interrupts a copy run to allow an interrupt copy job to be performed.                                                                        |
|----|----------------------------------------------------------------------------------------------------|----|----------------------------------------------------------------------------------------------------|
| 2  | [COPY] key / indicator<br>Press to select copy mode.<br>If pressed when "Ready to copy." appears or during warm-up, the<br>total number of sheets used appears while the key is pressed.                                                                                                    | 15 | [EXPOSURE] key<br>Use to select the exposure mode. "AUTO", "TEXT", or "PHOTO" can<br>be selected.                                                                                         |
| 3  | <ul> <li>[PRINT] key / indicator</li> <li>Press to select print mode.</li> <li>n ONLINE indicator</li> <li>Print jobs can be received when this indicator is lit.</li> <li>n DATA indicator</li> <li>This lights steadily when there is a print job in memory that has not been printed, and blinks during printing.</li> </ul> | 16 | [PAPER] key<br>Use to manually select a paper tray.                                                                                                    |
| 4  | [SCAN] key / indicator<br>Press to select scan mode. (To connect a computer to the USB port<br>on the machine and use the scanner function. To use the machine<br>as a network scanner.)                                                                                                    | 17 | [ZOOM] key<br>Press to select a reduction or enlargement copy ratio.                                                                                                    |
| 5  | [FAX] key / indicator (when the fax option is installed)<br>LINE indicator, DATA indicator This key is used in fax mode.                                                                                                    | 18 | [AUTO%] key<br>Press to have the copy ratio selected automatically.                                                                                                    |
| 6  | [FAX STATUS] key (when the fax option is installed)<br>This key is used in fax mode.                                                                                                    | 19 | [OUTPUT] key<br>Use to select the sort function.                                                                                                    |
| 7  | [SPECIAL FUNCTION] key<br>Press to select special functions.                                                                                                    | 20 | [DUPLEX] key (only on models that support two-sided printing)<br>Select the two-sided copying mode.                                                                                       |
| 8  | <b>Display</b><br>Shows various messages.                                                                                                    | 21 | Arrow keys<br>Press to move the highlighting (which indicates that an item is<br>selected) in the display.                                                                                |
| 9  | <b>Copy number display</b><br>The selected number of copies appears. During copying, this shows<br>the remaining number of copies.                                                                                                    | 22 | [ACC.#-C] key $(\times)$<br>Press the end the use of an account and return the display to the account number entry screen.                                                                |
| 10 | <b>[BACK] key</b><br>Press to return the display to the previous screen.                                                                                                    | 23 | <b>[0] key</b><br>Press during a continuous copy run to display the number of copies<br>completed.                                                                                        |
| 11 | [OK] key<br>Press to enter the selected setting.                                                                                                    | 24 | <b>[READ-END] key (#) )</b><br>When copying in sort mode from the document glass, press this key<br>when you have finished scanning the original pages and are ready to<br>start copying. |
| 12 | Numeric keys<br>Use to select the number of copies.                                                                                                    | 25 | [CA] key<br>Clears all selected settings and returns the machine to the default<br>settings.                                                                                              |
| 13 | <b>[C] key</b><br>Press to clear the set number of copies or stop a copy run.                                                                                                    | 26 | [START] key (((((((((((((((())))))))))))) / ((((((((                                                                                                    |

## 4. Motor, solenoid, clutch

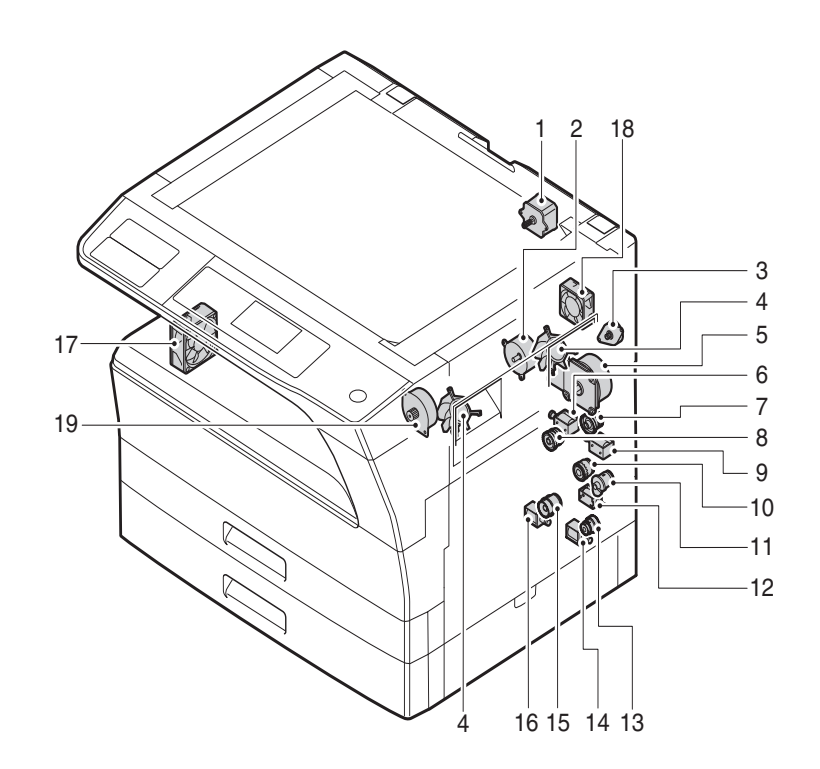

| No. | Name                               | Code   | Function operation                                                                |
|-----|------------------------------------|--------|-----------------------------------------------------------------------------------|
| 1   | Mirror motor                       | MRM    | Drives the optical mirror base (scanner unit).                                    |
| 2   | Toner motor                        | ТМ     | Toner supply                                                                      |
| 3   | Duplex motor                       | DPX    | Switchback operation and paper exit motor in duplex. (Only for MX-M160D/MX-M200D) |
| 4   | Cooling fan motor                  | CFM    | Cools the inside of the machine.                                                  |
| 5   | Main motor                         | MM     | Drives the machine.                                                               |
| 6   | 1st tray paper feed clutch         | CPFC1  | Drive the pick up roller                                                          |
| 7   | PS clutch                          | RRC    | Drives the resist roller                                                          |
| 8   | Paper feed solenoid                | CPSOL1 | Solenoid for paper feed from tray                                                 |
| 9   | Resist roller solenoid             | RRS    | Resist roller rotation control solenoid                                           |
| 10  | Bypass tray paper transport clutch | MPTC   | Drives the bypass tray paper transport roller.                                    |
| 11  | Bypass tray paper feed clutch      | MPFC   | Drives the bypass tray paper feed roller.                                         |
| 12  | Bypass tray paper feed solenoid    | MPFS   | Bypass tray paper feed solenoid                                                   |
| 13  | 2nd tray transport clutch          | CPFC2  | Drives the 2nd tray transport roller.                                             |
| 14  | 2nd tray transport solenoid        | FSOL1  | 2nd tray transport solenoid                                                       |
| 15  | 2nd tray paper feed clutch         | CPFC1  | Drives the 2nd tray paper feed roller.                                            |
| 16  | 2nd tray paper feed solenoid       | PSOL2  | 2nd tray transport solenoid                                                       |
| 17  | Exhaust fan motor                  | VFM    | Cools the inside of the machine.                                                  |
| 18  | Cooling fan motor                  | CFM    | Cools the inside of the machine.                                                  |
| 19  | Job separator motor                |        | Job separator tray up/down                                                        |

## 5. Sensor, switch

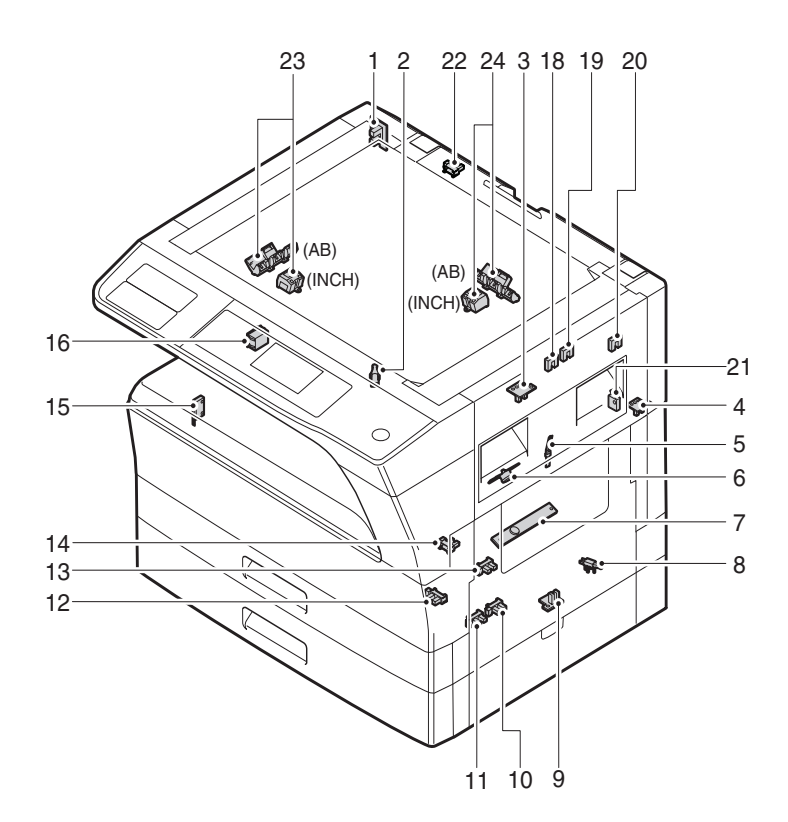

| No. | Name                                | Code       | Function operation                                   |
|-----|-------------------------------------|------------|------------------------------------------------------|
| 1   | Mirror home position sensor         | MHPS       | Detects the mirror (scanner unit) home position.     |
| 2   | Side door switch                    | DSWR       | Side door open detection                             |
| 3   | Paper exit sensor (paper exit side) | POD1       | Detects paper exit.                                  |
| 4   | Paper exit sensor (DUP side)        | PDPX       | Paper transport detection                            |
| 5   | Thermistor                          | RTH        | Fusing section temperature detection                 |
| 6   | Thermostat                          | RDTCT      | Fusing section abnormally high temperature detection |
| 7   | Toner density sensor                | TCS        | Detects the toner density in the developing unit.    |
| 8   | 2nd tray detection switch           | CSD2       | 2nd tray detection                                   |
| 9   | Bypass tray sensor                  | MPED       | Bypass tray transport detection                      |
| 10  | 2nd tray door open/close sensor     | DRS2       | 2nd tray door open/close detection                   |
| 11  | 2nd tray door paper pass sensor     | PPD2       | 2nd tray paper entry detection                       |
| 12  | 2nd tray paper empty sensor         | CSS2       | 2nd tray paper empty detection                       |
| 13  | Paper in sensor                     | PIN        | Paper transport detection                            |
| 14  | Tray empty                          | CSS1       | Tray paper entry detection                           |
| 15  | Front cover SW                      | DSWF       | Front cover open detection                           |
| 16  | Power switch                        | MAIN SW    | Turns ON/OFF the main power source.                  |
| 18  | Tray full sensor                    | TRAY-D     | Tray full detection                                  |
| 19  | Job separator paper presence/empty  | TRAY-FULL  | Job separator tray paper presence/empty detection    |
|     | sensor                              |            |                                                      |
| 20  | Job separator HP sensor             | LFT UP     | Job separator HP detection                           |
| 21  | Lower limit switch                  | / JOBS_DLD | Job separator tray lower limit position detection    |
| 22  | OC sensor                           | OCSW       | Original cover and SPF open/close detection          |
| 23  | Original size sensor(Main Scaning)  | DSIN0      | Original size detection                              |
| 24  | Original size sensor(Sub Scaning)   | DSIN1      | Original size detection                              |

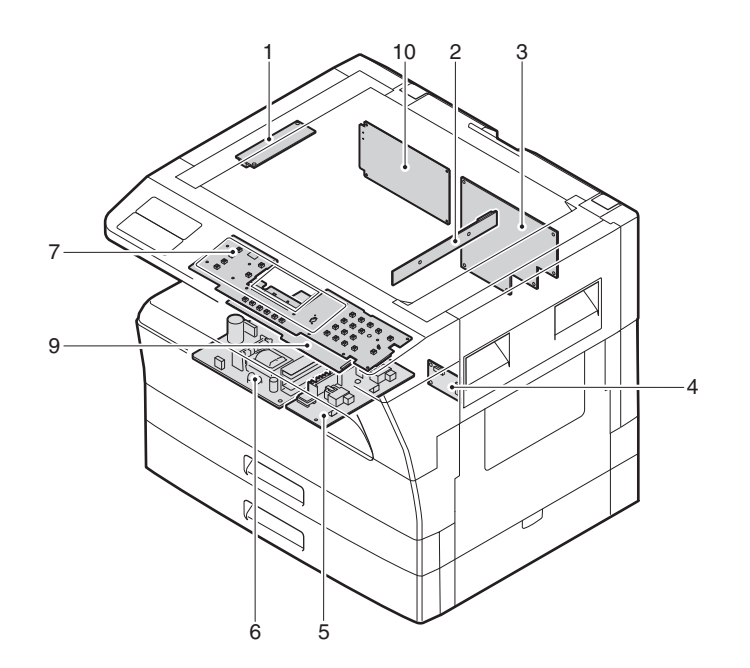

| No. | Name                   | Function operation                                             |  |
|-----|------------------------|----------------------------------------------------------------|--|
| 1   | Copy lamp Inverter PWB | Copy lamp control                                              |  |
| 2   | CCD sensor PWB         | Image scanning                                                 |  |
| 3   | Main control PWB       | Main control PWB                                               |  |
| 4   | 2nd tray PWB           | 2nd tray control                                               |  |
| 5   | High voltage PWB       | High voltage control                                           |  |
| 6   | Power PWB              | AC power input/DC power control                                |  |
| 7   | Operation main PWB     | Operation panel input/Display, operation panel section control |  |
| 9   | LCD OPE PWB            | Display and operation panel control                            |  |
| 10  | IMC2 PWB               | Electronic sort, USB2.0                                        |  |

## 7. Cross sectional view

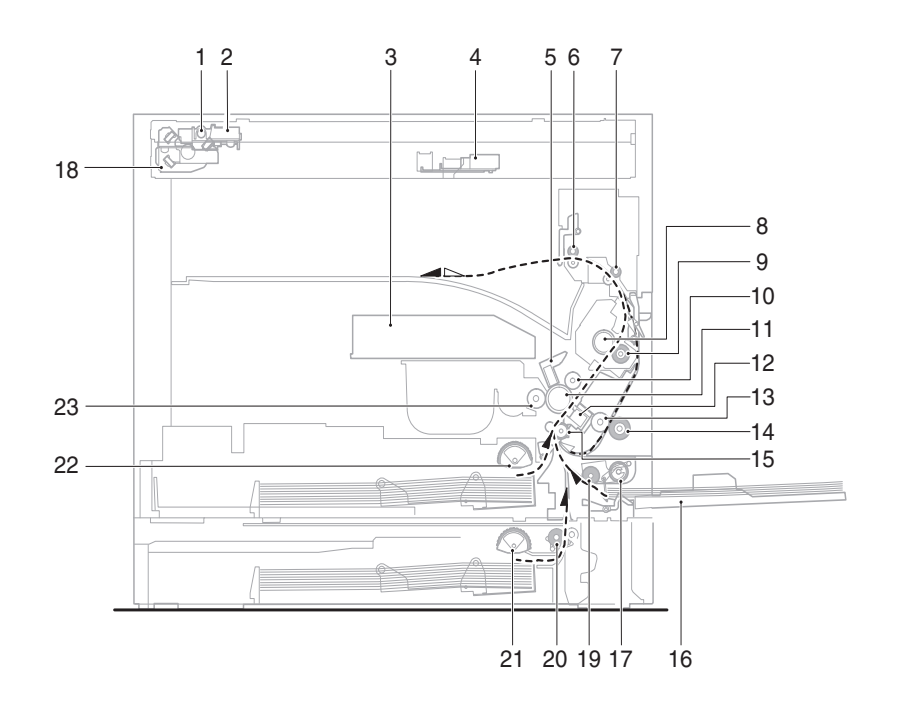

| No. | Name                             | Function/Operation                                                                      |
|-----|----------------------------------|-----------------------------------------------------------------------------------------|
| 1   | Copy lamp                        | Image radiation lamp                                                                    |
| 2   | Copy lamp unit                   | Operates in synchronization with No. 2/3 mirror unit to radiate documents sequentially. |
| 3   | LSU unit                         | Converts image signals into laser beams to write on the drum.                           |
| 4   | Lens unit                        | Reads images with the lens and the CCD.                                                 |
| 5   | MC holder unit                   | Supplies negative charges evenly on the drum.                                           |
| 6   | Paper exit roller                | Used to discharge paper.                                                                |
| 7   | Transport roller                 | Used to transport paper.                                                                |
| 8   | Upper heat roller                | Fuses toner on paper (with the teflon roller).                                          |
| 9   | Lower heat roller                | Fuses toner on paper (with the silicon rubber roller).                                  |
| 10  | Waste toner transport roller     | Transports waste toner to the waste toner box.                                          |
| 11  | Drum unit                        | Forms images.                                                                           |
| 12  | Transfer charger unit            | Transfer images (on the drum) onto paper.                                               |
| 13  | DUP follower roller              | Transports paper for duplex.                                                            |
| 14  | Duplex transport roller          | Transports paper for duplex .                                                           |
| 15  | Resist roller                    | Takes synchronization between the paper lead edge and the image lead edge.              |
| 16  | Bypass tray                      | Bypass tray                                                                             |
| 17  | Bypass tray paper pick up roller | Picks up paper in bypass tray.                                                          |
| 18  | No. 2/3 mirror unit              | Reflects the images from the copy lamp unit to the lens unit.                           |
| 19  | Bypass tray transport roller     | Transports paper from the bypass tray.                                                  |
| 20  | 2nd tray paper transport roller  | Transports paper from the 2nd tray. (MX-M200D only)                                     |
| 21  | 2nd tray paper pick up roller    | Picks up paper from the 2nd tray. (MX-M200D only)                                       |
| 22  | 1st tray paper feed roller       | Picks up paper from the 1st tray.                                                       |
| 23  | MG roller                        | Puts toner on the OPC drum.                                                             |

WWW.SERVICE-MANUAL.NET

MX-M200D EXTERNAL VIEWS AND INTERNAL STRUCTURES 5-7

# [6]ADJUSTMENTS

## 1.Adjustment item list

| Section |                             |                                      | Adjustment item                                                          | Adjustment procedure/SIM No.                            |            |
|---------|-----------------------------|--------------------------------------|--------------------------------------------------------------------------|---------------------------------------------------------|------------|
| Α       | Process                     | (1) Developing doctor gap adjustment |                                                                          | Developing doctor gap adjustment                        |            |
|         | section                     | (2)                                  | MG roller main pole position adjustment                                  | MG roller main pole position adjustment                 |            |
|         |                             | (3)                                  | Developing bias voltage check                                            |                                                         |            |
|         |                             | (4)                                  | Main charger voltage check                                               |                                                         |            |
| В       | Mechanism                   | (1)                                  | Image position adjustment                                                | SIM-50                                                  |            |
|         | section                     | (2)                                  | Main scanning direction (FR direction) distortion balance                | No. 2/3 mirror base unit installing position adjustment |            |
|         |                             |                                      | adjustment                                                               | Copy lamp unit installing position adjustment           |            |
|         |                             | (3)                                  | Main scanning direction (FR direction) distortion adjustment             | Rail height adjustment                                  |            |
|         |                             | (4)                                  | Sub scanning direction (scanning direction) distortion adjustment        | Winding pulley position adjustment                      |            |
|         |                             | (5)                                  | Main scanning direction (FR direction) magnification ratio<br>adjustment | SIM 48-1                                                |            |
|         |                             | (6)                                  | Sub scanning direction (scanning direction) magnification ratio          | OC mode in copying (SIM 48-1)                           |            |
|         |                             |                                      |                                                                          |                                                         | adjustment |
|         |                             | (7)                                  | Off center adjustment                                                    | OC mode (SIM 50-12)                                     |            |
|         |                             |                                      |                                                                          | SPF mode (SIM 50-12)                                    |            |
|         |                             | (8)                                  | SPF white correction pixel position adjustment                           | SIM63-7                                                 |            |
|         |                             |                                      | (required in an SPF model when replacing the lens unit)                  |                                                         |            |
| С       | Image density<br>adjustment | (1)                                  | Copy mode                                                                | SIM 46-1                                                |            |

## 2.Copier adjustment

## **A.Process section**

## (1) Developing doctor gap adjustment

- 1) Loosen the developing doctor fixing screw A.
- 2) Insert a thickness gauge of 1.5mm to the three positions at 20mm and 150mm from the both ends of the developing doctor as shown.

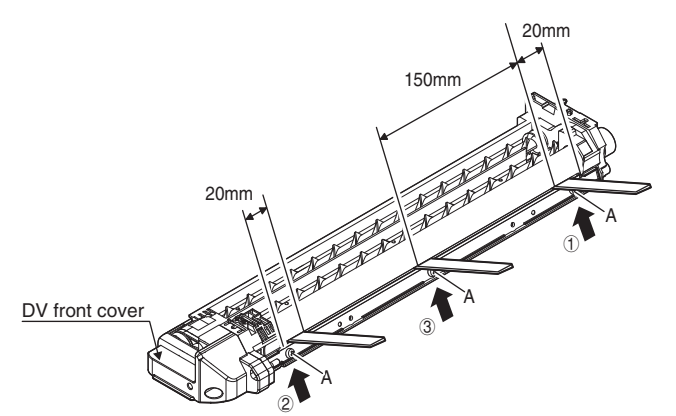

- Push the developing doctor in the arrow direction, and tighten the fixing screws of the developing doctor in the sequence of ①→②→③.
- Check the clearance of the developing doctor. If it is within the specified range, then fix the doctor fixing screw with screw lock.
- \* When inserting a thickness gauge, be careful not to scratch the developing doctor and the MG roller.

### <Adjustment specification>

Developing doctor gap Both ends (20mm from the both ends) : 1.5±0.1mm C (Center) (150mm from the both ends) : 1.5±0.1mm

## (2) MG roller main pole position adjustment

- 1) Remove the DV front cover, and put the developing tank on a flat surface.
- 2) Tie a string to a needle or a pin.
- Hold the string and bring the needle close to the MG roller horizontally. (Do not use paper clip, which is too heavy to make a correct adjustment.) (Put the developing unit horizontally for this adjustment.)
- 4) Do not bring the needle into contact with the MG roller, but bring it to a position 2 or 3mm apart from the MG roller. Mark the point on the MG roller which is on the extension line from the needle tip.
- 5) Measure the distance from the marking position to the top of the doctor plate of the developing unit to insure that it is 18mm.

If the distance is not within the specified range, loosen the fixing screw A of the main pole adjustment plate, and move the adjustment plate in the arrow direction to adjust.

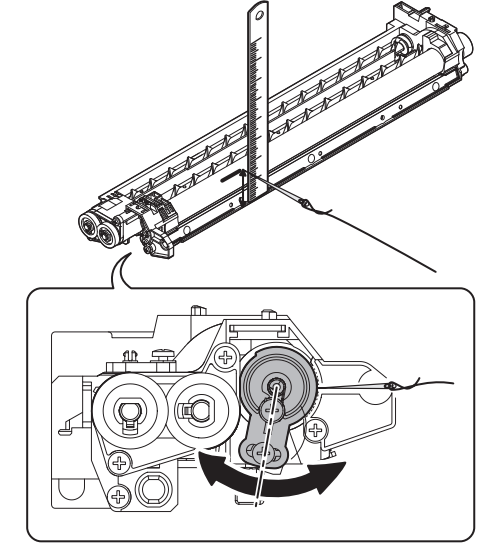

WWW.SERVICE-MANUAL.NET

### (3)Developing bias voltage check

Note:Use a digital multi-meter with an internal resistance of  $10 \text{M}\Omega$  or more.

- 1) Set the digital multi-meter range above 500 Vdc.
- 2) Put the test rod of the digital multi-meter on the developing bias voltage output check pin.
- 3) Turn on the power, execute SIM25-1.

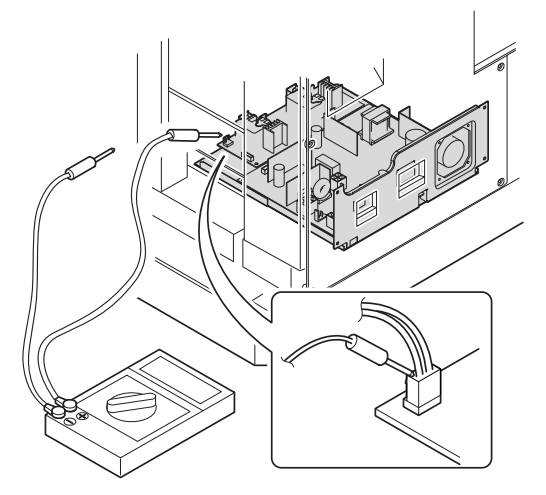

#### <Specification>

| Mode                    | Specification |
|-------------------------|---------------|
| Developing bias voltage | DC - 400±10V  |

#### (4) Grid bias voltage check

Note: Use a digital multi-meter with an internal resistance of  $10M\Omega$  or more.

- 1) Set the digital multi-meter range above 600 Vdc.
- Put the test rod of the digital multi-meter on the grid bias voltage output check pin.
- 3) Turn on the power.

(The voltage is outputted in the grid bias High output mode during warming up, and in the grid bias Low output mode when warming up is completed.)

#### <Specification>

| Mode           | Specification | fine adjustment.   |
|----------------|---------------|--------------------|
| Grid bias LOW  | DC - 380±8V   |                    |
| Grid bias HIGH | DC - 525±10   | SERVICE-MANUAL NET |

### **B.Mechanism section**

Note: If a jam error or paper empty occurs during copying in the adjustment by the simulation, the image data is not saved, and therefore recopying is required.

### (1) Image position adjustment

#### a.OC image lead edge position adjustment (SIM 50-1)

Note: In advance to this adjustment, the sub scanning magnification ratio adjustment must be performed.

1) Set a scale on the OC table as shown below.

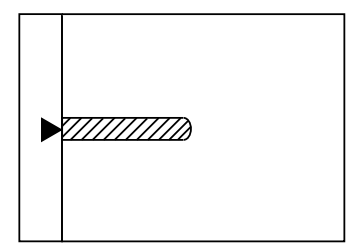

- 2) Make a copy.
- Check the copy output. If necessary, perform the following adjustment procedures.
- 4) Execute SIM 50-1.
- Set the OC lead edge position set value (PHOTO indicator ON) to [1] The OC image scanning start position is shifted inside the document edge.
- Set the 1st tray lead edge void adjustment value (TEXT indicator ON) \* to [1]

The lead edge void becomes the minimum.

7) Set the 1st tray print start position value (AUTO, 1st tray indicator ON) to [1] and make a copy.

The print start position is shifted inside the document edge.

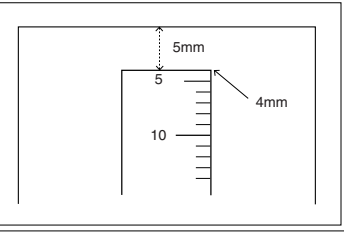

\*The dimension varies depending on the model.

- Measure the image loss R of the copied image. Enter the set value of the image scanning lead edge position (PHOTO indicator ON) again.
- •1 step of the set value corresponds to about 0.1mm shift.
- •Calculate the set value from the formula below.
- R/0.1(mm) = Image loss set value

<R: Image loss measurement value (mm)>

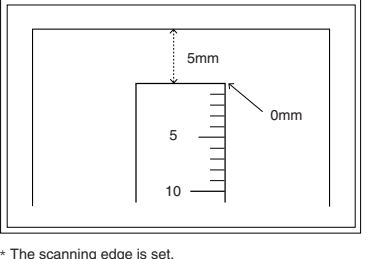

(A line may be printed by scanning the document edge.)

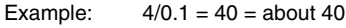

Note: If the set value is not obtained from the above formula, perform the fine adjustment.

- Measure the distance H between the paper lead edge and the image print start position. Set the image print start position set value (AUTO, 1st tray indicator ON) again.
- •1 step of the set value corresponds to about 0.1mm shift.

•Calculate the set value from the formula below.

H/0.1(mm) = Image print start position set value

<H: Print start position measurement value (mm)>

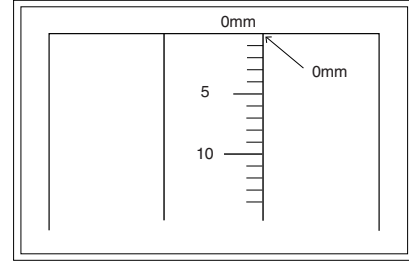

 $^{\ast}\mbox{Fit}$  the print edge with the paper edge, and perform the lead edge adjustment.

Example: 5/0.1 = 50 = about 50

Note: If the set value is not obtained from the above formula, perform the fine adjustment.

10) Set the lead edge void adjustment value (TEXT indicator ON)\* again.

•1 step of the set value corresponds to about 0.1mm shift.

•Calculate the set value from the formula below.

B/0.05 (mm) = Lead edge void adjustment value

<B: Lead edge void (mm)>

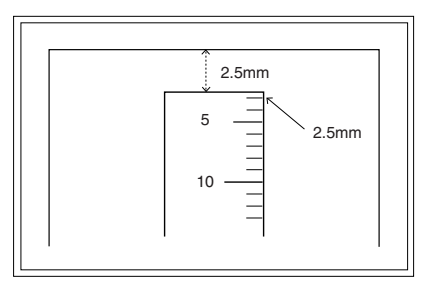

- Example: When setting the lead edge void to 2.5mm :2.5 /0.05 = about 50
- Note: If the set value is not obtained from the above formula, perform the fine adjustment.
- \* 2nd tray lead edge void adjustment: Exposure display <<AUTO + TEXT + PHOTO>>

Bypass tray lead edge void adjustment: (TEXT indicator and PHOTO indicator ON)

### <Duplex mode adjustment>

OC 2nd print surface (Auto duplex) lead edge position adjustment: SIM50-19 <<PHOTO>>

- For the adjustment procedure, set to  $S \rightarrow D$  mode before execution.
- Note:Before performing the 2nd print surface lead edge position adjustment and the lead edge void adjustment, be sure to perform the 1st print surface lead edge position adjustment in advance, and be sure to perform the 2nd print surface lead edge position adjustment and then the lead edge void adjustment in this sequence.

#### <Adjustment specification>

| Adjustment     | SIM    | LED      | Set         | Spec        | Set   |
|----------------|--------|----------|-------------|-------------|-------|
| mode           |        |          | value       | value       | range |
| OC image lead  | SIM    | PHOTO    | R/0.1       | Lead edge   | 1~99  |
| edge position  | 50-1   |          |             |             |       |
| 1st tray print |        | AUTO     | B/0.1       | void:       |       |
| start position |        | +        |             | 1 - 4mm     |       |
|                |        | 1st tray |             |             |       |
| 2nd tray print |        | AUTO     |             | Image loss: |       |
| start position |        | +        |             | 3mm or      |       |
|                |        | 2nd tray |             | 1655        |       |
| Bypass tray    |        | AUTO     |             |             |       |
| print start    |        | +        |             |             |       |
| position       |        | Bypass   |             |             |       |
|                |        | tray     |             |             |       |
| Lead edge void |        | TEXT     | B/0.05      |             |       |
|                |        |          |             |             |       |
| OC 2nd print   | SIM    | PHOTO    | 1 step:     |             |       |
| surface lead   | 50-19* |          | 0.1mm shift |             |       |
| edge position  |        |          |             |             |       |
| adjustment     |        |          |             |             |       |

\* (Set to S  $\rightarrow$  D mode for before execution)

#### b.SPF image lead edge position adjustment (SIM50-6)

1) Set a scale on the OC table as shown below.

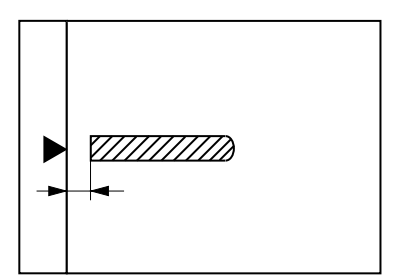

Note:Since the printed copy is used as a test chart, put the scale in paralled with the edge lines.

- 2) Make a copy, Then use the copy output as an original to make an SPF copy again.
- 3) Check the copy output. If necessary, perform the following adjustment procedures.
- 4) Execute SIM 50-6.
- Set the SPF lead edge position set value (AUTO indicator ON) so that the same image is obtained as that obtained in the previous OC image lead edge position adjustment.

### <Adjustment specification>

| Adjustment mode     | SIM  | LED  | Set value   | Spec value  | Set    |
|---------------------|------|------|-------------|-------------|--------|
|                     |      |      |             |             | range  |
| SPF image lead      | SIM  | AUTO | 1 step:     | Lead edge   | 1 ~ 99 |
| edge position       | 50-6 |      | 0.1mm shift | void:       |        |
| (1st print surface) |      |      |             | 1 - 4mm     |        |
| (2nd print surface) | 1    | TEXT |             |             |        |
|                     |      |      |             | Image loss: |        |
|                     |      |      |             | 3mm or      |        |
|                     |      |      |             | less        |        |

WWW.SERVICE-MANUAL.NET

#### c.Rear edge void adjustment (SIM50-1, SIM50-19)

1) Set a scale as shown in the figure below.

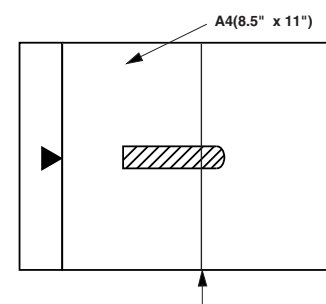

Paper rear edge

2) Set the document size to A4 (8.5" x 11"), and make a copy at 100%.

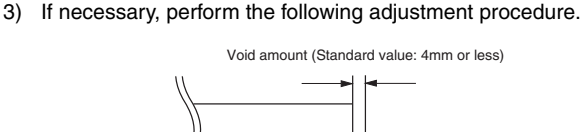

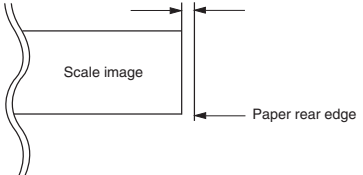

- Execute SIM 50-1 and set the density mode to AUTO + TEXT + PHOTO (Rear edge void). The currently set adjustment value is displayed.
- 5) Enter the set value and press the [START] key. The correction value is stored and a copy is made.

### <Duplex mode adjustment>

- \* 1st print surface (auto duplex) rear edge void adjustment: SIM50-19 <<AUTO>>
- \* 2nd print surface (auto duplex) rear edge void adjustment: SIM50-19<<TEXT>>
- \* Set to  $S \rightarrow D$  mode before execution.
- Note: Before performing the 2nd print surface rear edge void adjustment, be sure to perform the 2nd print surface lead edge position adjustment. Never reverse the sequence.

#### <Adjustment specification>

| Mode                                   | SIM           | LED                             | Set value              | Specifi-<br>cation | Set<br>range |
|----------------------------------------|---------------|---------------------------------|------------------------|--------------------|--------------|
| Rear edge void                         | SIM<br>50-1   | AUTO<br>+<br>TEXT<br>+<br>PHOTO | 1 step:<br>0.1mm shift | 4mm or<br>less     | 1 ~ 99       |
| 1st print<br>surface rear<br>edge void | SIM<br>50-19* | AUTO                            |                        |                    |              |
| 2nd print<br>surface rear<br>edge void | SIM<br>50-19* | TEXT                            |                        |                    |              |

\* Set to  $S \rightarrow D$  mode before execution

### d. Paper off center adjustment (SIM50-10)

- 1) Set a test chart (UKOG-0089CSZZ) on the document table.
- Select a paper feed port and make a copy. Compare the copy and the test chart. If necessary, perform the following adjustment procedure.
- Execute SIM 50-10. After completion of warm-up, shading is performed and the currently set off center adjustment value of each paper feed port is displayed.
- 4) Enter the set value and press the [START] key, The correction value is stored and a copy is made.

#### <Duplex mode adjustment>

 \* 2nd print surface (auto duplex) off-center adjustment: SIM50-10 (TEXT, 1st tray indicator)

#### <Adjustment specification>

| Mode         | SIM   | LED      | Set value   | Specifi- | Set    |
|--------------|-------|----------|-------------|----------|--------|
|              |       |          |             | cation   | range  |
| Paper off    | SIM   | AUTO     | Add 1:      | Single:  | 1 ~ 99 |
| center       | 50-10 | +        | 0.1mm shift | Center   |        |
|              |       | Selected | to R side.  | ±2.0mm   |        |
|              |       | tray ON  |             |          |        |
| 2nd print    | SIM   | TEXT     | Reduce 1:   | Duplex:  |        |
| surface off- | 50-10 | +        | 0.1mm shift | Center   |        |
| center       |       | 1st tray | to L side.  | ±2.5mm   |        |

#### e.Side edge void area adjustment (SIM26-43)

Note: Before performing this adjustment, be sure to check that the paper off center adjustment (SIM 50-10) is completed.

- 1) Set a test chart (UKOG-0089CSZZ) on the document table.
- Select a paper feed port and make two copies. Compare the 2nd copy and the test chart. If necessary, perform the following adjustment procedure.
- \* The 1st copy does not show the void. Be sure to check the 2nd copy.
- Execute SIM 26-43 and set the density mode to AUTO(right edge void) + TEXT (Left edge void).

The currently set adjustment value is displayed.

 Enter the set value and press the [START] key. The correction value is stored.

#### <Adjustment specification>

| ode            | SIM   | LED         | Set value   | Specifi- | Set    |
|----------------|-------|-------------|-------------|----------|--------|
|                |       |             |             | cation   | range  |
| Left edge void | SIM   | AUTO        | 1 step:     | 0 ~ 10mm | 0 ~ 10 |
|                | 26-43 | (right      | 0.5mm shift |          |        |
|                |       | edge)       |             |          |        |
|                |       | +           |             |          |        |
|                |       | TEXT        |             |          |        |
|                |       | (left edge) |             |          |        |

\* The void adjustment values on the right and the left must be the same.

### (2) Main scanning direction(FR direction) distortion balance adjustment

1) Remove the OC glass and the right cabinet.

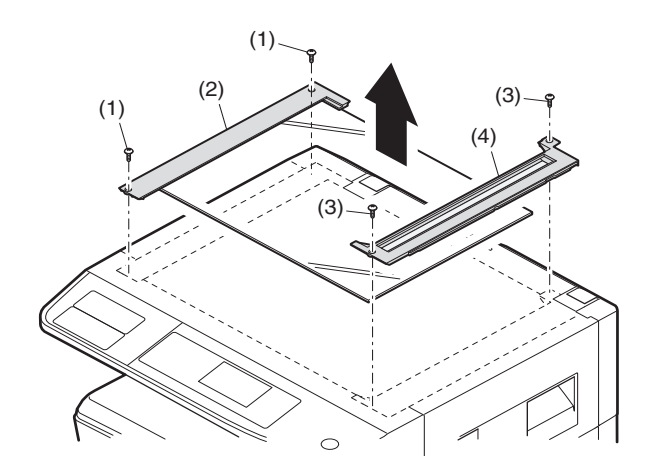

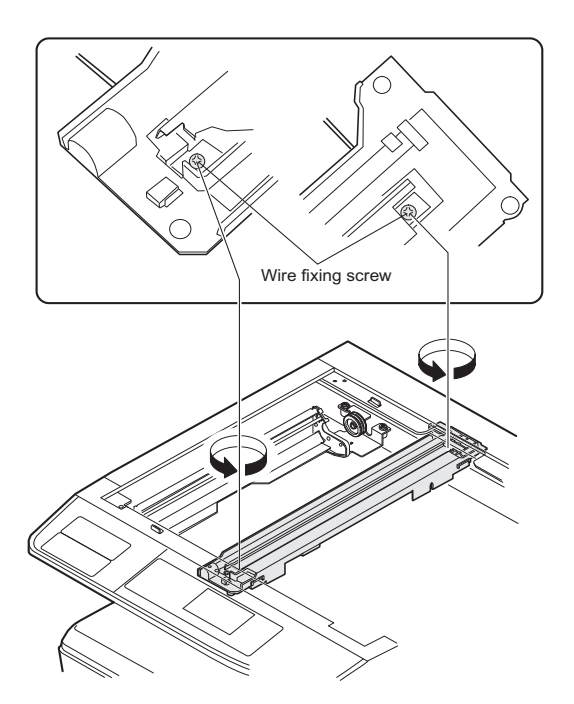

3) Manually turn the mirror base drive pulley and bring No. 2/3 mirror base unit into contact with the positioning plate. At that time, if the front frame side and the rear frame side of No. 2/3 mirror base unit are brought into contact with the positioning plate at the same time, the mirror base unit parallelism is proper. If one of them is in contact with the positioning plate, perform the adjustment of 4).

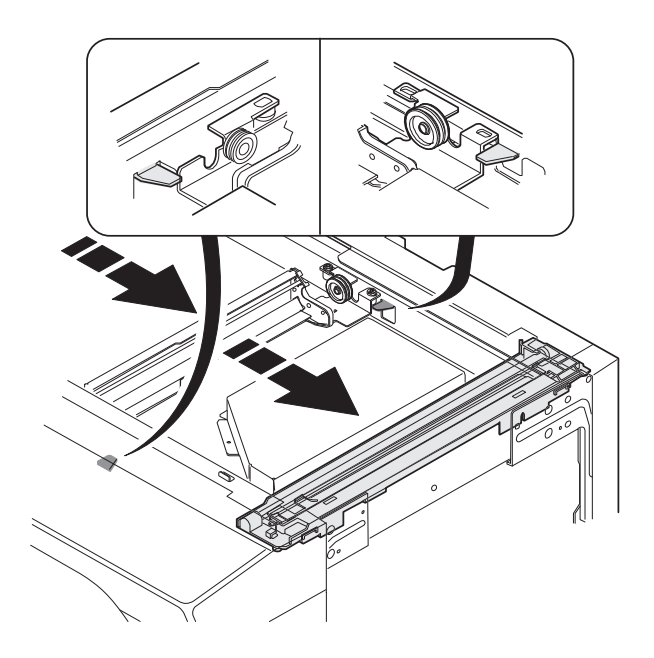

- 4) Loosen the set screw of the scanner drive pulley which is not in contact with No. 2/3 mirror base unit positioning plate.
- 5) Without moving the scanner drive pulley shaft, manually turn the scanner drive pulley until the positioning plate is brought into contact with No. 2/3 mirror base unit, then fix the scanner drive pulley.

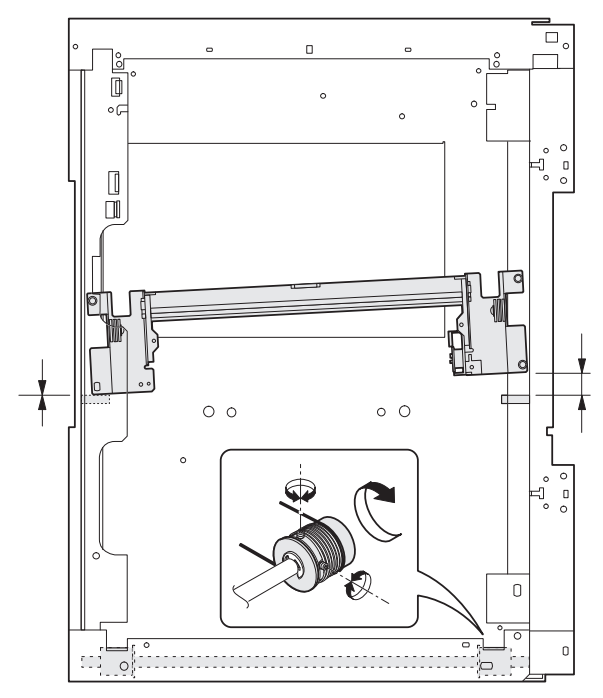

6) Put No. 2/3 mirror base unit on the positioning plate again, push the projections on the front frame side and the rear frame side of the copy lamp unit to the corner frame, and tighten the wire fixing screw.

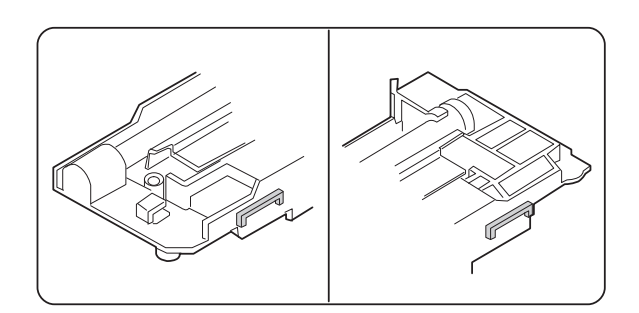

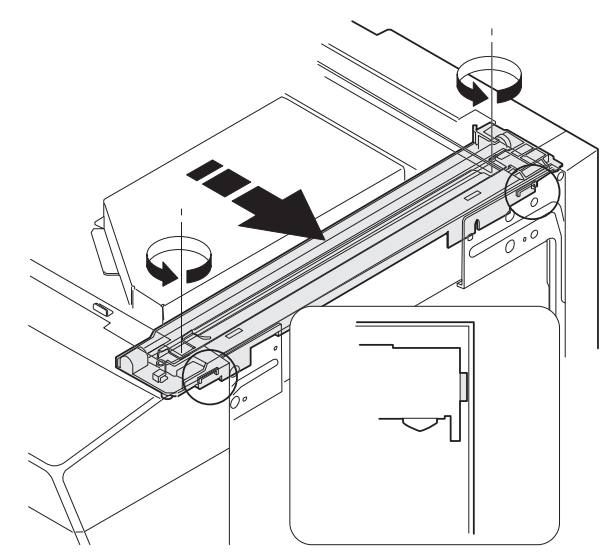

### (3)Main scanning direction (FR direction) distortion adjustment

This adjustment must be performed in the following cases:When the mirror base drive wire is replaced.When the lamp unit, or No. 2/3 mirror holder is replaced.When a copy as shown is made.

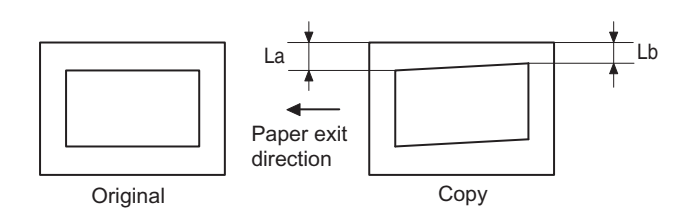

1) Set A3 (11" x 17") white paper on the original table as shown below.

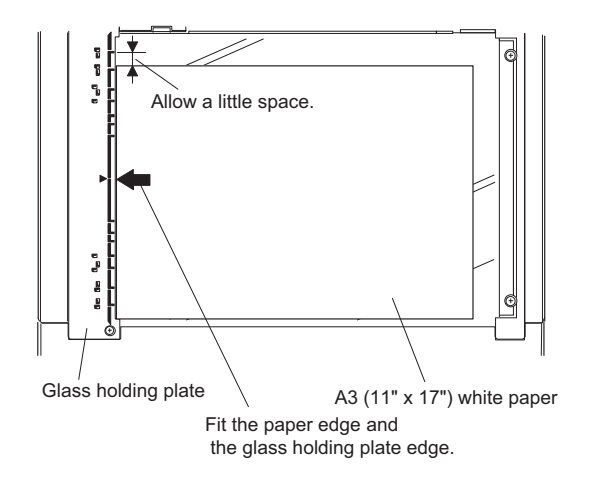

- 2) Open the original cover and make a normal (100%) copy.
- Measure the width of the black background at the lead edge and at the rear edge.

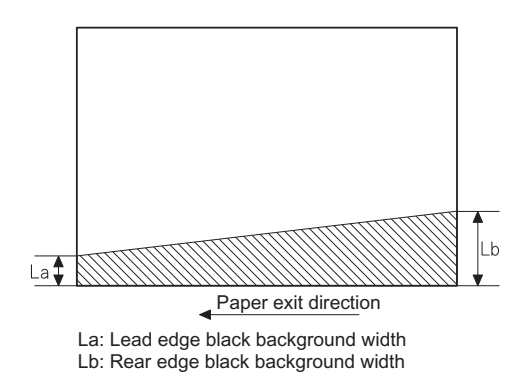

If the width (La) of the black background at the lead edge is equal that (Lb) at the rear edge, there is no need to execute the following procedures of 4)  $\sim$  7).

 Loosen the mirror base drive pulley fixing screw on the front frame side or on the rear frame side.

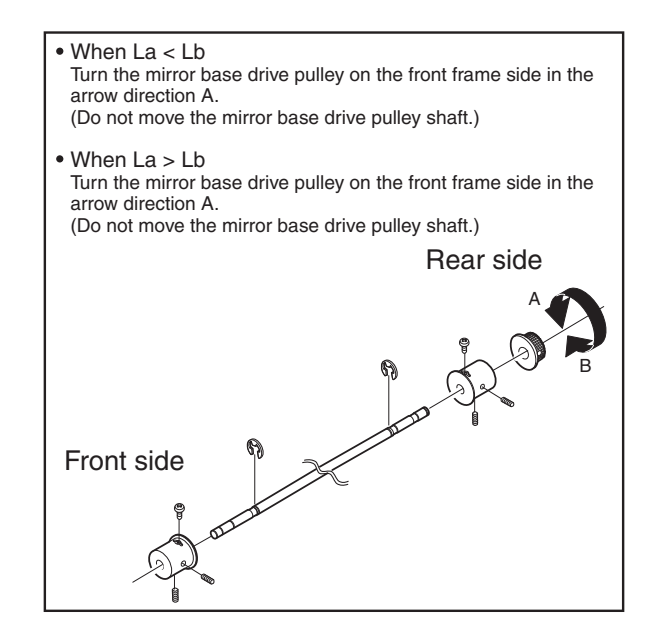

5)Tighten the mirror base drive pulley fixing screw.

### <Adjustment specification>

La = Lb

6) Execute the main scanning direction (FR) distartion balance adjustment previously described in 2) again.

### (4) Sub scanning direction (scanning direction) distortion adjustment

When there is no skew copy in the mirror base scanning direction and there is no horizontal error (right angle to the scanning direction), the adjustment can be made by adjusting the No. 2/3 mirror base unit rail height.

Before performing this adjustment, be sure to perform the horizontal image distortion adjustment in the laser scanner section.

This adjustment must be performed in the following cases:

•When the mirror base wire is replaced.

•When the copy lamp unit or No. 2/3 mirror unit is replaced.

•When the mirror unit rail is replaced or moved.

•When a following copy is made.

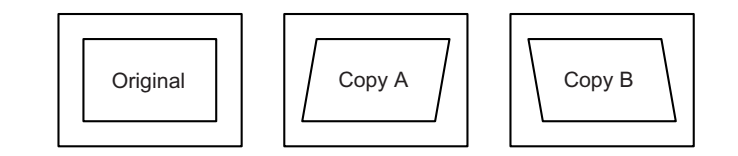

WWW.SERVICE-MANUAL.NET

1) Making of a test sheet

Make test sheet by drawing parallel lines at 10mm from the both ends of A3 (11" x 17") white paper as shown below. (These lines must be correctly parallel to each other.)

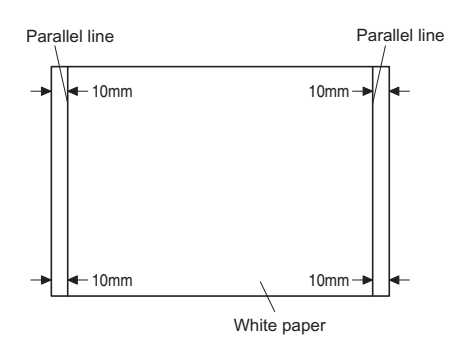

- Make a normal (100%) copy of the test sheet on A3 (11" x 17") paper. (Fit the paper edge with the glass holding plate edge.)
- Measure the distances (La, Lb, Lc, Ld) at the four corners as shown below.

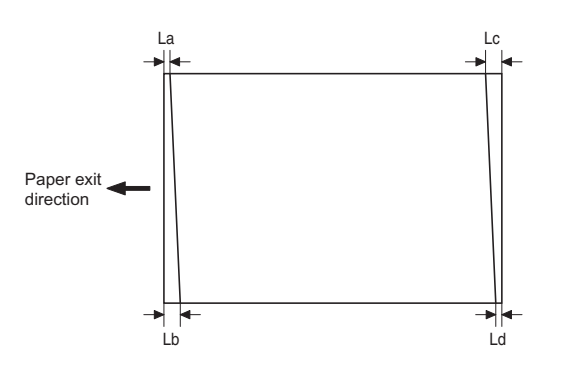

When La = Lb and Lc = Ld, no need to perform the procedures 4) and 5).

 Move the mirror base F rail position up and down (in the arrow direction) to adjust.

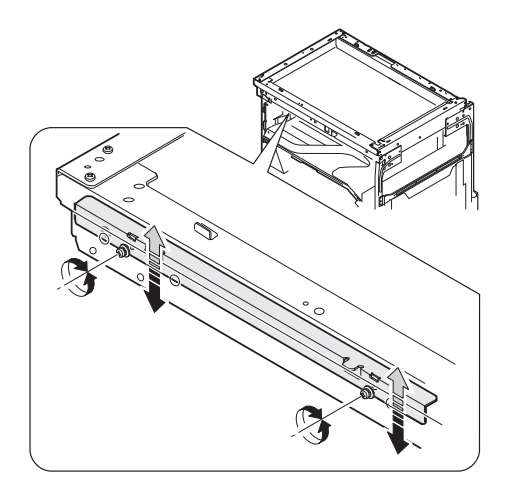

Note: Do not adjust the rail on the rear side.

If the rail on the rear side is adjusted, an error may occur. Only the rail on the front side can be adjusted.

- When La > Lb Shift the mirror base B rail upward by the half of the difference of La - Lb.
- When La < Lb Shift the mirror base B rail downward by the half of the difference of Lb - La.
   Example: When La = 12mm and Lb = 9mm, shift the mirror base B rail upward by 1.5mm.
- When Lc > Ld Shift the mirror base B rail downward by the half of the difference of Lc - Ld.
- When Lc < Ld Shift the mirror base B rail downward by the half of the difference of Ld - Lc.
- \* When moving the mirror base rail, hold the mirror base rail with your hand.

#### <Adjustment specification>

La = Lb, Lc = Ld

- 5) After completion of adjustment, manually turn the mirror base drive pulley, scan the mirror base A and mirror base B fully, and check that the mirror bases are not in contact with each other.
- \* If the mirror base rail is adjusted to extreme, the mirror base may contact the frame or original glass. Be careful to avoid this.

# (5) Main scanning direction (FR direction) magnification ratio adjustment (SIM 48-1)

- Note: Before performing this adjustment, be sure the CCD unit is within specification.
- 1) Put a scale on the original table as shown below.

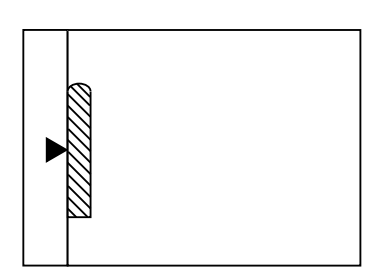

- 2) Execute SIM 48-1.
- After warm-up, shading is performed and the current set value of the main scanning direction magnification ratio is displayed on the display section in 2 digits.
- 4) Select the mode and press the [START] key again.
- 5) Manual correction mode (TEXT indicator ON) Enter the set value and press the [START] key. The set value is stored and a copy is made.

WWW.SERVICE-MANUAL.NET

#### <Adjustment specification>

Note: A judgment must be made with 200mm width, and must not be made with 100mm width.

| Mode                                                 | Specification       | SIM      | Set value                                               | Set range |
|------------------------------------------------------|---------------------|----------|---------------------------------------------------------|-----------|
| Main scanning<br>direction<br>magnification<br>ratio | At normal:<br>±1.0% | SIM 48-1 | Add 1:0.1%<br>increase<br>Reduce 1:<br>0.1%<br>decrease | 1 ~ 99    |

## (6) Sub scanning direction (scanning direction) magnification ratio adjustment (SIM 48-1, SIM 48-5)

### a. OC mode in copying (SIM48-1)

Note:Before performing this adjustment, be sure the CCD unit is within specification.

- 1) Put a scale on the original table as shown below, and make a normal (100%) copy.
- Compare the scale image and the actual image. If necessary, perform the following adjustment procedures.
- 3) Execute SIM 48-1.<<PHOTO>>
- 4) After warm-up, shading is performed and the current set value of the main scanning direction magnification ratio is displayed on the display section in 2 digits.
- 5) When the photo indicator is lighted by pressing the AUTO/TEXT/ PHOTO key, the current magnification ratio correction value in the sub scanning direction is displayed in lower 2 digits of the display section.
- Enter the set value and press the [START] key. The set value is stored and a copy is made.

#### <Adjustment specification>

| Mode          | Specification | SIM      | Set value  | Set range |
|---------------|---------------|----------|------------|-----------|
| Sub scanning  | Normal        | SIM 48-1 | Add 1:0.1% | 1 ~ 99    |
| direction     | ±1.0%         | (PHOTO)  | increase   |           |
| magnification |               |          | Reduce 1:  |           |
| ratio         |               |          | 0.1%       |           |
| (OC mode)     |               |          | decrease   |           |

### b. RSPF sub scanning direction magnification ratio (SIM48-5)

#### Note:

 Before performing this adjustment, be sure the CCD unit is within specification.

•Before performing this adjustment, the OC mode adjustment in copying must be completed.

 Put a scale on the original table as shown below, and make a normal (100%) copy to make a test chart.

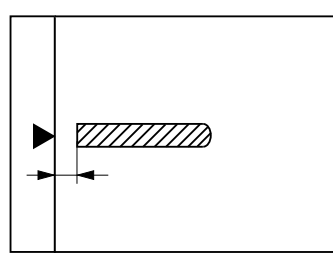

- Note:Since the printed copy is used as a test chart, put the scale in parallel with the edge lines.
- 2) Set the test chart on the SPF and make a normal (100%) copy.
- Compare the scale image and the actual image. If necessary, perform the following adjustment procedures.
- 4) Execute SIM 48-5.
- After warm-up, shading is performed. The AUTO indicator lights up and the current front surface sub scanning direction magnification ratio correction value is displayed in two digits on the display section.
- Enter the set value and press the [START] key. The set value is stored and a copy is made.
- 7) Change the mode from the duplex original mode to the simplex original mode.

TEXT indicator lights up and the current back surface sub scanning direction magnification ratio is displayed in two digits on the display section.

 Enter the set value and press the [START] key. The set value is stored and a copy is made.

#### <Adjustment specification>

| Mode          | Specification | SIM      | Set value  | Set range |
|---------------|---------------|----------|------------|-----------|
| Sub scanning  | Normal        | SIM 48-5 | Add 1:0.1% | 1 ~ 99    |
| direction     | ±1.0%         |          | increase   |           |
| magnification |               |          | Reduce 1:  |           |
| ratio         |               |          | 0.1%       |           |
| (SPF mode)    |               |          | decrease   |           |

### (7) Off center adjustment (SIM 50-12)

#### a. OC mode (SIM50-12)

- Make a test chart as shown below and set it so that its center line is fit with the original guide center mark.
- \* To make a test chart, draw a line on A3 or 11" x 17" paper at the center in the paper transport direction.

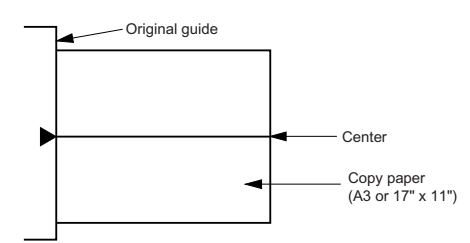

 Make a normal copy from the bypass tray, and compare the copy and the test chart.

If necessary, perform the following adjustment procedures.

- 3) Execute SIM 50-12.
- 4) After warm-up, shading is performed and the current set value of the off center adjustment is displayed on the display section in 2 digits.
- 5) Enter the set value and press the [START] key. The set value is stored and a copy is made.

### <Adjustment specification>

| Mode         | Specification | SIM       | Set value   | Set range |
|--------------|---------------|-----------|-------------|-----------|
| Original off | Single:       | SIM 50-12 | Add 1:      | 1 ~ 99    |
| center mode  | Center ±2.0mm | (AUTO     | 0.1mm shift |           |
| (OC mode)    |               | indicator | to R side   |           |
|              |               | ON)       | Reduce 1:   |           |
|              |               |           | 0.1mm shift |           |
|              |               |           | to L side   |           |

## WWW.SERVICE-MANUAL.NET

### b. SPF original off-center adjustment (SIM50-12)

Note: Before performing this adjustment, be sure to check that the paper off center is properly adjusted.

Make a test chart for the center position adjustment and set it on the 1) SPF.

### <Adjustment specification>

Draw a line on a paper in the scanning direction.

- 2) Make a normal copy from the bypass tray, and compare the copy and the original test chart.
  - If necessary, perform the following adjustment procedures.
- Execute SIM 50-12.
- 4) After warm-up, shading is performed and the current set value of the off center adjustment at each paper feed port is displayed on the display section in 2 digits.
- 5) Enter the set value and press the [START] key. The set value is stored and a copy is made.

### <Adjustment specification>

|              |                     | <u></u> |             | <u> </u> |
|--------------|---------------------|---------|-------------|----------|
| Mode         | Specification       | SIM     | Set value   | Set      |
|              |                     |         |             | range    |
| Original off | Single:             | SIM     | Add 1:      | 1~99     |
| center       | Center ±3.0mm(TEXT  | 50-12   | 0.1mm shift |          |
| mode         | indicator)          |         | to R side   |          |
| (SPF mode)   | Duplex:             | 1       | Reduce 1:   |          |
|              | Center ±3.5mm(PHOTO |         | 0.1mm shift |          |
|              | indicator)          |         | to L side   |          |

### (8) SPF white correction pixel position adjustment(SIM63-7) (required in an SPF model when replacing the lens unit)

- 1) Fully open the SPF.
- 2) Execute SIM 63-7.
  - If the value is 93 229, it is displayed on the display and written into the EEPROM.

If the value is 0 - 92 or 230 - 999, it is displayed on the display but not written into the EEPROM.

If the value is 1000 or above, "--" is displayed on the display and it is not written into the EEPROM.

#### •When the display is 0:

Check that the SPF is open.

Check that the lamp is ON.(If the lamp is OFF, check the MCU connector.)

Check that the CCD harness is properly inserted into the MCU connector.

•When the display is 281 or above:

- Remove the table glass.
- 2) Remove the dark box.
- Slide the lens unit toward the front side and attach it.then execute 3) SIM.

•When the display is 143 or below:

- 1) Remove the table glass.
- 2) Remove the dark box.
- 3) Slide the lens unit toward the rear side and attach it, then execute SIM.

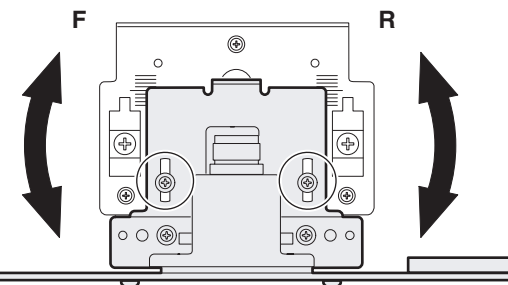

- When the lens unit is moved, execute the OC main scanning magnification ratio auto adjustment, SIM 48-1-1, SIM48-3 and the PF This adjustment is basically O.K.with SIM 63-7.

## C.Image density adjustment

## (1)Copy mode (SIM 46-1)

1)Set a test chart (UKOG-0162FCZZ) on the OC table as shown below.

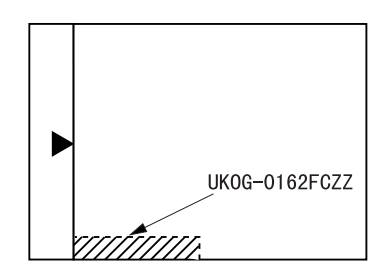

- 2) Put several sheets of A3 or 11" x 17" white paper on the test chart.
- 3) Execute SIM 46-1.
- After warm-up, shading is performed and the current set value of the 4) density level is displayed on the display section in 2 digits. For mode selection, use the AUTO/TEXT/PHOTO key.
- 5) Change the set value with the numeric keys to adjust the copy image density.
- Make a copy and check that the specification below is satisfied. 6)

### <Adjustment specification>

| Density                       | LED                     | Exposure | Sharp Gray                | Set value                        | Set    |
|-------------------------------|-------------------------|----------|---------------------------|----------------------------------|--------|
| mode                          |                         | level    | Chart output              |                                  | range  |
| Auto                          | Auto                    | -        | "2" is slightly copied.   | The greater the set value is the | 1 ~ 99 |
| Text                          | Text                    | 3        | "3" is slightly copied.   | greater the<br>density is The    |        |
| Photo<br>(Error<br>diffusion) | Photo                   | 3        | "2" is slightly copied.   | value is the<br>smaller the      |        |
| Toner<br>save                 | Auto/<br>Photo          | -        | "2" is slightly copied    | density is.                      |        |
| Toner<br>save                 | Text/<br>Photo          | 3        | "3" is slightly<br>copied |                                  |        |
| Photo<br>(Dither)             | Auto/<br>Text/<br>Photo | 3        | "2" is slightly copied    |                                  |        |

# [7] SIMULATIONS

## 1. Entering the simulation mode

Perform the following procedure to enter the simulation mode. [#] key  $\rightarrow$  [ $\Rightarrow$ ] key  $\rightarrow$  [C] key  $\rightarrow$  [ $\Rightarrow$ ] key  $\rightarrow$ Main code  $\rightarrow$  [START] key  $\rightarrow$  Sub code  $\rightarrow$  [START] key

## 2. Canceling the simulation mode

When the [CA] key is pressed, the simulation mode is cancelled. When the interruption key is pressed, the process is interrupted and the screen returns to the sub code entering display.

- \* After canceling the simulation mode, be sure to turn OFF/ON the power and check the operation.
- Note: If the machine is terminated by a jam error or paper empty during copying in the adjustment by the simulation, recopying is required.
- Note: The values in the simulation columns are not default values but sample values.

## 3. List of simulations

| le                        | Main | Sub  | Contents                                               |
|---------------------------|------|------|--------------------------------------------------------|
|                           | code | code |                                                        |
| liation mode.             | 01   | 01   | Mirror scanning operation                              |
| ARTI kov                  | 00   | 02   | Mirror nome position sensor (MHPS) status display      |
| ode                       | 02   | 01   | feeder(RSPF) aging *2                                  |
|                           |      | 02   | SPF/RSPF sensor status display *2                      |
| de is cancelled.          |      | 03   | SPF/RSPF motor operation check *2                      |
| is is interrupted and the |      | 08   | SPF/RSPF paper feed solenoid operation check *2        |
| o to turn OEE/ON the      |      | 09   | RSPF reverse solenoid operation check *2 *3            |
|                           |      | 11   | SPF/RSPF PS release solenoid operation check *2        |
| or paper empty during     | 03   | 02   | Shifter/job separator sensor status display            |
| , recopying is required.  |      | 03   | Shifter operation check                                |
|                           |      | 04   | Job separator operation check *4                       |
| not default values but    |      | 11   | Shifter home position check                            |
|                           | 05   | 01   | Operation panel display check                          |
|                           |      | 02   | Fusing lamp and cooling fan operation check            |
|                           |      | 03   | Copy lamp lighting check                               |
|                           | 06   | 01   | Paper feed/transport solenoid operation check          |
|                           |      | 02   | Resist roller solenoid (RRS) operation check           |
|                           |      | 10   | Main cassette pickup roller cleaning                   |
|                           | 07   | 01   | Warm-up display and aging with jam detection           |
|                           |      | 06   | Intermittent aging                                     |
|                           |      | 08   | Shifting with warm-up display                          |
|                           | 08   | 01   | Developing bias output                                 |
|                           |      | 02   | Main charger output (Grid = HIGH)                      |
|                           |      | 03   | Main charger output (Grid = LOW)                       |
|                           |      | 06   | Transfer charger output                                |
|                           | 09   | 01   | Duplex motor forward rotation check *6                 |
|                           |      | 02   | Duplex motor reverse rotation check *6                 |
|                           |      | 04   | Duplex motor RPM adjustment *6                         |
|                           |      | 05   | Duplex motor switchback time adjustment                |
|                           | 10   | -    | Toner motor operation                                  |
|                           | 14   | -    | Trouble cancel (except for U2)                         |
|                           | 16   | -    | U2 trouble cancel                                      |
|                           | 20   | 01   | Maintenance counter clear                              |
|                           | 21   | 01   | Maintenance cycle setting                              |
|                           | 22   | 01   | Counters display                                       |
|                           |      | 03   | Jam memory display                                     |
|                           |      | 04   | Jam total counter display                              |
|                           |      | 07   | Key operator code display                              |
|                           |      | 09   | Paper feed counter display                             |
|                           |      | 13   | CRUM destination display *5                            |
|                           |      | 14   | P-ROM version display                                  |
|                           |      | 15   | Trouble memory display                                 |
|                           |      | 22   | SPF/RSPF jam counter display *2                        |
|                           | 24   | 01   | Jam total counter clear                                |
|                           |      | 02   | Trouble memory clear                                   |
|                           |      | 04   | SPF/RSPF counter clear *2                              |
|                           |      | 05   | Duplex print counter clear *6                          |
|                           |      | 06   | Paper feed counter clear                               |
|                           |      | 07   | Drum counter clear                                     |
|                           |      | 08   | Copy counter clear                                     |
|                           |      | 09   | Printer counter clear                                  |
|                           |      | 13   | Scanner counter clear                                  |
|                           |      | 14   | SPF/RSPF jam total counter clear *2                    |
|                           |      | 15   | Scanner mode counter clear                             |
|                           | 25   | 01   | Main motor operation check (Cooling fan motor rotation |
| WWW.SERVICE-              | MAN  | UAL  | GTIECK                                                 |

| Main | Sub  | Contents                                                                            | М       | ain  | Sub                |              |
|------|------|-------------------------------------------------------------------------------------|---------|------|--------------------|--------------|
| code | code | Contonio                                                                            | co      | ode  | code               |              |
| 25   | 02   | Toner density reference control level setting (automatic                            | 2       | 8    | 01                 | Main/s       |
|      | 10   | development adjustment)                                                             |         |      | 05                 | SPF/R        |
| 26   | 10   | Polygon motor operation check                                                       |         | 0    | 01                 | Eloob        |
| 20   | 01   | Size setting                                                                        | 2       | 19   | 01                 | Flash        |
|      | 02   | Auditor setting                                                                     |         | 0    | 06                 | Copy le      |
|      | 03   | Conjer duplex setting                                                               |         |      | 10                 | Paper        |
|      | 05   | Count mode setting                                                                  |         |      | 12                 | Docum        |
|      | 06   | Destination setting                                                                 |         |      | 18                 | Memor        |
|      | 07   | Machine condition check                                                             |         |      | 19                 | Rear e       |
|      | 18   | Toner save mode setting                                                             | F       | 51   | 02                 | Resist       |
|      | 20   | Job separator paper exit mode setting                                               | 5       | 53   | 08                 | SPF/R        |
|      | 22   | Language setting clear                                                              |         | -    | 10                 | SPF/R        |
|      | 30   | CE mark conformity control ON/OFF                                                   | 6       | 51   | 02                 | Laser        |
|      | 31   | Auditor mode exclusive setup                                                        |         |      | 03                 | HSYN         |
|      | 36   | Cancel of stop at maintenance life over                                             | 6       | 63   | 01                 | Shadin       |
|      | 37   | Cancel of stop at developer life over                                               |         |      | 07                 | SPF/R        |
|      | 38   | Cancel of stop at drum life over                                                    | 6       | 64   | 01                 | Self pr      |
|      | 39   | Memory capacity check                                                               | 6       | 65   | 10                 | Key ree      |
|      | 42   | Transfer ON/OFF timing control setting                                              |         |      | 11                 | Info lar     |
|      | 43   | Side void amount setting                                                            | 6       | 67   | 50                 | USB re       |
|      | 51   | Copy temporary stop function setting                                                |         |      |                    |              |
|      | 54   | LCD contrast PWM duty setting                                                       | <e></e> | ecut | tion inhi          | bit cond     |
|      | 56   | Life correction ON/OFF setting                                                      | *1)     | Exe  | cution is          | s inhibite   |
|      | 60   | [FAX] key Enable/Disable setting                                                    |         | RSF  | PF is se           | t.           |
|      | 73   | Toner save setting display/non-display                                              | *2)     | Exe  | cution is          | s inhibite   |
|      | 74   | Total counter display change setting                                                | *3)     | Exe  | cution is          | s inhibite   |
| 30   | 01   | Paper sensor status display                                                         | *4)     | Exe  | cution is          | s inhibite   |
| 41   | 01   | Document size detection photo sensor check                                          | *5)     | Exe  |                    | is innidi    |
|      | 02   | Document size detection photo sensor detection level                                | *6)     | Eva  | Jivi.<br>cution is | e inhihite   |
|      |      | adjustment                                                                          | 0)      | LAC  | cution             | 5 1111010    |
|      | 03   | Document size detection photo sensor light receiving/<br>detection level check      |         |      |                    |              |
|      | 04   | Detection level adjustment when the document size is settled(15degrees - 20degrees) |         |      |                    |              |
| 42   | 01   | Developing counter clear                                                            |         |      |                    |              |
| 43   | 01   | Fusing temperature setting (Normal copy)                                            |         |      |                    |              |
|      | 12   | Standby mode fusing fan rotation setting                                            |         |      |                    |              |
|      | 13   | Paper interval control allow/inhibit setting                                        |         |      |                    |              |
| 44   | 01   | Enable/Disable setting of toner density control correction                          |         |      |                    |              |
|      | 16   | Toner density control data check and toner density correction quantity display      |         |      |                    |              |
|      | 34   | Transfer current setting                                                            |         |      |                    |              |
| 46   | 01   | Copy density adjustment (300dpi)                                                    |         |      |                    |              |
|      | 02   | Copy density adjustment (600dpi)                                                    |         |      |                    |              |
|      | 09   | Copy exposure level adjustment, individual setting (Text) 300dpi                    |         |      |                    |              |
|      | 10   | Copy exposure level adjustment, individual setting (Text) 600dpi                    |         |      |                    |              |
|      | 11   | Copy exposure level adjustment, individual setting (Photo) 600dpi                   |         |      |                    |              |
|      | 18   | Image contrast adjustment (300dpi)                                                  |         |      |                    |              |
|      | 19   | Exposure mode setting<br>(Gamma table setting/AE operation mode setting/            |         |      |                    |              |
|      |      | Photo image process setting)                                                        |         |      |                    |              |
|      | 20   | SPF/RSPF exposure correction *2                                                     |         |      |                    |              |
|      | 29   | Image contrast adjustment (600dpi)                                                  |         |      |                    |              |
| 40   | 30   |                                                                                     |         | 137  | TT / T             | 1. 7 7 7 7 7 |
| 46   | 31   | Image snarpness adjustment WWW.SERVIC                                               | E-M     | 4N   | UAL.               | .NET         |

| Main | Sub  | Contonto                                               |
|------|------|--------------------------------------------------------|
| code | code | Contents                                               |
| 48   | 01   | Main/sub scanning magnification ratio adjustment       |
|      | 05   | SPF/RSPF mode sub scanning magnification ratio         |
|      |      | adjustment in copying *2                               |
| 49   | 01   | Flash ROM program writing mode                         |
| 50   | 01   | Image lead edge adjustment                             |
|      | 06   | Copy lead edge position adjustment (SPF/RSPF) *2       |
|      | 10   | Paper off-center adjustment                            |
|      | 12   | Document off-center adjustment                         |
|      | 18   | Memory reverse position adjustment in duplex copy *1   |
|      | 19   | Rear edge void adjustment in duplex copy *6            |
| 51   | 02   | Resist amount adjustment                               |
| 53   | 08   | SPF/RSPF scanning position automatic adjustment *2     |
|      | 10   | SPF/RSPF scanning position setting                     |
| 61   | 02   | Laser power correction ON/OFF                          |
|      | 03   | HSYNC output check                                     |
| 63   | 01   | Shading check                                          |
|      | 07   | SPF/RSPF automatic correction *2                       |
| 64   | 01   | Self print                                             |
| 65   | 10   | Key reception time setting display/non-display setting |
|      | 11   | Info lamp setting                                      |
| 67   | 50   | USB reception speed adjustment                         |

<Execution inhibit conditions>

- \*2) Execution is inhibited when OC.
- \*3) Execution is inhibited when SPF. (Not RSPF)
- \*4) Execution is inhibited when the job separator is not installed.
- \*5) Execution is inhibited when the model is not provided with the CRUM.
- \*6) Execution is inhibited when the duplex setup is OFF.

<sup>\*1)</sup> Execution is inhibited when the duplex setup is OFF and other than RSPF is set.

## 4. Contents of simulations

| Main<br>code | Sub<br>code | Contents                                                                                                    | Remark |  |
|--------------|-------------|----------------------------------------------------------------------------------------------------|--------|--|
| 01           | 01          | Mirror scanning operation                                                                                                    |        |  |
|              |             | Used to check the operations of the scanner unit and its control circuit.<br>Enter the number of times and the magnification ratio, and press [OK] key to operate the scanner unit. The<br>speed is variable according to the specified magnification ratio. The number of scanning can be specified by<br>entering a value to the right lower section of the LCD.<br>•Setting range of magnification ratio: 25%-400%<br>•Setting range of the number of scanning: 0-999 (When 0 is set, it means unlimited. ) |        |  |
|              |             | (Scan number input window)<br>Sim1-1 SCAN CHECK<br>▲ 115% MHPS<br>100%<br>▼ 86% 123<br>ZOOM ◀ 100% ► 5<br>Set the scan magnification ration.<br>This magnification ratio accords with the scan speed<br>in actual copying. The setting range is 25% - 400%.<br>Specify the scan number to be performed.<br>The setting range is 0 - 999. When 0 is set,<br>the number is unlimited.                                                                                                    |        |  |
|              |             | (Execution<br>window)<br>Sim1-1 SCAN CHECK<br>↓ MHPS sensor status<br>115%<br>86%<br>200M ▲100% ► EXEC<br>Highlighted during execution<br>Used to display the status (ON/OFF) of the mirror HP sensor on the LCD during scanning. (Highlighted at<br>ON)<br>"EXEC" is displayed to indicate execution is in process. The scan counter is displayed above "EXEC." This<br>counter is counted up even in simulation.<br>The copy lamp is lighted during scanning.<br>ICA1 key: Exits the simulation mode         |        |  |
|              |             | [INTERRUPT] key: Returns to the sub code input window.<br>[C] key: Input value clear<br>Numeric keys: Input of the number of scanning                                                                                                    |        |  |
|              | 02          | Mirror home positions sensor (MHPS) status display                                                                                                    |        |  |
|              |             | Used to monitor the mirror home position sensor and display the ON/OF status of the sensor on the LCD.          Sim1-2 SENSOR CHECK         MHPS         MHPS         MHPS         ON         Highlight display         OFF         Normal display                                                                                                    |        |  |
|              |             | [INTERRUPT] key: Returns to the sub code input window.                                                                                                    |        |  |

| Main<br>code | Sub<br>code | Contents                                                                                                    | Remark             |
|--------------|-------------|----------------------------------------------------------------------------------------------------|--------------------|
| 02           | 01          | Single Paper Feeder(SPF)/Reversing single pass feeder(RSPF)aging                                                                                                    |                    |
|              |             | Used to check the operations of the SPF/RSPF unit and its control circuit.<br>Enter the magnification ratio and press[OK] key or [START] key to drive the SPF/RSPF unit at the speed corresponding to the setting.<br>(Magnification ratio selection window)<br><u>Sim2-1 SPF AGING</u><br>Select the scan magnification ratio (drive speed).                                                                                                    |                    |
|              |             | ▲ 115%       ISIDE         IO00%       2SIDE         ▼ 86%       ZOOM          ZOOM        100% ► EXEC                                                                                                    |                    |
|              |             | (Execution<br>window) ▼                                                                                                    |                    |
|              |             | Sim2-1 SPF AGING         ▲115%         ▲115%         100%       2SIDE         ▼ 86%         ZOOM <100% ►EXEC                                                                                                    |                    |
|              |             | * When [INTERRUPT] key is press, the simulation is terminated and the machine returns to the sub code input window.                                                                                                    |                    |
|              | 02          | * When [CA] key is pressed, the simulation is terminated and the machine exits the simulation mode.<br>SPF/RSPF sensor status display                                                                                                    | Only when the SPF/ |
|              |             | Used to display the sensor status in the SPF/RSPF section. An active sensor is highlighted.                                                                                                    | RSPF is installed. |
|              |             | Sim2-2 SENSOR CHECK       SPFP       L1       W2         SPFP       L1       W2       SPFP       SPFP         OCCV       L2       W3       OCCV       SPFP         POUT       W0       SPFC       SPFC       SPFC         SPFC       W1       SPF       paper length sensor 1         L2       :SPF paper length sensor 2       W0       :SPF paper width sensor sensor (middle)         W1       :SPF paper width sensor (small)       W2       :SPF paper width sensor (large) |                    |
|              |             | [CA] key: Exits the simulation mode.<br>[INTERRUPT] key: Returns to the sub code input window.                                                                                                    |                    |
|              | 03          | SPF/RSPF motor operation check                                                                                                    | Only when the SPF/ |
|              |             | Used to check the operation of the SPF/RSPF motor and its control circuit. When this simulation is executed, the initial menu shown below is displayed. Select the magnification ratio to drive the motor.                                                                                                    | ROFF IS Installed. |
|              |             | (Initial window = Magnification ratio selection window)<br>Sim2-3 OUTPUT CHECK<br>▲115%<br>100%<br>▼ 86%<br>ZOOM ◀100% ► EXEC<br>Select the scan magnification ratio (drive speed).<br>This also accords with the magnification ratio and<br>the speed in copying.<br>The setting range is 50% - 200%.                                                                                                    |                    |
|              |             | [OK] key or [START] Key                                                                                                    |                    |
|              |             | (Execution<br>window)<br>Sim2-3 OUTPUT CHECK<br>▲ 115%<br>100%<br>▼ 86%<br>ZOOM ▲100% ► EXEC                                                                                                    |                    |
|              |             | [CA] key: The SPF/RSPF motor is stopped, and the machine exits the simulation mode.<br>[INTERRUPT] key: The SPF/RSPF motor is stopped, and the machine returns to the sub code input window.                                                                                                    |                    |

MX-M200D SIMULATIONS 7-4

| Main | Sub  | Contents                                                                                                    | Bemark                                |
|------|------|----------------------------------------------------------------------------------------------------|---------------------------------------|
| code | code |                                                                                                    |                                       |
| 02   | 08   | SPF/RSPF paper feed solenoid operation check                                                                  | (Only when the                        |
|      |      | Used to drive the SPF/RSPF paper feed solenoid (PSOL) 20 times in the cycle of 500msec of "ON" and            | installed.}                           |
|      |      | 500msec of "OFF." After completion of the process, the machine returns to the sub code input window.          | -                                     |
|      |      | (Initial window) (Execution window)                                                                           |                                       |
|      |      | Sim2-8 SPUS CHECK                                                                                             |                                       |
|      |      |                                                                                                    |                                       |
|      |      |                                                                                                    |                                       |
|      |      |                                                                                                    |                                       |
|      |      | When [INTERRUPT] key is pressed, the machine returns to the sub code input window.                            |                                       |
|      |      | When [CA] key is pressed, the machine exits the simulation mode.                                              |                                       |
|      | 09   | RSPF reverse solenoid operation check                                                                         | (Only when the<br>RSPF is installed ) |
|      |      | Used to drive the RSPF reverse solenoid (RSOL) 20 times in the cycle of 500msec of "ON" and 500msec of        |                                       |
|      |      | "OFF." After completion of the process, the machine returns to the sub code input window.                     |                                       |
|      |      | (Initial window) (Execution window)                                                                           |                                       |
|      |      | Sim2-9 SPFS CHECK                                                                                             |                                       |
|      |      |                                                                                                    |                                       |
|      |      |                                                                                                    |                                       |
|      |      |                                                                                                    |                                       |
|      |      | When [INTERRUPT] key is pressed, the machine returns to the sub code input window.                            |                                       |
|      | 11   | SPE/PSPE PS release selencid operation check                                                                  | (Only when the                        |
|      |      | STINGET FO Telease solehold operation check                                                                   | SPF/RSPF is                           |
|      |      | Used to drive the SPF/RSPF PS release solenoid (CLH) 20 times in the cycle of 500msec of "ON" and             | installed.)                           |
|      |      | 500msec of "OFF." After completion of the process, the machine returns to the sub code input window.          |                                       |
|      |      | (Initial window) (Execution window)                                                                           |                                       |
|      |      | Sim2-11 CLH CHECK [OK] key or [START] Key                                                                     |                                       |
|      |      |                                                                                                    |                                       |
|      |      |                                                                                                    |                                       |
|      |      |                                                                                                    |                                       |
|      |      | When [INTERRUPT] key is pressed, the machine returns to the sub code input window.                            |                                       |
| 03   | 02   | Shifter/iob separator sensor status display                                                                   | (Sensor of shifter is                 |
|      |      |                                                                                                    | Japan only)                           |
|      |      | Used to monitor the sensors related to the shifter and the job separator and display the sensor status on the | (Only when the job                    |
|      |      | LCD. All active sensor is highlighted.                                                                        | installed.)                           |
|      |      | Sim3-2 SENSOR Displayed name :Sensor name :Shifter home position sensor                                       | ,                                     |
|      |      | TRYF TRYD JSDL JSUP :Job separator upper limit sensor                                                         |                                       |
|      |      | JSDL :Job separator lower limit sensor<br>TRYF :Tray full sensor                                              |                                       |
|      |      | TRYD : Paper exit sensor                                                                                      |                                       |
|      |      | * Displayed only when the job separator is installed except for SFTH.                                         |                                       |

| Main<br>code | Sub<br>code | Contents                                                                                                    | Remark                                            |
|--------------|-------------|----------------------------------------------------------------------------------------------------|---------------------------------------------------|
| 03           | 03          | Shifter operation check                                                                                                    | Japan only                                        |
|              |             | Used to reciprocate the shifter 4 times.<br>During execution, the status of the shifter HP sensor is displayed on the right upper section of the screen.<br>(When the sensor is detected, the display is highlighted.)<br>[CA] key: Exits the simulation mode.                              |                                                   |
|              |             | <ul> <li>[INTERRUPT] key: Returns to the sub code input window.</li> <li>* When the above [CA] key or [INTERRUPT] key is pressed during operation of the shifter, the shifter is returned to the home position before terminating the operations.</li> </ul>                                |                                                   |
|              |             | (Initial window) (Execution window)<br>Sim3-3 SHIFTER CHK<br>[OK] key or [START] Key<br>PRESS OK KEY_EXEC                                                                                                    |                                                   |
|              |             |                                                                                                    |                                                   |
|              | 04          | Job separator operation check<br>Used to operate the job separator up and down for 30sec.<br>During operation, the status of the upper limit sensor and the lower limit sensor is displayed on the right<br>upper section of the display.                                                   | (Only when the job<br>separator is<br>installed.) |
|              |             | [CA] key: Exits the simulation mode.<br>[INTERRUPT] key: Returns to the sub code input window.<br>When the operation is interrupted, the job separator is shifted to the home position before terminating the<br>simulation similarly to the shifter.                                       |                                                   |
|              |             | (Initial window) (Execution window) Display Sensor<br>name name<br>Sim3-4 JOBSEPA CHK<br>[OK] key or [START] Key<br>JSDL<br>JSDL<br>JSDL Job separator<br>upper limit sensor<br>JSDL Job separator<br>upper limit sensor                                                                    |                                                   |
|              |             |                                                                                                    |                                                   |
|              | 11          | Shifter home position check                                                                                                    | Japan only                                        |
|              |             | Used to check the operations of the shifter HP sensor and the shifter. When this simulation is executed, the initial menu is displayed. By the following key operations, the left operation and the right operation of the home position sensor and the shifter can be executed separately. |                                                   |
|              |             | <ul> <li>[&lt;] key: Shifts to R side by the specified steps.</li> <li>[&gt;] key: Shifts to F side by the specified steps.</li> <li>[▲] key: Shift to the home position.</li> <li>[SFTHP] is highlighted when the HP sensor is detected.</li> </ul>                                        |                                                   |
|              |             | (Initial window)          Sim3-11 SHIFTER CHK         SFTHP                                                                                                    |                                                   |
|              |             | [CA] key: Exits the simulation mode.<br>[INTERRUPT] key: Returns to the sub code input window.                                                                                                    |                                                   |

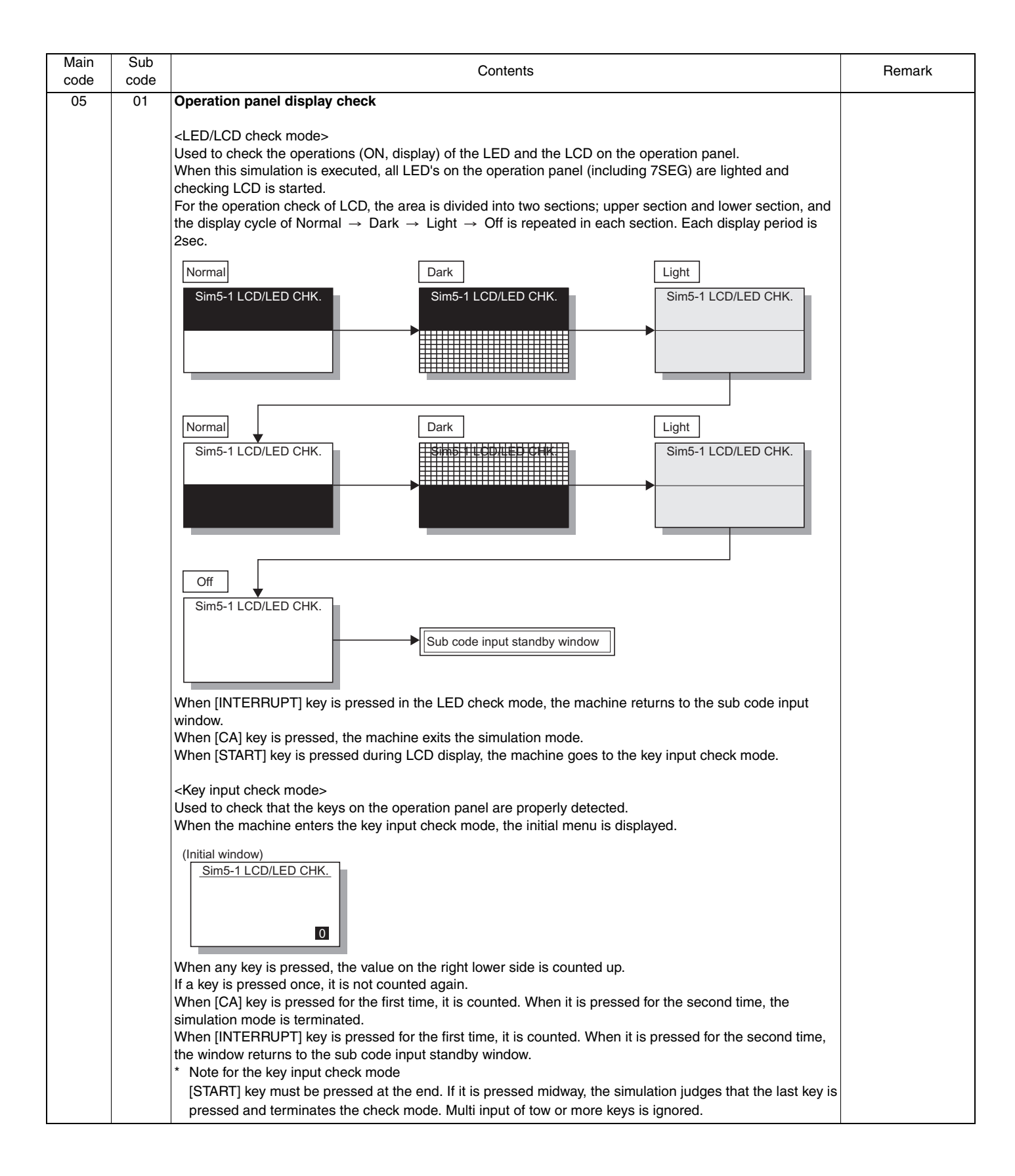
| Main<br>code | Sub<br>code | Contents                                                                                                    | Remark |
|--------------|-------------|----------------------------------------------------------------------------------------------------|--------|
| 05           | 02          | Fusing lamp and cooling fan operation check                                                                                                    |        |
|              |             | Used to check the operations of the heater lamp and the cooling fan and the peripheral circuits.<br>When this simulation is executed, the following initial menu is displayed.                                                                                                    |        |
|              |             | (Initial window) (Execution window)<br>Sim5-2 HT LAMP<br>[OK] key or [START] Key                                                                                                    |        |
|              |             | PRESS OK KEY EXEC                                                                                                    |        |
|              |             | When this simulation is executed, the fusing lamp repeats ON/OFF 5 times in the cycle of 500ms.<br>The cooling fan motor is rotated during that period. (The cooling fan, however, is rotated for about 8sec.)<br>After completion of the operation, the machine returns to the sub code input window.                                                                                                    |        |
|              | 03          | Copy lamp lighting check                                                                                                    |        |
|              |             | Used to check the operations of the copy lamp and its peripheral circuit.<br>When this simulation is executed, the following initial menu is displayed.                                                                                                    |        |
|              |             | (Initial window) (Execution window)<br>Sim5-3 COPY LAMP<br>[OK] key or [START] Key                                                                                                    |        |
|              |             | PRESS OK KEY EXEC                                                                                                    |        |
|              |             | When [OK] key or [START] key is pressed, the copy lamp is lighted for about 5sec.<br>After passing for 5sec, the machine returns to the sub code input window.                                                                                                    |        |
| 06           | 01          | Paper feed/transport solenoid operation check                                                                                                    |        |
|              |             | When this simulation is executed, the names of the solenoids which can be operated are displayed. Select a load to be operated with the numeric keys.                                                                                                    |        |
|              | 02          | (Load selection window)<br>Sim6-1 OUTPUT CHECK<br>1:CPSOL 4:PSOL3<br>2:PSOL1 5:HPSOL<br>3:PSOL2 6:FSOL2<br>1/2 EXEC<br>Numeric keys<br>(Load selection/window)<br>Sim6-1 OUTPUT CHECK<br>1:CPSOL 4:PSOL3<br>2:PSOL1 5:HPSOL<br>3:PSOL2 6:FSOL2<br>1/2 EXEC<br>(CK] key or [START] Key<br>(Execution window)<br>Sim6-1 OUTPUT CHECK<br>1:CPSOL 4:PSOL3<br>2:PSOL1 5:HPSOL<br>3:PSOL2 6:FSOL2<br>1/2 EXEC<br>2<br>During execution, the selected solenoid repeats<br>ON/OFF 20 times for every 500ms.<br>Besist roller solenoid (BBS) operation check |        |
|              | 02          | Resist roller solenoid (RRS) operation check                                                                                                    |        |
|              |             | When this simulation is executed, the machine goes to the execution start window. When [OK] key or [START] key is pressed, the resist roller solenoid (RRS) repeats ON of 500ms and OFF of 500ms 20 times.                                                                                                    |        |
|              |             | (Execution start window) (Execution window)<br>Sim6-2 RRS CHECK [OK] key or [START] Key                                                                                                    |        |
|              |             | PRESS OK KEY EXEC                                                                                                    |        |
|              |             | When [INTERRUPT] key is pressed, the machine returns to the sub code input window. When [CA] key is pressed, the machine exits the simulation mode.                                                                                                    |        |

| Main | Sub | Contents                                                                                                    |  |  |  |
|------|-----|----------------------------------------------------------------------------------------------------|--|--|--|
| 06   | 10  | Main cassette pickup roller cleaning                                                                                                    |  |  |  |
|      |     | Before execution of this simulation, remove the developing cartridges. When this simulation is executed, the load select menu is displayed as shown below. Select a roller cassette to be cleaned with the numeric keys. When [OK] key or [START] key is pressed, the paper feed roller of the specified cassette is rotated halfway round and stopped with the roller facing downward.                                                                                                    |  |  |  |
|      |     | (Load selection window)<br>Sim6-10 ROLLER CLN<br>1:TRAY1 4:TRAY4<br>2:TRAY2<br>3:TRAY3<br>EXEC 0<br>When [INTERRUPT] key is pressed after cleaning, the machine returns to the sub code input window and                                                                                                    |  |  |  |
|      |     | the paper feed roller returns to the original position.                                                                                                    |  |  |  |
|      |     | <ul> <li>* When TRAY2 - TRAY4 are not installed, they are not displayed.</li> <li>* When another cassette roller is cleaned continuously, press [INTERRUPT] key to return the roller to the original position and restart the simulation.</li> <li>* When the simulation mode is terminated by pressing [CA] key, the roller returns to the original position by the initializing operation.</li> </ul>                                                                                                    |  |  |  |
| 07   | 01  | Warm-up display and aging with jam detection                                                                                                    |  |  |  |
|      | 06  | Used to measure the warm-up time and execute aging with jam detection.<br>When this simulation is executed, the following warm-up window is displayed.<br>The time required for starting the warm-up and completing the initializing operation and shifting to the stand-<br>by state is displayed.<br>After completion of warm-up, press [CA] key to exit the simulation mode, allowing normal copy operations.<br>The copy mode at that time is the aging mode with 0sec of intermittent aging.<br>(Warming up window)<br>(Warming up window)<br>(Warming up completion window)<br>(Warming up completion window)<br>(Copy window)<br>(Copy window |  |  |  |
|      | 06  | Intermittent aging         Used to execute intermittent aging of 3sec. The set quantity and the mode are optionally selected.         When this simulation is executed, the following execution start window is displayed.         When [OK] key or [START] key is pressed, the machine exits the simulation mode.         Enter a desired coy mode and a desired copy quantity.         Press [START] key, and intermittent aging will be started.         (Execution start window)         Sim7-6 INTERVAL SET         AER YOU SURE? EXEC         It is canceled by turning off the power or executing a simulation with the hard reset                                                                                                    |  |  |  |

| code | Sub<br>code | Contents                                                                                                    | Remark |
|------|-------------|----------------------------------------------------------------------------------------------------|--------|
| 07   | 08          | Shifting with warm-up display                                                                                                    |        |
|      |             | Used to measure the warm-up time.<br>When this simulation is executed, the following warm-up window is displayed.<br>The time required for starting the warm-up and completing the initializing operation and shifting to the stand-<br>by state is displayed.<br>* Though [CA] key is pressed, the machine does not enter the aging mode of intermission 0 sec.<br>(Warming up window)<br>Warming up window)<br>WARMING UP.<br>WARMING UP.<br>Press [CA] key to exit the simulation mode.<br>(The aging function is omitted from SIM 07-01.)<br>Note: Toner supply operation is not performed during this simulation.                                                     |        |
| 08   | 01          | Developing bias output                                                                                                    |        |
|      |             | Used to check the developing bias output.<br>When this simulation is executed, the following execution start window is displayed.<br>When [OK] key or [START] key is pressed, the developing bias signal is turned ON for 30sec. When<br>measuring the actual output value, however, use SIM 25-01.<br>After completion of the process, the machine returns to the sub code input window.<br>(Execution start window)<br>(Execution start window)<br>Sim8-1 DV BIAS<br>PRESS OK KEY EXEC<br>[OK] key or [START] Key<br>PRESS OK KEY EXEC<br>[CA] key: Exits the simulation mode.<br>[INTERBI IPTI key: Interrunts output operation and shifts to the sib code input window |        |
|      | 02          | Main charger output (Grid = HIGH)                                                                                                    |        |
|      |             | Used to check the main charger output.<br>When this simulation is executed, the following execution start window is displayed.<br>When [OK] key or [START] key is pressed, the main charger is turned on for 30 sec in the grid voltage HIGH<br>mode.<br>After completion of the process, the machine returns to the sub code input window.<br>(Execution start window)<br>Sim8-2 MHV(H)<br>PRESS OK KEY EXEC<br>[CA] key: Exits the simulation mode.<br>[INTERRUPT] key: Interrupts output operation and shifts to the sub code input window.                                                                                                    |        |
|      | 03          | Main charger output (Grid = LOW)                                                                                                    |        |
|      |             | Used to check the main charger output.<br>When this simulation is executed, the following execution start window is displayed.<br>When [OK] key or [START] key is pressed, the main charger is turned on for 30 sec in the grid voltage LOW<br>mode.<br>After completion of the process, the machine returns to the sub code input window.<br>(Execution start window)<br>Sim8-3 MHV(L)<br>PRESS OK KEY EXEC<br>[CA] key: Exits the simulation mode.<br>[INTERDI UDT] how between the process and shifts to the sub code input window.                                                                                                    |        |

| Main<br>code | Sub<br>code | Contents                                                                                                    | Remark                                                                                          |
|--------------|-------------|----------------------------------------------------------------------------------------------------|-------------------------------------------------------------------------------------------------|
| 08           | 06          | Transfer charger output                                                                                                    |                                                                                                 |
|              |             | When this simulation is executed, the machine shifts to the following mode select window, and the list of the modes to be outputted is displayed.<br>Select an output mode with numeric keys and press [OK] key or [START] key, and the transfer charger output is made for about 30sec in the specified mode.<br>(Mode selection window)<br>(Mode selection window)<br>( <u>Sim8-6 TC OUTPUT</u><br>1:NML_A 4:SML_B<br>2:NML_B 5:BYPASS<br>3:SML_A<br>EXEC 2<br>(Mode Selection window)<br>(INT key or [START] Key<br>2:ML_B 5:BYPASS<br>3:SML_A<br>EXEC 2                                                                                                    |                                                                                                 |
|              |             | Window display       →       Output mode         1:NML_A       →       Normal size width (front)         2:NML_B       →       Normal size width (back)         3:SML_A       →       Small size width (front)         4:SML_B       →       Small size width (back)         *       The items of (back) is not displayed when DUPLEX setting is OFF or when MX-M160.         *       Small size paper is Letter R (A4R) width or below. When an output is completed, the machine shifts to the machine shifts to the machine shifts t |                                                                                                 |
|              |             | The select window.<br>[CA] key: Exits the simulation mode.<br>[INTERBURT key: Interrupts the output operation, and shifts to the sub code input window.                                                                                                    |                                                                                                 |
| 09           | 01          | Duplex motor forward rotation check         Used to check the duplex motor rotation.         The duplex motor is rotated in the normal direction (paper exit direction) for 30sec.         After completion of the process, the machine shifts to the sub code input window.         (Execution start window)         Sim9-1       DMF CHECK         PRESS OK KEY       EXEC         [CA] key: Exits the simulation mode.         [INTERRUPT] key: Interrupts the output operation, and shifts to the sub code input window.                                                                                                    | (MX-M200D/MX-<br>M160D only)<br>(Execution is not<br>allowed when<br>DUPLEX setting is<br>OFF.) |
|              | 02          | Duplex motor reverse rotation check         Used to check the duplex motor reverse rotation.         The duplex motor is rotated in the reverse direction for 30sec.         After completion of the process, the machine shifts to the sub code input window.         (Execution start window)         Sim9-2       DMR CHECK         PRESS OK KEY       EXEC         [CA] key: Exits the simulation mode.         [INTERRUPT] key: Interrupts the output operation, and shifts to the sub code input window.                                                                                                    | (MX-M200D/MX-<br>M160D only)<br>(Execution is not<br>allowed when<br>DUPLEX setting is<br>OFF.) |

| Main<br>code | Sub<br>code | Contents                                                                                                    | Remark                                                                                                    |
|--------------|-------------|----------------------------------------------------------------------------------------------------|----------------------------------------------------------------------------------------------------|
| 09           | 04          | Duplex motor RPM adjustment         Used to adjust the duplex motor rotation speed.         When this simulation is executed, the following setting window is displayed. Enter an input value with numeric keys and press [OK] key or [START] key.         The setting range is in 1-13 steps.         (Setting window)         Sim9-4 MOTOR SPEED         1:MOTOR SPEED         1:MOTOR SPEED     < | (MX-M200D/MX-<br>M160D only)<br>(Execution is not<br>allowed when<br>DUPLEX setting is<br>OFF.)<br>Default:<br>4  |
|              |             | When a value outside the setting range is inputted, it is ignored.<br>[CA] key: Exits the simulation mode.<br>[INTERRUPT] key: Shift to the sub code input window.                                                                                                    |                                                                                                    |
|              | 05          | Duplex motor switchback time adjustment         Used to adjust the duplex motor switchback time when the motor reverse rotation is controlled.         When this simulation is executed, the following setting window is displayed. Enter an input value with numeric keys and press [OK] key or [START] key.         The setting range is 50-76.         When the adjustment value is increased by 1, the distance up to reverse start is increased by 3 steps in 1-2 phase excitement.         Sim9-5 SW BACK TIME         [ 50-76]         50         When a value outside the setting range is inputted, it is ignored.         [CA] key: Exits the simulation mode.         [INTERRUPT] key: Shift to the sub code input window.                                                                                                    | (MX-M200D/MX-<br>M160D only)<br>(Execution is not<br>allowed when<br>DUPLEX setting is<br>OFF.)<br>Default:<br>50 |
| 10           | -           | Toner motor operation         Used to check the operation of the toner motor.         When this simulation is executed, the following execution start window is displayed. Press [OK] key or [START] key, and the toner motor is rotated for about 30sec.         After completion of the process, the machine shifts to the sub code input window.         (Execution start window)         Sim10 TONER MOTOR         PRESS OK KEY       EXEC         [CA] key: Exits the simulation mode.         [INTERRUPT] key: Interrupts the output operation, and shifts to the sub code input window.                                                                                                    |                                                                                                    |
|              | -           | Trouble cancel (except for U2)     * Used to cancel EEPROM writing troubles such as H trouble and execute the hard reset.     When this simulation is executed, the following execution start window is displayed. Press [OK] key or     [START] key to clear the trouble other than U2.     (Execution start window)     Sim14 TROUBLE CLEAR     (WITHOUT U2)     AER YOU SURE? EXEC                                                                                                    |                                                                                                    |

| code | Sub | Contents                                                                                                    | Remark   |
|------|-----|----------------------------------------------------------------------------------------------------|----------|
| 16   | -   | U2 trouble cancel                                                                                                    |          |
|      |     | <ul> <li>* Used to cancel the U2 trouble and execute the hard reset.</li> <li>When this simulation is executed, the following execution start window is displayed. Press [OK] key or [START] key to clear the U2 trouble.</li> <li>(Execution start window)</li> <li>Sim16 TROUBLE CLEAR<br/>U2 TROUBLE CLEAR</li> <li>AER YOU SURE? EXEC</li> </ul>                                                                                                    |          |
| 20   | 01  | Maintenance counter clear                                                                                                    |          |
|      |     | Used to clear the maintenance counter.<br>Press [OK] key or [START] key on the following window, the maintenance counter is cleared and the<br>machine returns to the sub code input window.<br><u>Sim20-1 COUNTER CLR</u><br>MAINTENANCE COUNTER<br>CLEAR<br>AER YOU SURE? EXEC                                                                                                    |          |
| 21   | 01  | Maintenance cycle setting                                                                                                    | Default: |
|      |     | Used to set the maintenance cycle. When this simulation is executed, the current set value is displayed.<br>Enter a desired code with numeric keys and press [START] key. The set value is saved in the EEPROM and the machine returns to the sub code input window.<br>$\underbrace{\text{Sim21-1 CYCLE SET.}}_{1:MAINTE CYCLE} 4 \\ \begin{bmatrix} 0-5 \end{bmatrix} 4 \\ \end{bmatrix} \stackrel{\text{(}5K (5,000 \text{ sheets})}{: 7.5K (7,500 \text{ sheets})} \\ : 25K (25,000 \text{ sheets}) \\ : 25K (25,000 \text{ sheets}) \\ : 5FREE (999,999 \text{ sheets}) \\ : 5FREE (999,999 \text{ sheets}) \\ : 6Etting range: 0 - 5) \\ \end{bmatrix}$ | 4        |
|      |     | [CA] key: Exits the simulation mode.                                                                                                    |          |
|      |     | [INTERRUPT] key: Returns to the sub code input window.                                                                                                    |          |
| 22   | 01  | Counters display                                                                                                    |          |

| Main<br>code | Sub<br>code                                                                                                    | Contents                                                                                                    | Remark |  |  |  |
|--------------|----------------------------------------------------------------------------------------------------|----------------------------------------------------------------------------------------------------|--------|--|--|--|
| 22           | 03                                                                                                    | Jam memory display                                                                                                    |        |  |  |  |
|              |                                                                                                    | Used to check the jam kind occurred in the main unit and the SPF/RSPF.<br>The kinds of jams up to 30 items are displayed sequentially from the latest one. (The oldest one is deleted<br>sequentially.) This display is used for troubleshooting. (If there are extremely many troubles in a position, it<br>may be judged that a repair must be executed.)<br>The kinds and contents of jams to be displayed are as follows. |        |  |  |  |
|              |                                                                                                    | Sim22-3 JAM HIS. 1/4XXXXXXX XXXXXXXXXXXXXXXXXXXXXXXXXXXXX                                                                                                    |        |  |  |  |
|              | <ul> <li>[CA] key: Exits the simulation mode.</li> <li>[INTERRUPT] key: Shifts to the sub code input window.</li> <li>▲ key, ▼ key: Switches to another page.</li> <li>04 Jam total counter display</li> </ul> |                                                                                                    |        |  |  |  |
|              |                                                                                                    |                                                                                                    |        |  |  |  |
|              |                                                                                                    | Used to display the jam total counter.          Sim22-4 COUNTER         JAM : nnnnn                                                                                                    |        |  |  |  |
|              | 07                                                                                                    | Key operator code display                                                                                                    |        |  |  |  |
|              | Used to display the key operator code.                                                                                                    |                                                                                                    |        |  |  |  |
|              |                                                                                                    | Sim22-7 KEY OPE<br>KEY CODE: nnnnn                                                                                                    |        |  |  |  |
|              | 09 Paper feed counter display                                                                                                    |                                                                                                    |        |  |  |  |
|              |                                                                                                    | Used to display the paper feed quantity of each paper feed tray. This simulation shows the use frequency of each paper feed section.                                                                                                    |        |  |  |  |
|              | <ul> <li>[CA] key: Exits the simulation mode.</li> <li>[INTERRUPT] key: Shifts to the sub code input window.</li> <li>▲ key, ▼ key: Switches to another page.</li> </ul>                                       |                                                                                                    |        |  |  |  |
|              |                                                                                                    | Sim22-9 COUNTER 1/2<br>BYPASS : nnnnnnn<br>TRAY1 : nnnnnnn<br>TRAY2 : nnnnnnn<br>TRAY3 : nnnnnnn                                                                                                    |        |  |  |  |
|              |                                                                                                    | * TRAY2-TRAY4 are displayed only when they are installed.                                                                                                    |        |  |  |  |

| Main<br>code | Sub<br>code | Contents                                                                                                    | Remark                     |  |  |  |  |  |
|--------------|-------------|----------------------------------------------------------------------------------------------------|----------------------------|--|--|--|--|--|
| 22           | 13          | CRUM destination display                                                                                                    |                            |  |  |  |  |  |
|              |             | Used to display the CRUM chip destination code saved in the EEPROM. If the display does not match the destination code saved in the CRUM chip, it is judged as an error.<br>* This simulation is valid only for the model with the CRUM chip.                                                                                                    |                            |  |  |  |  |  |
|              |             | Sim22-13 CRUM       Number : Setting (Destination)         CRUM TYPE nn       00 : Not set.         04 : CHN-A       05 : JPN-A         07 : BTA-A       08 : BTA-B         09 : BTA-C       99 : Conversion                                                                                                    |                            |  |  |  |  |  |
|              | 14          | P-ROM version display                                                                                                    |                            |  |  |  |  |  |
|              |             | Sim22-14 ROM VER1/2       Sim22-14 ROM VER2/2         S/N       :         MCU       :         IMC       :         IMC       :         PNL       :         Shima       :         Sim22-14 ROM VER2/2       FAX         FAX       :         IMC       :IMC program version         PNL       :         FAX       : FAX         : FAX       :         FAX       : FAX         : FAX       : FAX         : FAX       : FAX         : FAX       : FAX         : FAX       : FAX |                            |  |  |  |  |  |
|              | 15          | The version of the option board which is not installed is not displayed. Trouble memory display                                                                                                    |                            |  |  |  |  |  |
|              |             | The latest 20 troubles are displayed. (The oldest one is overwritten sequentially.)                                                                                                    |                            |  |  |  |  |  |
|              |             | [CA] key: Exits the simulation mode.<br>[INTERRUPT] key: Shifts to the sub code input window.<br>▲ key, ▼ key: Switches to another page.                                                                                                    |                            |  |  |  |  |  |
|              |             | Sim22-15 TROUBLE 1/2     Vkey       XX-XX XX-XX XX-XX     Vkey       XX-XX XX-XX XX-XX     XX-XX XX-XX XX-XX       XX-XX XX-XX XX-XX     XX-XX XX-XX XX-XX       XX-XX XX-XX XX-XX     XX-XX XX-XX       XX-XX XX-XX XX-XX     XX-XX XX-XX                                                                                                    |                            |  |  |  |  |  |
|              |             | The display sequence is as shown below.                                                                                                    |                            |  |  |  |  |  |
|              |             | $ \begin{array}{c ccccccccccccccccccccccccccccccccccc$                                                                                                    |                            |  |  |  |  |  |
|              | 00          | In this case, (1) is the latest one and (12) is the oldest.                                                                                                    | (Only when the             |  |  |  |  |  |
|              | 22          | Used to display the SPF/RSPF JAM counter.<br>When [INTERRUPT] key is pressed, the machine goes to the sub code input window. When [CA] key is pressed, the machine exits the simulation mode                                                                                                    | SPF/RSPF is<br>installed.) |  |  |  |  |  |
|              |             | Sim22-22 JAM CNT<br>SPF : nnnnnn                                                                                                    |                            |  |  |  |  |  |
| 24           | 01          | Jam total counter clear                                                                                                    |                            |  |  |  |  |  |
|              |             | When this simulation is executed, the clear confirmation window is displayed as shown below.<br>When [OK] key or [START] key is pressed, the jam total count and the jam memory are cleared and the machine shifts to the sub code input window.                                                                                                    |                            |  |  |  |  |  |
|              |             | Sim24-1 COUNTER CLR<br>JAM COUNTER CLEAR                                                                                                    |                            |  |  |  |  |  |
|              |             | AER YOU SURE? EXEC                                                                                                    |                            |  |  |  |  |  |

| Main<br>code | Sub<br>code                                                                                                    | Contents                                                                                                    | Remark                       |  |  |
|--------------|----------------------------------------------------------------------------------------------------|----------------------------------------------------------------------------------------------------|------------------------------|--|--|
| 24           | 02 <b>Trouble memory clear</b><br>Used to clear the trouble memory and the trouble history data in the EEPROM.<br>When [INTERRUPT] key is pressed, the machine shifts to the sub code input window. When [CA] key is pressed the machine avits the cimulation mode. |                                                                                                    |                              |  |  |
|              |                                                                                                    | Sim24-2 COUNTER CLR       TROUBLE COUNTER       CLEAR       AER YOU SURE? EXEC                                                                                                    |                              |  |  |
|              | 04                                                                                                    | SPF/RSPF counter clear                                                                                                    |                              |  |  |
|              |                                                                                                    | Used to clear the SPF/RSPF paper feed counter.                                                                                                    |                              |  |  |
|              |                                                                                                    | Sim24-4 COUNTER CLR<br>SPF COUNTER<br>CLEAR                                                                                                    |                              |  |  |
|              |                                                                                                    | AER YOU SURE? EXEC                                                                                                    |                              |  |  |
|              |                                                                                                    | [CA] key: Exits the simulation mode.<br>[INTERRUPT] key: Shifts to the sub code input window.                                                                                                    |                              |  |  |
|              | 05                                                                                                    | Duplex print counter clear                                                                                                    | (MX-M200D/MX-<br>M160D only) |  |  |
|              |                                                                                                    | Used to clear the duplex print counter.                                                                                                    | (Execution is not            |  |  |
|              |                                                                                                    | Sim24-5 COUNTER CLR<br>DUPLEX COUNTER<br>CLEAR                                                                                                    | DUPLEX setting is<br>OFF.)   |  |  |
|              |                                                                                                    | AER YOU SURE? EXEC                                                                                                    |                              |  |  |
|              |                                                                                                    | [CA] key: Exits the simulation mode.<br>[INTERRUPT] key: Shifts to the sub code input window.                                                                                                    |                              |  |  |
|              | 06                                                                                                    | Paper feed counter clear                                                                                                    |                              |  |  |
|              |                                                                                                    | Used to clear the paper feed counter data in each paper feed section.                                                                                                    |                              |  |  |
|              |                                                                                                    | (Initial window)<br>Sim24-6 COUNTER CLR<br>1:BYPASS 4:TRAY3<br>2:TRAY1 5:TRAY4<br>3:TRAY2<br>[C] Key<br>[C] Key |                              |  |  |
|              |                                                                                                    | [OK] key or                                                                                                    |                              |  |  |
|              |                                                                                                    | <ul> <li>* TRAY2-TRAY4 are displayed only when they are installed.</li> <li>[CA] key: Exits the simulation mode.</li> <li>[INTERBUPT] key: Shifts to the sub code input window.</li> </ul>                                                                                                    |                              |  |  |
|              | 07                                                                                                    | Drum counter clear                                                                                                    |                              |  |  |
|              |                                                                                                    | Used to clear the drum counter and the drum rotating time.                                                                                                    |                              |  |  |
|              |                                                                                                    | Sim24-7 COUNTER CLR<br>DRUM COUNTER<br>CLEAR                                                                                                    |                              |  |  |
|              |                                                                                                    | AER YOU SURE? EXEC                                                                                                    |                              |  |  |
|              |                                                                                                    | [CA] key: Exits the simulation mode.<br>[INTERRUPT] key: Shifts to the sub code input window.                                                                                                    |                              |  |  |

| Main<br>code | Sub<br>code                                                                              | Contents                                                                                                    | Remark         |  |  |  |
|--------------|------------------------------------------------------------------------------------------|----------------------------------------------------------------------------------------------------|----------------|--|--|--|
| 24           | 08                                                                                       | Copy counter clear                                                                                                    |                |  |  |  |
|              |                                                                                          | Used to clear the copy counter.                                                                                                    |                |  |  |  |
|              | Sim24-8 COUNTER CLR<br>COPIES COUNTER<br>CLEAR                                           |                                                                                                    |                |  |  |  |
|              |                                                                                          |                                                                                                    |                |  |  |  |
|              | [OK] key or [START] key: Clears the copy counter and shifts to the sub code input window |                                                                                                    |                |  |  |  |
|              |                                                                                          | [CA] key: Exits the simulation mode.<br>[INTERRUPT] key: Shifts to the sub code input window.                                                                                                    |                |  |  |  |
|              | 09                                                                                       | Printer counter clear                                                                                                    |                |  |  |  |
|              |                                                                                          | Used to clear the printer counter and other counters.<br>Select a counter to be cleared and press [OK] key or [START] key. The confirmation window is displayed.<br>Press [OK] key or [START] key again, and the specified counter is cleared and the machine returns to the<br>initial window. |                |  |  |  |
|              |                                                                                          | Numeric key input                                                                                                    |                |  |  |  |
|              |                                                                                          | Sim24-9 COUNTER CLR<br>1:PRINT<br>2:OTHER<br>Sim24-9 COUNTER CLR<br>IPRINT<br>2:OTHER                                                                                                    |                |  |  |  |
|              |                                                                                          | ARE YOU SURE?                                                                                                    |                |  |  |  |
|              |                                                                                          |                                                                                                    |                |  |  |  |
|              |                                                                                          | [CA] key Evite the simulation mode                                                                                                    |                |  |  |  |
|              |                                                                                          | [INTERRUPT] key: Shifts to the sub code input window.                                                                                                    |                |  |  |  |
|              | 13                                                                                       |                                                                                                    |                |  |  |  |
|              |                                                                                          | Used to clear the scanner counter.                                                                                                    |                |  |  |  |
|              |                                                                                          | Sim24-13 COUNTER CLR<br>SCAN COUNTER                                                                                                    |                |  |  |  |
|              |                                                                                          | CLEAR                                                                                                    |                |  |  |  |
|              |                                                                                          | AER YOU SURE? EXEC                                                                                                    |                |  |  |  |
|              |                                                                                          | [OK] key or [START] key: Clears the scanner counter and shifts to the sub code input window.                                                                                                    |                |  |  |  |
|              |                                                                                          | [CA] key: Exits the simulation mode.<br>[INTERRUPT] key: Shifts to the sub code input window.                                                                                                    |                |  |  |  |
|              | 14                                                                                       | SPF/RSPF jam total counter clear                                                                                                    | (Only when the |  |  |  |
|              |                                                                                          | Used to clear the SPF/RSPF jam total counter.                                                                                                    | installed.)    |  |  |  |
|              |                                                                                          | Sim24-14 COUNTER CLR<br>SPF JAM COUNTER<br>CLEAR                                                                                                    |                |  |  |  |
|              |                                                                                          | AER YOU SURE? EXEC                                                                                                    |                |  |  |  |
|              |                                                                                          | [OK] key or [START] key: Clears the SPF/RSPF jam total counter and shifts to the sub code input window.<br>[CA] key: Exits the simulation mode.<br>[INTERRUPT] key: Shifts to the sub code input window.                                                                                        |                |  |  |  |
|              | 15                                                                                       | Scanner mode counter clear                                                                                                    |                |  |  |  |
|              |                                                                                          | Used to clear the scanner mode counter.                                                                                                    |                |  |  |  |
|              |                                                                                          | Sim24-15 COUNTER CLR<br>SCANNER MODE<br>COUNTER CLEAR                                                                                                    |                |  |  |  |
|              |                                                                                          | AER YOU SURE? EXEC                                                                                                    |                |  |  |  |
|              |                                                                                          | [OK] key or [START] key: Clears the scanner mode counter and shifts to the sub code input window.                                                                                                    |                |  |  |  |
|              |                                                                                          | [CA] key: Exits the simulation mode.<br>[INTERRUPT] key: Shifts to the sub code input window.                                                                                                    |                |  |  |  |

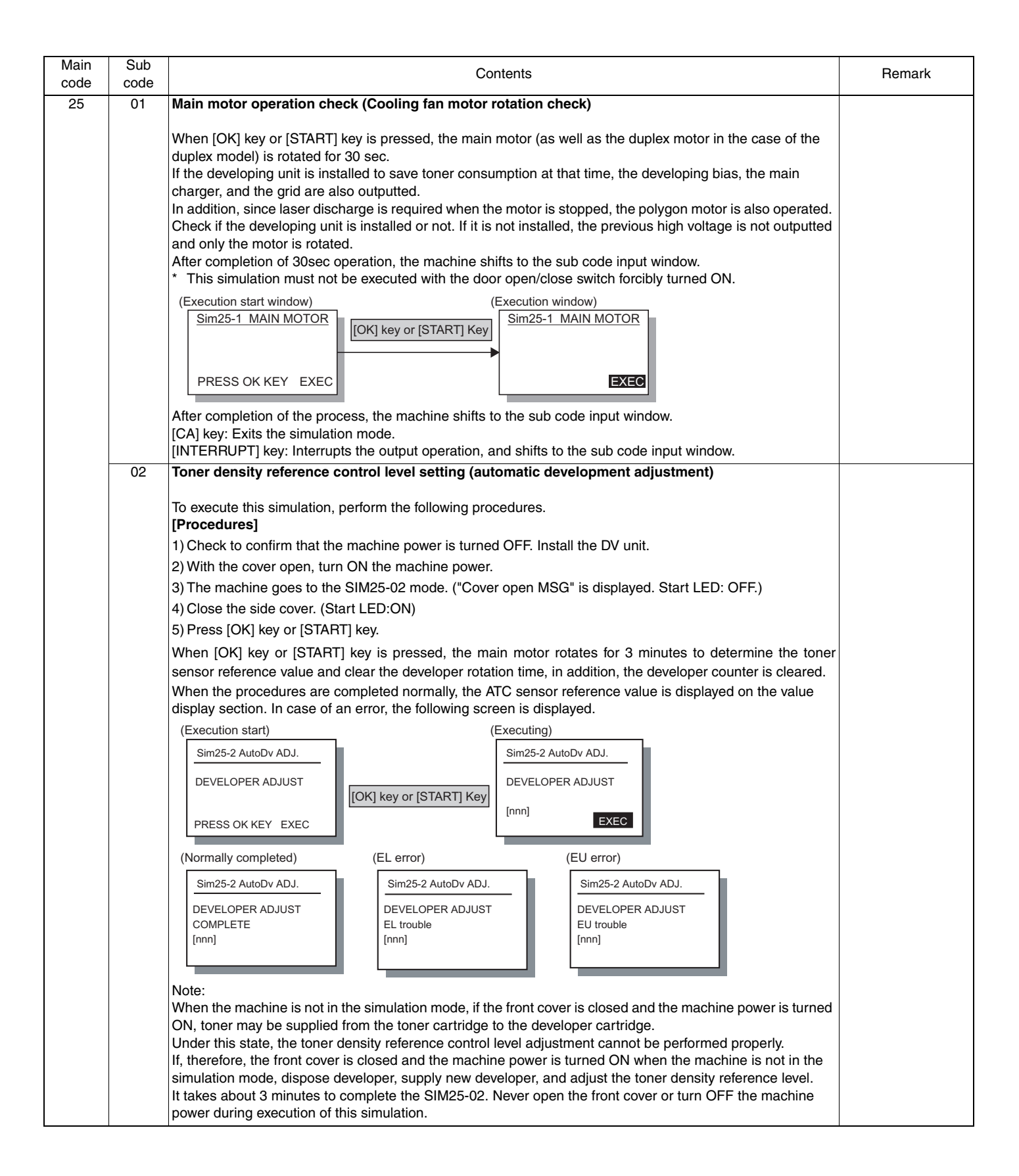

| 25 10 Polygon motor operation check<br>When [OK] key or [START] is pressed, the polygon motor is rotated for 30sec.                                                                        |                                                 |                             |
|----------------------------------------------------------------------------------------------------|-------------------------------------------------|-----------------------------|
| When [OK] key or [START] is pressed, the polygon motor is rotated for 30sec.                                                                                                    |                                                 |                             |
|                                                                                                    |                                                 |                             |
| (Execution start window) (Execution window)                                                                                                    |                                                 |                             |
| Sim25-10 LSU CHECK                                                                                                    |                                                 |                             |
|                                                                                                    |                                                 |                             |
| After completion of the process, the machine shifts to the sub code input window [CA] key: Exits the simulation mode.                                                                      | <i>i.</i><br>but window.                        |                             |
| 26 01 Job separator setting                                                                                                    |                                                 |                             |
| Used to set YES/NO of installation of the hob separator.<br>After installation of the job separator, setting must be manually set to YES.                                                  |                                                 |                             |
| Sim26-1 JBS SET     0 : No job separator       1:JOB SEPARATOR     0       0=NONE     1 : Job separator provided       1=SEPARATOR     0                                                   |                                                 |                             |
| [CA] key: Exits the simulation mode. (When setting is changed, the machine exit                                                                                                    | s the simulation mode and                       |                             |
| performs the hard reset.)<br>[INTERRUPT] key: Shifts to the sub code input window. (When setting is change<br>[START] key: Setting contents are saved in the EEPROM and the machine shifts | d, it is invalid.)<br>to the code input window. |                             |
| (When setting is changed, the machine does not shift to the code                                                                                                    | input window.)                                  |                             |
| 02 Size setting                                                                                                    |                                                 | Default:<br>0: (Default for |
| Used to set Enable/Disable of FC (8.5" x 13") size detection.                                                                                                    |                                                 | destinations other          |
| Detection size when FC (8.5" x 13") size document is used.                                                                                                    |                                                 | than below)                 |
| Unit to be Destination Document size Se                                                                                                    | t value                                         | New Zealand.                |
| Document SPE/ EX Japan AB EC(8 5"x13") B4                                                                                                    | 1(Enable)<br>FC(8.5"x13")                       | Philippines                 |
| RSPF series(FC)                                                                                                    |                                                 |                             |
| B4 B4                                                                                                    | FC(8.5"x13")                                    |                             |
| Inch FC(8.5"x13") LG(8.5"x14")                                                                                                    | FC(8.5"x13")                                    |                             |
| LG(8.5"x14") LG(8.5"x14")                                                                                                    | FC(8.5"x13")                                    |                             |
| * For destinations other than the above, this setting is invalid.                                                                                                    |                                                 |                             |
| Sim26-2 SIZE SET     Code: Setting       1:B4/LG,FC     0       0=B4/LG     1:FC detection enabled       1=FC     0                                                                        |                                                 |                             |
| 03 Auditor setting                                                                                                    |                                                 | Default:                    |
| Used to set the auditor.                                                                                                    |                                                 | 0                           |
| Sim26-3 AUDITOR SET<br>1:AUDITOR 0<br>0=P10 1=VENDOR<br>2=OTHER<br>[ 0-2] 0<br>Code: Mode<br>0 : Built-in auditor mode<br>1 : Coin vendor<br>2 : Other                                     |                                                 |                             |
| * When the coin vendor mode is selected:                                                                                                    |                                                 |                             |
| 2. For Japan, the duplex copy use inhibition setting is ON (inhibited)                                                                                                    |                                                 |                             |
| <ul><li>3. When the auditor mode exclusive-setting is ON (manual paper feed inhibited) to the manual feed tray, the standard tray setting is set to the main tray.</li></ul>               | and the standard tray is set                    |                             |

| Main<br>code | Sub<br>code                                                                                                    |                                                                                                    | Remark                                                |                                              |                                      |          |
|--------------|----------------------------------------------------------------------------------------------------|----------------------------------------------------------------------------------------------------|-------------------------------------------------------|----------------------------------------------|--------------------------------------|----------|
| 26           | <ul> <li>Copier duplex setting</li> <li>Used to set YES/NO of duplex setting.<br/>This must be set to ON when the duplex unit is installed. If this setting is set to OFF on the duplex machine the duplex motor dose not rotate and paper is not discharged normally, resulting in a paper jam.</li> <li>Sim26-4 DUPLEX SET<br/>1:DUPLEX<br/>0=OFF 1=ON<br/>[ 0-1]</li> </ul>                                                                                                    |                                                                                                    |                                                       |                                              |                                      |          |
|              | 05 <b>Count mode setting</b> Used to set the count-up number of the total counter, the developer counter, and the maintenance counte individually when a special paper (A3/WLT/8K) is passed. When this simulation is executed, the current set value is displayed.          Sim26-5 COUNT MODE         1:COUNT MODE         [ 0-3]                                                                                                    |                                                                                                    |                                                       |                                              |                                      |          |
|              |                                                                                                    | Setting                                                                                                    | Total/Developer                                       | Maintenance                                  |                                      |          |
|              |                                                                                                    | 0                                                                                                    | +2                                                    | +2                                           |                                      |          |
|              |                                                                                                    | 1                                                                                                    | +1                                                    | +2                                           |                                      |          |
|              |                                                                                                    | 2                                                                                                    | +2                                                    | +1                                           |                                      |          |
|              |                                                                                                    | 3                                                                                                    | +1                                                    | +1                                           |                                      |          |
|              |                                                                                                    | [1]-[3] (Default:[0])<br>Enter a value with numer<br>the EEPROM. The mach                                             | ric keys, and press [OK]<br>ine returns to the sub co | key or [START] key to s<br>ode input window. | save the current adjustment value to |          |
|              | 06                                                                                                    | Destination setting                                                                                                   |                                                       |                                              |                                      | Default: |
|              |                                                                                                    | Used to set the destination<br>When this simulation is e<br>Sim26-6 DESTINATION<br>1:DESTINATION<br>0=JAPAN<br>[ 0-6] | on each destination.                                  |                                              |                                      |          |
|              | <ul> <li>[0] - [6] (Default: Depends on the model.)<br/>Enter a value with numeric keys, and press [OK] key or [START] key, and the current adjustment saved in the EEPROM.</li> <li>[CA] key: Exits the simulation mode. (When setting is changed, the machine exits the simulation performs the hard reset.)</li> <li>[INTERRUPT] key: Shifts to the sub code input window. (When setting is changed, it is invalid.)</li> <li>[START] key: Setting contents are saved in the EEPROM and the machine shifts to the code input (When setting is changed, the machine does not shift to the code input window.)</li> <li>* When this setting is changed, the following adjustment values and the set values are an changed according to the set destination.</li> <li>O SIM46-19 (γ table setting)</li> <li>O SIM46-30 (AE limit setting)</li> <li>O Paper size (A4 for AB series, LT for inch series)</li> <li>O Maintenance cycle (Returns to the default (Japan/Ex Japan).)</li> </ul> |                                                                                                    |                                                       |                                              |                                      |          |

| Main<br>code | Sub<br>code                                                                                  | Contents                                                                                                    | Remark   |  |
|--------------|----------------------------------------------------------------------------------------------|----------------------------------------------------------------------------------------------------|----------|--|
| 26           | 07                                                                                           | Machine condition check                                                                                                    |          |  |
|              |                                                                                              | When this simulation is executed, the copy speed of the machine is displayed.                                                                                                    |          |  |
|              |                                                                                              | Sim26-7 CPM CHECK     Displayed CPM list       16CPM     14CPM       20CPM     20CPM                                                                                                    |          |  |
|              |                                                                                              | [CA] key: Exits the simulation mode.<br>[INTERRUPT] key: Shifts to the sub code input window.                                                                                                    |          |  |
|              | 18                                                                                           | Toner save mode setting                                                                                                    | Default: |  |
|              |                                                                                              | Used to switch ON/OFF of the toner save mode.<br>When this simulation is executed, the current set value is displayed. Enter a set value with numeric keys and<br>press [OK] key or [START] key. The set value is saved in the EEPROM.<br>* When this setting is changed, the toner save setting of the system settings is also changed accordingly.<br>Sim26-18 TONER SAVE<br>1:TONER SV MODE 0<br>0=OFF 1=ON<br>Code: Setting<br>1: Toner save OFF<br>1: Toner save ON                        | 0        |  |
|              |                                                                                              |                                                                                                    |          |  |
|              |                                                                                              | [CA] key: Exits the simulation mode.                                                                                                    |          |  |
|              | [INTERRUPT] key: Shifts to the sub code input window.                                        |                                                                                                    |          |  |
|              | 20                                                                                           | Job separator paper exit mode setting                                                                                                    | 0        |  |
|              |                                                                                              | <ul> <li>Used to set the paper exit mode of the job separator.</li> <li>* The purpose is to allow the simplified check when the job separator option is installed. It is valid only during the adjustment simulation. Without installing a printer or a FAX machine, paper is discharged to the upper stage to check if there is no problem or not.</li> <li>If SIM26-01 is set to "Job separator not installed," paper is discharged to the lower stage regardless of this setting.</li> </ul> |          |  |
|              |                                                                                              | Sim26-20 JOBSEP OUT       Code: Setting         1:JOBSEP OUT       0         0=OFF       1=ON         [0-1]       0                                                                                                    |          |  |
| -            | 22                                                                                           | Language setting clear                                                                                                    |          |  |
|              | Used to clear the language setting. The scanner head is shifted to the fixing lock position. |                                                                                                    |          |  |
|              |                                                                                              | (Intial display) (Execution is started)<br>Sim26-22 LANGUAGE<br>LANGUAGE SETTING<br>CLEAR<br>AER YOU SURE? EXEC                                                                                                    |          |  |
|              |                                                                                              | Sim26-22 LANGUAGE<br>PLEASE SHUT OFF<br>THE POWER.<br>After completion of counter clear<br>and abiting to the lock position                                                                                                    |          |  |
|              |                                                                                              | מות גווותוק ני נופ ויטל עספונטוו.                                                                                                    |          |  |

| Main<br>code | Sub<br>code | Contents                                                                                                    | Remark                                       |
|--------------|-------------|----------------------------------------------------------------------------------------------------|----------------------------------------------|
| 26           | 30          | CE mark conformity control ON/OFF<br>Used to set Yes/No of CE mark conformity.<br>When this simulation is executed, the current set value is displayed. Enter a value with numeric keys and<br>press [OK] key or [START] key. The set value is saved to EEPROM and the machine returns to the sub code<br>input window.<br>Sim26-30 CE MARK<br>1:CE MARK CTRL<br>0: CE mark support control OFF<br>1: CE mark support control ON<br>[ 0-1] 0<br>[CA] key: Exits the simulation mode.<br>[INTERRUPT] key: Shifts to the sub code input window.                                                                                                    | Default:<br>0: 100V series<br>1: 200V series |
|              | 31          | Auditor mode exclusive setup                                                                                                    | Default:                                     |
|              |             | Used to set whether paper feed is allowed from the manual paper feed tray of not when the auditor is set to the coin vendor mode.           Sim26-31 AUDITOR       0: Exclusive setting OFF (Manual paper feed enable)         1:AUDITOR       1         [0:2]       1         Code: Setting       0: Exclusive setting OFF (Manual paper feed enable)         1:Exclusive setting ON (Manual paper feed disable)       2: Exclusive setting OFF (Manual paper feed enable) + A3/WLT charge         * When this setting is set to ON, if the auditor mode is the coin vendor mode and the standard tray setting is set to the manual paper feed tray, the standard tray setting is set to the main tray.         [CA] key: Exits the simulation mode.         [INTERRUPT] key: Shifts to the sub code input window. | T                                            |
|              | 36          | Cancel of stop at maintenance life over                                                                                                    | Default:                                     |
|              |             | "Stop" or "Cancel of stop" can be selected when the maintenance counter reaches the life over.         Sim26-36 MAINTESTOP         1:MAINTE OVER         0:Stop         1:Cancel of stop         [0-1]         CA] key: Exits the simulation mode.         [INTERRUPT] key: Shifts to the sub code entry menu.                                                                                                    | 1                                            |
| ·            | 37          | Cancel of stop at developer life over                                                                                                    | Default:                                     |
|              |             | "Stop" or "Cancel of stop" can be selected when the developer counter reaches the life over          Sim26-37 DEVE STOP       Code: Setting         1:DEV LIFE OVER       1         [0 - 1]       1         CA] key: Exits the simulation mode.       [INTERRUPT] key: Shifts to the sub code entry menu.                                                                                                    | 1                                            |
|              | 38          | Cancel of stop at drum life over                                                                                                    | Default:                                     |
|              |             | <ul> <li>"Stop" or "Cancel of stop" can be selected when the drum counter reaches the life over.</li> <li>Sim26-37 DEVE STOP         <ol> <li>1:DRM LIFE OVER</li> <li>[0-1]</li> <li>Cancel of stop</li> <li>Cancel of stop</li> </ol> </li> <li>[CA] key: Exits the simulation mode.</li> <li>[INTERRUPT] key: Shifts to the sub code entry menu.</li> </ul>                                                                                                    |                                              |

| Main | Sub                                                                                                    | Contents                                                   |                                       |                                                       |                                       | Remark                              |                                                |                           |
|------|----------------------------------------------------------------------------------------------------|------------------------------------------------------------|---------------------------------------|-------------------------------------------------------|---------------------------------------|-------------------------------------|------------------------------------------------|---------------------------|
| code | code                                                                                                    |                                                            |                                       |                                                       |                                       |                                     |                                                |                           |
| 26   | 39                                                                                                    | 39 Memory capacity check                                   |                                       |                                                       |                                       |                                     |                                                |                           |
|      |                                                                                                    | Used to check the the IMC compre                           | ne capacity of the ssion memory.      | e image memory (SI                                    | DRAM) installed                       | to the MCU PW                       | B and the capacity of                          |                           |
|      |                                                                                                    | Sim26-39 MEM0<br>MCU : 3<br>IMC : 1                        | DRY CHK<br>2Mbyte<br>6Mbyte           |                                                       |                                       |                                     |                                                |                           |
|      |                                                                                                    |                                                            |                                       |                                                       |                                       |                                     |                                                |                           |
|      | There are two kinds of the displayed image memory capacity: 16MB and 32MB.<br>The standard capacity of the IMC compression memory is 16B.<br>* It is not displayed when IMC is not installed.                                                                                               |                                                            |                                       |                                                       |                                       |                                     |                                                |                           |
|      |                                                                                                    | [CA] key: Exits ti<br>[INTERRUPT] k                        | he simulation mo<br>ey: Shifts to the | ode.<br>sub code input winde                          | ow.                                   |                                     |                                                |                           |
|      | 42                                                                                                    | Transfer ON/OF                                             | F timing contro                       | ol setting                                            |                                       |                                     |                                                | Default:                  |
|      |                                                                                                    | Used to set the C<br>arrow keys, and                       | ON/OF timing of change the set        | the transfer charger<br>value to a desired va         | (TC) individually<br>lue, and press [ | . Select an item<br>OK] key or [STA | to be changed with the<br>RT] key. The entered | 38 (TC ON)<br>50 (TC OFF) |
|      |                                                                                                    | value is saved it                                          |                                       |                                                       |                                       | le input window.                    |                                                |                           |
|      |                                                                                                    | (Item selection)<br>Sim26-42 TC T<br>1:TC(ON)<br>2:TC(OFF) | IMING<br>38<br>50                     | (Value input)<br>Sim26-42 TC<br>1:TC(ON)<br>2:TC(OFF) | TIMING<br>38<br>50                    | (Settlem<br>Sim26-<br>1:TC<br>2:TC  | ent)<br>42 TC TIMING<br>ON) 60<br>OFF) 50      |                           |
|      |                                                                                                    | [ 1-                                                       | 99] <u>50</u>                         | [ 1                                                   | - 99] 60                              |                                     | [ 1- 99] 60                                    |                           |
|      |                                                                                                    | ▲ Key, ▼ k                                                 | Key                                   | Numerio                                               | c Key                                 | [OK] k                              | ey or [START] Key                              |                           |
|      |                                                                                                    | Variation in the a                                         | adjustment value                      | )                                                     |                                       |                                     |                                                |                           |
|      |                                                                                                    |                                                            | 1:TC(ON)                              |                                                       |                                       | 2:TC(OFF)                           |                                                |                           |
|      |                                                                                                    | P                                                          | S release $\rightarrow$ T             | C ON                                                  | F                                     | $PIN\:OFF\:\to\:TC$                 | OFF                                            |                           |
|      |                                                                                                    | Set value                                                  | Time (ms)                             | Difference (ms)                                       | Set value                             | Time (ms)                           | Difference (ms)                                |                           |
|      |                                                                                                    | 99                                                         | 442                                   | +122                                                  | 99                                    | 402                                 | +98                                            |                           |
|      |                                                                                                    | •••                                                        | •••                                   | •••                                                   | •••                                   | •••                                 | •••                                            |                           |
|      |                                                                                                    | 50                                                         | 344                                   | +24                                                   | 51                                    | 306                                 | +2                                             |                           |
|      |                                                                                                    | •••                                                        | •••                                   | •••                                                   | 50                                    | 304                                 | 0                                              |                           |
|      |                                                                                                    | 38                                                         | 320                                   | 0                                                     | 49                                    | 302                                 | -2                                             |                           |
|      |                                                                                                    | •••                                                        | •••                                   | •••                                                   | •••                                   | •••                                 | •••                                            |                           |
|      | 1 246 -74 1 206 -98                                                                                                    |                                                            |                                       |                                                       |                                       |                                     |                                                |                           |
|      | <ul> <li>* Setting range is 1 - 99.</li> <li>When the set value is increased by 1, the timing is increased by 2ms.</li> <li>* The default (38) of transfer ON timing means 320ms from PS release.</li> <li>The default (50) of the transfer OFF timing means304ms from P-IN OFF.</li> </ul> |                                                            |                                       |                                                       |                                       |                                     |                                                |                           |
|      | [CA] key: Exits the simulation mode.<br>[INTERRUPT] key: Shifts to the sub code input window.                                                                                                    |                                                            |                                       |                                                       |                                       |                                     |                                                |                           |

| Main | Sub  | Contents                                                                                                    | Remark                                 |
|------|------|----------------------------------------------------------------------------------------------------|----------------------------------------|
| code | code |                                                                                                    | D - ( II                               |
| 26   | 43   | Used to set the left and right side void amounts. The left side void amount and the right side void amount can be set individually. Select an item to be changed with the arrow keys and change the set value to a desired value. The setting range is 0-10. When the value is increased by 1, the void amount is increased by 0.5mm. The default is 5 (= 2.5mm).                                                                                                    | Default:<br>5 (Voide amount:<br>2.5mm) |
|      |      | (Item selection)<br>Sim26-43 SIDE VOID<br>1:SIDE VOID(L) 3<br>2:SIDE VOID(R) 3<br>[ 0- 10] 3<br>▲ Key, ▼ Key<br>Numeric Key<br>(Value input)<br>Sim26-43 SIDE VOID<br>1:SIDE VOID<br>1:SIDE VOID(L) 3<br>[ 0- 10] 4<br>(Settlement)<br>Sim26-43 SIDE VOID<br>1:SIDE VOID(L) 4<br>2:SIDE VOID(R) 3<br>[ 0- 10] 4<br>[OK] key or [START] Key                                                                                                    |                                        |
|      |      | Display: Set item<br>1:SIDE BOID(L) : Left side void amount setting<br>2:SIDE VOID(R) : Right side void amount setting<br>[CA] key: Exits the simulation mode.<br>[INTERRUPT] key: Shifts to the sub code input window.                                                                                                    |                                        |
|      | 51   | Copy temporary stop function setting Used to set whether copying is stopped temporarily when the paper exit tray full is detected. When the electronic sort function is used, paper exit of 250 sheets (*1) or more can be used for one copy job. If, at that time, copying (paper discharge) is continued with the tray full, a paper exit jam may occur. To avoid this, copying is temporarily stopped by this setting.           Sim26-51 COPY STOP         1:COPIES STOP         0=NON STOP         1=STOP         [0-1]         1:Stopp to be the poble separator is installed.         [CA] key: Exits the simulation mode. | Default:<br>1                          |
|      | 54   | [INTERRUPT] key: Shifts to the sub code input window.          LCD contrast PWM duty setting         Used to set the PWM duty (brightness) at the center value of LCD contrast.         * Setting range: 30-70         * When [OK] key or [START] key is pressed, the set value of LCD contrast is immediately reflected.         Sim26-54 LCD DUTY         1:LCD PWM DUTY         [ 30- 70]         50         [ CA] key: Exits the simulation mode.                                                                                                    | Default:<br>50                         |
|      |      | [CA] key: Exits the simulation mode.<br>[INTERRUPT] key: Shifts to the sub code input window.                                                                                                    |                                        |

| Main<br>code | Sub<br>code                       | Contents                                                                                                    |                                                                                                    |                                                                                                    | Remark                                               |                                                              |
|--------------|-----------------------------------|----------------------------------------------------------------------------------------------------|----------------------------------------------------------------------------------------------------|----------------------------------------------------------------------------------------------------|------------------------------------------------------|--------------------------------------------------------------|
| 26           | 56 Life correction ON/OFF setting |                                                                                                    |                                                                                                    |                                                                                                    | Default:                                             |                                                              |
|              |                                   | The image correction ON/OF<br>When this simulation is exec<br>Select an item to be changed<br>(1=ON [Enable], 0=OFF [Dis<br>When [OK] key or [START] k<br><u>Sim26-56 LIFE SET</u><br>1:AE1 1<br>2:AE2 1<br>3:TEXT 1<br>1/3 [ 0- 1] 1 | FF setting is made accordin<br>uted, the list of the modes a<br>d with the arrow keys, and o<br>able])<br>ey is pressed, the setting is<br>$\underbrace{\frac{Sim26-56 \text{ LIFE SET}}{4:\text{PHOTO 1}}$ | g to the usage level (life) of d<br>and the current set value are<br>change the set value to the re<br>saved to the EEPROM.<br>Sim26-56 LIFE SET<br>7:AE(TS)2<br>8:TEXT(TS)<br>1<br>3/3 [0-1] | eveloper.<br>displayed on the LCD.<br>equired value. | 1: 0<br>2: 0<br>3: 0<br>4: 0<br>5: 0<br>6: 0<br>7: 0<br>8: 0 |
|              |                                   | Screen display : adjustment n<br>1: AE1 : AE1 life corre<br>2: AE2 : AE2 life corre<br>3: TEXT : TEXT life corre<br>4: PHOTO 1 : PHOTO (Error<br>[CA] key: Exits the simulation                                                       | node Section 5:<br>ection 6:<br>rection 7:<br>or diffusion) life correction 8:<br>n mode.                                                                                                    | creen display : Adjustment mod<br>PHOTO 2 : PHOTO(Dither) I<br>AE(TS)1 : TSAE1 life corre<br>AE(TS)2 : TSAE2 life corre<br>TEXT(TS) : TSTEXT life corr                                        | e<br>ife correction<br>ction<br>ction<br>ection      |                                                              |
|              |                                   | [INTERRUPT] key: Shifts to                                                                                                    | the sub code input window.                                                                                                    |                                                                                                    |                                                      |                                                              |
| -            | 60                                | [FAX] key Enable/Disable s                                                                                                    | setting                                                                                                    |                                                                                                    |                                                      | Default:                                                     |
|              |                                   | Used to set Enable/Disable of<br>Though this setting is set to<br>installed" is displayed.<br>* When the FAX PWB is ins<br><u>Sim26-60 FAX KEY</u><br>1:FAX KEY MODE <b>0</b><br>[ 0- 1] <b>0</b>                                     | of the [FAX] key when the F<br>Enable, if the FAX PWB is r<br>talled, the display shifts to t                                                                                                    | AX PWB is not installed.<br>not installed, a message of "F<br>the FAX window regardless o                                                                                                    | AX PWB is not f this setting.                        |                                                              |
|              |                                   |                                                                                                    | FAX                                                                                                    | PWB                                                                                                    | ]                                                    |                                                              |
|              |                                   | Setting                                                                                                    | Yes                                                                                                    | No                                                                                                    |                                                      |                                                              |
|              |                                   | 0 (Enable)                                                                                                    | FAX window display                                                                                                    | FAX not-installed display                                                                                                    |                                                      |                                                              |
|              |                                   | 1 (Disable)                                                                                                    | FAX window display                                                                                                    | Error beep sound                                                                                                    |                                                      |                                                              |
|              |                                   | [CA] key: Exits the simulation<br>[INTERRUPT] key: Shifts to                                                                                                    | n mode.<br>the sub code input window.                                                                                                    | 1                                                                                                    | 1                                                    |                                                              |
| -            | 73                                | Toner save setting display                                                                                                    | /non-display                                                                                                    |                                                                                                    |                                                      | Default:                                                     |
|              |                                   | Used to set Enable/Disable c<br>the toner save setting appea                                                                                                    | of the toner save setting in the system settings to                                                                                                    | ne system settings. If this sett allow setting.                                                                                                    | ing is set to Enable (1),                            | 0                                                            |
|              |                                   | Sim26-73 TS ENABLE<br>1:TS ENABLE                                                                                                    | Display: Setting<br>) : Disable<br>I : Enable                                                                                                    |                                                                                                    |                                                      |                                                              |
|              |                                   | [ 0- 1] 0                                                                                                    |                                                                                                    |                                                                                                    |                                                      |                                                              |
|              |                                   | [CA] key: Exits the simulation<br>[INTERRUPT] key: Shifts to                                                                                                    | n mode.<br>the sub code input window.                                                                                                    |                                                                                                    |                                                      |                                                              |
| ſ            | 74                                | Total counter display chan                                                                                                    | ge setting                                                                                                    |                                                                                                    |                                                      | Default:                                                     |
|              |                                   | Used to set whether the scal                                                                                                    | nner counter value is addec                                                                                                    | t to the total counter display i                                                                                                    | n the system settings.                               | 0                                                            |
|              |                                   | 1:ADD SCAN CNT 0                                                                                                    | 1 : Scan counter not added<br>1 : Scan counter added                                                                                                    |                                                                                                    |                                                      |                                                              |
|              |                                   | [CA] key: Exits the simulation<br>[INTERRUPT] key: Shifts to                                                                                                    | n mode.<br>the sub code input window.                                                                                                    |                                                                                                    |                                                      |                                                              |

| Main<br>code | Sub<br>code                                                                                                    | Contents                                                                                                    | Remark |  |  |  |
|--------------|----------------------------------------------------------------------------------------------------|----------------------------------------------------------------------------------------------------|--------|--|--|--|
| 30           | 01                                                                                                    | Paper sensor status display                                                                                                    |        |  |  |  |
|              |                                                                                                    | Used to display the list of paper sensor status on the LCD. An active sensor is highlighted.<br>The display items and corresponding sensors are shown below.                                                                                           |        |  |  |  |
|              |                                                                                                    | Sim30-1 SENSOR<br>POUT DPXDisplay: Corresponding sensorPOUT DPXPIN<br>MBEMP C1EMP C2EMP<br>C3EMP C4EMP C2PSS<br>C3PSS C4PSS DRSTDisplay: Corresponding sensor<br>POUT<br>DPX<br>: DUPLEX sensor<br>PlN<br>: Paper entry sensor<br>                     |        |  |  |  |
|              |                                                                                                    | When a multi-stage cassette is not installed as an option, the corresponding sensor name is not displayed.                                                                                                    |        |  |  |  |
| 41           | 01                                                                                                    | Used to check the operation of the document sensor.<br>When this simulation is executed, the status of the document sensor is displayed.<br>An active sensor display is highlighted.<br><u>Sim41-1 PD SENSOR</u><br><u>DCSW</u> PD1 PD2<br>PD3 PD4 PD5 |        |  |  |  |
|              |                                                                                                    | OC cover open/close sensor status Document sensor status                                                                                                    |        |  |  |  |
|              |                                                                                                    | OCSW Open Close PD1 - PD5 Document NO Document<br>YES                                                                                                    |        |  |  |  |
|              |                                                                                                    | Highlighted Normal display Normal display Highlighted                                                                                                    |        |  |  |  |
|              | 00                                                                                                    | * For AB series, PD1-PD5; for inch series, PD1 - PD4.                                                                                                    |        |  |  |  |
|              | <ul> <li>O2 Document size detection photo sensor detection level adjustment</li> <li>When this simulation is executed, the detection level of the OC document size detection sensor is displayed (Real time display)</li> <li>Place white paper of A3 or WLT on the document table and press [OK] key or [START] key with the OC cover open.</li> <li>When [START] key is pressed, "EXEC" is highlighted and the document detection level at that moment is saved in the EEPROM. (The saved value is used as the reference for the following document size detection control.)</li> </ul> |                                                                                                    |        |  |  |  |
|              |                                                                                                    | Execution window       Sensor position for AB series       Sensor position for Inch series         Sim41-2 PD SENSOR                                                                                                    |        |  |  |  |
|              |                                                                                                    |                                                                                                    |        |  |  |  |
|              |                                                                                                    | OCSW     Original cover status       Open: Highlighted       Close: Normal display       1 - 5     PD sensor detection level                                                                                                    |        |  |  |  |
| 1            | 1                                                                                                    |                                                                                                    | 1      |  |  |  |

| Main<br>code | Sub<br>code | Contents                                                                                                    | Remark   |
|--------------|-------------|----------------------------------------------------------------------------------------------------|----------|
| 41           | 03          | Document size detection photo sensor light receiving/detection level check                                                                                                    |          |
|              |             | When this simulation is executed, the light receiving level of the document detection photo sensor is displayed. (Real time display)<br>The values in parentheses of sensor 4 and 5 are the threshold values of adjustment at SIM41-04. Since sensors 1 and 3 are not provide with the threshold value of detection at SIM41-04, "0" is always displayed.<br>Sim41-3 PD SENSOR<br>I [000] 200 2[000] 200<br>3[000] 200 4[050] 200<br>5[050] 200                                                                                                    |          |
|              | 04          | Detection level adjustment when the document size is settled (15 degrees - 20 degrees)                                                                                                    |          |
|              |             | Set the OC cover to the document size settled state (15 degrees - 20 degrees), and press [OK] key.         ①Initial window       ②After-execution window         Sim41-4_20°SENSOR       Sim41-4_20°SENSOR         Image: Image: |          |
|              |             | PRESS OK KEY EXEC                                                                                                    |          |
|              |             | The detection level under the document size settled state is saved in the EEPROM, and the value is displayed in [].<br>* The document size settled state means the point when the open/close sensor (OCSW) is switched from ON (highlighted) to OFF (normal display).                                                                                                    |          |
| 42           | 01          | Developing counter clear                                                                                                    |          |
|              |             | Used to clear the developing counter. When this simulation is executed, the confirmation window is displayed to confirm to clear or not. To clear, press [OK] key or [START] key. Not to clear, press [INTERRUPT] key or [CA] key to exit the simulation mode.<br>Sim42-1 COUNTER CLR<br>DEVELOPER COUNTER<br>CLEAR<br>ARE YOU SURE? EXEC<br>[CA] key: Exits the simulation mode.<br>[INTERBI IPTI key: Shifts to the sub code input window                                                                                                    |          |
| 43           | 01          | Fusing temperature setting (Normal copy)                                                                                                    | Default: |
|              |             | Used to set the fusing temperature in normal copy.<br>When this simulation is executed, the current set value is displayed.<br>Every time when $[ \bullet ]$ key is pressed, the set value is increased by 5°C from the current display temperature.<br>Every time when $[ \bullet ]$ key is pressed, the set value is decreased by 5°C from the current display temperature.<br>Enter a desired set value (temperature), and press [OK] key or [START] key. The set value is caved in the<br>EEPROM.<br>Setting can be made in the range of 160°C to 200°C in the increment of 5°C.<br>$\begin{array}{r} 0 : 160^{\circ}C\\ 1 : FUSER TEMP \end{array}$<br>$\begin{array}{r} 0 : 160^{\circ}C\\ 2 : 170^{\circ}C\\ 3 : 175^{\circ}C\\ 4 : 180^{\circ}C\\ 5 : 185^{\circ}C\\ 6 : 190^{\circ}C\\ 7 : 195^{\circ}C\\ 8 : 200^{\circ}C \end{array}$                                                                                                    | 2        |
|              |             | [CA] key: Exits the simulation mode.<br>[INTERRUPT] key: Shifts to the sub code input window.                                                                                                    |          |

| Main<br>code | Sub<br>code | Contents                                                                                                    | Remark                                               |
|--------------|-------------|----------------------------------------------------------------------------------------------------|------------------------------------------------------|
| 43           | 12          | Standby mode fusing fan rotation setting<br>When this simulation is executed, the currently set code number is displayed.<br>Select a mode to be changed with the arrow keys and enter a set value with numeric keys.                                                                                                    | Default:<br>LOW:0<br>HIGH:1                          |
|              |             | Enter the mode number to be selected with numeric keys and press [OK] key or [START] key. The set value is saved in the EEPROM.         Sim43-12 FAN SPEED         1:LOW         2:HIGH         1         [0-1]                                                                                                    |                                                      |
|              |             | Setting mode                                                                                                    |                                                      |
|              |             | LOW Setting in normal temperature adjustment (190°C or below) Default = 0 (Low speed rotation)                                                                                                    |                                                      |
|              |             | HIGH When the fusing temperature is 190°C or above,Default = 1 (High speed rotation)                                                                                                    |                                                      |
|              | 13          | Paper interval control allow/inhibit setting                                                                                                    | Default:                                             |
|              |             | Used to change the paper feed timing of 21st sheet or later to A3 or WLT (depending on the destination setting) when in multi copy/print of narrow width sheets.<br>When this simulation is executed, the current set number is displayed. Enter a code number and press [START] key. The entered number is saved in the EEPROM and the machine returns to the sub code input window.               | 0                                                    |
|              |             | Sim43-13 PICK INTVL       Code: Setting         1:PICK INTVL       0         [0-1]       0                                                                                                    |                                                      |
|              |             | <applicable paper=""> 1) Cassette paper feed: A4R,B5R,8-1/2"x14",8-1/2"x13",8-1/2"x11",A5,INV 2) Manual paper feed: A4R,B5R,8-1/2"x14",8-1/2"x13",8-1/2"x11",A5,INV,16KRÅ * A5 is applicable to manual paper fed only in EX Japan AB series.</applicable>                                                                                                    |                                                      |
| 44           | 1           | Enable/Disable setting of toner density control correction                                                                                                    | Default:<br>COV: 1                                   |
|              |             | Enable/Disable of toner density control correction is set.<br>When this simulation is executed, the list of the modes and the current set value are displayed on the LCD.<br>"Select an item to be changed with the cross key, and change the set value to the required value.<br>(1=ON [Enable], 0=OFF [Disable])"<br>When [OK] key or [START] key is pressed, the setting is saved to the EEPROM. | LIFE: 0<br>DRIP: 0<br>BETA: 0<br>UNCONDITIONAL:<br>1 |
|              |             | Sim44-1 TONER CONT         Sim44-1 TONER CONT           1:COV         0           2:LIFE         0           3:DRIP         0           1/2         [0-1]                                                                                                    |                                                      |
|              |             | Display mode     :     Setting mode     Display :     Setting       COV     :     Print ratio correction     0     :     Disable       LIFE     :     Life correction     1     :     Enable       DRIP     :     Drip supply★     1     :     Enable       BETA     :     Purge process★     UNCONDITIONAL     :     Unconditional toner supply                                                    |                                                      |
|              |             | <descriptions correction="" each="" of=""><br/>Print ratio correction<br/>In this correction, the toner supply interval is determined according to the print ratio to prevent against over-<br/>toner.<br/>Note for corrections marked with +</descriptions>                                                                                                    |                                                      |
|              |             | Since "Drip supply" and "Purge process" are simulations for analysis, do not set them to "1" [Enable].<br>If they are set to "1" [Enable], the toner density rises or falls abnormally and developer failure or toner<br>dispersion occurs.<br>If they are set to "1" [Enable] erroneously, developer must be replaced, and the inside of the machine and<br>the process unit must be cleaned.      |                                                      |
|              |             | Unconditional toner supply<br>When the developing unit and the drum unit are rotating, a small quantity of toner is consumed. For assuring<br>this operation, toner is supplied according to the rotation time of the developing unit.                                                                                                    |                                                      |

| Main<br>code | Sub<br>code | Contents                                                                                                    | Remark                                                                     |
|--------------|-------------|----------------------------------------------------------------------------------------------------|----------------------------------------------------------------------------|
| 44           | 16          | Toner density control data check and toner density correction quantity display         The output value of the ATC sensor is checked, and the toner density control correction quantity is displayed on the LCD.         Sim44-16 TONER DISP         1:TONER DEN_LT nnn         2:TONER DEN_ST nnn         CA] key: Exits the simulation mode.         [INTERRUPT] key: Shifts to the sub code input window.                                                                                                    |                                                                            |
|              | 34          | Transfer current setting         Used to set the transfer current value. When this simulation is executed, the list of modes and the current set value are displayed on the LCD.         Sim44-34 TC_ADJ.         1:NML F       22         2:NML R       21         3:SML F       22         1/2 [ 9-36]       22         1/2 [ 9-36]       22         1/2 [ 9-36]       22         1/2 [ 9-36]       22         1/2 [ 9-36]       22         1/2 [ 9-36]       22         1/2 [ 9-36]       22         1/2 [ 9-36]       22         1/2 [ 9-36]       22         1/2 [ 9-36]       22         1/2 [ 9-36]       22         1/2 [ 9-36]       22         1/2 [ 9-36]       22         1/2 [ 9-36]       22         1/2 [ 9-36]       22         1/2 [ 9-36]       22         1/2 [ 9-36]       22         1/2 [ 9-36]       22         1/2 [ 9-36]       22         1/2 [ 9-36]       22         1/2 [ 9-36]       22         1/2 [ 9-36]       22         1/2 [ 1/2 [ 9-36]       22         1/2 [ 1/2 [ 9/2 ]       10 [ 1/2 ]                                                                                                    | Default:<br>NML F: 22<br>NML R: 21<br>SML F: 22<br>SML R: 21<br>BYPASS: 22 |
| 46           | 01          | Copy density adjustment(300dpi)         Used to set the copy density foe each exposure mode.         When this simulation is executed, the list of the setting items and the current set value are displayed.         Select an item to be changed with [] key and [] key and enter the adjustment value with numeric keys.         The setting range is 1 - 99.         When [] key or [] key is pressed, the page is changed.         Enter the adjustment value with numeric keys and press [OK] key. The entered value is saved in the         EEPROM and the machine shifts to the copy window.         Sample copying can be performed during the simulation         Sim46-1 EXP LEVEL         1:AE       S0         2:TEXT       50         3:PHOTO 1       50         1/2 [ 1- 99]       S0         Window display       : Adjustment mode         1:AE       : AE MODE (300dpi)         2:TEXT       : TEXT MODE (300dpi)         2:TEXT       : TEXT MODE (200dpi)         3:PHOTO 1       : PHOTO MODE (Error diffusion)         4:PHOTO 2       : PHOTO MODE (Dither)         5:TEXT (TS)       : TS MODE (AE) (300dpi)         6:AE (TS)       : TS MODE (AE) (300dpi) |                                                                            |

| Main | Sub                                         | Contents                                                                                                    |                     |  |  |  |
|------|---------------------------------------------|----------------------------------------------------------------------------------------------------|---------------------|--|--|--|
| code | code                                        |                                                                                                    |                     |  |  |  |
| 46   | 02                                          | Copy density adjustment (600dpi)                                                                                                    |                     |  |  |  |
|      | Used to set the copy density for each mode. |                                                                                                    |                     |  |  |  |
|      |                                             | Sim46-2 EXP. LEVEL         Sim46-2 EXP. LEVEL           1:AE         50         4:PHOTO 2         50           2:TEXT         50         5:TEXT(TS)         50           3:PHOTO 1         50         6:AE(TS)         50           1/2         [         1-         99]         50                                                                                                    |                     |  |  |  |
|      |                                             | Window display Adjustment mode                                                                                                    |                     |  |  |  |
|      |                                             | 1:AE : AE MODE (600dpi)                                                                                                    |                     |  |  |  |
|      |                                             |                                                                                                    |                     |  |  |  |
|      |                                             | 3:PHOTO 1 : PHOTO MODE (Error diffusion)                                                                                                    |                     |  |  |  |
|      |                                             | 4.PHOTO 2 : PHOTO MODE (Dither)                                                                                                    |                     |  |  |  |
|      |                                             |                                                                                                    |                     |  |  |  |
|      |                                             | 6:AE(TS) : TS MODE (AE) (600dpi)                                                                                                    |                     |  |  |  |
|      |                                             | Used to set the copy density for each mode.<br>When this simulation is executed, the list of the setting items and the current set value are displayed.<br>Select an item to be changed with [*] key and [•] key and enter the adjustment value with numeric keys.<br>The setting range is 1 - 99.                                                                                                    |                     |  |  |  |
|      |                                             | When [4] key or [>] key is pressed, the page is changed.                                                                                                    |                     |  |  |  |
|      |                                             | Enter the adjustment value with numeric keys and press [OK] key. The entered value is saved in the                                                                                                    |                     |  |  |  |
|      |                                             | EEPROM and the machine shifts to the copy window.                                                                                                    |                     |  |  |  |
|      | 09                                          | Convexposure level adjustment, individual setting (Text) 300dpi                                                                                                    | The value on the    |  |  |  |
|      | 00                                          |                                                                                                    | example (50) is not |  |  |  |
|      |                                             | Used to adjust the shift amount and the slanting value for each density level of 1-5 when the exposure mode                                                                                                    | the default value.  |  |  |  |
|      |                                             | is TEXT (including TS).                                                                                                    |                     |  |  |  |
|      |                                             | For the shift amount, the damma (dradation) is common. The whole sections are made brighter or darker.                                                                                                    |                     |  |  |  |
|      |                                             | When the shift amount is increased, the brightness is decreased. When the shift amount is decreased.                                                                                                    |                     |  |  |  |
|      |                                             | the brightness is increased.                                                                                                    |                     |  |  |  |
|      |                                             | The slanting value changes the gamma (gradation).                                                                                                    |                     |  |  |  |
|      |                                             |                                                                                                    |                     |  |  |  |
|      |                                             | When the set value is increased, the gamma is increased to provide a higher contrast. (Clear black and                                                                                                    |                     |  |  |  |
|      |                                             | White)<br>When the set value is decreased, the damma is decreased to provide a lower contrast. (Higher gradation)                                                                                                    |                     |  |  |  |
|      |                                             |                                                                                                    |                     |  |  |  |
|      |                                             | Select an adjustment mode with the arrow keys, and enter the set value with numeric keys. The adjustment range is 1 - 99. When [4] key or [ <b>b</b> ] key is pressed, the page is changed.                                                                                                    |                     |  |  |  |
|      |                                             |                                                                                                    |                     |  |  |  |
|      |                                             | I he shift amount and the slanting value can be individually set for each of five levels of density for each of TEXT/TS and TEXT. Therefore, there are 20 patterns of adjustment modes                                                                                                    |                     |  |  |  |
|      |                                             | Sim46-9 TEXT 300 Sim46-9 TEXT 300 Sim46-9 TEXT 300 Sim46-9 TEXT 300                                                                                                    |                     |  |  |  |
|      |                                             | 1:1.0(SHIFT)         50         4:2.0(GAMMA)         50         7:4.0(SHIFT)         50         10:5.0(GAMMA)         50                                                                                                    |                     |  |  |  |
|      |                                             | 2:1.0(GAMMA) 50 5:3.0(SHIFT) 50 8:4.0(GAMMA) 50 11:TS 1.0(SHIFT) 50 3:2.0(SHIFT) 50 6:3.0(GAMMA) 50 9:5.0(SHIFT) 50 12:TS 1.0(GAMMA) 50                                                                                                    |                     |  |  |  |
|      |                                             | 1/7       [1-99]       50       2/7       [1-99]       50       3/7       [1-99]       50       4/7       [1-99]       50                                                                                                    |                     |  |  |  |
|      |                                             |                                                                                                    |                     |  |  |  |
|      |                                             | Sim46-9 TEXT 300 Sim46-9 TEXT 300 Sim46-9 TEXT 300                                                                                                    |                     |  |  |  |
|      |                                             | 13:TS 2.0(SHIFT) 50 16:TS 3.0(GAMMA) 50 19:TS 5.0(SHIFT) 50                                                                                                    |                     |  |  |  |
|      |                                             | 15:TS 3.0(SHIFT) 50   18:TS 4.0(SHIFT) 50   20:TS 5.0(GAIVIIVIA) 50   15:TS 3.0(SHIFT) 50   18:TS 4.0(GAIMA) 50   16:TS 5.0(GAIVIIVIA) 50   17:TS 5.0(GAIVIIVIA) 50   17:TS 5.0(GAIVIIVIA) 50   17:TS 5.0(GAIVIIVIA) 50   17:TS 5.0(GAIVIIVIA) 50   17:TS 5.0(GAIVIIVIA) 50   17:TS 5.0(GAIVIIVIA) 50   17:TS 5.0(GAIVIIVIA) 50   17:TS 5.0(GAIVIIVIA) 50   17:TS 5.0(GAIVIIVIA) 50   18:TS 5.0(GAIVIIVIA) 50   17:TS 5.0(GAIVIIVIA) 50   18:TS 5.0(GAIVIIVIA) 50   18:TS 5.0(TS 5.0) 18:TS 5.0(TS 5.0) 18:TS 5.0(TS 5.0) |                     |  |  |  |
|      |                                             | 5/7 [ 1-99] 50 6/7 [ 1-99] 50 7/7 [ 1-99] 50                                                                                                    |                     |  |  |  |
|      |                                             |                                                                                                    |                     |  |  |  |

| Main<br>code | Sub<br>code | Contents                                                                 |                                                        |                                             | Remark             |
|--------------|-------------|--------------------------------------------------------------------------|--------------------------------------------------------|---------------------------------------------|--------------------|
| 46           | 09          |                                                                          |                                                        |                                             |                    |
|              |             | 1 1.0(SHIFT)                                                             | TEXT density 1 shift amount                            |                                             |                    |
|              |             | 2 1.0(GAMMA)                                                             | TEXT density 1 gamma value                             |                                             |                    |
|              |             | 3 2.0(SHIFT)                                                             | TEXT density 2 shift amount                            |                                             |                    |
|              |             | 4 2.0(GAMMA)                                                             | TEXT density 2 gamma value                             |                                             |                    |
|              |             | 5 3.0(SHIFT)                                                             | TEXT density 3 shift amount                            |                                             |                    |
|              |             | 6 3.0(GAMMA)                                                             | TEXT density 3 gamma value                             |                                             |                    |
|              |             | 7 4.0(SHIFT)                                                             | TEXT density 4 shift amount                            |                                             |                    |
|              |             | 8 4.0(GAMMA)                                                             | TEXT density 4 gamma value                             |                                             |                    |
|              |             | 9 5.0(SHIFT)                                                             | TEXT density 5 shift amount                            |                                             |                    |
|              |             | 10 5.0(GAMMA)                                                            | TEXT density 5 gamma value                             |                                             |                    |
|              |             | 11 TS 1.0(SHIFT)                                                         | TS TEXT density 1 shift amount                         |                                             |                    |
|              |             | 12 TS 1.0(GAMMA)                                                         | TS TEXT density 1 gamma value                          |                                             |                    |
|              |             | 13 TS 2.0(SHIFT)                                                         | TS TEXT density 2 shift amount                         |                                             |                    |
|              |             | 14 TS 2.0(GAMMA)                                                         | TS TEXT density 2 gamma value                          |                                             |                    |
|              |             | 15 TS 3.0(SHIFT)                                                         | TS TEXT density 3 shift amount                         |                                             |                    |
|              |             | 16 TS 3.0(GAMMA)                                                         | TS TEXT density 3 gamma value                          |                                             |                    |
|              |             | 17 TS 4.0(SHIFT)                                                         | TS TEXT density 4 shift amount                         |                                             |                    |
|              |             | 18 TS 4.0(GAMMA)                                                         | TS TEXT density 4 gamma value                          |                                             |                    |
|              |             | 19 TS 5.0(SHIFT)                                                         | TS TEXT density 5 shift amount                         |                                             |                    |
|              |             | 20 TS 5.0(GAMMA)                                                         | TS TEXT density 5 gamma value                          |                                             |                    |
|              |             | Select an item to be chance                                              | ed and set a desired adjustment value                  | Press [OK] key and the machine shifts to    |                    |
|              |             | the copy window.                                                         | ed and set a desired adjustment value.                 | These long key, and the machine shints to   |                    |
|              |             | When [START] key is pres                                                 | sed at that time, copying is performed v               | with the previous adjustment value and the  |                    |
|              |             | result can be checked.                                                   |                                                        |                                             |                    |
|              |             |                                                                          |                                                        |                                             |                    |
|              | 10          | Copy exposure level adj                                                  | istment, individual setting (Text) 600                 | 0dpi                                        | The value on the   |
|              |             | Used to adjust the shift am                                              | ount and the slanting value for each de                | ensity level (1-5) when the exposure model  | the default value. |
|              |             | is TEXT (including TS).                                                  | <b>3</b>                                               |                                             |                    |
|              |             |                                                                          |                                                        |                                             |                    |
|              |             | <ul> <li>For the shift amount, the<br/>When the shift amount.</li> </ul> | gamma (gradation) is common. The v                     | whole sections are made brighter or darker. |                    |
|              |             | the brightness is increase                                               | is increased, the brightness is decreated              | sed. When the shift amount is decreased,    |                    |
|              |             | The slanting value chan                                                  | nes the gamma (gradation)                              |                                             |                    |
|              |             | The slanding value shall                                                 | goo alo gamma (gradadori).                             |                                             |                    |
|              |             | When the set value is incre                                              |                                                        |                                             |                    |
|              |             | white)                                                                   |                                                        |                                             |                    |
|              |             | When the set value is deci                                               |                                                        |                                             |                    |
|              |             | The adjustment range is 1                                                |                                                        |                                             |                    |
|              |             | The shift amount and the s                                               |                                                        |                                             |                    |
|              |             | TEXT/TS and TEXT. There                                                  | fore, there are 20 patterns of adjustme                | ent modes.                                  |                    |
|              |             | Sim46-10 TEXT 600                                                        | Sim46-10 TEXT 600 Sim46-10                             | ) TEXT 600 Sim46-10 TEXT 600                |                    |
|              |             | 1:1.0(SHIFT) 50                                                          | 4:2.0(GAMMA) 50 7:4.0(SHI                              | IFT) 50 10:5.0(GAMMA) 50                    |                    |
|              |             | 3:2.0(SHIFT) 50                                                          | 6:3.0(SHIFT) 50 8:4.0(GAI<br>6:3.0(GAMMA) 50 9:5.0(SHI | IFT) 50 12:TS 1.0(SHIFT) 50                 |                    |
|              |             | 1/7 [ 1- 99] 50                                                          | 2/7 [ 1- 99] 50 3/7 [                                  | 1- 99] <b>50</b> 4/7 [ 1- 99] <b>50</b>     |                    |
|              |             |                                                                          |                                                        |                                             |                    |
|              |             | Sim46-10 TEXT 600                                                        | Sim46-10 TEXT 600 Sim46-10                             | ) TEXT 600                                  |                    |
|              |             | 14:TS 2.0(GAMMA) 50                                                      | 17:TS 4.0(SHIFT) 50 19:TS 5.0                          | )(GAMMA) 50                                 |                    |
|              |             | 15:TS 3.0(SHIFT) 50                                                      | 18:TS 4.0(GAMMA) 50                                    |                                             |                    |
|              |             | 5// [ 1- 99] <b>50</b>                                                   |                                                        | 1- 99] 50                                   |                    |
|              |             |                                                                          |                                                        |                                             |                    |

| Main | Sub                                                                                                    | Contents                                                                                                    |                                                                                                    |                                                                                                    |  |  |
|------|----------------------------------------------------------------------------------------------------|----------------------------------------------------------------------------------------------------|----------------------------------------------------------------------------------------------------|----------------------------------------------------------------------------------------------------|--|--|
| code | code                                                                                                    |                                                                                                    |                                                                                                    |                                                                                                    |  |  |
| 46   | 10                                                                                                    |                                                                                                    |                                                                                                    |                                                                                                    |  |  |
|      |                                                                                                    | 1 1.0(SHIFT)                                                                                                    | TEXT density 1 shift amount                                                                                                    | Ī                                                                                                    |  |  |
|      |                                                                                                    | 2 1.0(GAMMA)                                                                                                    | TEXT density 1 gamma value                                                                                                    | •                                                                                                    |  |  |
|      |                                                                                                    | 3 2.0(SHIFT)                                                                                                    | TEXT density 2 shift amount                                                                                                    | •                                                                                                    |  |  |
|      |                                                                                                    | 4 2.0(GAMMA)                                                                                                    | TEXT density 2 gamma value                                                                                                    | •                                                                                                    |  |  |
|      |                                                                                                    | 5 3.0(SHIFT)                                                                                                    | TEXT density 3 shift amount                                                                                                    |                                                                                                    |  |  |
|      |                                                                                                    | 6 3.0(GAMMA)                                                                                                    | TEXT density 3 gamma value                                                                                                    |                                                                                                    |  |  |
|      |                                                                                                    | 7 4.0(SHIFT)                                                                                                    | TEXT density 4 shift amount                                                                                                    |                                                                                                    |  |  |
|      |                                                                                                    | 8 4.0(GAMMA)                                                                                                    | TEXT density 4 gamma value                                                                                                    |                                                                                                    |  |  |
|      |                                                                                                    | 9 5.0(SHIFT)                                                                                                    | TEXT density 5 shift amount                                                                                                    | Ť                                                                                                    |  |  |
|      |                                                                                                    | 10 5.0(GAMMA)                                                                                                    | TEXT density 5 gamma value                                                                                                    | Ť                                                                                                    |  |  |
|      |                                                                                                    | 11 TS 1.0(SHIFT)                                                                                                    | TS TEXT density 1 shift amount                                                                                                    | Ť                                                                                                    |  |  |
|      |                                                                                                    | 12 TS 1.0(GAMMA)                                                                                                    | TS TEXT density 1 gamma value                                                                                                    |                                                                                                    |  |  |
|      |                                                                                                    | 13 TS 2.0(SHIFT)                                                                                                    | TS TEXT density 2 shift amount                                                                                                    | Ť                                                                                                    |  |  |
|      |                                                                                                    | 14 TS 2.0(GAMMA)                                                                                                    | TS TEXT density 2 gamma value                                                                                                    |                                                                                                    |  |  |
|      |                                                                                                    | 15 TS 3.0(SHIFT)                                                                                                    | TS TEXT density 3 shift amount                                                                                                    | Ť                                                                                                    |  |  |
|      |                                                                                                    | 16 TS 3.0(GAMMA)                                                                                                    | TS TEXT density 3 gamma value                                                                                                    |                                                                                                    |  |  |
|      |                                                                                                    | 17 TS 4.0(SHIFT)                                                                                                    | TS TEXT density 4 shift amount                                                                                                    |                                                                                                    |  |  |
|      |                                                                                                    | 18 TS 4.0(GAMMA)                                                                                                    | TS TEXT density 4 gamma value                                                                                                    | Ť                                                                                                    |  |  |
|      |                                                                                                    | 19 TS 5.0(SHIFT)                                                                                                    | TS TEXT density 5 shift amount                                                                                                    | Ť                                                                                                    |  |  |
|      |                                                                                                    | 20 TS 5.0(GAMMA)                                                                                                    | TS TEXT density 5 gamma value                                                                                                    |                                                                                                    |  |  |
|      |                                                                                                    | Select an item to be cha<br>the copy window.<br>When [START] key is pr<br>result can be checked.                                                                                                    | inged and set a desired adjustment value. Press [OK] ke<br>essed at that time, copying is performed with the previou                                                                                                    | y, and the machine shifts to<br>is adjustment value and the                                                                 |  |  |
|      | 11 Copy exposure level adjustment, individual setting (Photo) 600dpi                                                                                                    |                                                                                                    |                                                                                                    |                                                                                                    |  |  |
|      |                                                                                                    | Used to adjust the shift is PHOTO (error diffusio                                                                                                    | example (50) is not the default value.                                                                                                    |                                                                                                    |  |  |
|      |                                                                                                    | <ul> <li>For the shift amount,<br/>When the shift amound<br/>the brightness is increased.</li> <li>The slanting value che<br/>When the set value is<br/>white)<br/>When the set value is</li> </ul> | the gamma (gradation) is common. The whole sections a<br>nt is increased, the brightness is decreased. When the<br>eased.<br>anges the gamma (gradation).<br>s increased, the gamma is increased to provide a highe<br>decreased, the gamma is decreased to provide a lower | are made brighter or darker.<br>shift amount is decreased,<br>or contrast. (Clear black and<br>contrast. (Higher gradation) |  |  |
|      | Select an adjustment mode with the arrow keys, and enter the set value with numeric keys.<br>The adjustment range is 1 - 99. When [4] key or [▶] key is pressed, the page is changed.<br>The shift amount and the slanting value can be individually set for each of five levels of density for each of<br>PHOTO mode (error diffusion and dither). Therefore, there are 20 patterns of adjustment modes. |                                                                                                    |                                                                                                    |                                                                                                    |  |  |

| Main<br>code | Sub<br>code                                             | Contents                                                                                                    | Remark |  |  |  |
|--------------|---------------------------------------------------------|----------------------------------------------------------------------------------------------------|--------|--|--|--|
| 46           | 11                                                      |                                                                                                    |        |  |  |  |
| -            |                                                         | 1 ED 1.0(SHIFT) PHOTO (Error diffusion) density 1 shift amount                                                                                            |        |  |  |  |
|              |                                                         | 2 1.0(GAMMA) PHOTO (Error diffusion) density 1 gamma value                                                                                                |        |  |  |  |
|              |                                                         | 3 ED 2.0(SHIFT) PHOTO (Error diffusion) density 2 shift amount                                                                                            |        |  |  |  |
|              |                                                         | 4 ED 2.0(GAMMA) PHOTO (Error diffusion) density 2 gamma value                                                                                             |        |  |  |  |
|              |                                                         | 5 ED 3.0(SHIFT) PHOTO (Error diffusion) density 3 shift amount                                                                                            |        |  |  |  |
|              |                                                         | 6 ED 3.0(GAMMA) PHOTO (Error diffusion) density 3 gamma value                                                                                             |        |  |  |  |
|              |                                                         | 7 ED 4.0(SHIFT) PHOTO (Error diffusion) density 4 shift amount                                                                                            |        |  |  |  |
|              |                                                         | 8 ED 4.0(GAMMA) PHOTO (Error diffusion) density 4 gamma value                                                                                             |        |  |  |  |
|              |                                                         | 9 ED 5.0(SHIFT) PHOTO (Error diffusion) density 5 shift amount                                                                                            |        |  |  |  |
|              |                                                         | 10 ED 5.0(GAMMA) FHOTO (Ellor dillasion) density 5 gamma value                                                                                            |        |  |  |  |
|              |                                                         | 12 DI 1.0(GAMMA) PHOTO (Dither) density 1 gamma value                                                                                                    |        |  |  |  |
|              |                                                         | 13 DL2 0(SHIFT) PHOTO (Dither) density 2 shift amount                                                                                                    |        |  |  |  |
|              |                                                         | 14 DL2.0(GAMMA) PHOTO (Dither) density 2 gamma value                                                                                                    |        |  |  |  |
|              |                                                         | 15 DI 3.0(SHIFT) PHOTO (Dither) density 3 shift amount                                                                                                    |        |  |  |  |
|              |                                                         | 16 DI 3.0(GAMMA) PHOTO (Dither) density 3 gamma value                                                                                                    |        |  |  |  |
|              |                                                         | 17 DI 4.0(SHIFT) PHOTO (Dither) density 4 shift amount                                                                                                    |        |  |  |  |
|              |                                                         | 18 DI 4.0(GAMMA) PHOTO (Dither) density 4 gamma value                                                                                                    |        |  |  |  |
|              |                                                         | 19 DI 5.0(SHIFT) PHOTO (Dither) density 5 shift amount                                                                                                    |        |  |  |  |
|              |                                                         | 20 DI 5.0(GAMMA) HOTO (Dither) density 5 gamma value                                                                                                    |        |  |  |  |
|              |                                                         |                                                                                                    |        |  |  |  |
|              |                                                         | Sim46-11 PHOTO 600         Sim46-11 PHOTO 600         Sim46-11 PHOTO 600         Sim46-11 PHOTO 600                                                       |        |  |  |  |
|              |                                                         | 1:ED 1.0(SHIFT) 50 4:ED 2.0(GAMMA) 50 7:ED 4.0(SHIFT) 50 10:ED 5.0(GAMMA) 50                                                                              |        |  |  |  |
|              |                                                         | 2:ED 1.0(GAMMA) 50 5:ED 3.0(SHIFT) 50 8:ED 4.0(GAMMA) 50 11:DI 1.0(SHIFT) 50 3:ED 2.0(SHIFT) 50 6:ED 3.0(GAMMA) 50 9:ED 5.0(SHIFT) 50 12:DI 1.0(GAMMA) 50 |        |  |  |  |
|              |                                                         | 1/7 [ 1- 99] <b>50</b> 2/7 [ 1- 99] <b>50</b> 3/7 [ 1- 99] <b>50</b> 4/7 [ 1- 99] <b>50</b>                                                               |        |  |  |  |
|              |                                                         |                                                                                                    |        |  |  |  |
|              |                                                         | Sim46-11 PHOTO 600 Sim46-11 PHOTO 600 Sim46-11 PHOTO 600                                                                                                  |        |  |  |  |
|              |                                                         | 13:DI 2.0(SHIFT) 50 16:DI 3.0(GAMMA) 50 19:DI 5.0(SHIFT) 50                                                                                               |        |  |  |  |
|              |                                                         | 14:DI 2.0(GAMMA) 50 17:DI 4.0(SHIFT) 50 20:DI 5.0(GAMMA) 50<br>15:DI 3.0(SHIFT) 50 18:DI 4.0(GAMMA) 50                                                    |        |  |  |  |
|              |                                                         | 5/7 [ 1- 99] <b>50</b> 6/7 [ 1- 99] <b>50</b> 7/7 [ 1- 99] <b>50</b>                                                                                      |        |  |  |  |
|              |                                                         | Select an item to be changed and set a desired adjustment value. Press [OK] key and the machine shifts to                                                 |        |  |  |  |
|              |                                                         | the copy window.                                                                                                    |        |  |  |  |
|              |                                                         | When [START] key is pressed at that time, copying is performed with the previous adjustment value and the                                                 |        |  |  |  |
|              |                                                         | result can be checked.                                                                                                    |        |  |  |  |
|              | 10                                                      |                                                                                                    |        |  |  |  |
|              | 10                                                      | Image contrast adjustment (300dpi)                                                                                                    |        |  |  |  |
|              |                                                         | Used to set the contrast for each mode.                                                                                                    |        |  |  |  |
|              |                                                         | When this simulation is executed, the list of the setting items and the current set value are displayed.                                                  |        |  |  |  |
|              |                                                         | Select an item to be changed with $[\bullet]$ key and $[\bullet]$ key, and enter an adjustment value with numeric keys.                                   |        |  |  |  |
|              |                                                         | The setting range is 1 - 99. When [] levy or [] levy is pressed, the page can be changed.                                                                 |        |  |  |  |
|              |                                                         | contrast becomes lower. Though copying is made only at density 3, the contrast levels at density 1 from                                                   |        |  |  |  |
|              |                                                         | density 5 are also changed accordingly.                                                                                                    |        |  |  |  |
|              |                                                         | Window display : Adjustment mode                                                                                                    |        |  |  |  |
|              |                                                         | 1:AE : AE MODE (300dpi)                                                                                                    |        |  |  |  |
|              |                                                         | 2:TEXT : TEXT MODE (300dpi)                                                                                                    |        |  |  |  |
|              |                                                         | 3:PHOTO 1 : PHOTO MODE (Error diffusion)                                                                                                    |        |  |  |  |
|              |                                                         | 4:PHOTO 2 : PHOTO MODE (Dither)                                                                                                    |        |  |  |  |
|              |                                                         | 5:TEXT (TS) : TS MODE (TEXT) (300dpi)                                                                                                    |        |  |  |  |
|              |                                                         | 6:AE (TS) : TS MODE (AE) (300dpi)                                                                                                    |        |  |  |  |
|              |                                                         | Sim46 18 CAMMA SET                                                                                                    |        |  |  |  |
|              |                                                         | 1:AE 50 4:PHOTO 2 50                                                                                                    |        |  |  |  |
|              |                                                         | 2:TEXT 50 5:TEXT(TS) 50                                                                                                    |        |  |  |  |
|              |                                                         | 1/2 [ 1- 99] <b>50</b> 2/2 [ 1- 99] <b>50</b>                                                                                                    |        |  |  |  |
|              |                                                         |                                                                                                    |        |  |  |  |
|              |                                                         | Enter an adjustment value and press [OK] key. The entered value is saved to the EEPROM and the machine shifts to the convincience.                        |        |  |  |  |
|              |                                                         | shifts to the copy window.                                                                                                    |        |  |  |  |
|              | campie copying our be performed during this simulation. |                                                                                                    |        |  |  |  |

| Main<br>code | Sub<br>code | Contents                                                                                                    | Remark                        |
|--------------|-------------|----------------------------------------------------------------------------------------------------|-------------------------------|
| 46           | 19          | Exposure mode setting ( $\gamma$ table setting/AE operation mode setting/Photo image process setting)                                                                                                    | -                             |
|              |             | Used to set the following three items. Select an item with the [ $\blacktriangle$ ] key or [ $\checkmark$ ] key and enter a set value with numeric keys.<br>(1) : $\gamma$ table setting<br>(2) : AE operation mode<br>(3) : PHOTO image process setting<br>When this simulation is executed, the current set code number of the above three modes are displayed.<br>$\boxed{\frac{\text{Sim46-19 AE MODE}}{1:\text{AE MODE}} = 1$ 2:AE STOP 0<br>3:PHOTO 1<br>[ 1- 2] 1                                                                                                    |                               |
|              |             | (1) AE MODE( $\gamma$ table setting)<br>Used to set the priority operation mode of the AE mode. When the image takes priority regardless of the<br>toner consumption, set to 1. When the toner consumption must be suppressed regardless of image quality<br>set to 2.                                                                                                    | ;                             |
| l            |             | Code number                                                                                                    | Default:                      |
|              |             | 1 Priority on image guality                                                                                                    | 2                             |
|              |             | 2 Priority on toner consumption                                                                                                    |                               |
|              |             | * If this setting is changed. SIM 46-30 returns to the default                                                                                                    |                               |
|              |             | <ul><li>(2) AE STOP (AE operation mode)</li><li>Used to set the area for automatic exposure correction in image process.</li></ul>                                                                                                    |                               |
|              |             | Code number AE operation mode                                                                                                    | Default:                      |
|              |             | 0 Lead edge stop                                                                                                    | 0                             |
|              |             | 1 Real time process (All areas)                                                                                                    |                               |
|              |             | (3) PHOTO (PHOTO image process setting)<br>Used to set the image process when the PHOTO mode is selected. Selection is available in the following<br>two modes:                                                                                                    | Default:                      |
|              |             | Code number Image process mode                                                                                                    | 2                             |
|              |             | 1 Error diffusion process                                                                                                    |                               |
|              |             | 2 Ditner process                                                                                                    |                               |
|              | 20          | SPF/RSPF exposure correction                                                                                                    | (Only when the<br>SPF/RSPF is |
|              |             | outputted in the SPF/RSPF mode compares to the OC mode, the difference from the OC mode is correcte<br>with this simulation. When, therefore, the exposure in the OC mode is corrected, the SPF/RSPF exposure i<br>also changed accordingly.)<br>Enter a correction value with numeric keys and press [OK] key. The adjustment value is saved in the<br>EEPROM and the machine shifts to the adjustment copy window. Since this simulation is used to make up<br>for the exposure difference from the OC mode regardless of the exposure mode, the adjustment is fixed to<br>TEXT mode and the exposure mode cannot be changed. After completion of copying for check, the machin<br>returns to the setting window. | Default:<br>50                |
|              |             | The adjustment value is in the range of 1 - 99.<br>Adjustment value (Image change) 99 (Dark) • • • 50 (Default) • • • 1 (Light)                                                                                                    |                               |

| Main | Sub | Contents                                                                                                    | Remark                                                                                     |
|------|-----|----------------------------------------------------------------------------------------------------|--------------------------------------------------------------------------------------------|
| 46   | 29  | Image contrast adjustment (600dpi)                                                                                                    | Default:                                                                                   |
| 46   | 29  | Image contrast adjustment (600dpi)         Used to adjust the image contrast for each mode.         When this simulation is executed, the current set value of each mode is displayed in two digits. (Default: 50)         (Adjustment item selection window)       (Copy start window)         Image 2005/01       (Copy start window)         Image 2005/01       (Copy start window)         Image 2007/01       (Copy execution window)         Image 2007/01       (Copy start window)         Image 2007/01       (Copy execution window)         Image 2007/01       (Copy execution window)         Image 2007/01       (Copy execution window)         Image 2007/01       (Copy execution window)         Image 2007/01       (Copy execution window)         Image 2007/01       (Copy execution window)         Image 2007/01       PHOTO mode (Error diffusion)         4:PHOTO 2       PHOTO mode (Dither)         5:TEXT (TS)       TONER SAVE mode (AE)(600dpi)         6:AE (TS)       TONER SAVE mode (AE)(600dpi)         Select an adjustment item (mode) with the arrow keys and enter a desired value with numeric keys.         When [CK] key is pressed, the entered value is saved to the EEPROM and the machine shifts to the copy execution window.         After completion of copying, the machine returns to the adjustment value input window. <td< th=""><th>Default:<br/>AE: 50<br/>TEXT: 50<br/>PHOTO1: 50<br/>PHOTO2: 50<br/>TEXT (TS): 50<br/>AE (TS): 50</th></td<> | Default:<br>AE: 50<br>TEXT: 50<br>PHOTO1: 50<br>PHOTO2: 50<br>TEXT (TS): 50<br>AE (TS): 50 |
|      | 30  | AE limit setting                                                                                                    | Default:                                                                                   |
|      |     | Used to set the limit value in AE and AE (toner save) mode.<br>When this simulation is executed, the selection window of the adjustment items and the current set value<br>are displayed.                                                                                                    | U                                                                                          |
|      |     | (Adjustment item selection window)         Sim46-30 AE LIMIT         1:AE       0         2:AE(TS)       0         [0 - 31]       0    Window display : Mode 1: AE : AE limit value 2: AE (TS) : AE (Toner save) limit value                                                                                                    | L                                                                                          |
|      |     | Select an item to be changed with [▲] key and [▼] key and enter a desired value with numeric keys. The entered value is saved to the EEPROM. The adjustment value is in the range of 0 - 31.                                                                                                    |                                                                                            |
|      |     | * Note: When SIM26 - 06 (Destination setting) and SIM46 - 19 (Auto exposure mode) are changed, this setting returns to the default accordingly.                                                                                                    |                                                                                            |

| Main | Sub  |                            | Contents                                                                              | Bemark       |
|------|------|----------------------------|---------------------------------------------------------------------------------------|--------------|
| code | code |                            | Homan                                                                                 |              |
| 46   | 31   | Image sharpness ac         | Default:                                                                              |              |
|      |      | Used to adjust sharpe      | ening/shading of image for each mode. When this simulation is executed, the selection | TEXT: 1      |
|      |      | window of the adjustr      | nent items and the current set value are displayed.                                   | PHOTO1: 1    |
|      |      |                            |                                                                                       | PHOTO2: 1    |
|      |      | (Adjustment item selec     |                                                                                       | TEXT (TS): 1 |
|      |      | 1:AE                       | 1 4:PHOTO 2 1                                                                         | AE (TS): 1   |
|      |      | 2:TEXT                     | 1 5:TEXT(TS) 1                                                                        |              |
|      |      | 3:PHOTO 1                  | 1 6:AE(TS) 1<br>2/2 [ 0- 2] <b>1</b>                                                  |              |
|      |      |                            |                                                                                       |              |
|      |      | Display text               | Copy mode                                                                             |              |
|      |      | 1:AF                       | AE mode                                                                               |              |
|      |      | 2:TEXT                     | TEXT mode                                                                             |              |
|      |      | 3:PHOTO 1                  | PHOTO mode (Error diffusion)                                                          |              |
|      |      | 4:PHOTO 2                  | PHOTO mode (Dither)                                                                   |              |
|      |      | 5:TEXT (TS)                | TONER SAVE mode                                                                       |              |
|      |      | 6:AE (TS)                  | TONER SAVE mode                                                                       |              |
|      |      |                            |                                                                                       |              |
|      |      | Set value                  | Image quality                                                                         |              |
|      |      | 0                          | Shading                                                                               |              |
|      |      | 1                          | Standard                                                                              |              |
|      |      | 2                          | Sharpening                                                                            |              |
|      |      | The edition                | a is in the years of 0 = 0                                                            |              |
|      |      | Select an adjustment range | item (mode) with the arrow keys and enter a desired value with numeric keys.          |              |
|      |      | When [OK] key is pre       | ssed, the entered value is saved to the EEPROM and the machine shifts to the copy     |              |
|      |      | execution window.          |                                                                                       |              |
|      |      | After completion of co     | pying, the machine returns to the adjustment value input window.                      |              |
|      |      | performs conving           | pressed instead of [OK] key, the machine shifts to the copy execution window and      |              |
|      |      | penernie copying.          | _                                                                                     |              |
|      |      | (Copy start window)        | (BACK) key                                                                            |              |
|      |      | S                          |                                                                                       |              |
|      |      |                            | Adjustment                                                                            |              |
|      |      | • 100%                     | window window                                                                         |              |
|      |      | ■ <b>■</b> 8 1/2×11        |                                                                                       |              |
|      |      |                            | (ISTART] key                                                                          |              |
|      |      | (Copy execution windo      | w)                                                                                    |              |
|      |      | <u>S</u>                   |                                                                                       |              |
|      |      |                            | (ISTART] key Copy execution window                                                    |              |
|      |      | ■ 100%<br>■ ■ 8 1/2 × 11   |                                                                                       |              |
|      |      |                            | End of copy execution                                                                 |              |
|      |      |                            |                                                                                       |              |

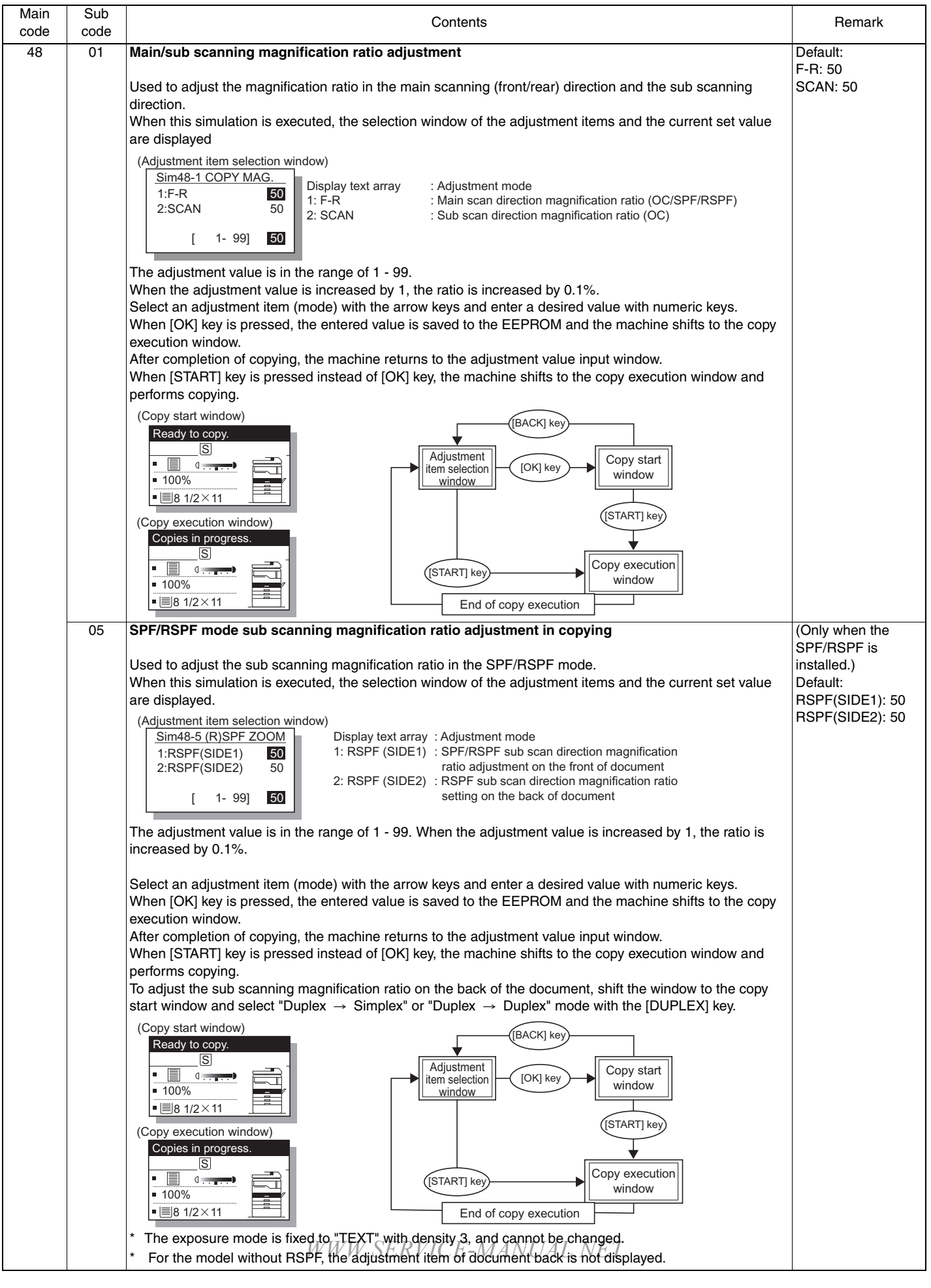

| Main | Sub | Contents                                     |                                                                                                    |                                             | Remark                                                                                                    |  |
|------|-----|----------------------------------------------|----------------------------------------------------------------------------------------------------|---------------------------------------------|----------------------------------------------------------------------------------------------------|--|
| 49   | 01  | Flash                                        |                                                                                                    |                                             |                                                                                                    |  |
|      |     | Used to<br>operate<br>When<br>display        |                                                                                                    |                                             |                                                                                                    |  |
|      |     | (Wher                                        | n entering the download mode) (                                                                                                 | (Receiving download data) (                 | When an error occurs)                                                                                                    |  |
|      |     | Do                                           | wnload Mode.                                                                                                    | Download Data<br>Receiving.                 | △Error.<br>MCU :<br>IMC :<br>FAX :<br>PNL :                                                                                   |  |
|      |     | Conne                                        | ect the main unit and the (                                                                                                    | (Processing download data)                  | Used to display an error                                                                                                    |  |
|      |     | downl<br>start c<br>mainte<br>When<br>displa | oad PC with a USB cable, and<br>lownloading with the<br>enance tool.<br>downloading is started, the<br>y is changed as follows: | Do not turn the power off.                  | code at the error position in<br>downloading of MCU/IMC/<br>FAX/PANEL.<br>The error codes to be<br>displayed are shown below. |  |
|      |     |                                              | (                                                                                                    | (When downloading is completed)             |                                                                                                    |  |
|      |     |                                              |                                                                                                    | Processing finished.<br>Turn off the power. |                                                                                                    |  |
|      |     |                                              | MCU                                                                                                    | IMC                                         | PANEL                                                                                                    |  |
|      |     | 0xFF                                         | No process                                                                                                    | No process                                  | No process                                                                                                    |  |
|      |     | 0x00                                         | ОК                                                                                                    | ОК                                          | ОК                                                                                                    |  |
|      |     | 0x01                                         | Data receive error (Protocol error 1)                                                                                           | IMC sum check error                         | Flash Rom delete error                                                                                                    |  |
|      |     | 0x02                                         | Data receive error (Command error)                                                                                              | IMC verify error                            | Flash Rom write error Boot                                                                                                    |  |
|      |     | 0x03                                         | Data receive error (Protocol error 2)                                                                                           |                                             | Flash Rom write error<br>(Program section)                                                                                    |  |
|      |     | 0x04                                         | Loader transfer error                                                                                                    |                                             | Flash Rom write error<br>(Common window data)                                                                                 |  |
|      |     | 0x05                                         | Flash Rom delete error (Boot)                                                                                                   |                                             | Flash Rom write error<br>(Copy window data)                                                                                   |  |
|      |     | 0x06                                         | Flash Rom delete error (Program)                                                                                                |                                             | Flash Rom write error<br>(Scan window data)                                                                                   |  |
|      |     | 0x07                                         | Flash Rom write error (Boot)                                                                                                    |                                             | Flash Rom write error                                                                                                    |  |
|      |     | 0x08                                         | Flash Rom write error (Program)                                                                                                 |                                             | (Print window data)<br>Flash Rom write error                                                                                  |  |
|      |     | 0×09                                         | Elash Bom LOCK error (Boot)                                                                                                    |                                             | (Fax window data)                                                                                                    |  |
|      |     | 0x09                                         | Flash Rom LOCK error (Program)                                                                                                  |                                             | Data writing start address illegal                                                                                            |  |
|      |     | 0.07                                         |                                                                                                    |                                             | error                                                                                                    |  |
|      |     | UXUB                                         | Sum check error (Loader)                                                                                                    |                                             | FROM SIZE error                                                                                                    |  |
|      |     |                                              | Sum check error (Program)                                                                                                    |                                             | Download file structure error                                                                                                 |  |
|      |     |                                              |                                                                                                    |                                             | Sommoad me Structure entri                                                                                                    |  |
|      |     |                                              | FEPBOM read error                                                                                                    |                                             |                                                                                                    |  |
|      |     | 0x10                                         | EEPROM write error                                                                                                    |                                             | Sum check error                                                                                                    |  |
|      |     | 0x11                                         | EEPROM verify error                                                                                                    |                                             | Sum check error (Loader)                                                                                                    |  |
|      |     | 0x12                                         | Download data length error                                                                                                    |                                             | Sum check error                                                                                                    |  |
|      |     | 0x13                                         |                                                                                                    | IMC communication error                     | Sum check error (Program)                                                                                                    |  |
|      |     | 0x14                                         | 1                                                                                                    | IMC communication error                     | Sum check error (Common                                                                                                    |  |
|      |     | 0x15                                         |                                                                                                    | IMC communication error                     | Sum check error                                                                                                    |  |
|      |     | 0x16                                         |                                                                                                    | IMC communication error                     | Sum check error                                                                                                    |  |
|      |     | 0v17                                         |                                                                                                    | (Download request parameter send error)     | (Scan window data)                                                                                                    |  |
|      |     |                                              |                                                                                                    | (Overrun, Fleming, parity)                  | (Print window data)                                                                                                    |  |
|      |     | 0x18                                         |                                                                                                    | MCU receive time-out                        | Sum check error<br>(Fax window data)                                                                                          |  |
|      |     | 0x19                                         | FAX communication error                                                                                                    |                                             | Panel-MCU communication error                                                                                                 |  |
|      |     | 0x1A                                         | PANEL communication error                                                                                                    |                                             |                                                                                                    |  |
|      |     | 0x1B                                         | Download file error                                                                                                    | Download file error MANUAL, N               | ET                                                                                                    |  |

| Main<br>code | Sub<br>code | Contents                                                                                                    | Remark                                         |
|--------------|-------------|----------------------------------------------------------------------------------------------------|------------------------------------------------|
| 49           | 01          |                                                                                                    |                                                |
|              |             | FAX                                                                                                    |                                                |
|              |             | 0xFF No process 0x44 FONT Flash write error                                                                                                    |                                                |
|              |             | 0x00 OK 0x45 FONT Flash sum check error                                                                                                    |                                                |
|              |             | 0x01 Download impossible 0x52 Registration data work sum check error                                                                                                    |                                                |
|              |             | 0x02 I lotal data size error 0x56 Registration data items insufficient error                                                                                                    |                                                |
|              |             | 0x04 DWI D no file 0x58 Registration data items insufficient error                                                                                                    |                                                |
|              |             | 0x05 BOOT no file 0x61 BOOT data size error                                                                                                    |                                                |
|              |             | 0x06 MAIN no file 0x62 BOOT work sum check error                                                                                                    |                                                |
|              |             | 0x07 FONT download impossible 0x63 BOOT Flash erase error                                                                                                    |                                                |
|              |             | 0x08 Option FLASH connection error 0x64 BOOT Flash write error                                                                                                    |                                                |
|              |             | 0x09 Option FLASH no match 0x65 BOOT Flash sum check error                                                                                                    |                                                |
|              |             | 0x11 LOADER data size error 0x71 MAIN data size error                                                                                                    |                                                |
|              |             | 0x12 LOADER work sum check error 0x72 MAIN work sum check error                                                                                                    |                                                |
|              |             | 0x21 BOOT data size error 0x/3 MAIN Flash erase error                                                                                                    |                                                |
|              |             | 0x22 BOOT work sum check error 0x74 MAIN Flash wille error                                                                                                    |                                                |
|              |             | 0x23 BOOT Flash erase error<br>0x24 BOOT Flash write error<br>0x81 EONT data size error                                                                                                    |                                                |
|              |             | 0x24 BOOT Flash while endi                                                                                                    |                                                |
|              |             | 0x31 MAIN data size error 0x83 FONT Flash erase error                                                                                                    |                                                |
|              |             | 0x32 MAIN work sum check error 0x84 FONT Flash write error                                                                                                    |                                                |
|              |             | 0x33 MAIN Flash erase error 0x85 FONT Flash sum check error                                                                                                    |                                                |
|              |             | 0x34 MAIN Flash write error 0x91 DWLD data size error                                                                                                    |                                                |
|              |             | 0x35 MAIN Flash sum check error 0x92 DWLD work sum check error                                                                                                    |                                                |
|              |             | 0x41 FONT data size error 0x93 DWLD Flash erase error                                                                                                    |                                                |
|              |             | 0x42 FONT work sum check error 0x94 DWLD Flash write error                                                                                                    |                                                |
|              |             | 0x43 FONT Flash erase error 0x95 DWLD Flash sum check error                                                                                                    |                                                |
| 50           | 01          | Image lead adre adjustment                                                                                                    | Default                                        |
|              |             | 1.Print start position (Offset between output image and paper → Adjusted for each tray.)         2.Image lead edge void (Margin on the output image lead edge)         3.Document scanning start position (Image scanning start position in the sub scanning direction)         When this simulation is executed, the selection window of the adjustment items and the set value are displayed.         (Adjustment item selection window)         Sim50-1 LEAD EDGE         1.TRAY1       50         2.TRAY2       50         3.MFT       50         1/2       1-99         12       1-99         Display text       :Adjustment mode         1.TRAY1       :Print start position (TRAY1)         2:TRAY2 (*)       :Print start position (TRAY1)         2:TRAY2 (*)       :Print start position (TRAY2 - TRAY4)         3:MFT       :Print start position (MULTI BYPASS)         4:DEN-A       :Image lead edge void amount         5:BRC-A       :Procument scanning start position | MFT: 50<br>DEN-A: 50<br>RRC-A: 50<br>DEN-B: 50 |
|              |             | <ul> <li>6:DEN-B :Image rear edge void amount</li> <li>Note 1: Items marked with (*) are displayed when TRAY2 and following options are not installed.</li> <li>Note 2: When executing an adjustment copy from the manual paper feed tray, set the following paper.<br/>AB series → A3 paper<br/>Inch series → Double Letter paper</li> <li>Note 3: When the adjustment value of the print start position adjustment is increased by 1, the ON timing of the resist roller is delayed and the print result is shifted to the lead edge by 0.1mm.</li> <li>Note 4: When the adjustment value of the image scanning start position is increased by 1, the scanning start position is shifted to the home position by about 0.1mm, increasing the image loss amount.</li> <li>Note 5: When the print start position (TRAY1) is changed, the print start positions (TRAY2 - TRAY4) and the print start position (MULTI BYPASS) are also changed accordingly.</li> </ul>                     |                                                |

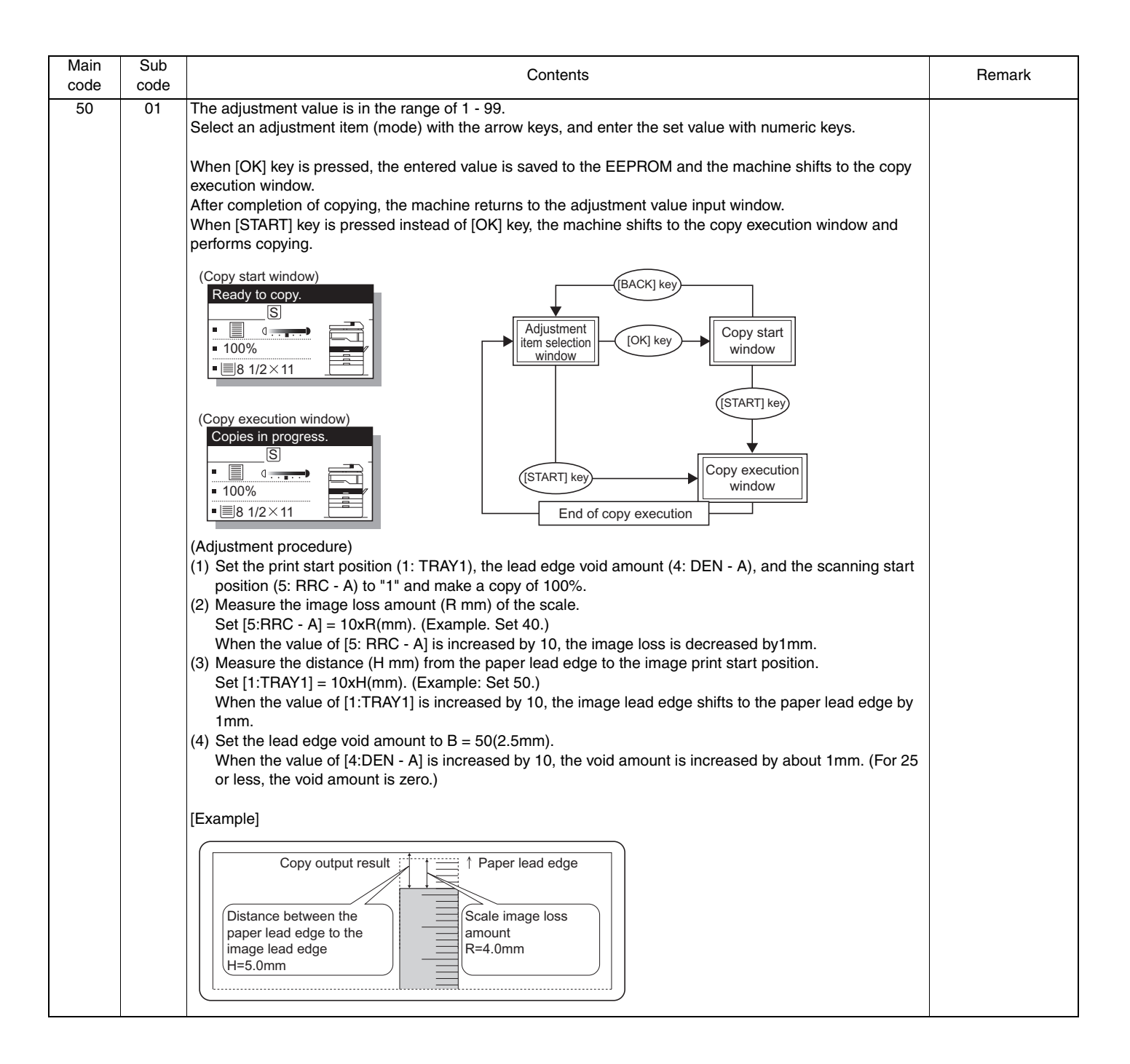

| Main<br>code | Sub<br>code | Contents                                                                                                    | Remark                                                         |
|--------------|-------------|----------------------------------------------------------------------------------------------------|----------------------------------------------------------------|
| 50           | 06          | Copy lead edge position adjustment (SPF/RSPF)                                                                                                    | (Only when the                                                 |
|              |             | Used to perform the image lead edge adjustment in the SPF/RSPF copy.                                                                                                    | SPF/RSPF is<br>installed.)<br>Default:                         |
|              |             | When this simulation is executed, the selection window of the adjustment items and the current set value are displayed.                                                                                                    | SIDE1: 50<br>SIDE2: 50                                         |
|              |             | (Adjustment item selection window)                                                                                                    | END EDGE: 50                                                   |
|              |             | Simsu-6 SPF EDGE       Display text array: Adjustment mode         1:SIDE1       50         2:SIDE2       50         3:END EDGE       50         [ 1- 99]       50                                                                                                    |                                                                |
|              |             | The adjustment value is in the range of 1 - 99. When the adjustment value of the document scanning start position is increased by 1, the scanning timing is advanced, resulting in a smaller image loss.                                                                                                    |                                                                |
|              |             | Select an adjustment item (mode) with the arrow keys and enter a desired value with numeric keys.<br>When [OK] key is pressed, the entered value is saved to the EEPROM and the machine shifts to the copy execution window.                                                                                       |                                                                |
|              |             | After completion of copying, the machine returns to the adjustment value input window.<br>When [START] key is pressed instead of [OK] key, the machine shifts to the copy execution window and performs copying.                                                                                                   |                                                                |
|              |             | (Copy start window)<br>Ready to copy.<br>S                                                                                                    |                                                                |
|              |             | Adjustment<br>100%<br>■ ■ 8 1/2×11     ■                                                                                                    |                                                                |
|              |             | (Copy execution window)<br>Copies in progress.                                                                                                    |                                                                |
|              |             | End of copy execution     End of copy execution                                                                                                    |                                                                |
|              | 10          | Paper off-center adjustment                                                                                                    | Default:                                                       |
|              |             | Used to adjust the output area (main scanning direction) of scanned image data on paper.<br>When this simulation is executed, the selection window of the adjustment items and the current set value are displayed.                                                                                                | TRAY1: 50<br>TRAY2: 50<br>TRAY3: 50<br>TRAY4: 50<br>BYPASS: 50 |
|              |             | (Adjustment item selection window) Sim50-10 PRT. CENTER                                                                                                    | DUPLEX: 50                                                     |
|              |             | 1:TRAY1       50         2:TRAY2       50         3:TRAY3       50         1/2       [1-99]         50       2/2         1/2       [1-99]                                                                                                    |                                                                |
|              |             |                                                                                                    |                                                                |
|              |             | 1:TRAY1 :Print center offset (TRAY1)                                                                                                    |                                                                |
|              |             | 2:TRAY2 (*) :Print center offset (TRAY2)                                                                                                    |                                                                |
|              |             | 3:TRAY3 (*) :Print center offset (TRAY3)                                                                                                    |                                                                |
|              |             | 4:TRAY4 (*) :Print center offset (TRAY4)                                                                                                    |                                                                |
|              |             | 6:DUPLEX (*) :Print center offset (DUPLEX 2nd print surface)                                                                                                    |                                                                |
|              |             | <ul> <li>Note 1: Items marked with (*) are displayed when TRAY2 and following options are not installed.</li> <li>Note 2: When executing an adjustment copy from the manual paper feed (BYPASS) tray, set the following paper according to the destination specification.</li> <li>AB series → A3 paper</li> </ul> |                                                                |
|              |             | Inch series $\rightarrow$ Double Letter paper                                                                                                    |                                                                |
|              |             | When the adjustment value is increased, the output image is shifted to the right. When the adjustment value is increased by 1, the image is shifted to the right by about 0.1mm.                                                                                                    |                                                                |
|              |             | I WWW SERVICE MAN UAL NE I MUNICIPALIS                                                                                                    |                                                                |

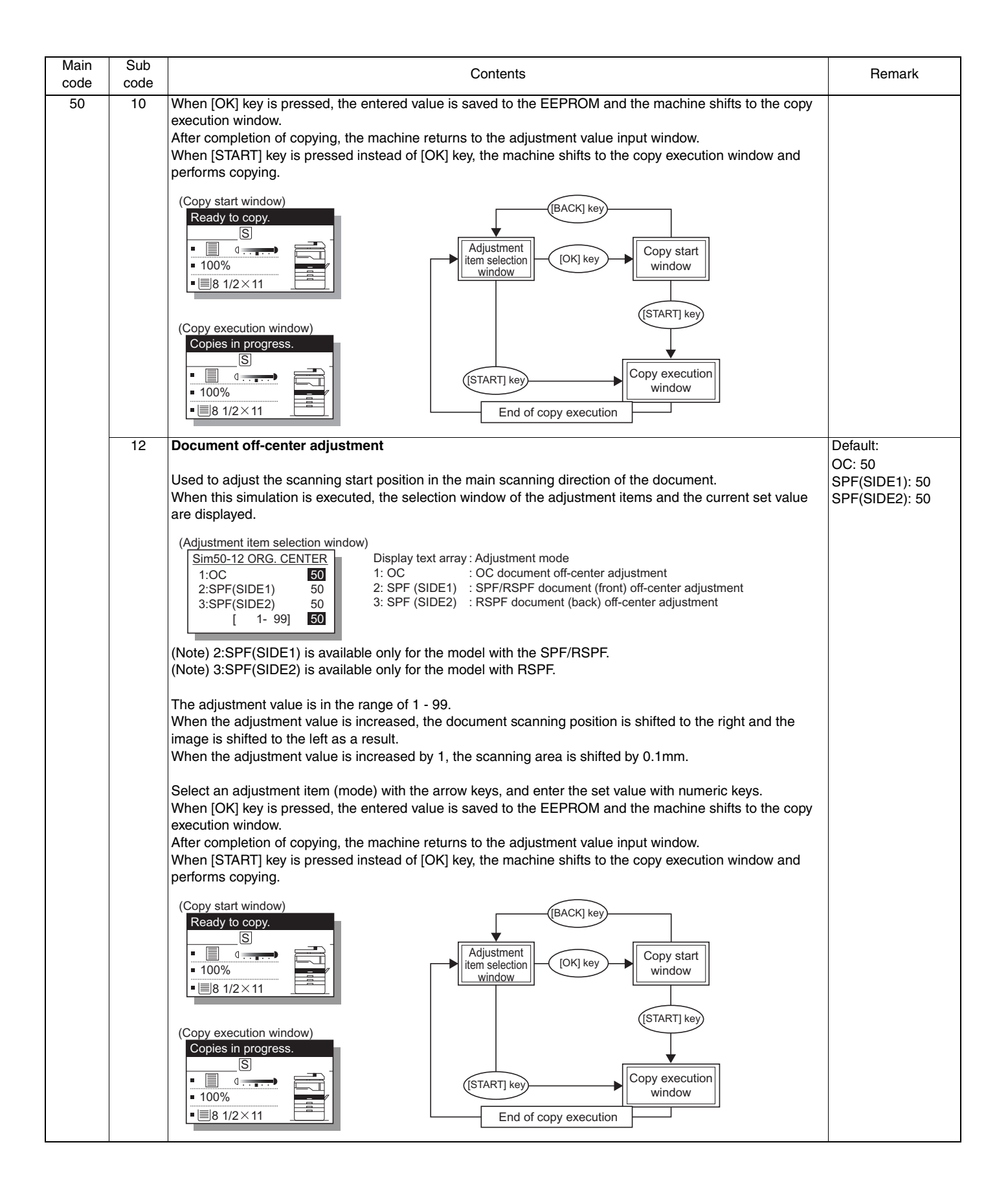

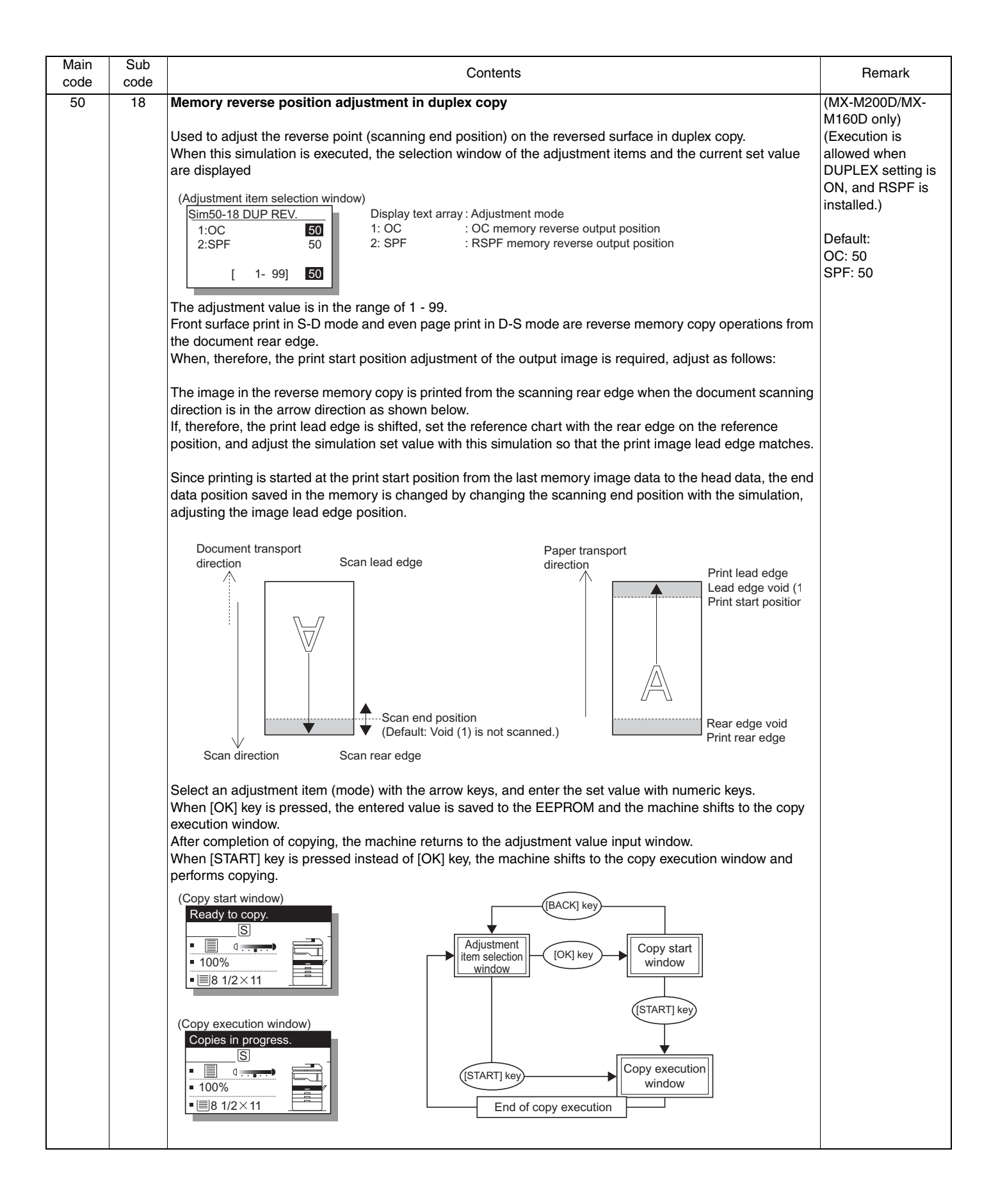
| Main<br>code | Sub<br>code | Contents                                                                                                    | Remark                                                                                                    |
|--------------|-------------|----------------------------------------------------------------------------------------------------|----------------------------------------------------------------------------------------------------|
| 50           | 19          | Rear edge void adjustment in duplex copy         Used to adjust the rear edge void amount in duplex copy.         When this simulation is executed, the selection window of the adjustment items and the current set value are displayed.         (Adjustment item selection window)         Sim50-19 DUP R VOID<br>1:PRV(SIDE1)         1:PRV (SIDE1)         2:PRV(SIDE2)         50         3:RRC-D         50         1: 1- 99]         50         1: PRV (SIDE2)         1: PRV (SIDE2)                                                                                                    | (MX-M200D/MX-<br>M160D only)<br>(Execution is<br>allowed when<br>DUPLEX setting is<br>ON, and RSPF is<br>installed.)<br>Default:<br>PRV(SIDE1): 50<br>PRV(SIDE2): 50<br>RRC-D: 50 |
|              |             | Select an adjustment item (mode) with the arrow keys, and enter the set value with numeric keys.<br>When [OK] key is pressed, the entered value is saved to the EEPROM and the machine shifts to the copy<br>execution window.<br>After completion of copying, the machine returns to the adjustment value input window.<br>When [START] key is pressed instead of [OK] key, the machine shifts to the copy execution window and<br>performs copying<br>(Copy start window)<br>Ready to copy.<br>I a 1/2 × 11<br>(Copy execution window)<br>(Copy execution window)<br>(Copy execution window)<br>(Copy execution window)<br>(Copy execution window)<br>(Copy execution window)<br>(START] key<br>I a 1/2 × 11<br>(START] key<br>I a 1/2 × 11<br>(START] key |                                                                                                    |
| 51           | 02          | Besist amount adjustment                                                                                                    | Default:                                                                                                    |
| 51           | 02          | Hesist amount adjustment         Used to adjust the contact pressure (warp amount) of paper against the resist roller of the main unit resist roller and the SPF/RSPF.         When this simulation is executed, the selection window of the adjustment items and the current set value are displayed.         (Adjustment item selection window)         Sim51-2 RESIST ADJ.         1:TRAY1       50         3:TRAY3       50         1/4       1 - 99         1/4       1 - 99         10:PRE FEED       50         4/4       1 - 99         10:PRE FEED       50         11:TRAY1       :Resist amount in paper feed from TRAY1         2:TRAY2       :Resist amount in paper feed from TRAY1         2:TRAY3       :Resist amount in paper feed from TRAY1         2:TRAY3       :Resist amount in paper feed from TRAY1         2:TRAY3       :Resist amount in paper feed from TRAY3 (*1)         4:TRAY4       :Resist amount in paper feed from TRAY3 (*1)         4:TRAY4       :Resist amount in paper feed from TRAY4 (*1)         5:BYPASS       :Resist amount in paper feed from TRAY4 (*1)         5:BYPASS       :Resist amount in paper feed from manual tray         6:RSPF(SIDE1)       :Resist amount on SPF/RSPF document surface (*1)                                                                                                    | Default:<br>TRAY1: 50<br>TRAY2: 50<br>TRAY3: 50<br>BYPASS: 50<br>RSPF(SIDE1): 50<br>RSPF(SIDE2): 50<br>RSPF A5: 50<br>DUPLEX: 50<br>PRE FEED: 32                                  |
|              |             | 7:RSPF(SIDE2):resist amount on RSPF document back (*1)8:RSPF A5:Document resist amount in A5 document back transport (*1)9:DUPLEX:Resist amount in DUPLEX print (Second print surface) (*1)10: PRE FEED:Pre-feed time of the manual feed tray paper feed. (*2)                                                                                                    |                                                                                                    |

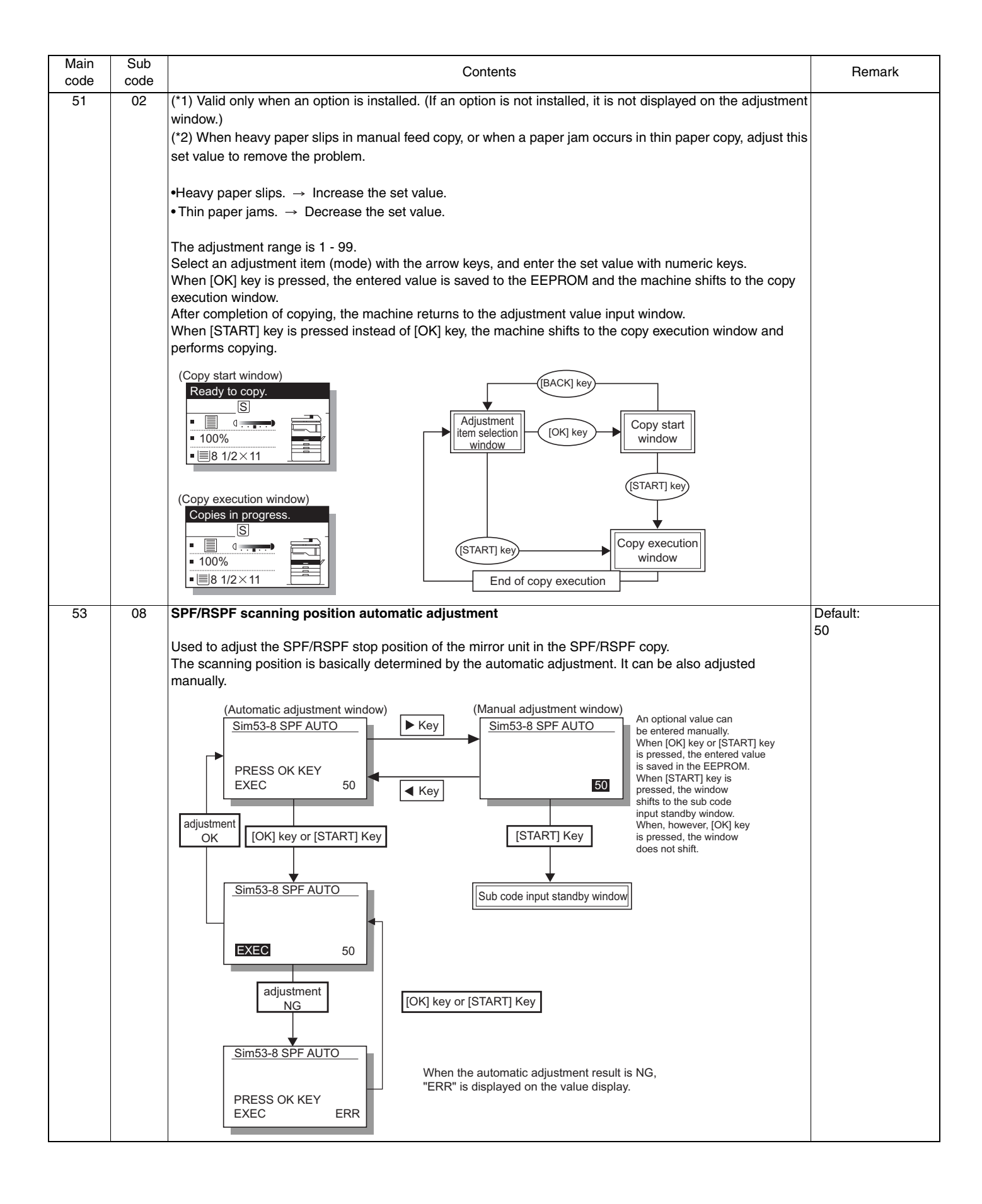

| Main<br>code | Sub<br>code | Contents                                                                                                    | Remark   |
|--------------|-------------|----------------------------------------------------------------------------------------------------|----------|
| 53           | 10          | SPF/RSPF scanning position setting                                                                                                    | Default: |
|              |             | Used to change setting depending on whether the SPF/RSPF unit and the SPF/RSPF document glass holder section are anti-dirt glass or not.                                                                                                    | 1        |
|              |             | When this simulation is executed, the selection window of the adjustment items and the current set value are displayed.                                                                                                    |          |
|              |             | (Adjustment item selection window)                                                                                                    |          |
|              |             | Sim53-10 SPF RD POS       Image: Adjustment mode         1:SPF RD POS       Image: Adjustment mode         0: SPF/RSPF scan position setup for model       which is not provided with dirt prevention         1:Scan position setting for dirt prevention       Scan position setting for dirt prevention   |          |
|              |             |                                                                                                    |          |
|              |             | Though this setting is changed, the other adjustment values are not changed.<br>When replacing or installing the SPF/RSPF unit, use this simulation to set the position and perform the scanning position automatic adjustment.                                                                             |          |
| 61           | 02          | Laser power correction ON/OFF                                                                                                    | Default: |
|              |             | When [START] key is pressed, the entered set value is saved and the machine enters the sub code input standby mode.                                                                                                    | 1        |
|              |             | Sim61-2 LASER PWR Code number : Mode                                                                                                    |          |
|              |             | 1:LASER POWER     1     0     : Correction Enable       1     : Correction Disable                                                                                                    |          |
|              |             | [0-1]                                                                                                    |          |
|              | 03          | HSYNC output check                                                                                                    |          |
|              |             | When this simulation is executed, the polygon motor is rotated for 30sec together with the LEND signal.<br>"EXEC" (indicating execution) and "HSYNC" (HSYNC sensor detecting status) are displayed.<br>Every time when the HSYNC signal is detected, "HSYNC" display is highlighted for 100ms.              |          |
|              |             | (Initial window) (Execution window)                                                                                                    |          |
|              |             | Sim61-3 LSU CHECK [OK] key or [START] key HSYNC                                                                                                    |          |
|              |             | PRESS OK KEY EXEC                                                                                                    |          |
| 63           | 01          | Shading check                                                                                                    |          |
|              |             | Used to display the detection level when the lamp of the white plate for shading correction is lighted.<br>When the simulation code is entered, the initial window is displayed to urge execution. Press [OK] key or<br>[START] key to start the simulation. The contents of the operations are as follows: |          |
|              |             | <ol> <li>The mirror base unit is shifted to the white plate for shading correction.</li> <li>The copy lamp is lighted.</li> </ol>                                                                                                    |          |
|              |             | 3. "0" is displayed until the copy lamp light quantity is stabilized.                                                                                                    |          |
|              |             | displayed in hexadecimal.                                                                                                    |          |
|              |             | <ul> <li>* The white level is displayed for about 10sec. The data update cycle is about 1sec.</li> <li>5. After passing 10sec, the machine returns to the sub code input window.</li> </ul>                                                                                                    |          |
|              |             | Sim63-1 SHADING                                                                                                    |          |
|              |             |                                                                                                    |          |
|              |             | PRESS OK KEY EXEC                                                                                                    |          |

| Main<br>code | Sub<br>code | Contents                                                                                                    | Remark         |
|--------------|-------------|----------------------------------------------------------------------------------------------------|----------------|
| 63           | 07          | SPF/RSPF automatic correction                                                                                                    | (Only when the |
|              |             | I lead to adjust the SPE/RSPE white correction start nixel position                                                                                                    | SPF/RSPF is    |
|              |             | When the carriage or the platen glass is replace, this simulation must be executed.                                                                                                    | installed.)    |
|              |             | When this simulation is executed, the initial window as shown below is displayed.                                                                                                    |                |
|              |             | When [OK] key or [START] key is pressed with the OC cover open, the automatic adjustment is executed and the position (which pixel from the CCD edge) of the exposure correction sheet (white Mylar) in the SPE/ |                |
|              |             | RSPF position is displayed.                                                                                                    |                |
|              |             | After completion of adjustment, the result is saved to the EEPROM.                                                                                                    |                |
|              |             | When the result is in the range of 93 - 299, it is judged as a success. If not, it is judged as an error. In case of an error, the result is not saved to the EEPBOM                                             |                |
|              |             |                                                                                                    |                |
|              |             | Sim63-7 SPF ADJ.                                                                                                    |                |
|              |             | WHITE ADJUST WHITE ADJUST                                                                                                    |                |
|              |             | []                                                                                                    |                |
|              |             | PRESS OK KEY EXEC                                                                                                    |                |
|              |             |                                                                                                    |                |
|              |             | [OK] key or [START] key                                                                                                    |                |
|              |             | (Execution window)                                                                                                    |                |
|              |             | Sim63-7 SPF ADJ.                                                                                                    |                |
|              |             | WHITE ADJUST                                                                                                    |                |
|              |             |                                                                                                    |                |
|              |             | PRESS OK KEY EXEC                                                                                                    |                |
|              |             | * Since this simulation detects the border line between the white Mylar (white) edge and the sky-shot                                                                                                    |                |
|              |             | (black), if the simulation is executed with the SPF/RSPF unit (OC cover) open, it is judged as an error.                                                                                                    |                |
|              |             | * Since the adjustment value is the position of the border line, in order to execute white correction in an                                                                                                    |                |
| 64           | 01          | Self print                                                                                                    |                |
|              |             |                                                                                                    |                |
|              |             | Used to perform printing of one page disregarding the optical system status. Also when the print command is issued from the bost printing is performed                                                           |                |
|              |             | When this simulation is executed, warm-up is performed and the ready lamp is lighted. (Since, however, the                                                                                                    |                |
|              |             | optical system is invalid, initializing is not performed.)                                                                                                    |                |
|              |             | The selected pattern is displayed on 7-segment LED.                                                                                                    |                |
|              |             | 7SEG LED Print pattern                                                                                                    |                |
|              |             | 0 1BY2 mode (*1)                                                                                                    |                |
|              |             | 1 Grid pattern (*2)                                                                                                    |                |
|              |             | 2 White paper                                                                                                    |                |
|              |             | 3 Black background                                                                                                    |                |
|              |             | (4 - 99: Input invalid)                                                                                                    |                |
|              |             | (*1) After outputting 1 line black data, white data of 2 line is outputted.                                                                                                    |                |
|              |             | (*2) The grid pattern of about 1cm square is outputted.                                                                                                    |                |
|              |             | (^3) Data are always made for A3 size. If printing is made on paper smaller than A3, the remaining data are not outputted. (Images are not formed on the drum.)                                                  |                |
|              |             | (Initial window)                                                                                                    |                |
|              |             | Ready to copy. Copies in progress.                                                                                                    |                |
|              |             |                                                                                                    |                |
|              |             | • 100%                                                                                                    |                |
|              |             |                                                                                                    |                |
|              |             | After completion of printing one sheet                                                                                                    |                |
|              |             |                                                                                                    |                |
|              |             | 7SEG LED                                                                                                    |                |

| Main<br>code | Sub<br>code | Contents                                                                                                    | Remark                                                |
|--------------|-------------|----------------------------------------------------------------------------------------------------|-------------------------------------------------------|
| 65           | 10          | Key reception time setting display/non-display setting         Used to set Enable/Disable of the key reception time setting in the system settings. When this setting is set to Enable (1), the key reception time is displayed in the system settings, allowing setting.         Sim65-10 KEY TIME         1:KEY ACK TIME         0: Display: Setting         0: Disable         1: Enable         [0-1]         1: Enable         [CA] key: Exit the simulation mode.         [INTERRUPT] key: Shifts to the sub code input window.                                                                                                    | Default:<br>1                                         |
|              | 11          | Info lamp setting         Used to set the Info lamp brightness (PWM duty) and the kind of flashing.         Sim65-11_INFO_LAMP         1:PWM DUTY         1:PWM DUTY         2:BLINK TYPE         [ 1-5]         1         1: 100%         2:BLINK TYPE         [ 1-5]         1: 100%         2:B0%         3: 60%         4: 40%         5: 20%         Kind of flashing         1: Flashing         2: Flashing 10 times, and lighting thereafter.         3: Lighting         During this simulation, Info lamp is lighted to allow checking of the brightness.         [CA] key: Exit the simulation mode.         [INTERRUPT] key: Shifts to the sub code input window. | Default:<br>Lamp brightness: 1<br>Kind of flashing: 1 |
| 67           | 50          | USB reception speed adjustment Used to set an limitation on the print data reception speed when the USB transfer speed is at full speed.           Sim67-50 USB SPEED       Display       : Setting         1:FULL SPEED       1       : FAST         2       : NORMAL 1         3       : NORMAL 2         ↓ Slow       4       : SAFE         * When images are disturbed in printing through USB, change the setting and try again.         [CA] key: Exits from the simulation mode.         [INTERRUPT] key: Shifts to the sub code entry window.                                                                                                    | Default:<br>3                                         |

# [8] SYSTEM SETTINGS

The user programs allow the parameters of certain functions to be set, changed, or canceled as desired.

#### 1. List of user programs

This copier has the following user programs.

#### **Custom setting**

| PASSWORD CHANGE                                                                                       |  |
|----------------------------------------------------------------------------------------------------|--|
| CHANGE                                                                                                |  |
| ACCOUNT AUDITING MODE Copy, Printer and                                                               |  |
| CONTROL                                                                                               |  |
| TOTAL/ACCOUNT                                                                                         |  |
| RESET ACCOUNT Reset 1 Account,<br>Reset All Account                                                   |  |
| ACCOUNT NUMBER CONTROL Enter, Delete, Change<br>Account Number                                        |  |
| ACCOUNT LIMIT Single Account Limit,<br>All Account Limit                                              |  |
| ACCOUNT NUMBER SECURITY No (No warning)                                                               |  |
| CANCEL JOBS OF INVALID ACCOUNT Cancel (Not inhibited)                                                 |  |
|                                                                                                    |  |
| CONTROL OFFSET ELINICTION LIPPER TRAV English (The function worke)                                    |  |
| CENTER TRAY                                                                                           |  |
| MEMORY FOR PRINTER 30, 40, 50*, 60, 70%                                                               |  |
| USB2.0 MODE Full speed mode*/High speed mode                                                          |  |
| RETURN FROM COPY MODE TIMING 0, 10, 30*, 60sec                                                        |  |
| OPERATION AUTO CLEAR 0, 10, 20, 60*, 90, 120sec                                                       |  |
| SETTINGS DISABLE DISPLAY TIMEOUT Unchecked                                                            |  |
| LANGUAGE SETTING                                                                                      |  |
| MESSAGE TIME Short (3sec). Normal (6sec)*. Long (9sec)                                                |  |
| KEY TOUCH SOUND                                                                                       |  |
| KEY TOUCH SOUND AT INITIAL POINT Off (Check box unchecked)                                            |  |
| KEY PRESS TIME Minimum* 0.5, 1.0, 1.5, 2.0sec                                                         |  |
| DISABLE AUTO KEY BEPEAT OFF (The auto repeat functions.)                                              |  |
| DISABLE PAPER SIZE SET OFF (Paper size setting can be made.)                                          |  |
| ENERGY SAVE AUTO POWER SHUT-OFF On (Check box is checked)                                             |  |
| AUTO POWER SHUT-OFF TIMER 5* 30.60.120.240min                                                         |  |
| DEFINITION         DEFINITION         DEFINITION           DREHEAT MODE         1* 5 30 60 120 240min |  |
|                                                                                                    |  |
|                                                                                                    |  |
| Document feeder                                                                                       |  |
| MARGIN DEFAULT AB system: 0, 5, 10*, 15, 20mm                                                         |  |
| EBASE ADJUST AB system: 0, 5, 10* 15, 20mm                                                            |  |
| Inch system: 0, 1/4, 1/2*, 3/4, 1inch                                                                 |  |
| CARD SHOT DEFAULT AB system Y: 54mm, X: 86mm<br>Inch system Y: 2 1/8inch, X: 3 3/8inch                |  |
| DEFAULT TRAY SET Tray 1*, 2, 3, 4, BYPASS TRAY                                                        |  |
| DEFAULT EXPOSURE Auto*, TEXT, PHOTO                                                                   |  |
| STREAM FEEDING Check box unchecked                                                                    |  |
| ROTATION COPY Check box checked                                                                       |  |
| SORT AUTO SELECT No sort, Sort*                                                                       |  |
| RESOLUTION IN AUTO/TEXT MODE 300*, 600dpi                                                             |  |
| PHOTO MODE DEFAULT Pattern 1*, 2                                                                      |  |
| LIMIT OF COPIES 99, 999*copies                                                                        |  |
| DISABLE AUTO PAPER SELECTION Check box unchecked                                                      |  |
| DISABLE 2-SIDED COPY Check box unchecked                                                              |  |

# 2. Using the system settings

1) Press the [SPECIAL FUNCTION] key.

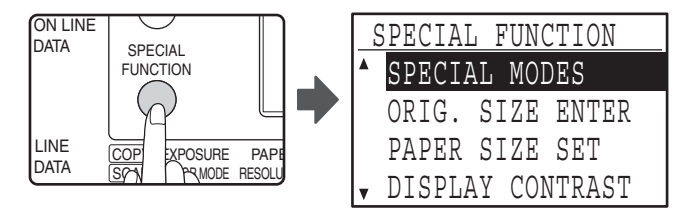

The special function screen will appear.

2) Select "SYSTEM SETTINGS" with the [▼] or [▲] key.

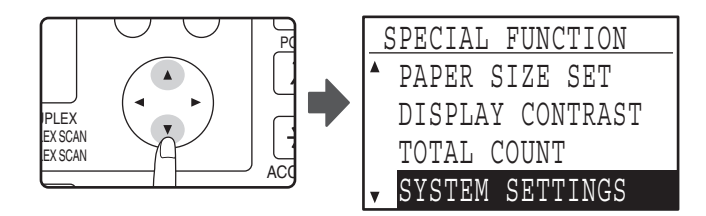

3) Press the [OK] key.

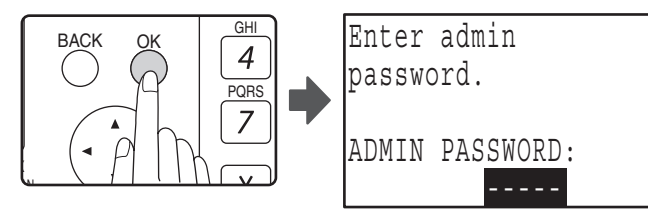

The administrator password entry screen appears.

4) Enter the administrator password with the numeric keys.

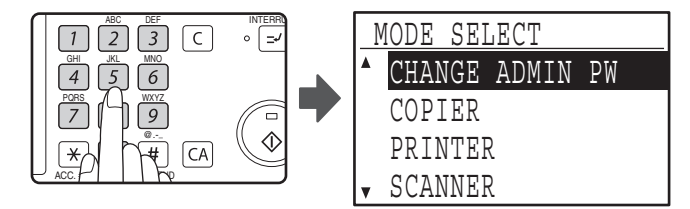

• " $\frac{1}{\lambda}$  " appears for each digit that you enter.

- The mode selection screen appears.
- 5) Select the desired mode with the  $[\mathbf{\nabla}]$  or  $[\mathbf{A}]$  key.

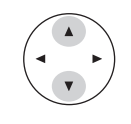

| ] | MODE SELECT  |    |
|---|--------------|----|
|   | CHANGE ADMIN | PW |
|   | COPIER       |    |
|   | PRINTER      |    |
| ¥ | SCANNER      |    |

Example: The screen when "COPIER" is selected.

6) Press the [OK] key.

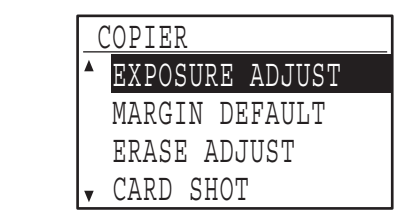

The settings of the selected mode appear.

Several programs will have checkboxes in front of them. To enable a function (make a checkmark appear), press the [OK] key. To disable the function, press the [OK] once again to remove the checkmark. To configure a program that has a checkbox, go to step 9.

7) Select the desired program with the  $[\mathbf{V}]$  or  $[\mathbf{A}]$  key.

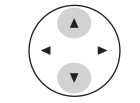

8) Press the [OK] key and follow the instructions in the program screen.

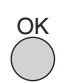

 To use another program for the same mode, select the desired program with the [♥] or [▲] key.

To use a program for a different mode, press the [BACK] key and select the desired mode. To exit the system settings, press the [CA] key.

# [9] TROUBLE CODE LIST

# 1. Trouble code list

| Main<br>code | Sub<br>code | Content                                                  |  |  |  |
|--------------|-------------|----------------------------------------------------------|--|--|--|
| F1           | 00          | IMC PWB communication trouble                            |  |  |  |
| -'           | 10          | IMC PWB trouble                                          |  |  |  |
|              | 11          |                                                          |  |  |  |
|              | 13          | IMC PWB flash BOM error                                  |  |  |  |
|              | 16          | IMC PWB DIMM memory read/write check error               |  |  |  |
|              | 81          | Interface error in communication with IMC PWB (Parity)   |  |  |  |
|              | 82          | Interface error in communication with IMC PWB            |  |  |  |
|              | 02          | (Overrun)                                                |  |  |  |
|              | 84          | Interface error in communication with IMC PWB (Framing)  |  |  |  |
| E7           | 01          | Duplex model memory error                                |  |  |  |
|              | 02          | LSU trouble                                              |  |  |  |
|              | 10          | Shading trouble (Black correction)                       |  |  |  |
|              | 11          | Shading trouble (White correction)                       |  |  |  |
|              | 12          | Shading trouble                                          |  |  |  |
|              | 16          | Abnormal laser output                                    |  |  |  |
| F2           | 02          | Toner supply abnormality                                 |  |  |  |
|              | 04          | Improper cartridge (destination error, life cycle error) |  |  |  |
|              | 40          | ATC sensor abnormality                                   |  |  |  |
| F5           | 02          | Copy lamp lighting abnormality                           |  |  |  |
| F6           | 00          | FAX board communication trouble                          |  |  |  |
|              | 10          | FAX board trouble                                        |  |  |  |
|              | 80          | FAX board communication trouble (Protocol)               |  |  |  |
|              | 81          | FAX board communication trouble (Parity)                 |  |  |  |
|              | 82          | FAX board communication trouble (Overrun)                |  |  |  |
|              | 84          | FAX board communication trouble (Framing)                |  |  |  |
|              | 88          | FAX board communication trouble (Time out)               |  |  |  |
|              | 99          | Machine - FAX language error                             |  |  |  |
| F9           | 00          | MX-NB10 communication trouble                            |  |  |  |
| H2           | 00          | Thermistor open                                          |  |  |  |
| H3           | 00          | Heat roller high temperature detection                   |  |  |  |
| H4           | 00          | Heat roller low temperature detection                    |  |  |  |
| H5           | 01          | 5-time continuous detections of POUT not-reached jam     |  |  |  |
| L1           | 00          | Scanner feed trouble                                     |  |  |  |
| L3           | 00          | Scanner return trouble                                   |  |  |  |
| L4           | 01          | Main motor lock detection                                |  |  |  |
|              | 11          | Shifter motor trouble                                    |  |  |  |
| L6           | 10          | Polygon motor lock detection                             |  |  |  |
| L8           | 01          | No full wave signal                                      |  |  |  |
| U1           | 03          | FAX board battery error                                  |  |  |  |
| U2           | 04          | EEPROM read/write error (serial communication error)     |  |  |  |
|              | 11          | Counter check sum error (EEPROM)                         |  |  |  |
|              | 40          | CRUM chip communication error                            |  |  |  |
| U9           | 00          | Panel board communication trouble                        |  |  |  |
|              | 80          | Panel board communication trouble (Protocol)             |  |  |  |
|              | 81          | Panel board communication trouble (Parity)               |  |  |  |
|              | 82          | Panel board communication trouble (Overrun)              |  |  |  |
|              | 84          | Panel board communication trouble (Framing)              |  |  |  |
|              | 88          | Panel board communication trouble (Training)             |  |  |  |
|              | 00          | Panel language error                                     |  |  |  |
|              | 33          |                                                          |  |  |  |
| CH           | None        |                                                          |  |  |  |
| ON           | N           |                                                          |  |  |  |
| CH<br>Blink  | None        | Developing cartridge installed                           |  |  |  |

# 2. Details of trouble codes

| Main<br>code | Sub<br>code |                        | Details of trouble                                                                                                    |  |  |
|--------------|-------------|------------------------|----------------------------------------------------------------------------------------------------|--|--|
| E1           | 00          | Content                | IMC PWB communication trouble.                                                                                                    |  |  |
|              |             | Detail                 | An abnormality occurs in communication between the MCU PWB and the IMC PWB.                                                                                                   |  |  |
|              |             | Cause                  | IMC PWB-MCU PWB harness abnormality.<br>MCU PWB connector disconnection.<br>IMC PWB ROM defect/data abnormality.                                                              |  |  |
|              |             | Check<br>and<br>remedy | Check connection of the connector and the<br>harness between the IMC PWB and the MCU<br>PWB.<br>Check the ROM of the IMC PWB.                                                 |  |  |
|              | 10          | Content                | IMC PWB trouble.                                                                                                    |  |  |
|              |             | Detail                 | An abnormality occurs in the IMC PWB.                                                                                                    |  |  |
|              |             | Cause                  | USB chip error/CODEC error on the IMC PWB.                                                                                                    |  |  |
|              |             | Check<br>and<br>remedy | Replace the IMC PWB with a new one.                                                                                                    |  |  |
|              | 11          | Content                | IMC ASIC error.                                                                                                    |  |  |
|              |             | Detail                 | An abnormality occurs in the IMC PWB.                                                                                                    |  |  |
|              |             | Cause                  | Abnormality in ASIC on the IMC PWB.                                                                                                    |  |  |
|              |             | Check<br>and<br>remedy | Replace the IMC PWB with a new one.                                                                                                    |  |  |
|              | 13          | Content                | IMC PWB flash ROM error.                                                                                                    |  |  |
|              |             | Detail                 | An abnormality occurs in the IMC flash ROM.                                                                                                    |  |  |
|              |             | Cause                  | IMC PWB abnormality.                                                                                                    |  |  |
|              |             | Check<br>and<br>remedy | Replace the IMC PWB with a new one.<br>If downloading of the program is abnormally<br>terminated, it may cause an error.<br>Download the program again to avoid this.         |  |  |
|              | 16          | Content                | IMC PWB DIMM memory read/write check error.                                                                                                    |  |  |
|              |             | Detail                 | An installation error occurs in the IMC<br>expansion compression memory module.<br>An error occurs during access to the IMC<br>expansion compression memory.                  |  |  |
|              |             | Cause                  | Improper installation of the IMC expansion<br>memory module.<br>IMC expansion memory module abnormality.<br>IMC expansion memory contact abnormality.<br>IMC PWB abnormality. |  |  |
|              |             | Check                  | Check installation of the expansion memory                                                                                                    |  |  |
|              |             | and<br>remedy          | module.<br>Replace the expansion memory module.<br>Replace the IMC PWB with a new one.                                                                                        |  |  |
|              | 81          | Content                | Interface error in communication with IMC PWB (Parity).                                                                                                    |  |  |
|              |             | Detail                 | A parity error occurs in communication between the MCU PWB and the IMC PWB.                                                                                                   |  |  |
|              |             | Cause                  | IMC PWB-MCU PWB harness defect.<br>Improper connection of the MCU PWB<br>connector.<br>IMC PWB ROM defect/data abnormality.                                                   |  |  |
|              |             | Check<br>and<br>remedy | Check connection of the connector/harness<br>between the IMC PWB and the MCU PWB.<br>Check the ROM of the IMC PWB.                                                            |  |  |

| Main | Sub  |          | Details of trouble                                                           |
|------|------|----------|------------------------------------------------------------------------------|
| code | code | <b>a</b> |                                                                              |
| E1   | 82   | Content  | PWB (Overrun).                                                               |
|      |      | Detail   | An overrun error occurs in communication                                     |
|      |      |          | between the MCU PWB and the IMC PWB.                                         |
|      |      | Cause    | IMC PWB-MCU PWB harness defect.                                              |
|      |      |          | Improper connection of the MCU PWB                                           |
|      |      |          | IMC PWB ROM defect/data abnormality.                                         |
|      |      | Check    | Check connection of the connector/harness                                    |
|      |      | and      | Check the BOM of the IMC PWB.                                                |
|      | 84   | Content  | Interface error in communication with IMC                                    |
|      | 04   | Content  | PWB (Framing).                                                               |
|      |      | Detail   | A framing error occurs in communication between the MCU PWB and the IMC PWB. |
|      |      | Cause    | IMC PWB-MCU PWB harness defect.                                              |
|      |      |          | Improper connection of the MCU PWB                                           |
|      |      |          | connector.                                                                   |
|      |      | Chaoli   | INC PWB ROM defect/data abnormality.                                         |
|      |      | Check    | Check connection of the connector/harness                                    |
|      |      | remedy   | Check the ROM of the IMC PWB.                                                |
| E7   | 01   | Content  | Duplex model memory error.                                                   |
|      |      | Detail   | The memory capacity for the duplex model                                     |
|      |      |          | machine is improper.                                                         |
|      |      |          | Insufficient memory capacity.                                                |
|      |      | Cause    | The memory capacity of the MCU PWB is                                        |
|      |      | Check    | Use SIM 26-39 to check that the memory                                       |
|      |      | and      | capacity is 32MB. If it is not 32MB, replace the                             |
|      |      | remedy   | MCU PWB with a suitable one.                                                 |
|      | 02   | Content  | LSU trouble.                                                                 |
|      |      | Detail   | The BD signal from the LSU cannot be                                         |
|      |      |          | detected in a certain cycle. (Always OFF or                                  |
|      |      | Cauco    | always ON)                                                                   |
|      |      | Cause    | disconnection.                                                               |
|      |      |          | Polygon motor rotation abnormality.                                          |
|      |      |          | Laser beams are not generated.                                               |
|      |      |          | MCU PWB abnormality.                                                         |
|      |      | Check    | Check connection of the LSU connector.                                       |
|      |      | remedy   | operations                                                                   |
|      |      | romouy   | Check that the polygon motor rotates normally.                               |
|      |      |          | Check that the laser emitting diode generates                                |
|      |      |          | laser beams.                                                                 |
|      |      |          | Replace the LSU unit.                                                        |
| 1    | 10   | Contont  | Shading trouble (Black correction)                                           |
|      | 10   | Detail   | The CCD black scan level is abnormal when                                    |
| 1    |      | 201411   | the shading.                                                                 |
| 1    |      | Cause    | Improper connection of the CCD unit flat cable                               |
|      |      |          | CCD unit abnormality.                                                        |
|      |      |          | MCU PWB abnormality.                                                         |
|      |      | Check    | Check connection of the CCD unit flat cable.                                 |
|      |      | and      | Check the CCD unit.                                                          |
| 1    | 1    | remeuy   |                                                                              |

| Main<br>code | Sub<br>code |                        | Details of trouble                                                                                                    |  |  |
|--------------|-------------|------------------------|----------------------------------------------------------------------------------------------------|--|--|
| E7           | 11          | Content                | Shading trouble (White correction).                                                                                                    |  |  |
|              |             | Detail                 | The CCD white scan level is abnormal when the shading.                                                                                                    |  |  |
|              |             | Cause                  | Improper connection of the CCD unit flat cable<br>Dirt on the mirror, the lens, and the reference<br>white plate.<br>Copy lamp lighting abnormality.<br>CCD unit abnormality.<br>MCU PWB abnormality(When occurred in the<br>SPF scan position).<br>Improper installation of the mirror unit. |  |  |
|              |             | Check                  | Clean the mirror, lens, and the reference white                                                                                                    |  |  |
|              |             | and<br>remedy          | plate.<br>Check the light quantity and lighting status of<br>the copy lamp (SIM 05-03).<br>Check the MCU PWB.                                                                                                    |  |  |
|              | 12          | Content                | Shading trouble.                                                                                                    |  |  |
|              |             | Detail                 | White correction is not completed in the specified number of operations.                                                                                                    |  |  |
|              |             | Cause                  | CCD unit flat cable connection failure.<br>Dirt on mirrors, lenses, and the reference white<br>plate.<br>Copy lamp lighting abnormality.<br>CCD unit abnormality.<br>MCU PWB abnormality .                                                                                                    |  |  |
|              |             | Check<br>and<br>remedy | Clean mirrors, lenses, and the reference white<br>plate.<br>Check the copy lamp light quantity (SIM 05-03)<br>and lighting.<br>Check the CCD unit.<br>Check the MCU PWB.                                                                                                    |  |  |
|              | 16          | Content                | Abnormal laser output.                                                                                                    |  |  |
|              |             | Detail                 | When the laser output is stopped, HSYNC is detected.                                                                                                    |  |  |
|              |             | Cause                  | Laser abnormality.<br>MCU PWB abnormality.                                                                                                    |  |  |
|              |             | Check<br>and<br>remedy | Check the laser emitting diode operation.<br>Replace the MCU PWB.                                                                                                    |  |  |
| F2           | 02          | Content                | Toner supply abnormality                                                                                                    |  |  |
|              |             | Detail                 | When toner near end is detected with the toner supply time of 50% or less.<br>When the toner supply time exceeds 300%.                                                                                                    |  |  |
|              |             | Cause                  | ATC sensor abnormality<br>Toner supply abnormality                                                                                                    |  |  |
|              |             | Check<br>and<br>remedy | Replace the toner cartridge.<br>Replace the developing unit.                                                                                                    |  |  |

| Main | Sub  |                       | Details of trouble                                            |  |  |
|------|------|-----------------------|---------------------------------------------------------------|--|--|
| Eo   | code | Contont               | Improper cartridge (destination error life evelo              |  |  |
| F2   | 04   | Content               | error)                                                        |  |  |
|      |      | Detail                | The destination of the machine differs from that              |  |  |
|      |      |                       | of the CRUM.<br>The life cycle information is other than "Not |  |  |
|      |      |                       | used (FFh)".                                                  |  |  |
|      |      | Cause                 | CRUM chip defect.<br>Improper developing unit .               |  |  |
|      |      | Check                 | Replace the CRUM chip.                                        |  |  |
|      |      | and<br>remedv         | Replace the developing unit.                                  |  |  |
|      |      | Identificat           | The trade mark code of the CRUM differs.                      |  |  |
|      |      | ion error             | The company code of the CRUM differs.                         |  |  |
|      |      | Model                 | The boot program model code does not                          |  |  |
|      |      | error                 | coincide with the CRUM model code.                            |  |  |
|      |      | Туре                  | When the CRUM type is other than genuine/                     |  |  |
|      |      | error                 | conversion/production rotation.                               |  |  |
|      |      | Destinatio<br>n error | The machine destination differs from the CRUM destination.    |  |  |
|      |      | Data                  | When an error value is included in the initial                |  |  |
|      |      | abnormali             | check information. When the max. toner supply                 |  |  |
|      |      | ıy                    | ume is 00.<br>When the print hard stop is 00                  |  |  |
|      |      | Misc error            | When the Misc information is other than "Not                  |  |  |
|      | 40   | <b>A</b>              | used (FFh)".                                                  |  |  |
|      | 40   | Content               | ATC sensor abnormality                                        |  |  |
|      |      | Detall                | ATC sensor value abnormality                                  |  |  |
|      |      | Cause                 | Connector connection trouble                                  |  |  |
|      |      |                       | Sensor breakdown                                              |  |  |
|      |      | Check                 | Connect the connector again.                                  |  |  |
|      |      | and                   | Install the developing unit again.                            |  |  |
|      |      | remedy                | Replace the developing unit with a normal one.                |  |  |
| F5   | 02   | Dotoil                | Copy lamp lighting abnormality.                               |  |  |
|      |      | Cause                 | Copy Jamp abnormality                                         |  |  |
|      |      | Ouuse                 | Copy lamp harness abnormality.                                |  |  |
|      |      |                       | CCD PWB harness abnormality.                                  |  |  |
|      |      | Check                 | Use SIM 5-3 to check the copy lamp                            |  |  |
|      |      | and                   | operations.                                                   |  |  |
|      |      | remeay                | when the copy lamp lights up.                                 |  |  |
|      |      |                       | the CCD unit and the MCU PWB.                                 |  |  |
|      |      |                       | When the copy lamp does not light up.                         |  |  |
|      |      |                       | the conviolation unit and the MCLL DWP                        |  |  |
|      |      |                       | Replace the copy lamp unit.                                   |  |  |
|      |      |                       | Replace the MCU PWB.                                          |  |  |
| F6   | 00   | Content               | FAX board communication trouble.                              |  |  |
|      |      | Detail                | FAX board communication error.                                |  |  |
|      |      | Cause                 | No command can be sent from the MCU to the FAX.               |  |  |
|      |      | Check                 | Check connection of the FAX board.                            |  |  |
|      |      | and<br>remedv         | Replace the FAX board.                                        |  |  |
|      | 10   | Content               | FAX board trouble.                                            |  |  |
|      |      | Detail                | FAX board abnormality detection.                              |  |  |
|      |      | Cause                 | FAX controller and FAX board memory                           |  |  |
|      |      |                       | abnormality.                                                  |  |  |
|      |      | Check                 | Replace the FAX board.                                        |  |  |
|      |      | ano<br>remedu         |                                                               |  |  |
|      |      | remeuy                |                                                               |  |  |

| ouble                                | Main               | Sub    |               | Details of trouble                                                                   |
|--------------------------------------|--------------------|--------|---------------|--------------------------------------------------------------------------------------|
| tion error, life cvcle               | F6                 | 80     | Content       | FAX board communication trouble (Protocol).                                          |
| , <b>, , , , , , , ,</b>             |                    |        | Detail        | A break error occurs in communication                                                |
| nine differs from that               |                    |        | 0             | between the MCU and the FAX board.                                                   |
| other than "Not                      |                    |        | Cause         | Garbled data.                                                                        |
|                                      |                    |        | Check         | Check connection of the FAX board.                                                   |
|                                      |                    |        | and<br>remedy | Replace the FAX board.<br>Beset the machine (Power OFE/ON).                          |
|                                      |                    | 81     | Content       | FAX board communication trouble (Parity).                                            |
| t.                                   |                    |        | Detail        | A parity error occurs in communication.                                              |
| CRUM differs.                        |                    |        | 0             | between the MCU and the FAX board.                                                   |
| CRUM differs.                        |                    |        | Cause         | Garbled data.                                                                        |
| ode does not                         |                    |        | Check         | Check connection of the FAX board.                                                   |
| odel code.                           |                    |        | and           | Replace the FAX board.                                                               |
| ion.                                 |                    | 82     | Content       | Reset the machine (Power OFF/ON).                                                    |
| ffers from the                       |                    | 02     | Detail        | An overrun error occurs in communication                                             |
| uded in the initial                  |                    |        |               | between the MCU and the FAX board.                                                   |
| e max, toner supply                  |                    |        | Cause         | MCU PWB connector connection failure/                                                |
| ,                                    |                    |        | Check         | Check connection of the FAX board.                                                   |
| 00.                                  |                    |        | and           | Replace the FAX board.                                                               |
| is other than "Not                   |                    |        | remedy        | Reset the machine. (Power OFF/ON).                                                   |
|                                      |                    | 84     | Content       | FAX board communication trouble (Framing).                                           |
| lity                                 |                    |        | Detail        | between the MCU and the FAX board.                                                   |
| ble<br>trouble                       |                    |        | Cause         | MCU PWB connector connection failure/                                                |
| liouble                              |                    |        | Ohaali        | Garbled data.                                                                        |
| in.                                  |                    |        | and           | Replace the FAX board.                                                               |
| gain.<br>t with a normal one         |                    |        | remedy        | Reset the machine (Power OFF/ON).                                                    |
| ality.                               |                    | 88     | Content       | FAX board communication trouble (Time out).                                          |
| n on.                                |                    |        | Detail        | FAX board communication error.                                                       |
|                                      |                    |        | Cause         | for 30sec or more.                                                                   |
| nality.                              |                    |        | Check         | Check connection of the FAX board.                                                   |
| opy lamp                             |                    |        | and<br>remedv | Replace the FAX board.<br>Reset the machine (Power OFF/ON).                          |
|                                      |                    | 97     | Content       | Combination error between the FAX unit and                                           |
| s up.                                |                    |        |               | the main unit                                                                        |
| PWB.                                 |                    |        | Detail        | Combination error between the FAX unit and the main unit                             |
| s not light up.<br>connector between |                    |        | Cause         | When this fax unit is installed to the machine                                       |
| MCU PWB.                             |                    |        | Check         | Check the model name of the main unit                                                |
|                                      |                    |        | and           |                                                                                      |
| trouble.                             |                    |        | remedy        |                                                                                      |
| error.                               |                    | 99     | Content       | Machine - FAX language error.                                                        |
| rom the MCU to the                   |                    |        | Detail        | and the FAX board.                                                                   |
| X board.                             |                    |        | Cause         | The destination of the machine differs from that                                     |
|                                      |                    |        |               | When installing to the machine that can install                                      |
|                                      |                    |        |               | only AR-FX11.                                                                        |
| ection.                              |                    |        | Check         | Change the destination setting with SIM26-6.<br>Beplace the EAX board with one which |
| ard memory                           |                    |        | remedy        | conforms to the destination of the machine.                                          |
|                                      | F9                 | 00     | Content       | MX-NB10 board communication trouble.                                                 |
|                                      |                    |        | Detail        | MX-NB10 print data reception error.                                                  |
|                                      |                    |        | Cause         | Print data cannot be received from the MX-<br>NB10 for 3 min or more.                |
|                                      |                    |        | Check         | Reset the machine (Power OFF/ON).                                                    |
| WWW SFRV                             | ICE_M              | 4 NI   | and           | T                                                                                    |
| WWWWWWWW                             | $I \cup I = I V I$ | 11 V C | remedy/ L     | 1                                                                                    |

٦

| Main | Sub  |          | Details of trouble                                   |
|------|------|----------|------------------------------------------------------|
| code | code | <u> </u> |                                                      |
| H2   | 00   | Content  | The thermistor open.                                 |
|      |      | Detail   | The thermistor is open.                              |
|      |      | Cause    | The mistor abnormality                               |
|      |      | Oudoo    | Control PWB abnormality.                             |
|      |      |          | Fusing section connector disconnection.              |
|      |      |          | The fusing unit is not installed.                    |
|      |      | Check    | Check the harness and the connector between          |
|      |      | and      | the thermistor and the PWB.                          |
| 110  | 00   | remedy   | Use SIM 14 to clear the self diagnostic display.     |
| нз   | 00   | Content  | Heat roller high temperature detection.              |
|      |      | Detail   | The fusing temperature exceeds 2400°.                |
|      |      | Cause    | Control PWB abnormality                              |
|      |      |          | Fusing section connector disconnection.              |
|      |      | Check    | Use SIM 5-02 to check the heater lamp blinking       |
|      |      | and      | operation.                                           |
|      |      | remedy   | When the lamp blinks normally.                       |
|      |      |          | Check the thermistor and its harness.                |
|      |      |          | Check the thermistor input circuit on the control    |
|      |      |          | PWB.                                                 |
|      |      |          | Check the power PW/P and the lamp control            |
|      |      |          | circuit on the MCU PWB                               |
|      |      |          | Use SIM 14 to clear the self diagnostic display.     |
| H4   | 00   | Content  | Heat roller low temperature detection.               |
|      |      | Detail   | When the fusing temperature is lower than            |
|      |      |          | $150C^{\circ}$ after 55sec from the start of warming |
|      |      |          | up.                                                  |
|      |      |          | not reached in 30sec from reaching 150C°             |
|      |      |          | When the fusing temperature is lower than            |
|      |      |          | 100C° after 20sec from ready start.                  |
|      |      |          | When the fusing temperature is lower than            |
|      |      | -        | 145C° when printing.                                 |
|      |      | Cause    | I hermistor abnormality.                             |
|      |      |          | Thermostat abnormality.                              |
|      |      |          | Control PWB abnormality.                             |
|      |      | Check    | Use SIM 5-02 to check the heater lamp blinking       |
|      |      | and      | operation.                                           |
|      |      | remedy   | When the lamp blinks normally.                       |
|      |      |          | Check the thermistor and its harness.                |
|      |      |          | PWB                                                  |
|      |      |          | When the lamp does not light up.                     |
|      |      |          | Check for disconnection of the heater lamp and       |
|      |      |          | the thermostat. Check the interlock switch.          |
|      |      |          | Check the power PWB and the lamp control             |
|      |      |          | circuit on the MCU PWB.                              |
| 115  | 01   | Contont  | Use SIM 14 to clear the self diagnostic display.     |
| HЭ   | 01   | Content  | s-time continuous detections of POUT not-            |
|      |      | Dotail   | Paper not-reached jams are detected 5 times          |
|      |      | Detail   | or more continuously by the paper exit sensor        |
|      |      |          | (POUT). The jam counter is backed up and             |
|      |      |          | used for jobs after turning on the power.            |
|      |      | Cause    | A fusing jam is not canceled completely. (A jam      |
|      |      |          | paper remains in the machine.)                       |
|      |      |          | raper exit sensor trouble or namess                  |
|      |      |          | Defective installation of the fusing unit            |
|      |      | Check    | Check the fusing section jam (for winding, etc.).    |
|      |      | and      | Check the POUT sensor harness. Check                 |
|      |      | remedy   | installation of the fusing unit.                     |
| l I  | 1    |          | Use SIM14 to clear the self diag display             |

| ls of trouble                          |    | Main<br>code | Sub<br>code |               | Details of trouble                                                            |
|----------------------------------------|----|--------------|-------------|---------------|-------------------------------------------------------------------------------|
|                                        |    | L1           | 00          | Content       | Scanner feed trouble.                                                         |
| en.<br>t installed.                    |    |              |             | Detail        | The scanner does not complete feeding in the specified time.                  |
| lity.                                  |    |              |             | Cause         | Mirror unit abnormality.                                                      |
| nality.                                |    |              |             |               | The scanner wire is disconnected.                                             |
| ector disconnection.<br>t installed.   |    |              |             |               | The origin detection sensor abnormality.<br>Mirror motor harness abnormality. |
| nd the connector between               |    |              |             | Check         | Use SIM 1-1 to check the mirror reciprocating                                 |
| e PWB.<br>the self diagnostic display. |    |              |             | and<br>remedy | operations.<br>When the mirror does not feed.                                 |
| perature detection.                    |    |              |             |               | Check for disconnection of the scanner wire.                                  |
| ure exceeds 240C°.                     |    |              |             |               | Check the harness and the connector between                                   |
| lity.                                  |    |              |             |               | the mirror motor and the MCU PWB.                                             |
| nality.                                |    |              |             |               | Replace the MCU PWB                                                           |
| ector disconnection.                   |    |              |             |               | When the mirror does feed.                                                    |
| ck the heater lamp blinking            |    |              |             |               | Use SIM 1-2 to check the mirror home position                                 |
| ks normally.                           |    |              |             |               | sensor.                                                                       |
| r and its harness.                     |    | L3           | 00          | Content       | Scanner return trouble.                                                       |
| input circuit on the control           |    |              |             | Detail        | The scanner does not complete returning in                                    |
|                                        |    |              |             |               | the specified time.                                                           |
| ps ON.                                 |    |              |             |               | I he mirror is not in the nome position when OC                               |
| /B and the lamp control                |    |              |             |               | home position.                                                                |
| the self diagnostic display.           |    |              |             | Cause         | Mirror unit abnormality.                                                      |
| erature detection.                     |    |              |             |               | Scanner wire disconnection.                                                   |
| perature is lower than                 |    |              |             |               | Origin detection sensor abnormality.                                          |
| om the start of warming                |    |              |             | <u>.</u>      | Mirror motor harness abnormality.                                             |
|                                        |    |              |             | Check         | Use SIM 1-1 to check the mirror reciprocating                                 |
| p complete temperature is              |    |              |             | remedy        | When the mirror does not return                                               |
| c from reaching 150C°.                 |    |              |             | loniouy       | Check for disconnection of the scanner wire                                   |
| om readv start.                        |    |              |             |               | Check the harness and the connector between                                   |
| perature is lower than                 |    |              |             |               | the mirror motor and the MCU PWB.                                             |
|                                        |    |              |             |               | Replace the mirror unit.                                                      |
| lity.                                  |    |              |             |               | Replace the MCU PWB.                                                          |
| ality.                                 |    |              |             |               | when the mirror does feed.                                                    |
| ality.<br>nality                       |    |              |             |               | sensor.                                                                       |
| ck the heater lamp blinking            |    | L4           | 01          | Content       | Main motor lock detection.                                                    |
|                                        |    |              |             | Detail        | The main motor does not rotate.                                               |
| ks normally.                           |    |              |             |               | The motor lock signal is detected for 1 sec or                                |
| r and its harness.                     |    |              |             |               | more after rotation of the main motor.                                        |
| input circuit on the control           |    |              |             |               | The motor lock signal is detected for 1sec                                    |
| s not light un                         |    |              |             | Cause         | Main motor unit abnormality                                                   |
| tion of the heater lamp and            |    |              |             | Ouuse         | Improper connection or disconnection the main                                 |
| ck the interlock switch.               |    |              |             |               | motor and the harness.                                                        |
| /B and the lamp control                |    |              |             |               | MCU PWB abnormality.                                                          |
| WB.                                    |    |              |             | Check         | Use SIM 25-01 to check the main motor                                         |
| the self diagnostic display.           |    |              |             | and           | operations.<br>Check connection of the main motor horness/                    |
| etections of POUT not-                 |    |              |             | Terneuy       | connector.                                                                    |
| ams are detected 5 times               |    |              |             |               | Replace the main motor.                                                       |
| by the paper exit sensor               |    |              |             |               | Replace the MCU PWB.                                                          |
| unter is backed up and                 |    |              | 11          | Content       | Shifter motor trouble.                                                        |
| rning on the power.                    |    |              |             | Detail        | The shifter home position detection signal is                                 |
| anceled completely. (A jam             |    |              |             | -             | not detected when initializing the shifter.                                   |
| machine.)                              |    |              |             | Cause         | Shifter motor abnormality, improper connection                                |
| abie of nattices                       |    |              |             |               | position sensor abnormality.                                                  |
| of the fusing unit.                    |    |              |             | Check         | Use SIM 03-11 to check the shifter motor                                      |
| tion jam (for winding, etc.).          |    |              |             | and           | operations.                                                                   |
| nsor harness. Check                    |    |              |             | remedy        | Check connection of the harness/connector of                                  |
| ing unit.                              |    |              |             |               | the shifter motor.                                                            |
| SERVICE                                | -M | 4NU          | IAL.        | NET           | Replace the MCU PWB                                                           |
|                                        |    |              |             | I             |                                                                               |

| Main<br>code | Sub<br>code |                        | Details of trouble                                                                                                    |  |  |
|--------------|-------------|------------------------|----------------------------------------------------------------------------------------------------|--|--|
| 16           | 10          | Content                | Polygon motor lock detection.                                                                                                    |  |  |
|              |             | Detail                 | The polygon motor does not rotate.<br>The motor lock signal is detected for 6sec after<br>rotation of the polygon motor. The motor lock<br>signal is detected for 1sec during rotation of<br>the polygon motor. |  |  |
|              |             | Cause                  | Polygon motor unit abnormality.<br>Improper connection or disconnection of the<br>polygon motor and the harness.<br>MCU PWB abnormality.                                                                        |  |  |
|              |             | Check<br>and<br>remedy | Use SIM 61-1 to check the polygon motor<br>operations.<br>Check connection of the polygon motor<br>harness/connector.<br>Replace the polygon motor.<br>Replace the MCU PWB.                                     |  |  |
| L8           | 01          | Content                | No full wave signal.                                                                                                    |  |  |
|              |             | Detail                 | The zero cross signal is not detected.                                                                                                    |  |  |
|              |             | Cause                  | Power unit abnormality.<br>MCU PWB abnormality.                                                                                                    |  |  |
|              |             | Check<br>and<br>remedy | Check connection of the harness and<br>connectors.<br>Replace the MCU PWB.<br>Replace the power unit.                                                                                                    |  |  |
| U1           | 03          | Content                | FAX board battery error.                                                                                                    |  |  |
|              |             | Detail                 | FAX board backup battery error.                                                                                                    |  |  |
|              |             | Cause                  | The voltage of the backup battery of SRAM which is installed to the FAX board falls below a certain level.                                                                                                    |  |  |
|              |             | Check<br>and<br>remedy | Replace the battery.                                                                                                    |  |  |
| U2           | 04          | Content                | EEPROM read/write error (serial communication error).                                                                                                    |  |  |
|              |             | Detail                 | EEPROM access process error.                                                                                                    |  |  |
|              |             | Cause                  | EEPROM abnormality.                                                                                                    |  |  |
|              |             | Check<br>and<br>remedy | Check that the EEPROM is properly set.<br>Use SIM 16 to cancel the trouble.<br>Replace the MCU PWB.                                                                                                    |  |  |
|              | 11          | Content                | Counter check sum error (EEPROM).                                                                                                    |  |  |
|              |             | Detail                 | Check sum error of the counter area in the EEPROM.                                                                                                    |  |  |
|              |             | Cause                  | EEPROM abnormality.                                                                                                    |  |  |
|              |             | Check<br>and<br>remedy | Check that the EEPROM is properly set.<br>Use SIM 16 to cancel the trouble.<br>Replace the MCU PWB.                                                                                                    |  |  |
|              | 40          | Content                | CRUM chip communication error.                                                                                                    |  |  |
|              |             | Detail                 | An error occurs during communication between the MCU and the CRUM chip.                                                                                                    |  |  |
|              |             | Cause                  | CRUM chip abnormality.<br>Developing unit disconnection.<br>MCU PWB abnormality.                                                                                                    |  |  |
|              |             | Check<br>and<br>remedy | Replace the chip.<br>Check installation of the developing unit.<br>Use SIM 16 to cancel the trouble.<br>Replace the MCU PWB.                                                                                    |  |  |

| Main | Sub  |               | Details of trouble                                                          |
|------|------|---------------|-----------------------------------------------------------------------------|
| code | code |               | Details of trouble                                                          |
| U9   | 00   | Content       | Panel board communication trouble.                                          |
|      |      | Detail        | Communication trouble with the panel board.                                 |
|      |      | Cause         | No command can be sent from the MCU to the panel.                           |
|      |      | Check         | MCU PWB - Panel PWB harness trouble.                                        |
|      |      | and           | Replace the panel or the MCU PWB.                                           |
|      |      | remedy        | Machine reset (Power OFF/ON).                                               |
|      | 80   | Content       | Panel board communication trouble (Protocol).                               |
|      |      | Detail        | An error occurs in communication between MCU -Panel PWB.                    |
|      |      | Cause         | MCU PWB - Panel PWB harness trouble/<br>Garbled data.                       |
|      |      | Check         | MCU PWB - Panel PWB harness trouble.                                        |
|      |      | and<br>remedy | Replace the panel or the MCU PWB.<br>Machine reset (Power OFF/ON).          |
|      | 81   | Content       | Panel board communication trouble (Parity).                                 |
|      |      | Detail        | A parity error occurs in communication                                      |
|      |      |               | between the MCU and the Panel PWB.                                          |
|      |      | Cause         | MCU PWB - Panel PWB harness trouble/<br>Garbled data.                       |
|      |      | Check         | MCU PWB - Panel PWB harness trouble.                                        |
|      |      | and           | Replace the panel or the MCU PWB.                                           |
|      |      | remedy        | Machine reset (Power OFF/ON).                                               |
|      | 82   | Content       | Panel board communication trouble (Overrun).                                |
|      |      | Detail        | An overrun error occurs in communication                                    |
|      |      |               | between the MCU and the panel board.                                        |
|      |      | Cause         | MCU PWB - Panel PWB harness trouble/<br>Garbled data.                       |
|      |      | Check         | MCU PWB - Panel PWB harness trouble.                                        |
|      |      | and           | Replace the panel or the MCU PWB.                                           |
|      |      | remedy        | Machine reset (Power OFF/ON).                                               |
|      | 84   | Content       | Panel board communication trouble (Framing).                                |
|      |      | Detail        | A framing error occurs in communication between the MCU and the Panel PWB.  |
|      |      | Cause         | MCU PWB - Panel PWB harness trouble/                                        |
|      |      |               | Garbled data.                                                               |
|      |      | Check         | MCU PWB - Panel PWB harness trouble.                                        |
|      |      | and           | Replace the panel or the MCU PWB.                                           |
|      |      | remedy        | Machine reset (Power OFF/ON).                                               |
|      | 88   | Content       | Panel board communication trouble (Time out).                               |
|      |      | Detail        | A time-out error occurs in communication between the MCU and the Panel PWB. |
|      |      | Cause         | A command is completely sent from the MCU to the panel.                     |
|      |      | Check         | MCU PWB - Panel PWB harness trouble.                                        |
|      |      | and           | Replace the panel or the MCU PWB.                                           |
|      |      | remedy        | Machine reset (Power OFF/ON).                                               |
|      | 99   | Content       | Panel language error.                                                       |
|      |      | Detail        | Language discrepancy error.                                                 |
|      |      | Cause         | Discrepancy between the machine language                                    |
|      |      |               | and the panel language.                                                     |
|      |      | Check         | Replace the panel or the MCU PWB.                                           |
|      |      | and           | Reset the machine. (Power OFF/ON).                                          |
|      |      | remedy        |                                                                             |

# [10] MAINTENANCE

# 1. Maintenance table

| Unit name          |                      | X:Check(Clea<br>Part name    | an, adjust, or<br>When<br>calling | replace wh<br>50K | en required.<br>100K | ) O:Clean ,<br>150K | ▲:Replace △:Adjust ☆:Lubricate<br>Remark |
|--------------------|----------------------|------------------------------|-----------------------------------|-------------------|----------------------|---------------------|------------------------------------------|
| Drum               | OPC drum             |                              | -                                 |                   |                      |                     |                                          |
| peripheral         | Cleaning blade       |                              | -                                 |                   |                      |                     |                                          |
|                    | Side seal F/R        | Х                            | x                                 | x                 | x                    |                     |                                          |
|                    | MC unit              | Х                            |                                   |                   |                      |                     |                                          |
|                    | (MC charging ele     | ectrode)                     | -                                 |                   |                      |                     |                                          |
|                    | (MC arid)            | ,                            | -                                 | ()                | ()                   | ()                  |                                          |
|                    | (MC case)            |                              | -                                 | ()                | ( )                  | ()                  |                                          |
|                    | Transfer wire        |                              | 0                                 | 0                 | 0                    | 0                   |                                          |
|                    | Transfer paper qu    | uide                         | 0                                 | 0                 | 0                    | 0                   |                                          |
|                    | MC quide sheet       | (Cleaning blade attached)    | -                                 |                   |                      | •                   |                                          |
|                    | Drum fixing plate    | B                            | X                                 |                   |                      |                     |                                          |
|                    | Separation pawl      |                              | ~                                 |                   |                      |                     |                                          |
|                    | Star ring N2         |                              | _                                 |                   |                      |                     |                                          |
|                    | Star ring $\phi$ 5   |                              | X                                 |                   |                      |                     |                                          |
|                    | Pawl holder          |                              | -                                 |                   |                      |                     |                                          |
|                    | Process frame un     | nit                          | X                                 | X                 | x                    | •                   |                                          |
|                    | Discharge holder     |                              | ^                                 | ^                 | ^                    |                     |                                          |
| Dovoloping         | Discharge Holder     |                              | v                                 | 0                 | 0                    | 0                   |                                          |
| section            | Developer<br>DV acal |                              | × ×                               |                   |                      |                     |                                          |
| 0001011            | Dv Seal              | noor                         | ×                                 | × ×               | ^<br>V               |                     | Check the concer hand ourface            |
|                    | DV side shoet        | lisoi                        | ×                                 | × ×               | ^<br>V               |                     | Check the sensor head surface.           |
| Ontinal agation    | Dv side sheet        | Deflector                    | ^                                 | ^                 | ~                    | ^                   |                                          |
| Oplical section    | Lamp unit            | Nimer                        | 0                                 | 0                 | 0                    | 0                   |                                          |
|                    | No. 0/0 million      | Mirror                       | -                                 | 0                 | 0                    | 0                   |                                          |
|                    | No.2/3 mirror        | Mirror                       | -                                 | 0                 | 0                    | 0                   |                                          |
|                    |                      | Pulley                       | -                                 | ×                 | X                    | ×                   |                                          |
|                    | CCD peripheral       |                              | -                                 | 0                 | 0                    | 0                   |                                          |
|                    | Glass                | Table glass                  | 0                                 | 0                 | 0                    | 0                   |                                          |
|                    | Other                | White Plate                  | 0                                 | 0                 | 0                    | 0                   |                                          |
|                    | Other                | Drive wire                   | -                                 | X                 | X                    | X                   |                                          |
|                    |                      | Rail                         | -                                 | XX                | XX                   | X 🕸                 |                                          |
|                    | 5                    | Document cover               | 0                                 | 0                 | 0                    | 0                   |                                          |
| LSU                | Dust-proof glass     |                              | 0                                 | 0                 | 0                    | 0                   |                                          |
| Paper feed         | Multi paper feed     | Take-up roller(manual / SPF) | 0                                 | 0                 | 0                    | 0                   |                                          |
| Section            | Section              | Paper feed roller            | 0                                 | 0                 | 0                    |                     |                                          |
|                    | <b>DO</b> "          | Spring clutch                | -                                 | 0 🕸               | 0☆                   | 0☆                  |                                          |
| Paper transport    | PS roller            |                              | 0                                 | 0                 | 0                    | 0                   |                                          |
| Section            | Iransport (paper     | exit) rollers                | 0                                 | 0                 | 0                    | 0                   |                                          |
|                    | Spring clutch        |                              | 0 ☆                               | 0 ☆               | 0 ☆                  | 0 ☆                 | -                                        |
| Fusing section     | Upper heat roller    |                              | X                                 | 0                 | 0                    |                     | -                                        |
|                    | Pressure roller      |                              | Х                                 | 0                 | 0                    | 0                   |                                          |
|                    | Pressure roller b    | earing                       | -                                 | X                 | X                    | 0☆                  |                                          |
|                    | Upper separation     | n pawl                       | Х                                 | Х                 | Х                    | 0                   |                                          |
|                    | Lower separation     | n pawl                       | Х                                 | Х                 | Х                    | 0                   |                                          |
|                    | Cleaning pad         |                              | Х                                 | Х                 | Х                    |                     |                                          |
| Drive section      | Gears                |                              | -                                 | X ☆               | X ☆                  | X ☆                 |                                          |
|                    | Belts                |                              | -                                 | Х                 | Х                    | 0                   |                                          |
| Paper exit section | VOC filter           |                              | -                                 |                   |                      |                     | *1                                       |

\*1:Recommendable replacement time:50K(A4/Letter,6%print)

# 2. Maintenance display system

| Toner       | Life,                             | 16                                                                                                    | 6K                                                                                                    |
|-------------|-----------------------------------|----------------------------------------------------------------------------------------------------|----------------------------------------------------------------------------------------------------|
|             | Remaining<br>quantity<br>check *1 | <ul> <li>a. Press and hold th<br/>and Dark] keys) for the machine will ent<br/>mode.</li> <li>b. Press and hold th<br/>than 5 sec, and the<br/>will be displayed on<br/>display in one of the<br/>(Remaining quantity<br/>100%, 75%, 50%, 2</li> <li>c. Press the [Light] k<br/>keys) to cancel.</li> </ul> | e [Light] keys ([Light<br>more than 5 sec, and<br>ter the user program<br>e [%] key for more<br>remaining quantity<br>the copy quantity<br>the copy quantity<br>e following levels:<br>y display levels:<br>25%, 10%, LO)<br>teys ([Light and Dark] |
|             | Remaining<br>quantity             | NEAR EMPTY<br>Approx. 50 sheets at<br>Area Coverage 6%                                                                                                    | EMPTY                                                                                                    |
|             | LED                               | ON                                                                                                    | Flash                                                                                                    |
|             | Machine                           | Operation allowed                                                                                                    | Stop                                                                                                    |
| Developer   | Life                              | 50K                                                                                                    |                                                                                                    |
|             | LED                               | ON at 50K of the<br>developer count                                                                                                    |                                                                                                    |
|             | Machine                           | Selection is available<br>and Stop by Service<br>37) Setup.<br>(If Stop is selected, th<br>stop at 50K.)<br>* Default: Not Stop<br>* Clear: SIM 42-1                                                                                                    | between Not Stop<br>Simulation (SIM 26-<br>ne LED will flash and                                                                                                    |
| Maintenance | LED                               | Selection is available<br>10K, 7.5K, 5K, and fr<br>SIM 21-1.<br>* Default: 50K<br>* Clear: SIM 20-1                                                                                                    | among 50K, 25K,<br>ee (no lighting) with                                                                                                    |
|             | Machine                           | Not stop                                                                                                    |                                                                                                    |

#### C. DV seal attachment procedure

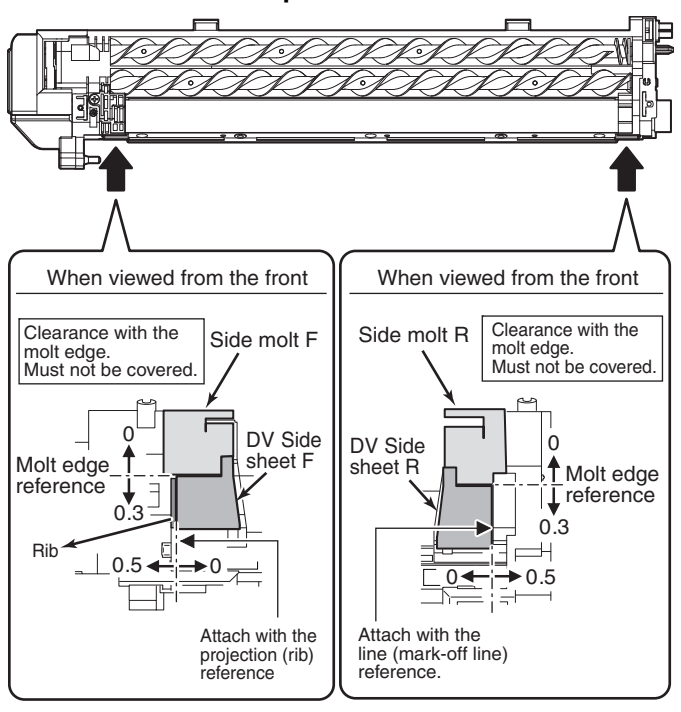

\*1: Installation of a new toner cartridge allows to display the remaining quantity.

# 3. Note for replacement of consumable parts

#### A. Toner cartridge

When a waste toner cartridge is removed from the machine, it must be put in a polyethylene bag to avoid scattering of toner.

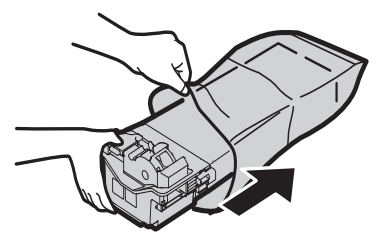

#### B. DV cartridge

Do not shake or put up the developer cartridge. Otherwise developer may scatter.

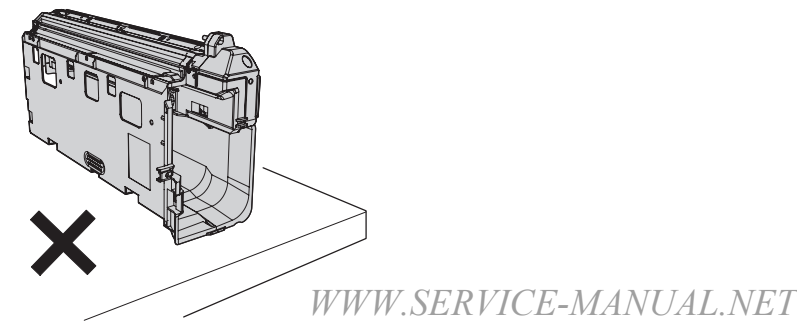

# [11]DISASSEMBLY AND ASSEMBLY

WARNING Before performing the disassembly procedure, be sure to remove the power cord to prevent against an electric shock.

| No. | Item                                            |
|-----|-------------------------------------------------|
| 1   | High voltage section/Duplex transport section   |
| 2   | Optical section                                 |
| 3   | Fusing section                                  |
| 4   | Paper exit section                              |
| 5   | MCU                                             |
| 6   | Optical frame unit                              |
| 7   | LSU                                             |
| 8   | Tray paper feed section/Paper transport section |
| 9   | Bypass tray section                             |
| 10  | Power section                                   |
| 11  | Developing section                              |
| 12  | Process section                                 |
| 13  | Others                                          |

# 1. High voltage section/Duplex transport section

| No. | Content                  |
|-----|--------------------------|
| Α   | Transfer charger unit    |
| В   | Charger wire             |
| С   | Duplex transport section |

#### A.Transfer charger unit

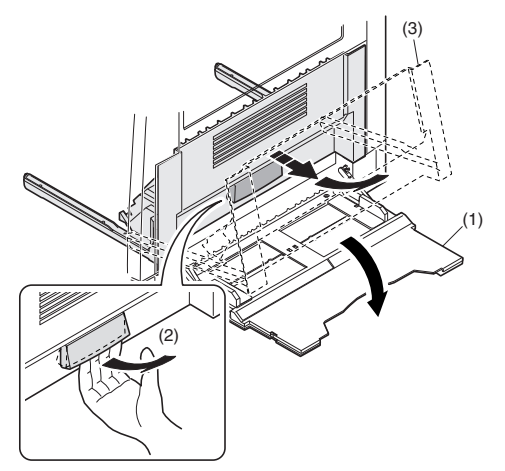

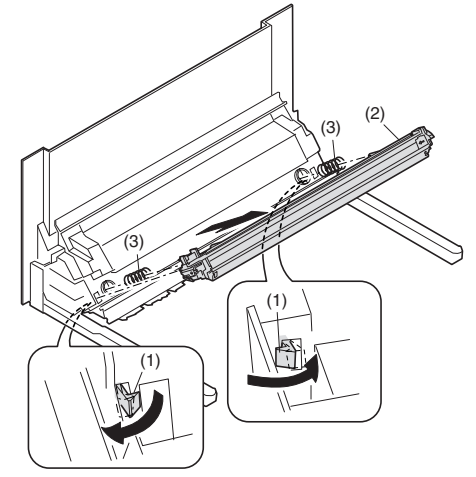

#### **B.Charger wire**

Installation: The spring tip must be between two reference ribs.The charger wire must be free from twists or bending.Be sure to put the charger wire in the V groove.

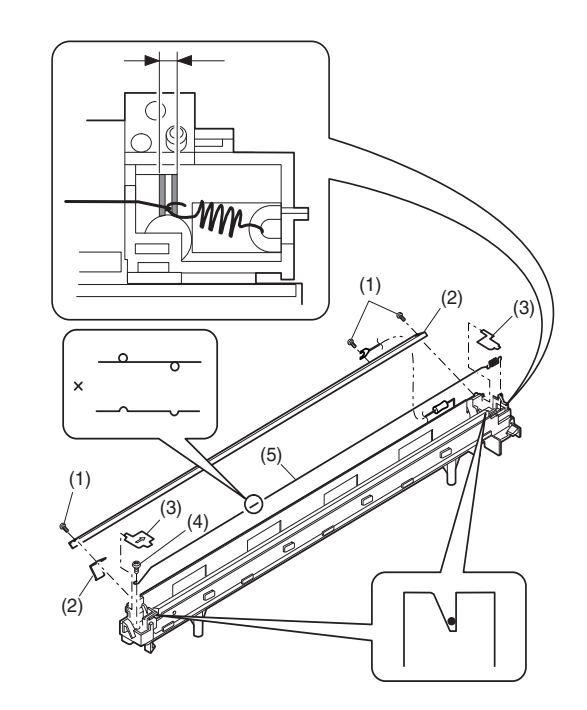

#### C.Duplex transport section

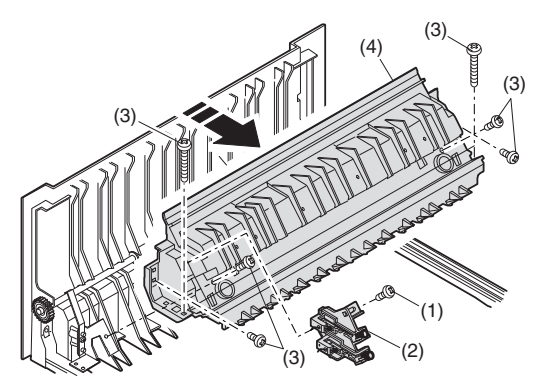

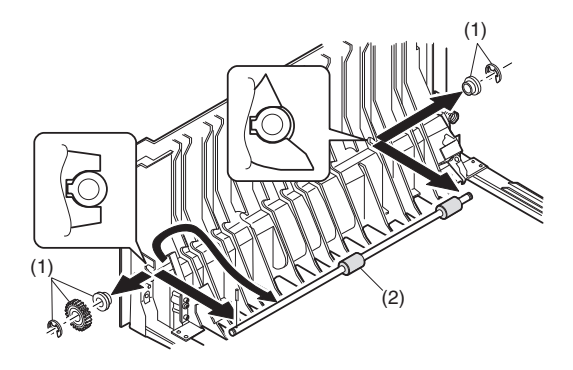

# 2.Optical section

Note: When disassembling or assembling the optical unit, be careful not to touch the mirror and the reflector.

| No. | Content                    |
|-----|----------------------------|
| Α   | Table glass                |
| В   | Copy lamp unit             |
| С   | Inverter PWB for copy lamp |
| D   | Copy lamp                  |
| E   | Lens unit                  |
| F   | Wire                       |
| G   | Document detection         |

# A.Table glass

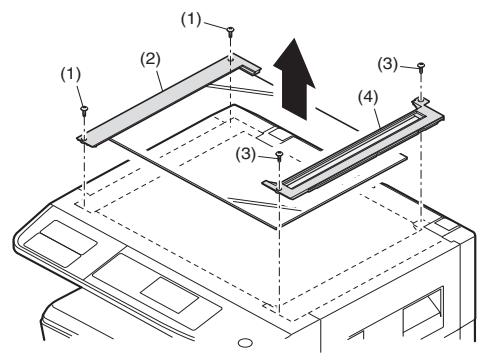

# B.Copy lamp unit

- Disassembly: Be sure to put No. 2/3 mirror unit to the positioning plate (A).
- Assembly: Put the notched surface of wire holder (3) downward, tighten temporarily, and install.
- Adjustment: Main scanning direction distortion balance adjustment

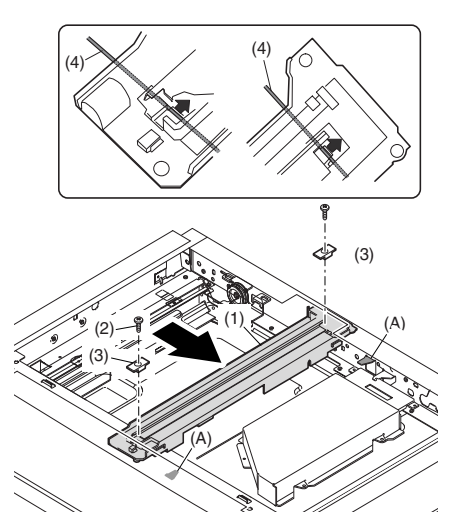

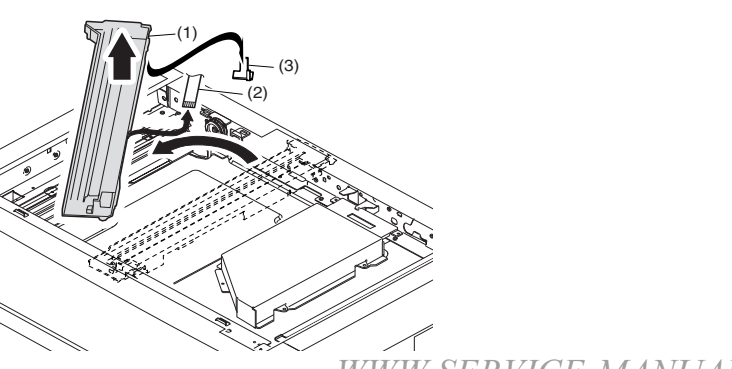

C.Inverter PWB for copy lamp

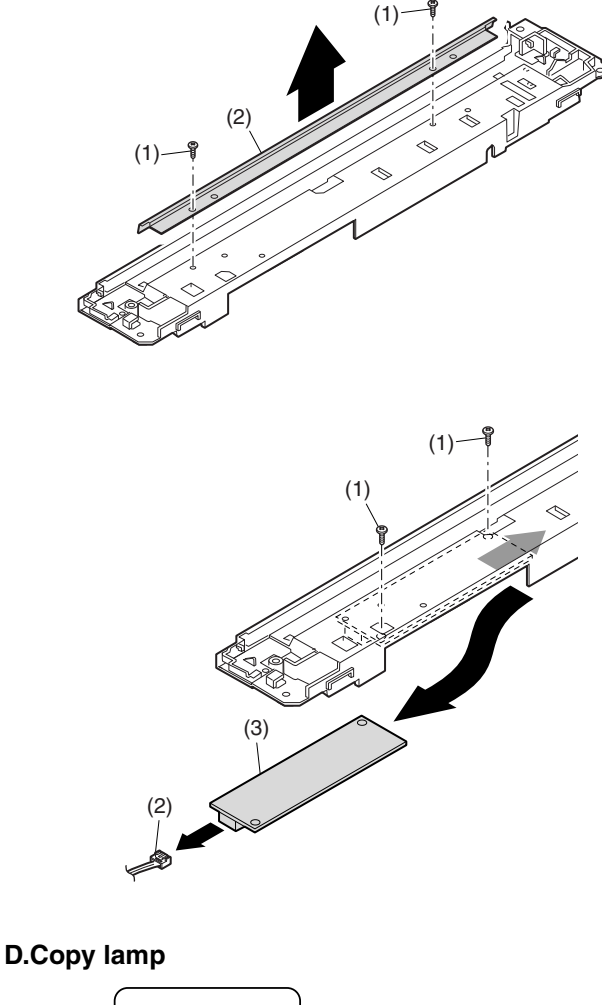

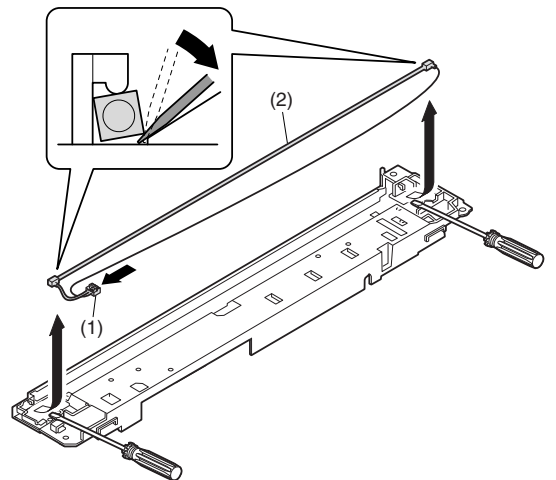

#### E.Lens unit

Note: Do not remove screws which are not indicated in the figure. If the height of the base plate is changed, it cannot be adjusted in the market.

Note: The CCD/lens unit is factory-adjusted before shipping. Since these adjustments cannot be performed in the market. Never touch the screws other than screw 2) of the CCD/lens unit.

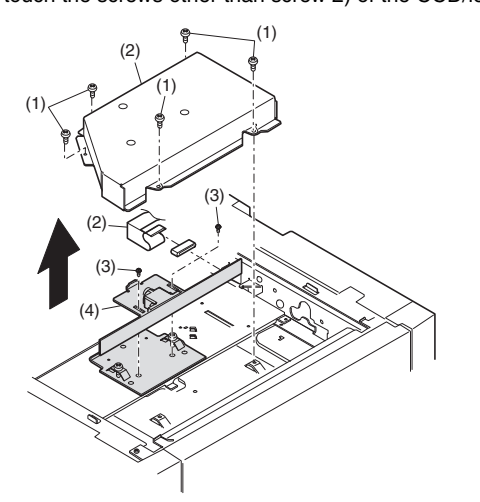

#### Lens unit attachment

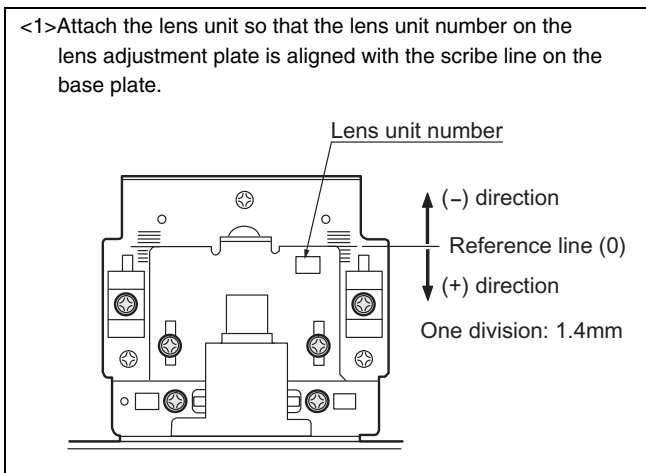

|           | CCD adjustment value |
|-----------|----------------------|
| +4 scales | 5.0~                 |
| +3 scales | 3.6~4.9              |
| +2 scales | 2.2~3.5              |
| +1 scale  | 0.8~2.1              |
| Reference | -0.6~0.7             |
| -1 scale  | -2.0~ -0.7           |
| -2 scales | -3.4~ -2.1           |
| -3 scales | -4.8~ -3.5           |
| -4 scales | ~ -4.9               |

- <2>Make a sample copy at the above position, and measure the magnification ratio.
- <3>Change the installing position in the horizontal direction to adjust the magnification ratio.

•When the copy image is longer than the original, shift to the positive (+) direction.

•When the copy image is shorter than the original, shift to the negative (-) direction.

- \* 1 scale of the scribed line corresponds to 0.34% of magnification ratio.
- \* If this adjustment is not satisfactory, make a fine adjustment with SIM 48-2.

#### F.Wire

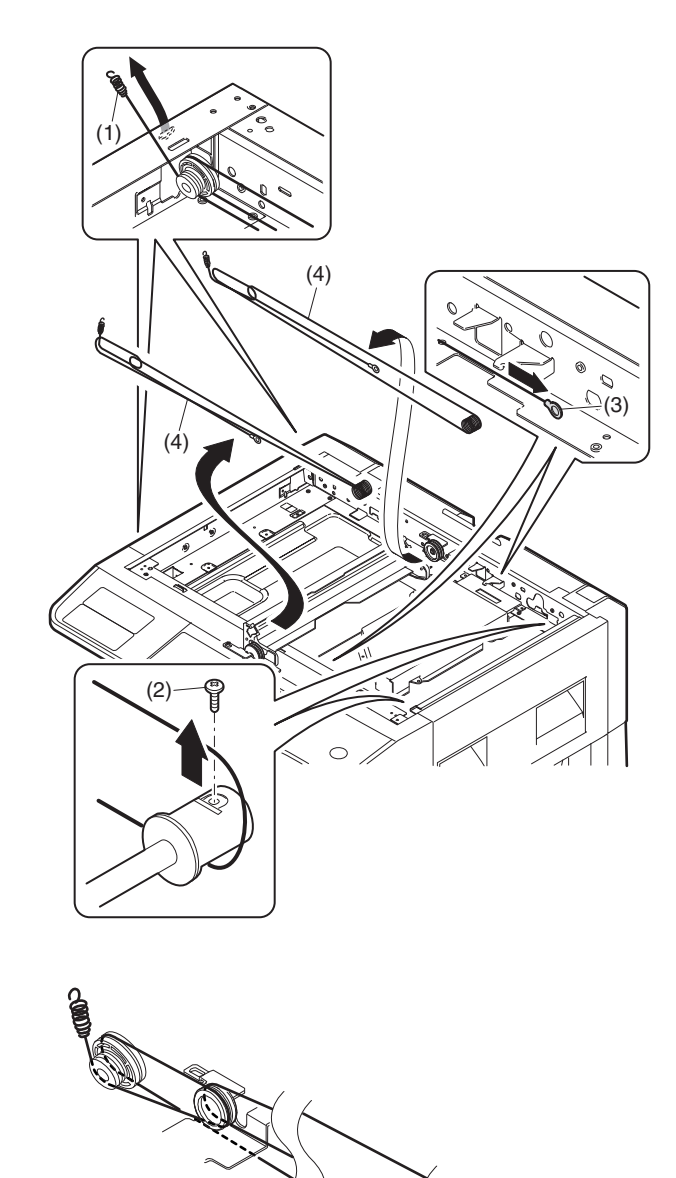

#### G. Document detection

• For inch series

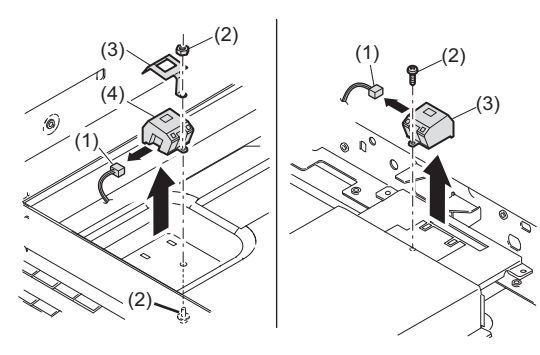

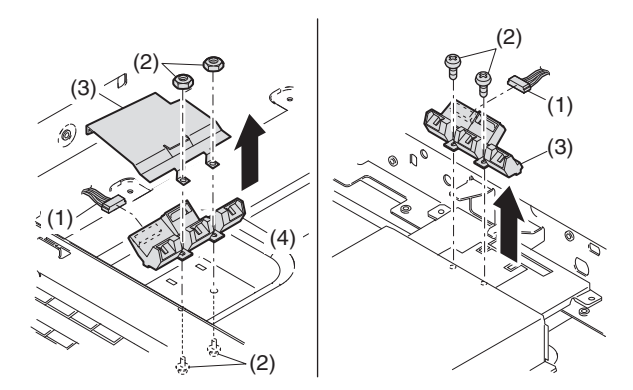

# **3. Fusing section**

| No. | Contents          |
|-----|-------------------|
| А   | Fusing unit       |
| В   | Thermostat        |
| С   | Thermistor        |
| D   | Heater lamp       |
| Е   | Upper heat roller |
| F   | Separation pawl   |
| G   | Lower heat roller |
| Н   | Separation pawl   |

#### A.Fusing unit removal

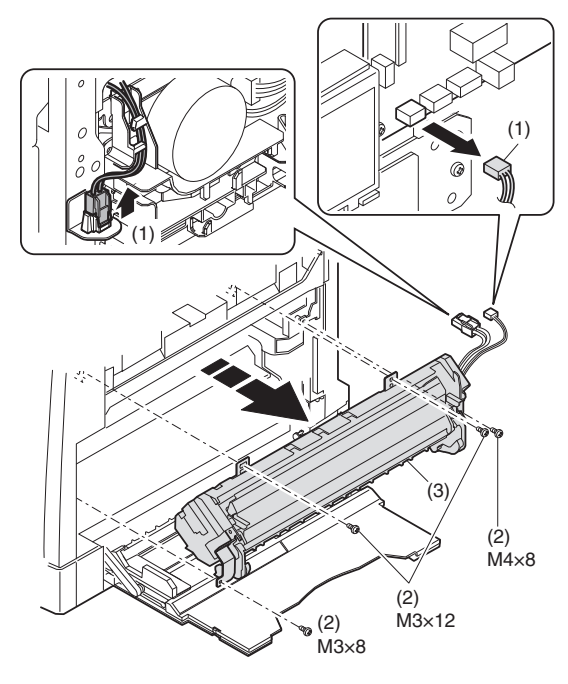

#### **B.Thermostat**

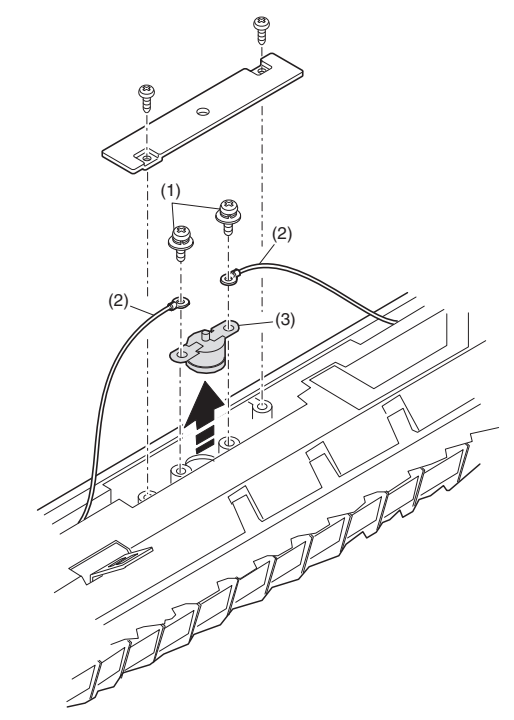

### **C.Thermistor**

Installation: Install in direction that the sponge side (A) of the thermistor comes in contact with heat roller.

Check that the thermistor is in contact with the upper heat roller.

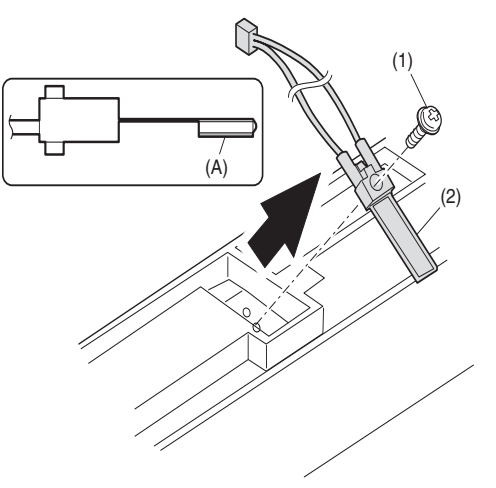

#### **D.Heater lamp**

Assembly: Insert the spring (A) into the hole (B) in the fusing frame.

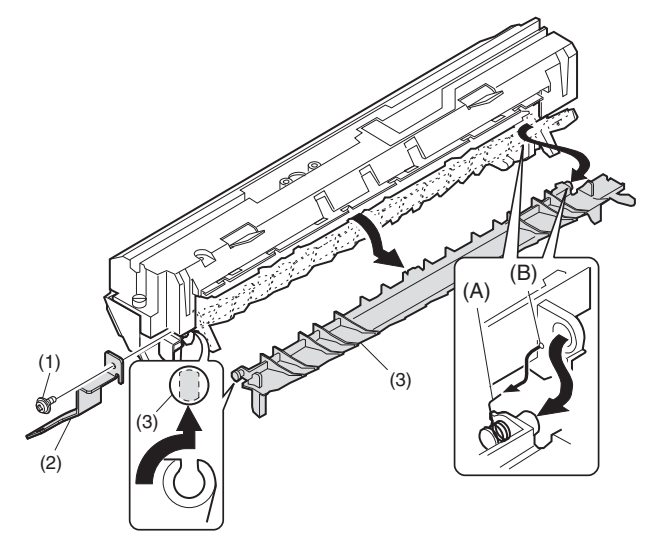

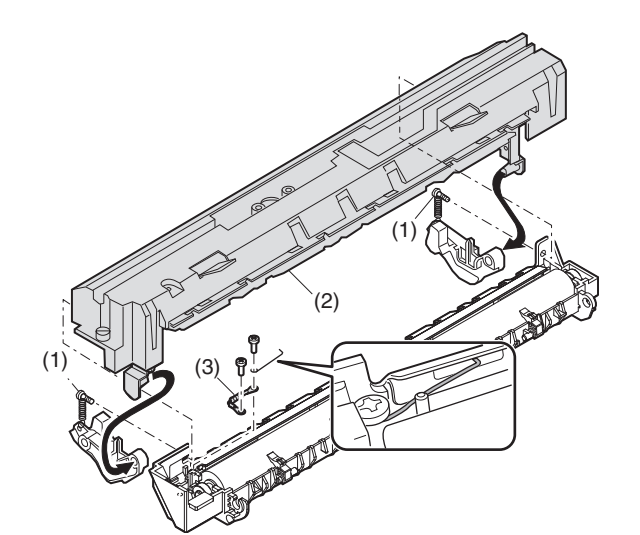

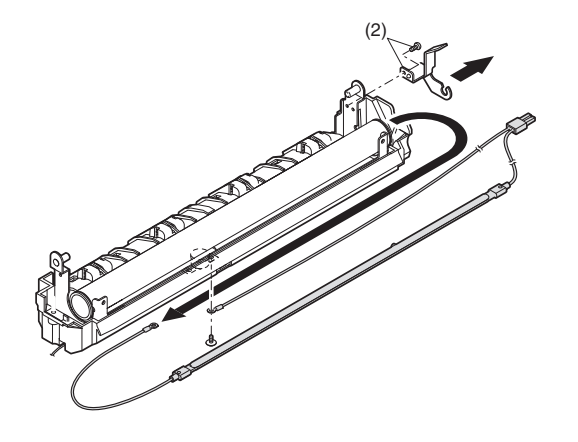

Assembly: Put the fusing harness (A) on the heater lamp (B) as shown in the figure and fix them together. Place the fusing harness inside the rib (C).

#### E.Upper heat roller

Disassembly: There are three pawls on the fusing cover. Remove the screws and slide the fusing cover to the right to remove. The heater lamp is fixed on the fusing cover with a screw. Slide the fusing cover to the front and remove the screw, then remove the heater lamp.

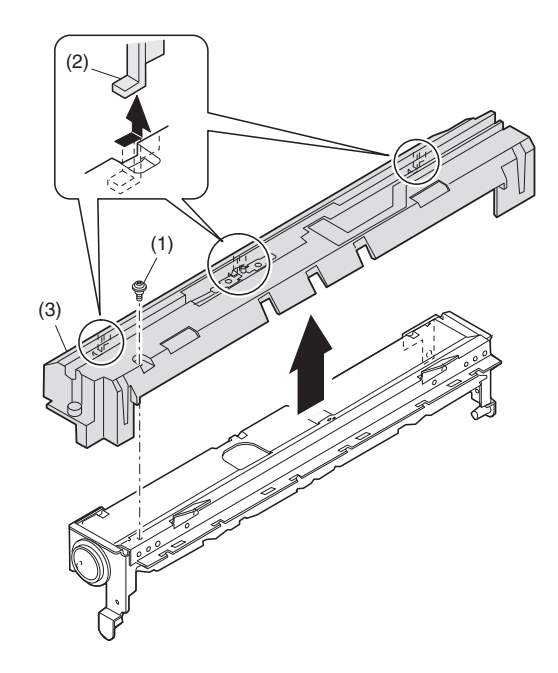

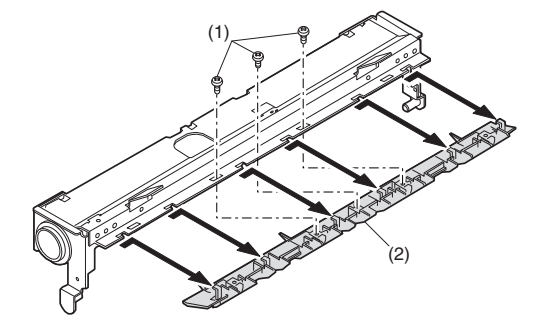

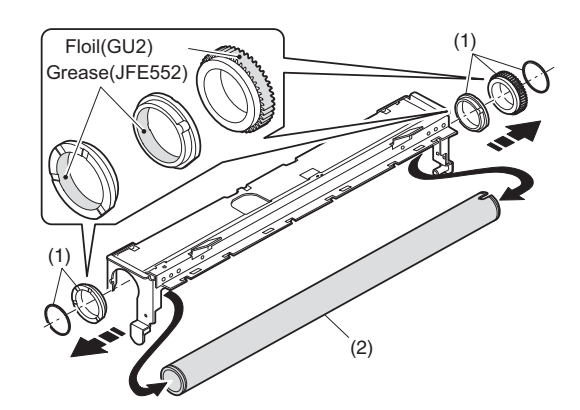

#### **F.Separation pawl**

# 

#### G.Lower heat roller

Assembly: When assembling the fusing front paper guide (3), temporarily fix the paper guide fixing plate with the screw so that the paper guide fixing plate (2) is in contact with the fusing lower frame bottom (A).

For Taiwan:

Align the edge (B) of the fusing front paper guide (3) and the top (C) of the rib on a line, and tighten the screw firmly. Except for Taiwan:

Lower the fusing front paper guide to the bottom of the adjustment width, and tighten the screw firmly.

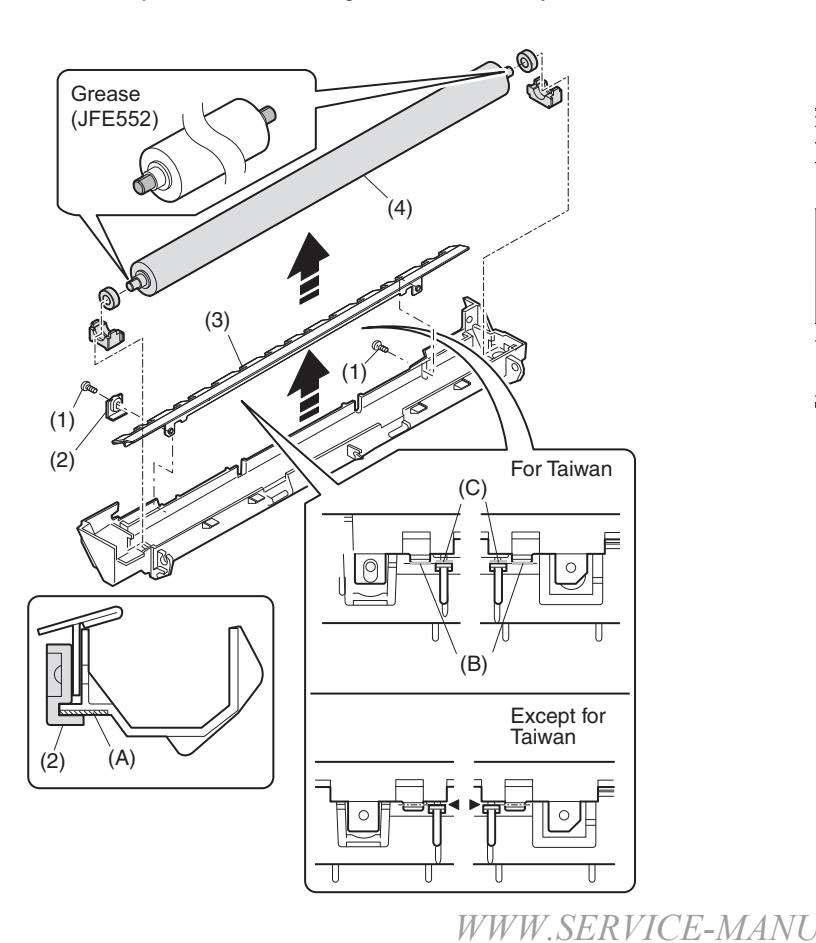

#### **H.Separation pawl**

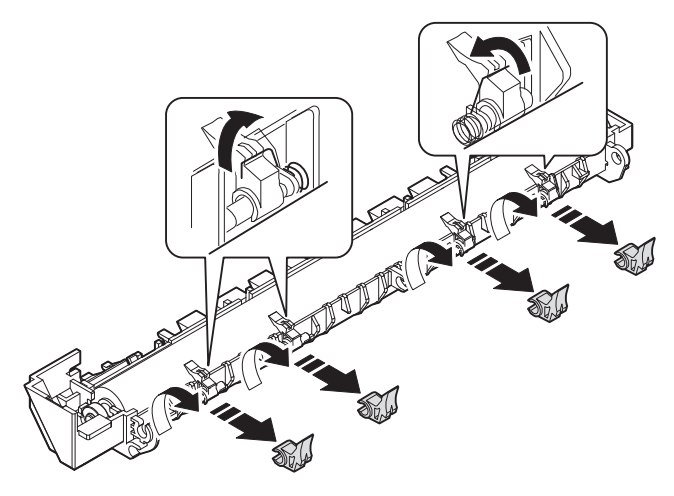

# 4.Paper exit section

| No. | Content                           |
|-----|-----------------------------------|
| Α   | Ozone filter                      |
| В   | Cooling fan                       |
| С   | Paper exit unit                   |
| D   | Paper exit sensor / duplex sensor |
| Е   | Transport roller                  |
| F   | Paper exit roller                 |
| G   | Paper exit interface PWB          |

#### A.Ozone filter

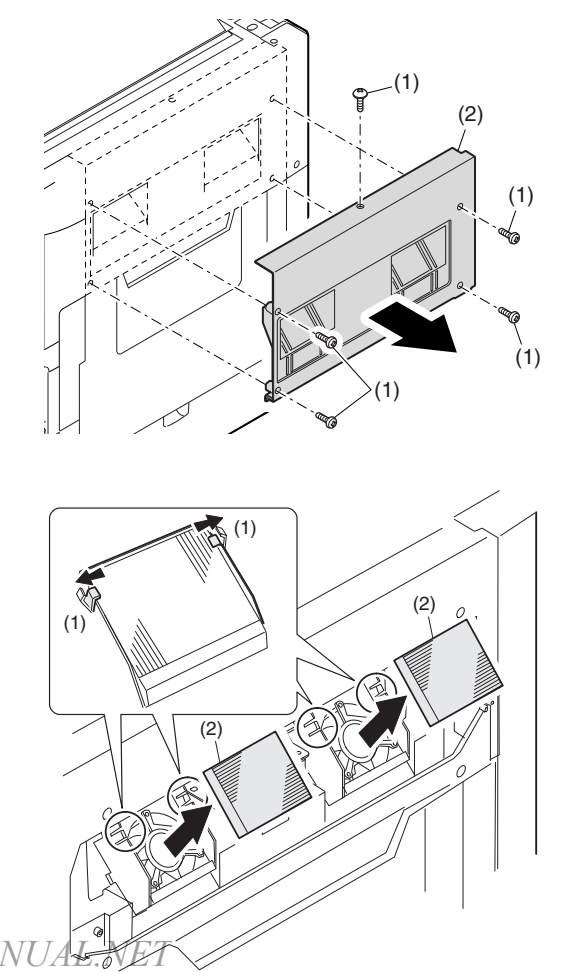

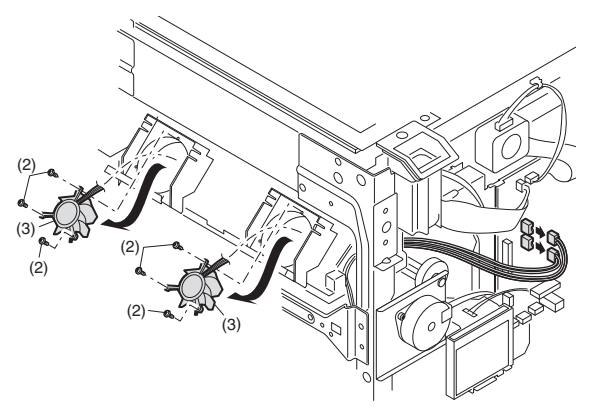

# C.Paper exit unit

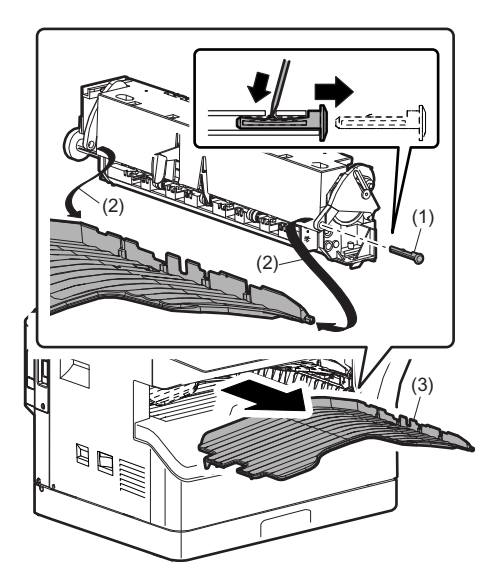

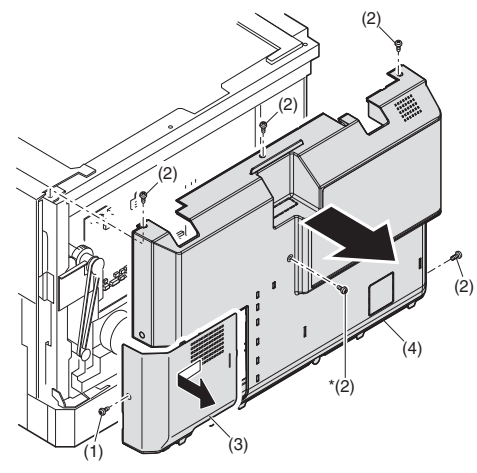

MX-M160D/M200D

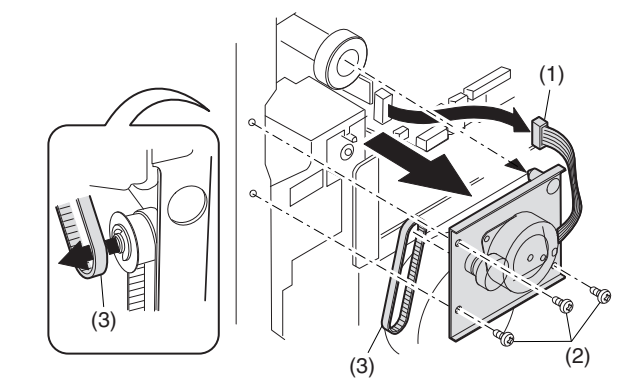

MX-M160

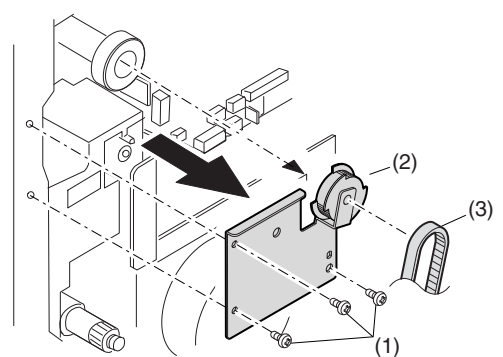

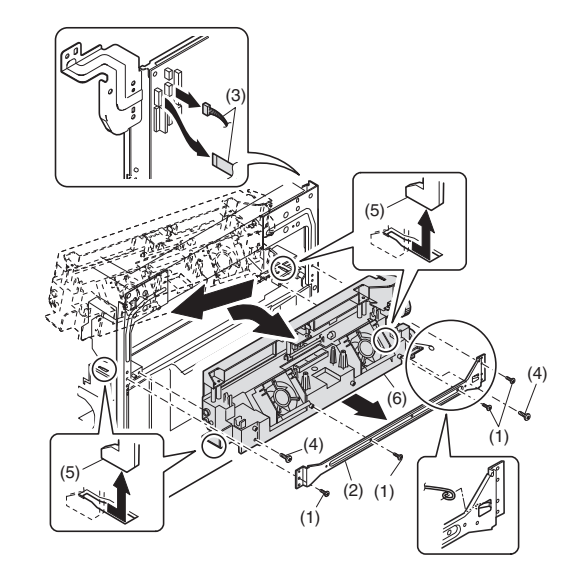

D.Paper exit sensor / duplex sensor (A)Exit sensor (B)Duplex sensor

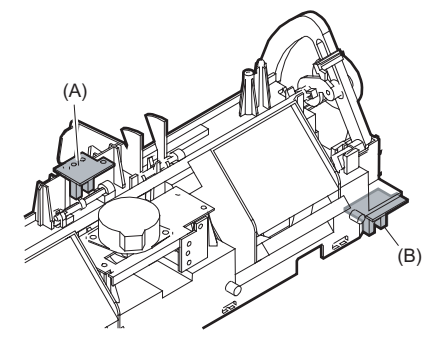

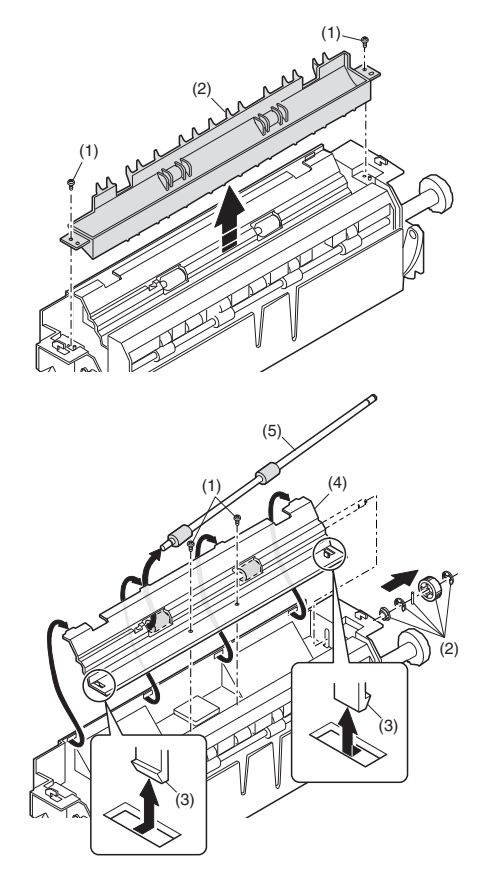

#### F.Paper exit roller

Assembly: Insert the spring pin so that the waveform (A) of the spring pin faces in the longitudinal direction of the paper exit drive gear long hole (B).

Be sure to insert two ribs (C) into the groove (D).

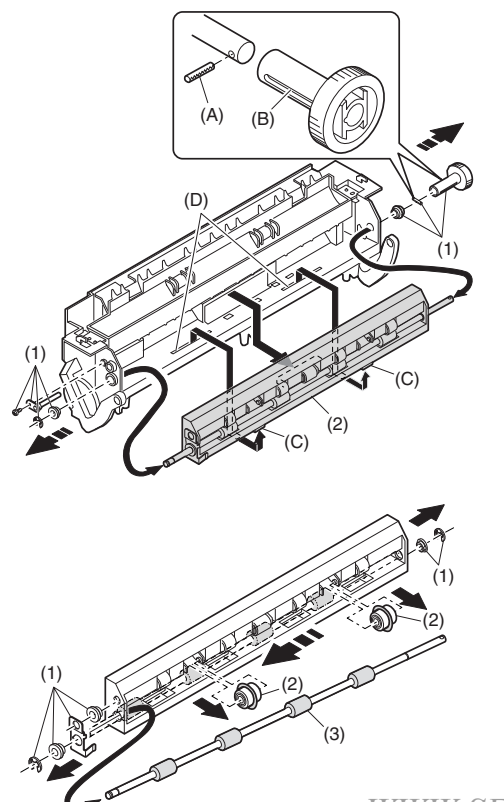

**G.Paper exit interface PWB** 

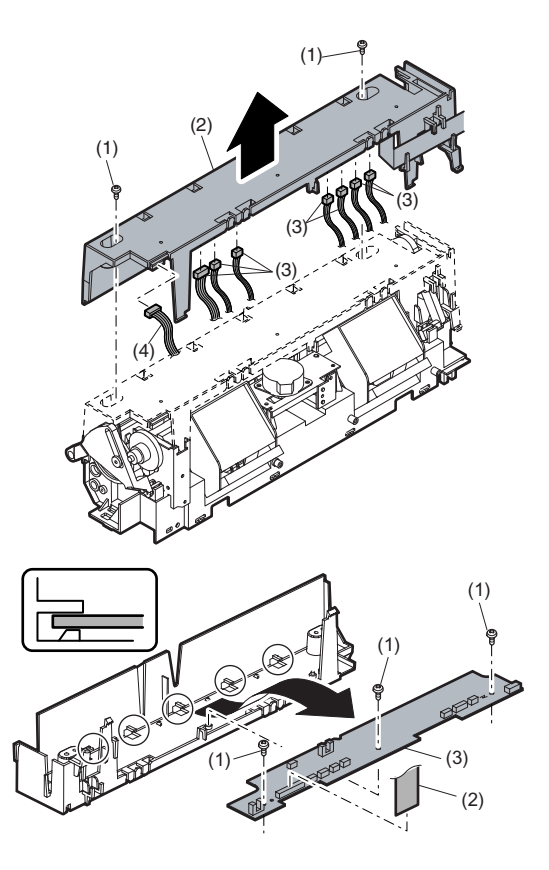

# 5.MCU

| No. | Content |
|-----|---------|
| Α   | MCU     |

#### A.MCU disassembly

Note: When replacing the MCU PWB, be sure to replace the EEPROM of the MCU PWB to be replaced.

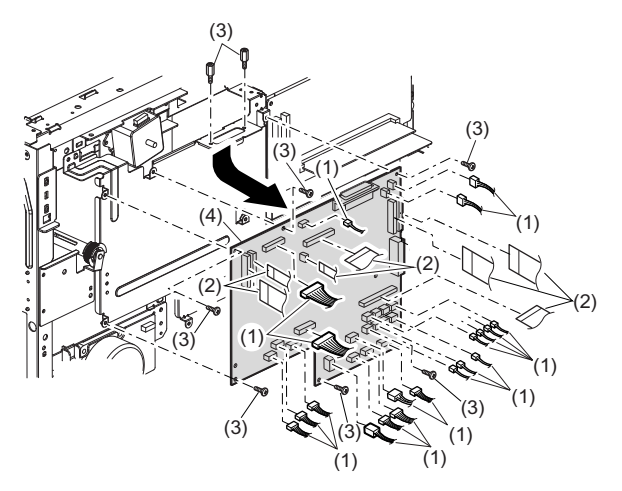

# 6.Optical frame unit

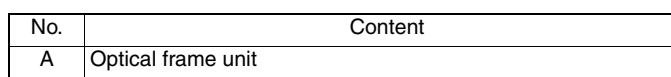

#### A.Optical frame unit

Installation: Install the optical unit in the sequence shown above.

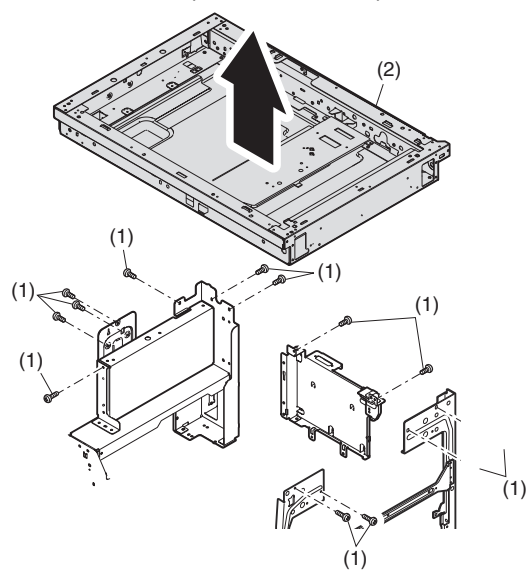

## 7. LSU

| No. | Content  |
|-----|----------|
| А   | LSU unit |

#### A. LSU unit

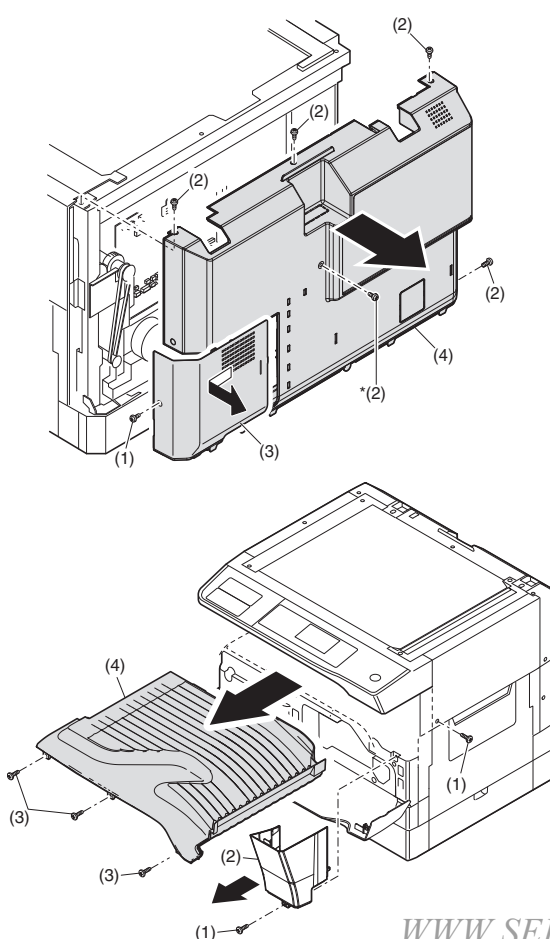

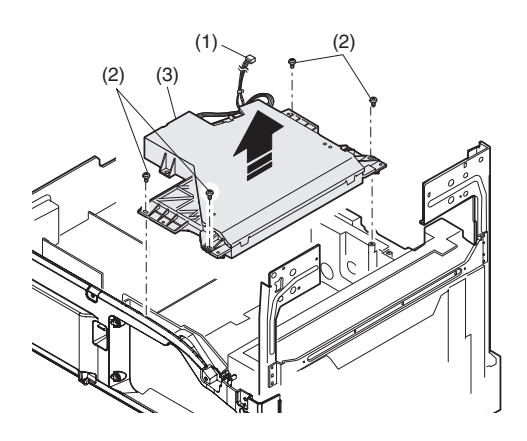

Note: Do not disassemble the LSU.

Note: When replacing the LSU, be careful not to touch the dust-shield glass.

Adjustment:

•Image lead edge position adjustment •Image left edge position adjustment

•Paper off-center adjustment

# 8. Tray paper feed section/Paper transport section

| No. | Content                                                 |
|-----|---------------------------------------------------------|
| А   | Middle frame unit                                       |
| В   | Drive unit                                              |
| С   | Solenoid (paper feed solenoid,, resist roller solenoid) |
| D   | Resist roller clutch / Resist roller                    |
| E   | Paper feed clutch/Paper feed roller                     |

#### A. Middle frame unit

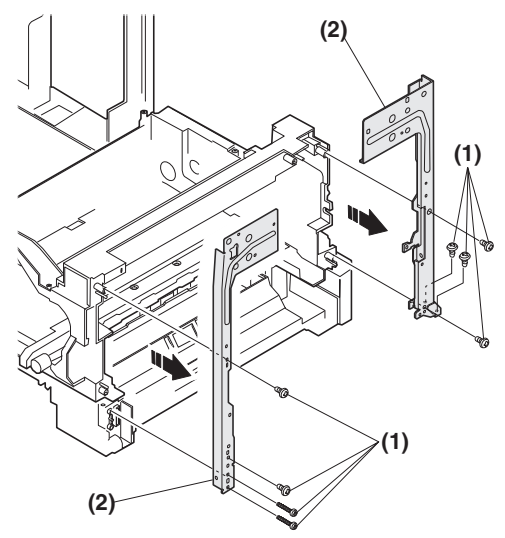

Assembly: Do not miss the door lock pawl.

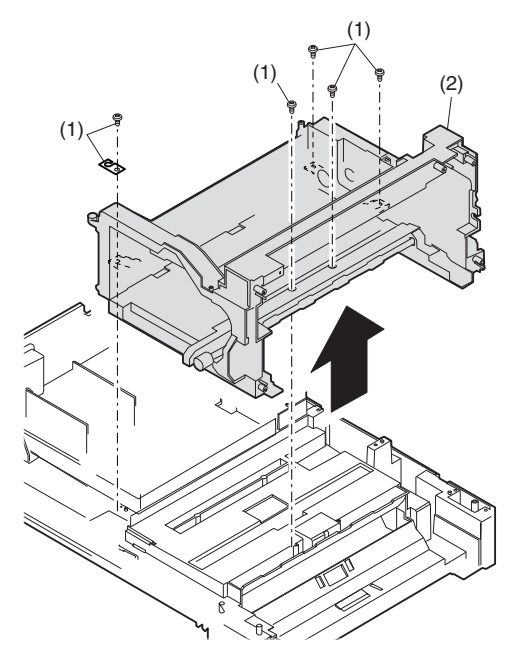

#### B. Drive unit

Assembly: Move down the clutch pawl as shown below, and avoid the clutch and install.

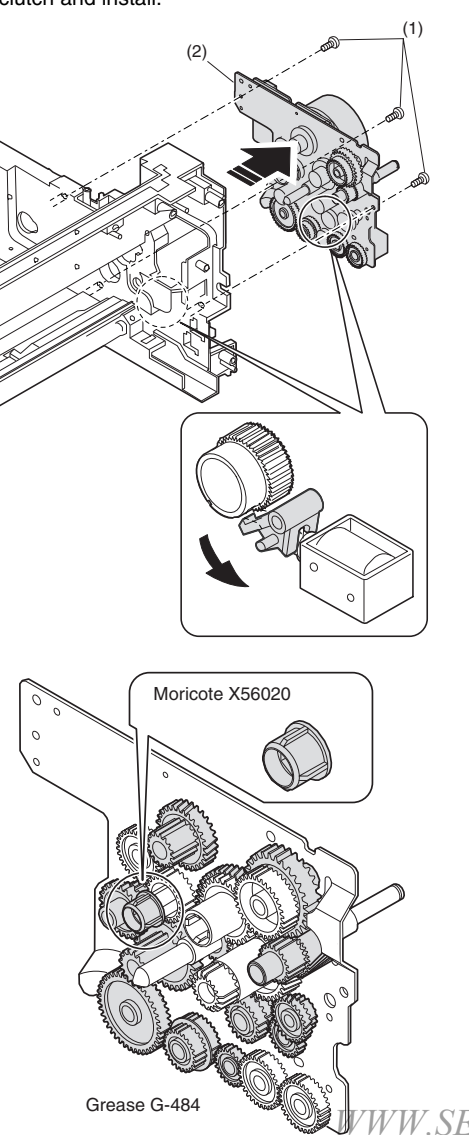

C. Solenoid

(paper feed solenoid, resist roller solenoid)

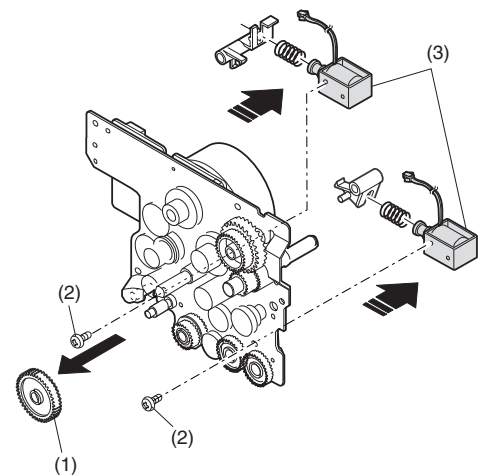

D. Resist roller clutch/Resist roller

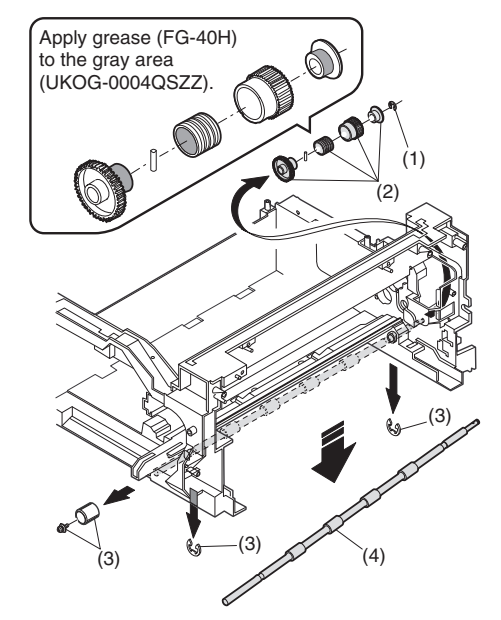

E. Paper feed clutch/Paper feed roller

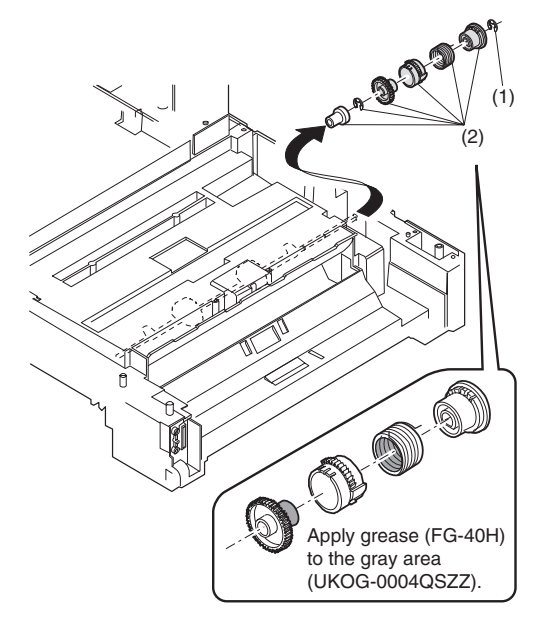

# 9.Bypass tray section

| No. | Content                                                    |  |  |  |  |
|-----|------------------------------------------------------------|--|--|--|--|
| Α   | Bypass tray transport roller/Bypass tray paper feed roller |  |  |  |  |
| В   | Bypass tray paper feed                                     |  |  |  |  |
| С   | Bypass tray solenoid                                       |  |  |  |  |
| D   | Bypass tray transport clutch                               |  |  |  |  |
| E   | Pressure plate unit                                        |  |  |  |  |
| F   | Bypass tray paper feed clutch                              |  |  |  |  |

# A. Bypass tray transport roller/Bypass tray paper feed roller

Note: Push the lever at the right edge of the multi frame cover to the right upper side and remove it.

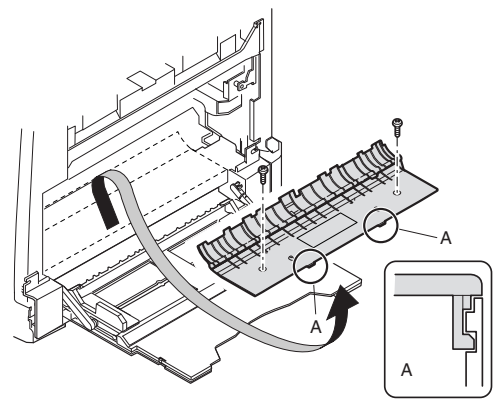

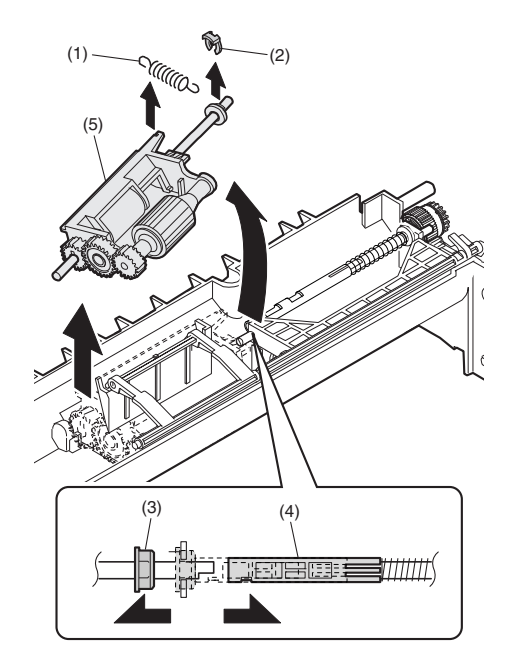

# 

Installation: Be careful of the installing direction of the bypass tray transport roller (6) WWW.SERVICE-MANUAL.NET

#### B. Bypass tray paper feed

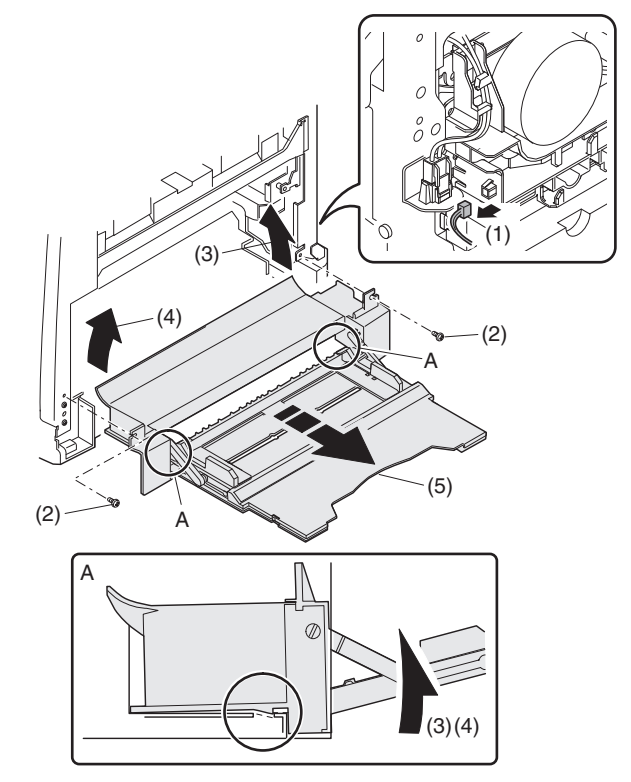

C. Bypass tray solenoid

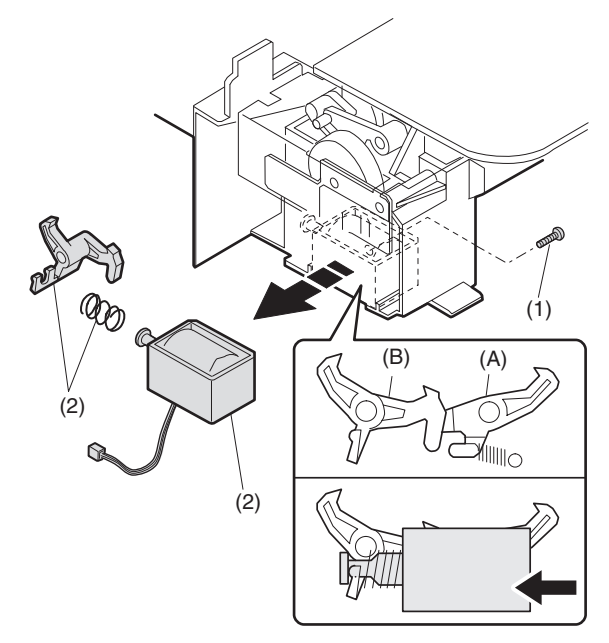

When installing the solenoid, shift it in the arrow direction and install.

#### D. Bypass tray transport clutch

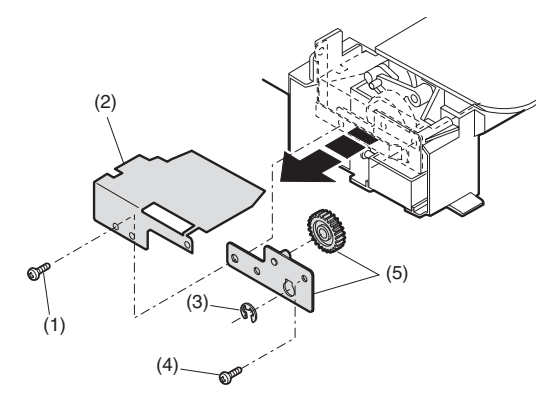

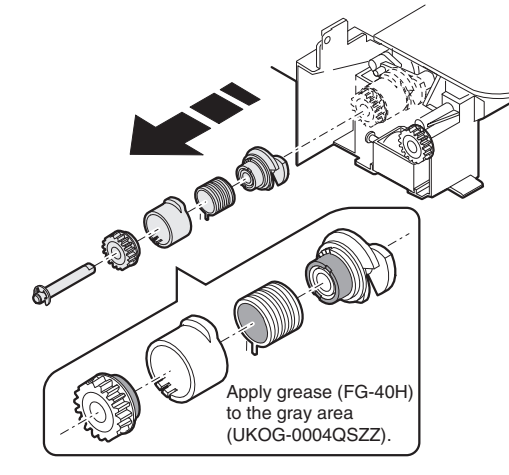

Apply grease (FG-40H) (UKOG-0004QSZZ). **E.Pressure plate unit** 

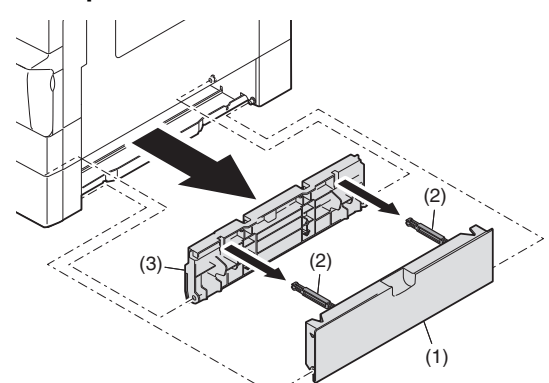

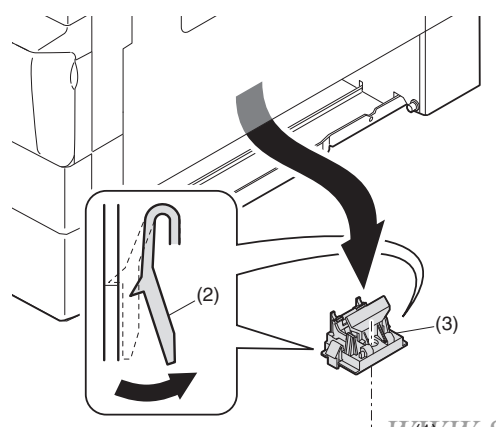

#### F. Bypass tray paper feed clutch

Note: Push the lever at the right edge of the multi frame cover to the right upper side and remove it.

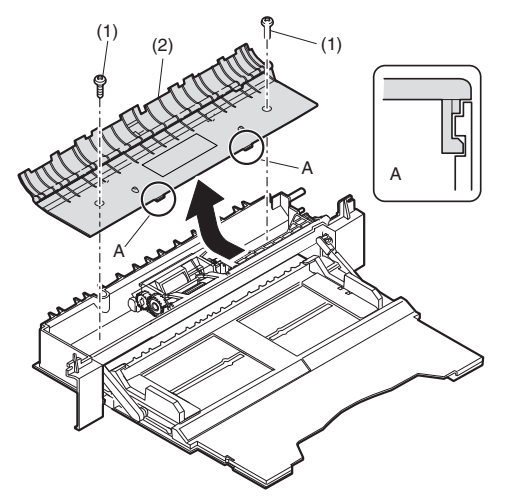

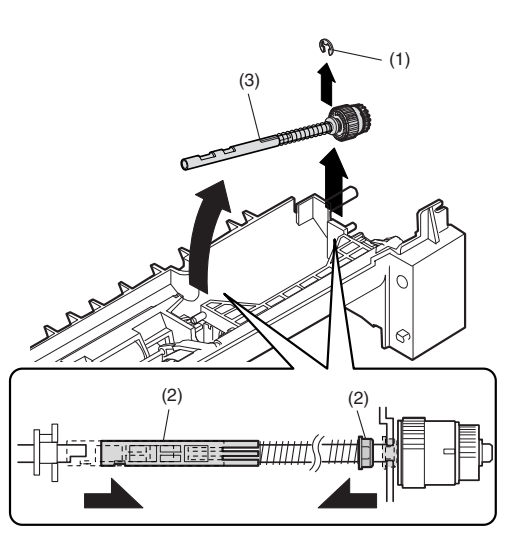

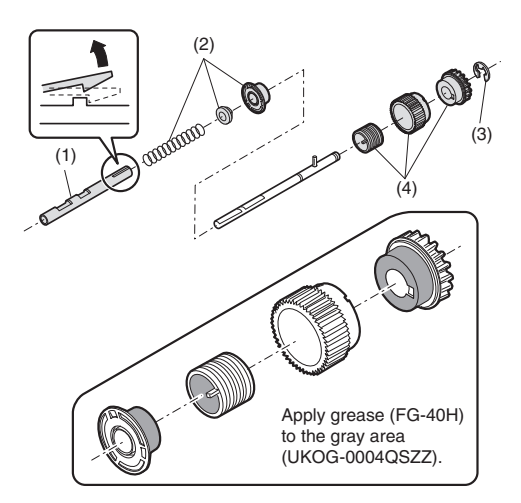

₽₩₩W.SERVICE-MANUAL.NET

# **10.Power section**

| No. | Content             |  |  |  |  |
|-----|---------------------|--|--|--|--|
| А   | Power unit          |  |  |  |  |
| В   | Power fan           |  |  |  |  |
| С   | High voltage P.W.B. |  |  |  |  |
| D   | Power P.W.B.        |  |  |  |  |
| E   | Power switch        |  |  |  |  |

#### A.Power unit

B. Power fan

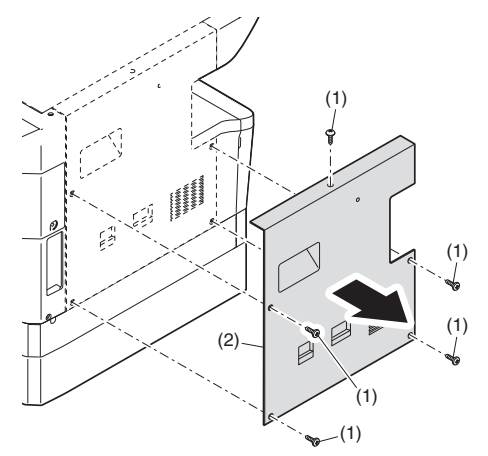

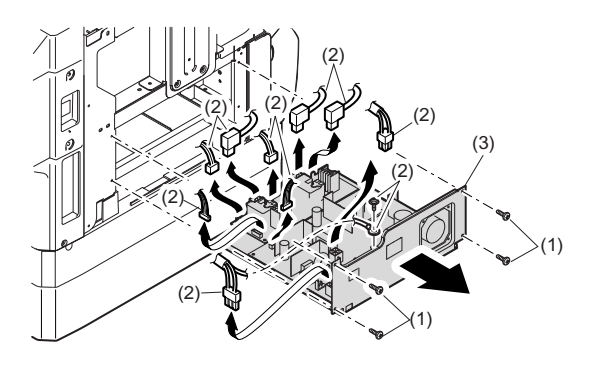

# C. High voltage P.W.B.

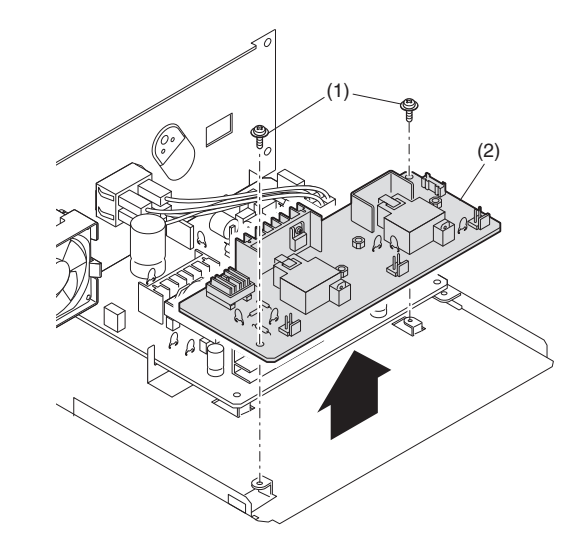

D. Power P.W.B.

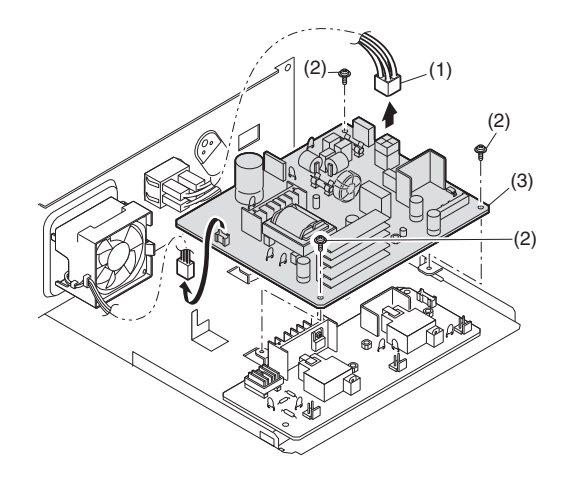

#### E. Power switch

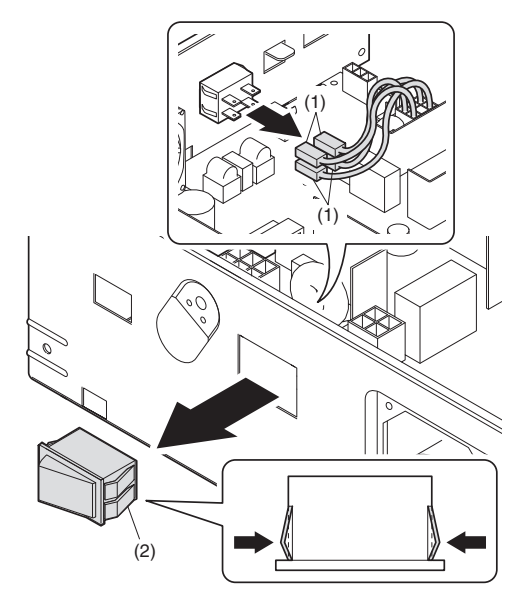

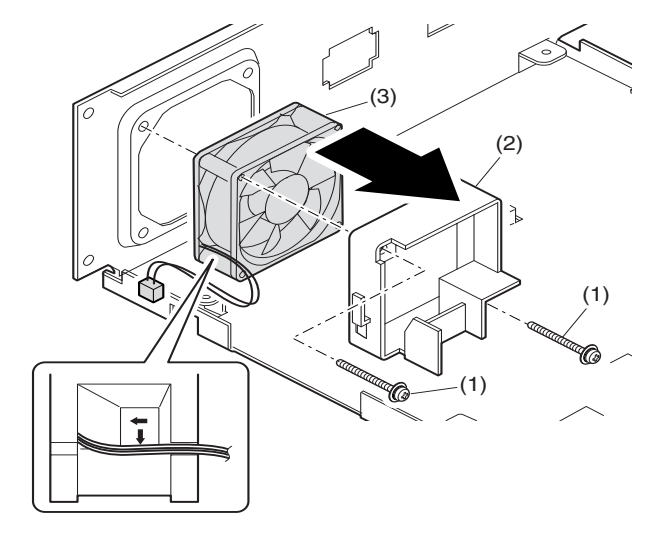

# **11.Developing section**

| No. | Contents          |   |  |  |  |
|-----|-------------------|---|--|--|--|
| Α   | Developing box    | - |  |  |  |
| В   | Developing doctor |   |  |  |  |
| С   | MG roller         |   |  |  |  |

#### A.Developing box

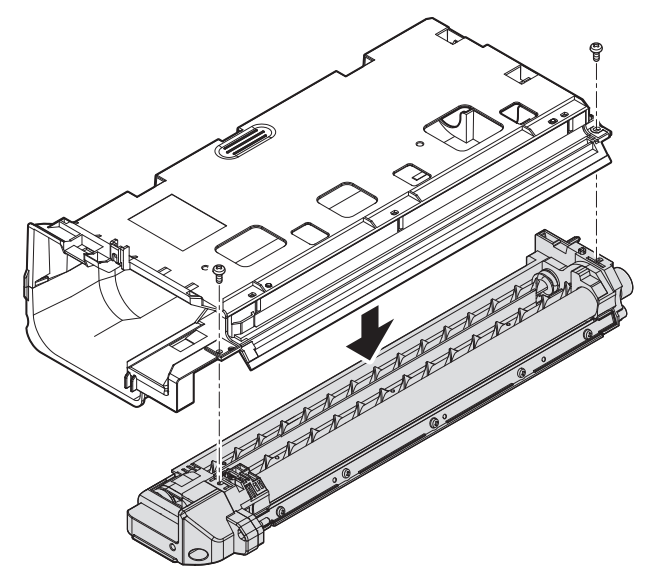

#### **B.Developing doctor**

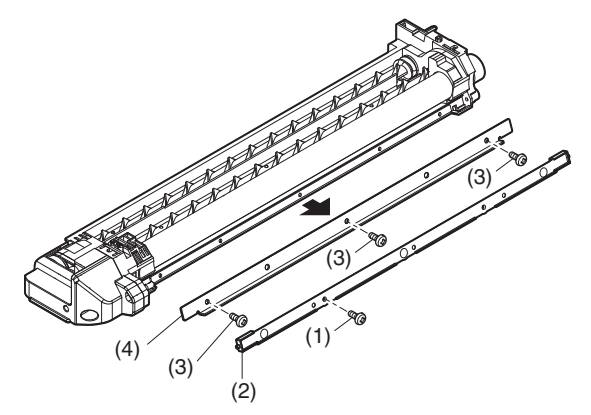

Adjustment: Developing doctor gap adjustment

C.MG roller

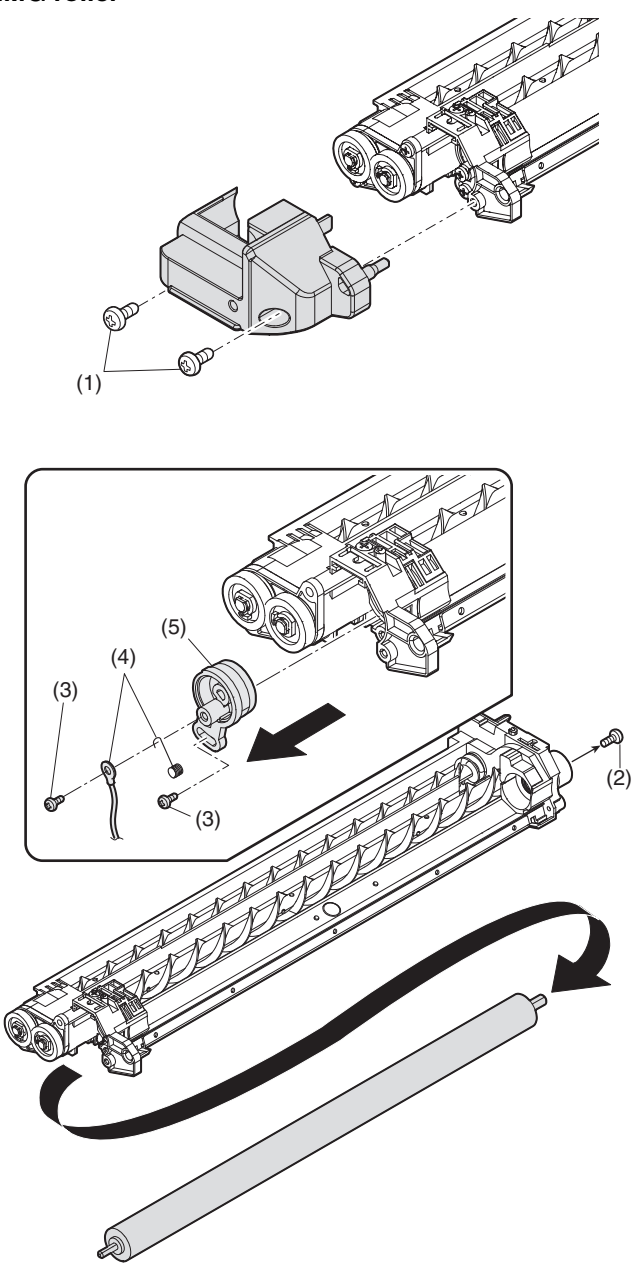

Adjustment: MG roller main pole position adjustment

Note: Attach it to fit with the attachment reference when replacing the DV blade.

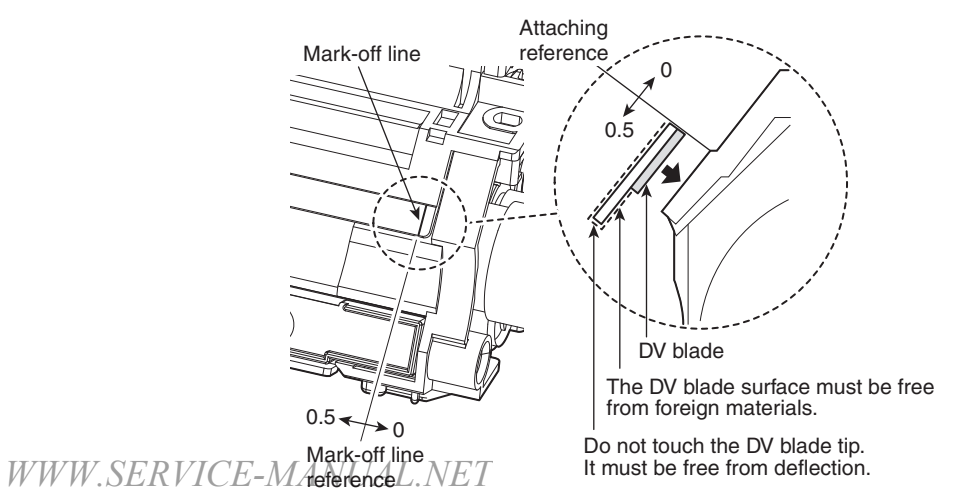

# 12.Process section

| No. | Contents          |  |  |  |
|-----|-------------------|--|--|--|
| А   | Drum unit         |  |  |  |
| В   | Main charger unit |  |  |  |
| С   | Cleaning blade    |  |  |  |

#### A.Drum unit

When removing the drum, put the drum unit upside down to prevent waste toner from spilling.

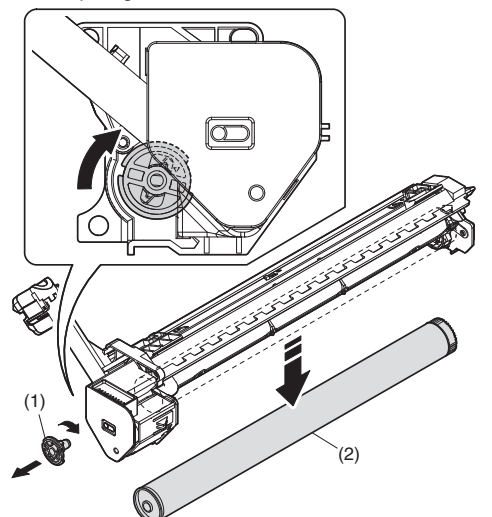

When the drum is replaced, be sure to replace the drum positioning boss with a new one, too.

#### B. Main charger unit

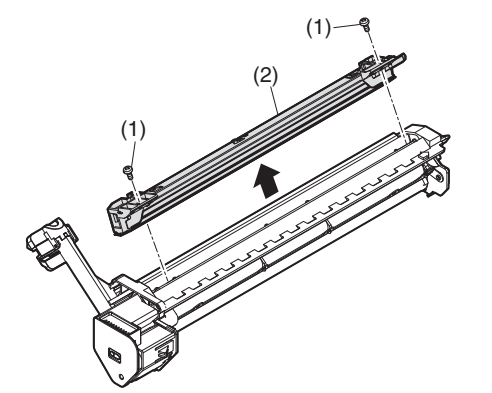

C.Cleaning blade

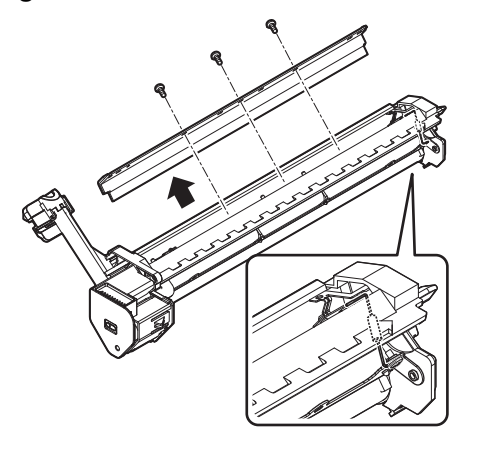

When installing a resistor, check to confirm that the terminal section is in contact with the metal section of the cleaning blade.

# 13.Others

| No. | Contents                                          |  |  |  |  |  |  |
|-----|---------------------------------------------------|--|--|--|--|--|--|
| Α   | Operation P.W.B.                                  |  |  |  |  |  |  |
| В   | Tray interface P.W.B.                             |  |  |  |  |  |  |
| С   | 2nd tray paper entry sensor / Paper empty sensor  |  |  |  |  |  |  |
| D   | 2nd tray paper feed solenoid / Transport solenoid |  |  |  |  |  |  |
| Е   | 2nd tray transport clutch                         |  |  |  |  |  |  |
| F   | 2nd tray transport roller                         |  |  |  |  |  |  |
| G   | 2nd tray paper feed clutch                        |  |  |  |  |  |  |
| Н   | 2nd tray paper feed roller                        |  |  |  |  |  |  |
| I   | Main motor                                        |  |  |  |  |  |  |
| J   | I/F P.W.B.                                        |  |  |  |  |  |  |
| K   | Paper entry sensor                                |  |  |  |  |  |  |
| L   | Paper empty sensor                                |  |  |  |  |  |  |
| М   | Paper feed roller                                 |  |  |  |  |  |  |

#### A. Operation P.W.B.

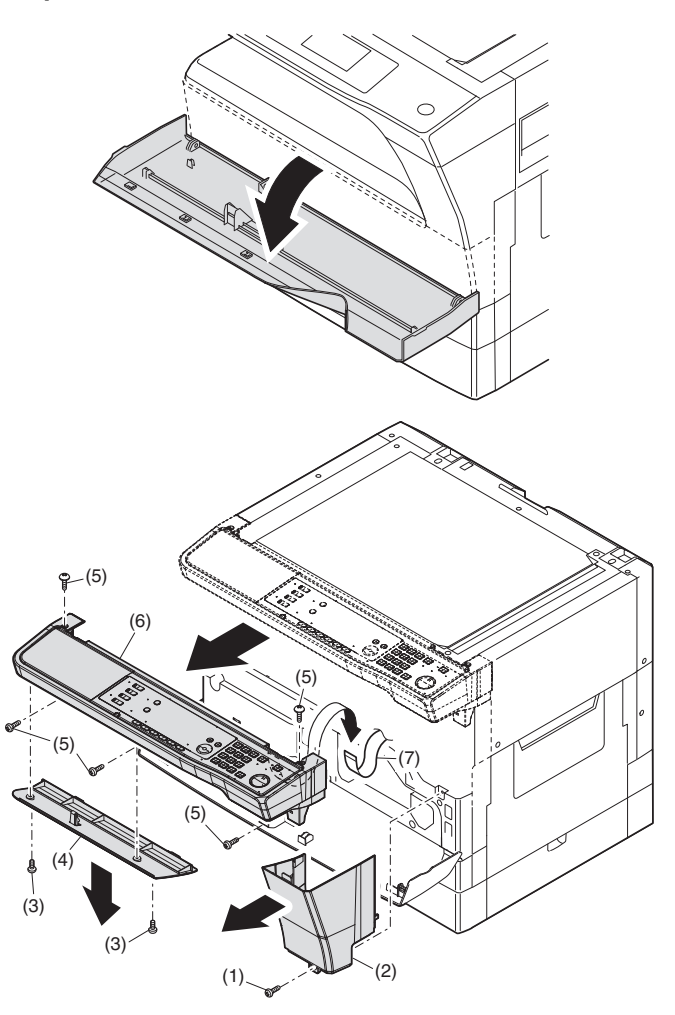

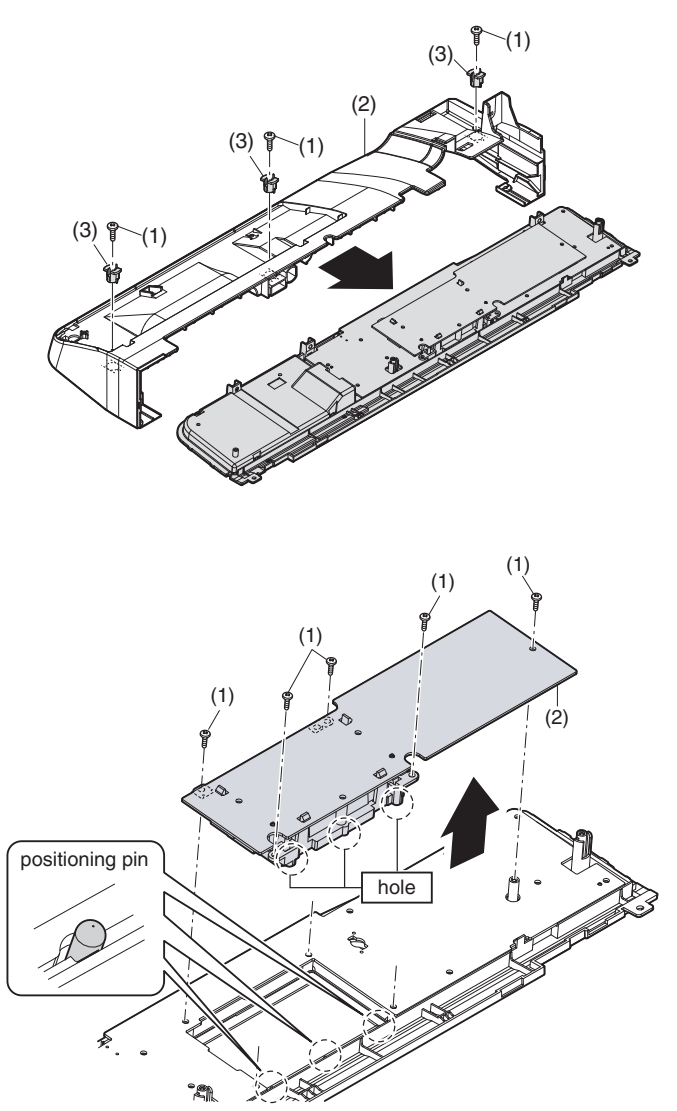

[Note for installation] When installing, engage the hole of the LCD box unit with the positioning pin.

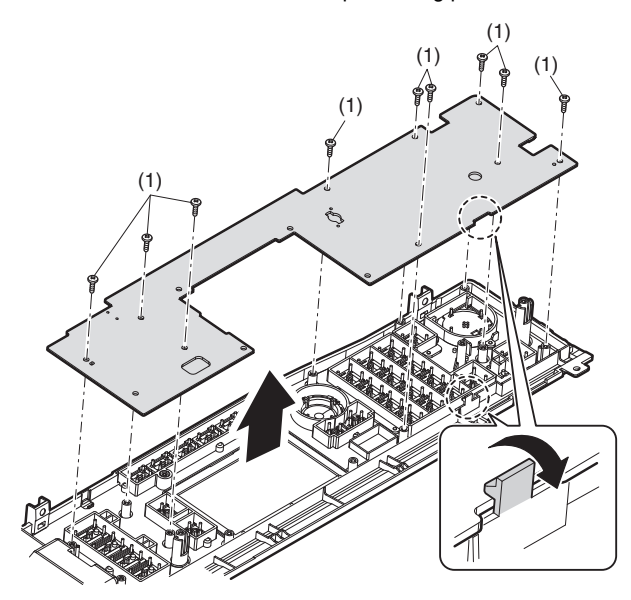

B. Tray interface P.W.B.

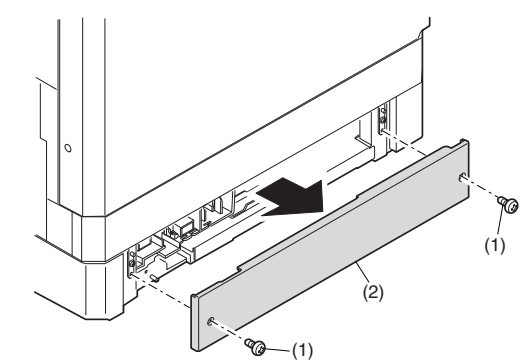

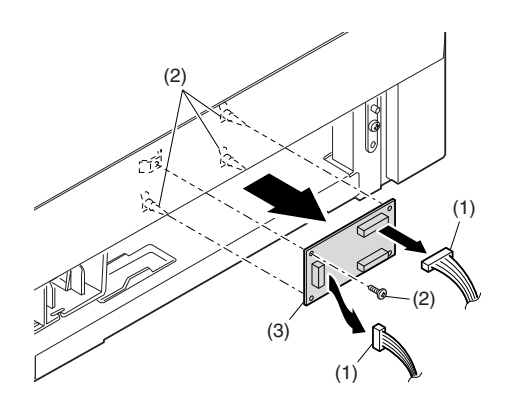

C. 2nd tray paper entry sensor / Paper empty sensor

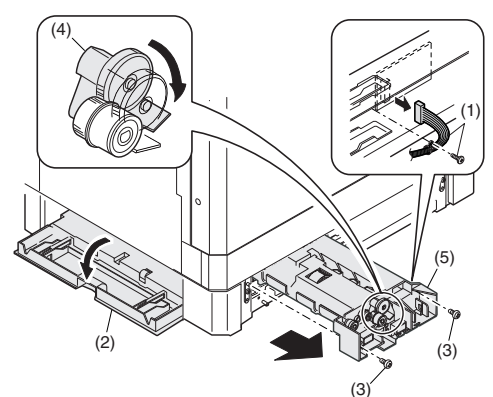

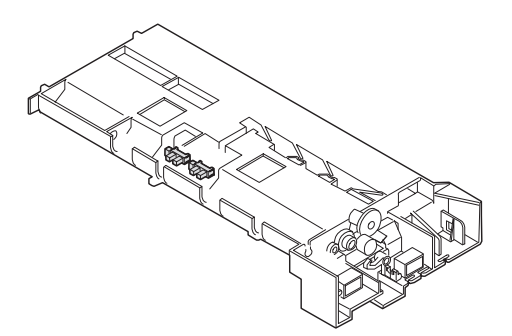

#### D. 2nd tray paper feed solenoid / Transport solenoid

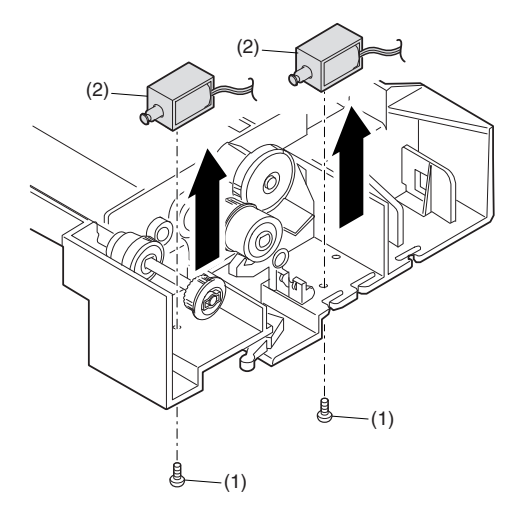

# E.2nd tray transport clutch

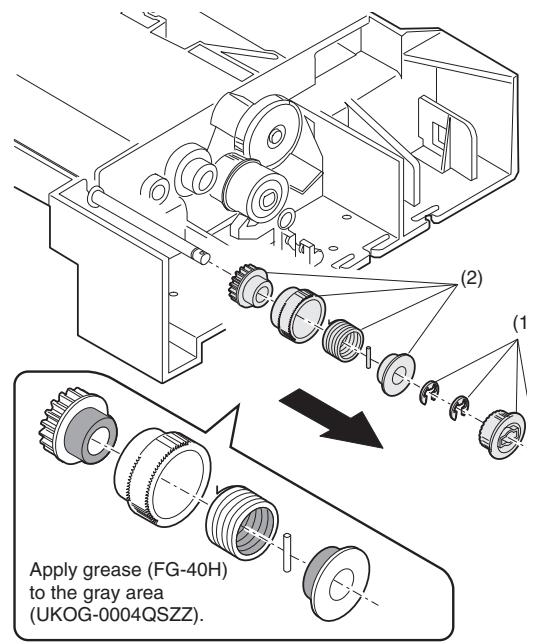

#### F. 2nd tray transport roller

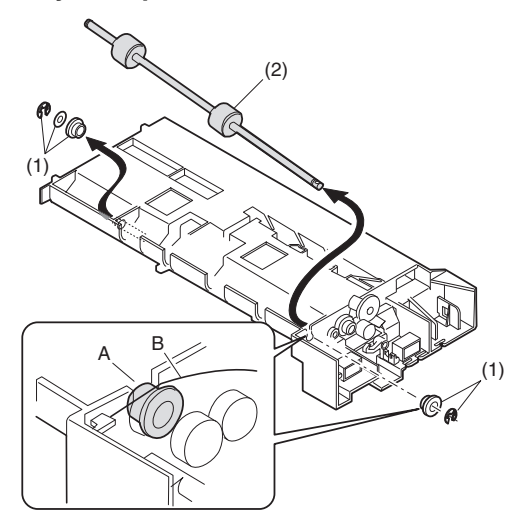

# G. 2nd tray paper feed clutch

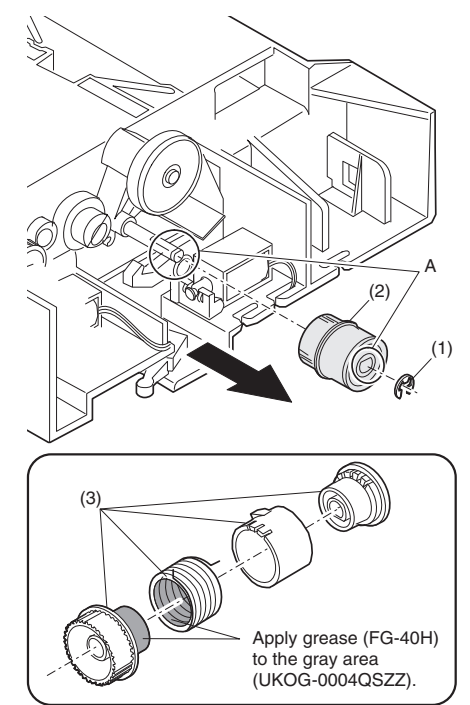

H. 2nd tray paper feed roller

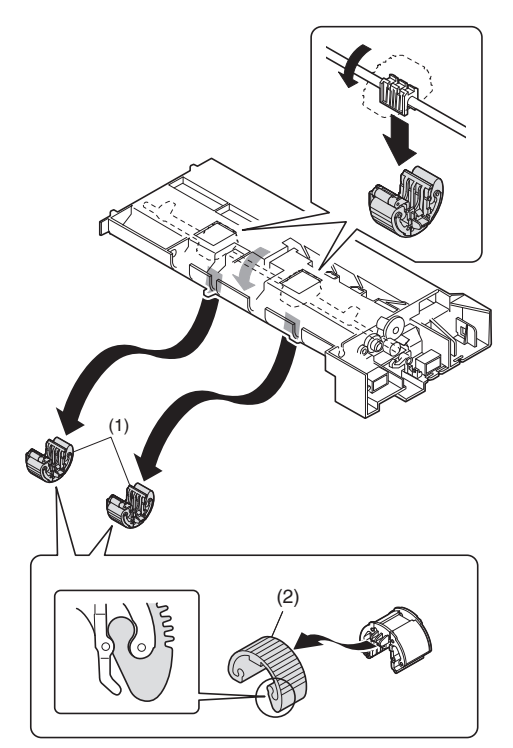

#### I. Main motor

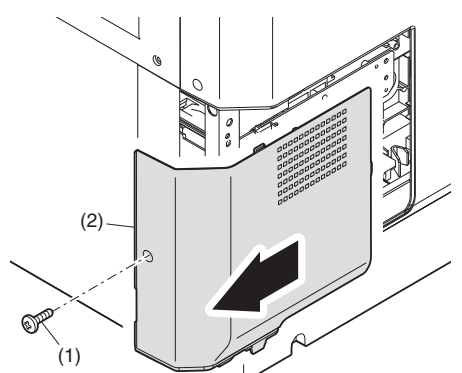

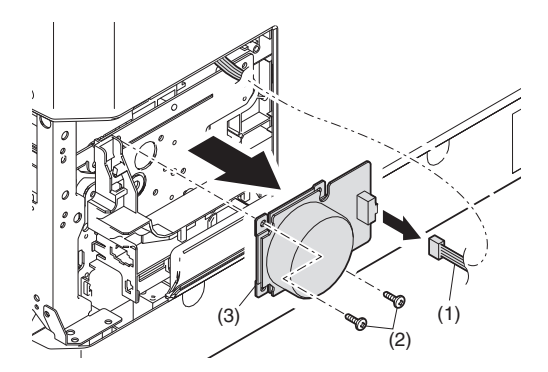

#### J. Paper entry sensor

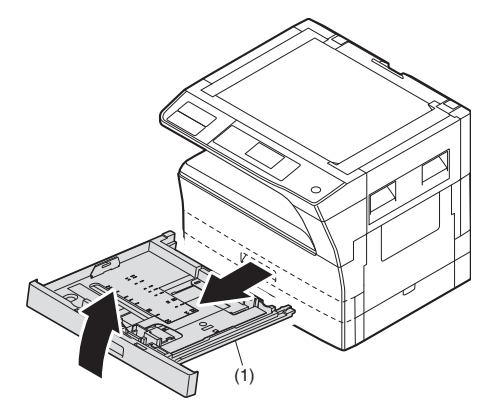

K. Paper empty sensor

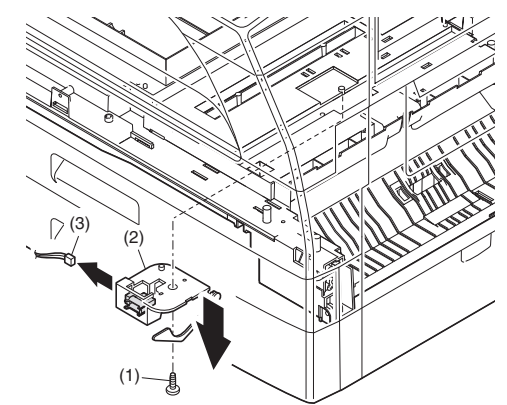

L. Paper feed roller

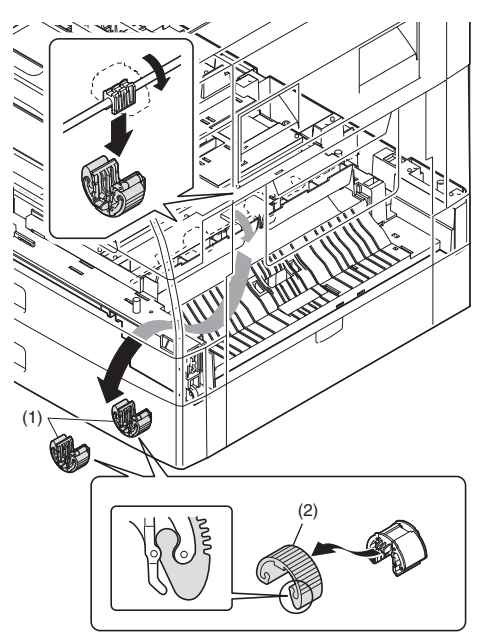

When removing the paper feed roller, operate the paper feed clutch with SIM 6-1, and keep the paper feed roller down as shown in the figure above for operation.

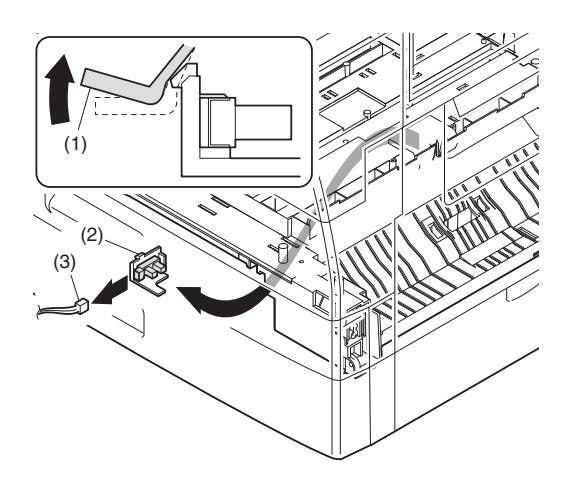

# [12]FLASH ROM VERSION UP PROCEDURE

# 1.Preparation

#### Items to be prepared

- Utility tool
- USB driver
- PC
- USB cable
- Data file of Firmware

The utility tool and USB driver are included to Maintenance toolV\*\*\*\*.zip. (\*\*\*\* = Version no.)

When "Maintenance\_toolV\*\*\*\*.zip" is extracted, "Service" and "Drivers" folder are created.

The utility tool is preserved in the "Service" folder, and the USB driver is preserved in the "Drivers" folder.

The extension of the firmware data file is ".dwl", for example like "ARM207\_162\_0206\_AF\_all.dwl".

For the "Maintenance\_toolV\*\*\*\*.zip" and the firmware data file, contact the local distributor of SHARP to obtain the latest file.

# 2. Installation procedure

When the USB driver is not installed in PC, installation of the USB driver to PC is required before the firmware update.

When the USB driver has already been installed in PC, the firmware update is possible even if following procedure is not executed.

#### A. USB joint maintenance program installation

The driver is installed by plug and play.

#### **B.** Installation procedure

The installation procedure in Windows XP is described as follows. The installation procedure in other OS is same procedure as XP basically.

1) Machine side:

Executable by performing the Service Simulation No. 49-01 (Flash Rom program-writing mode).

(A word "d" appears on the operation panel to denote the download mode status.)

- 2) Connect the machine and the PC with a USB cable.
- Check that the following display is shown. 3)
- Select "Install from a list or the specific location" and press the NEXT button.

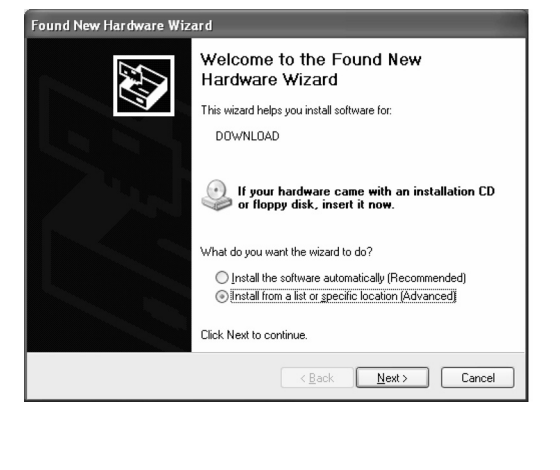

4) Select "Include this location in the serch". If the retrieval area does not include the folder which includes the maintenance tool driver (Mainte.inf), select "Browse"

If the folder path is properly shown, press the NEXT button to go to procedure 7).

| ound New Hardware Wizard |                                                                                                    |  |  |  |  |
|--------------------------|----------------------------------------------------------------------------------------------------|--|--|--|--|
| Please c                 | hoose your search and installation options.                                                                                                    |  |  |  |  |
| () Se                    | arch for the best driver in these locations.                                                                                                    |  |  |  |  |
| Us<br>pal                | e the check boxes below to limit or expand the default search, which includes local<br>hs and removable media. The best driver found will be installed.  |  |  |  |  |
|                          | Search removable media (floppy, CD-ROM)                                                                                                    |  |  |  |  |
|                          | Include this location in the search:                                                                                                    |  |  |  |  |
|                          | D:\ENGLISH\WINXP\PRO\ V Browse                                                                                                    |  |  |  |  |
| ODa                      | n't search. I will choose the driver to install.                                                                                                    |  |  |  |  |
| Ch                       | oose this option to select the device driver from a list. Windows does not guarantee that<br>driver you choose will be the best match for your hardware. |  |  |  |  |
|                          |                                                                                                    |  |  |  |  |
|                          |                                                                                                    |  |  |  |  |
|                          | <back next=""> Cancel</back>                                                                                                    |  |  |  |  |

5) Select the folder which includes the maintenance tool driver (Mainte.inf), and press the OK button.

| Vhen | the | driver | is | included | in | the | "C:\Pegasus" | folder: |
|------|-----|--------|----|----------|----|-----|--------------|---------|
|      |     |        |    |          |    |     |              |         |

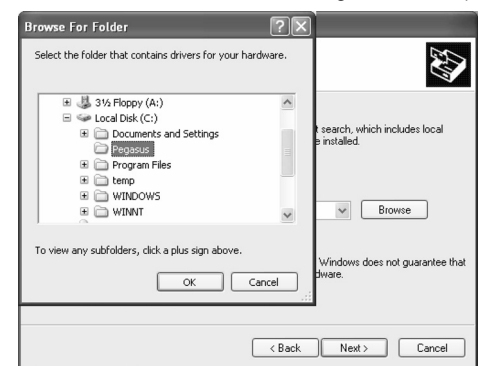

6) Check that the path to the folder which includes the maintenance tool driver (Mainte.inf) is shown, and press the NEXT button.

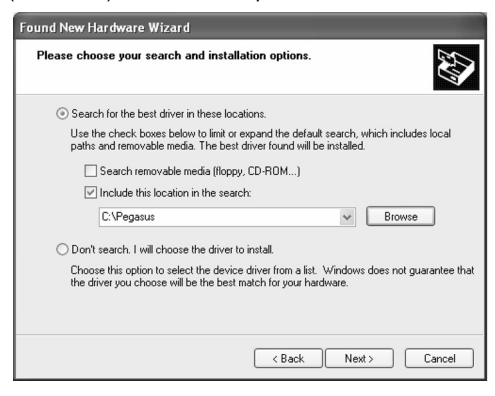

7)) Check that the following display is shown. Press the Continue Anyway button.

| Hardwa   | re Installation                                                                                                    |
|----------|----------------------------------------------------------------------------------------------------|
| 1        | The software you are installing for this hardware:<br>Maintenance Tool Version 4.00 Generic USB Driver<br>bas not passed Windows Loop testion to verify its compatibility                                                                                                    |
|          | with Windows XP. ( <u>Let me why this testing is important</u> )<br>Continuing your installation of this software may impair<br>or destabilize the correct operation of your system<br>either immediately or in the future. Microsoft strongly<br>recommends that you stop this installation now and<br>contact the hardware vendor for software that has<br>passed Windows Logo testing. |
| ANUAL NE | CT Continue Anyway STOP Installation                                                                                                    |

WWW.SERVICE-M

(V

 When installation is completed, the following display is shown. Press the Finish button.

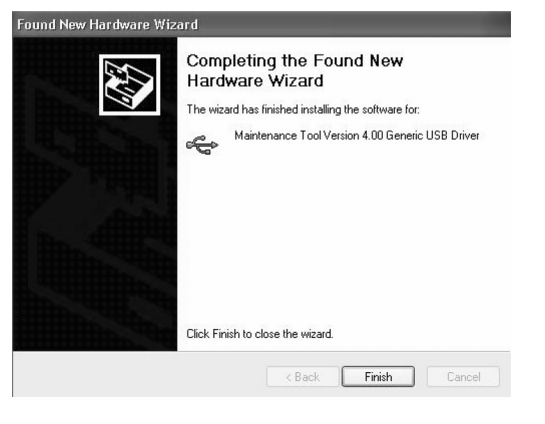

The installation procedure is completed with the above operation.

#### 3. Firmware update procedure

1) Main body side:

Executable by performing the Service Simulation No. 49-01 (Flash Rom program-writing mode).

(A word "d" appears on the operation panel to denote the download mode status. )

 Connect the PC and the main body with the download cable (USB cable).

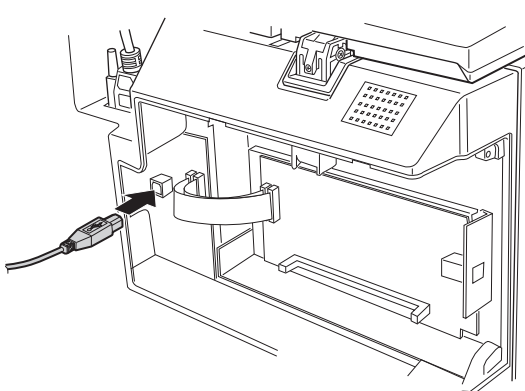

3) PC side:

Execute the "Maintenance.exe", and select [AR-M207/M162/M165 Series] on the model selection menu.

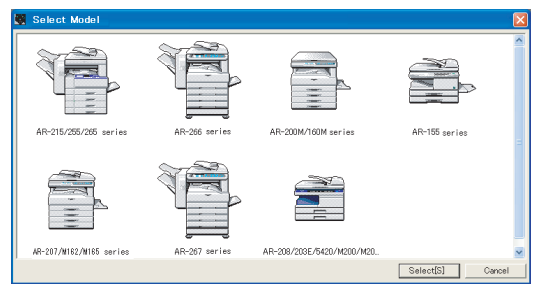

<Sample display>

4) PC side:

Confirm that the "Simulation Command List" tree is displayed on the maintenance program.

5) PC side:

When the message "the main body has not got started running" is displayed on the lowest area of the figure below after the "maintenance program" is started up, select the "File" and then "Reconnect" in the menu bar.

| Integration Maintenance Program |  |  |  |
|---------------------------------|--|--|--|
| File(F) Option(O) Help(H)       |  |  |  |
| Reconnect(R) st                 |  |  |  |
| Quit(Q) Ctrl+Q                  |  |  |  |
|                                 |  |  |  |
|                                 |  |  |  |
|                                 |  |  |  |
|                                 |  |  |  |
|                                 |  |  |  |
|                                 |  |  |  |
|                                 |  |  |  |
|                                 |  |  |  |
|                                 |  |  |  |
|                                 |  |  |  |
|                                 |  |  |  |
|                                 |  |  |  |
| 1                               |  |  |  |
| The copier is off.              |  |  |  |

6) PC side:

Confirm a tree is displayed under the "Special (MCU)" on the maintenance program". (If no tree is displayed, confirm that the USB is connected and select the "Reconnect" (the above 5) again.)

| 🛚 Integration Maintenance Program |  |
|-----------------------------------|--|
| File(F) Option(O) Help(H)         |  |
| Smulation Command List            |  |
| he copier is off.                 |  |

7) PC side:

Double click "Special (MCU)" in the main tree item to develop the sub tree items, and double click "DWL Download" in the sub tree items.

| 💐 Integration Maintenance Program                                                                                                    |                                                                                |  |
|----------------------------------------------------------------------------------------------------|--------------------------------------------------------------------------------|--|
| File(F) Option(O) Help(H)                                                                                                    |                                                                                |  |
| <ul> <li>Continue of List</li> <li>Continue of List</li></ul> | k≇ DWL Data Ares Download<br>K≇ EEP-ROM Data Ares Upload<br>K≇ Confirm Version |  |
| Service Man Mode                                                                                                    | Port [¥¥.¥usbscan0]                                                            |  |

- 8) PC side:
  - Specify the download file (\*.dwl).

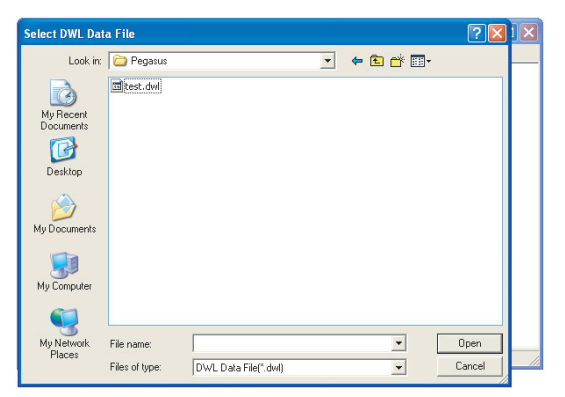

9) PC side:

The download file is specified, download is automatically performed. The AUTO PAPER SELECT indicator and START indicator will blink approximately 15 seconds after the download file is specified.

#### 10) PC side:

When the message below is displayed, download is completed. Completion message: DOWNLOAD COMPLETED

| Integration Maintenance Program     |                         |    |
|-------------------------------------|-------------------------|----|
| Processing                          |                         |    |
| Downloading DWL data.               | [Cancel]                |    |
| Do not turn the power off until the | e download is complete. |    |
|                                     |                         |    |
| Service Man Mode                    | Port [¥¥.¥usbscan2]     | 11 |

NOTE (Important):

•Be sure that the power is not turned off and the USB cable is not removed until the word "OFF" appears.

11) Main body side:

Wait until the word "OFF" appears on the operation panel. The appearance of "OFF" indicates the completion of the download (writing into ROM). Turn the power off.

12) After-process: Terminate the maintenance program, and turn on the power of the main body.

After the download (data transmission) has been completed, exit the software program. The USB cable can be removed at this point.

#### NOTE:

•For making a second connection with another machine, select the "File" and "Reconnect" in the menu bar on the maintenance program at the time of the USB being re-connected. Repeat the previous procedures

#### from the above 5).

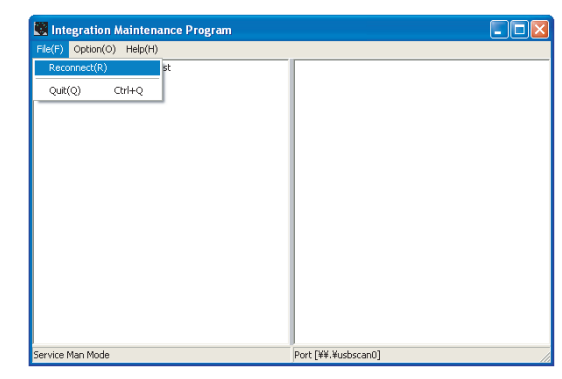

#### \* Forbidden actions while downloading (Important)

Failure in the download concerned may not allow you to conduct the subsequent download procedures. Added care should be taken to avoid having the situation below arise while downloading.

•Switching off the main body.

•Disconnecting the download cable (USB cable).

#### \* If the above inhibit item occurs during downloading:

Turn OFF and ON the power.

- If "d" (which means downloading) is displayed on the operation panel LED of the machine, perform downloading again.
- 2) If "d" (which means downloading) is not displayed on the operation panel LED of the machine, turn OFF the power, and press and hold the [Copy ratio display] key and the [PAPER SELECT] key and turn ON the power. If, then, "d" (which means downloading) is displayed on the operation panel LED of the machine, perform downloading again.

If "d" is still not displayed, the MCU must be replaced.

# [13] ELECTRICAL SECTION

# 1.Block diagram

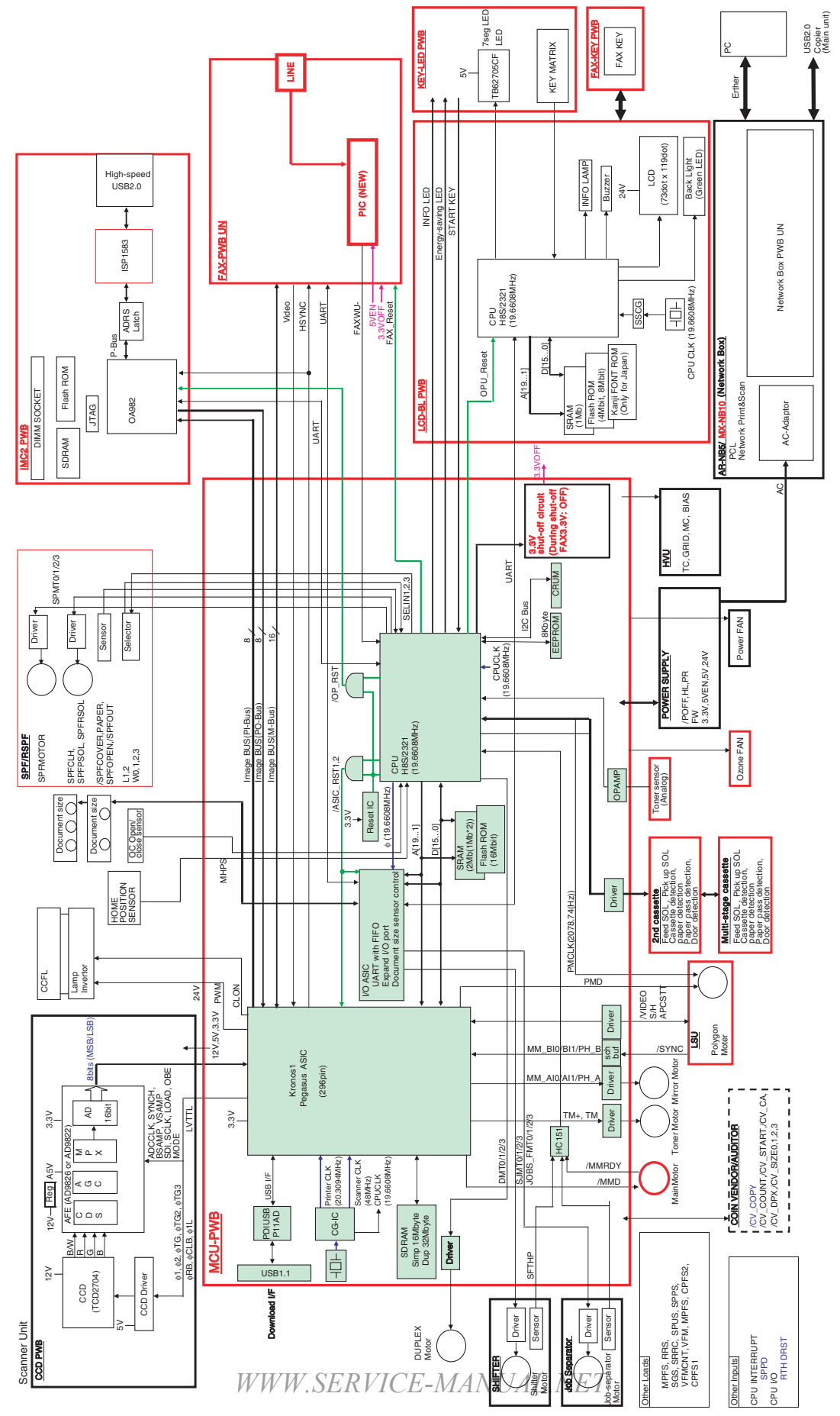
## 2. Actual wiring diagram

**ACTUAL WIRING DIAGRAM 1/7** 

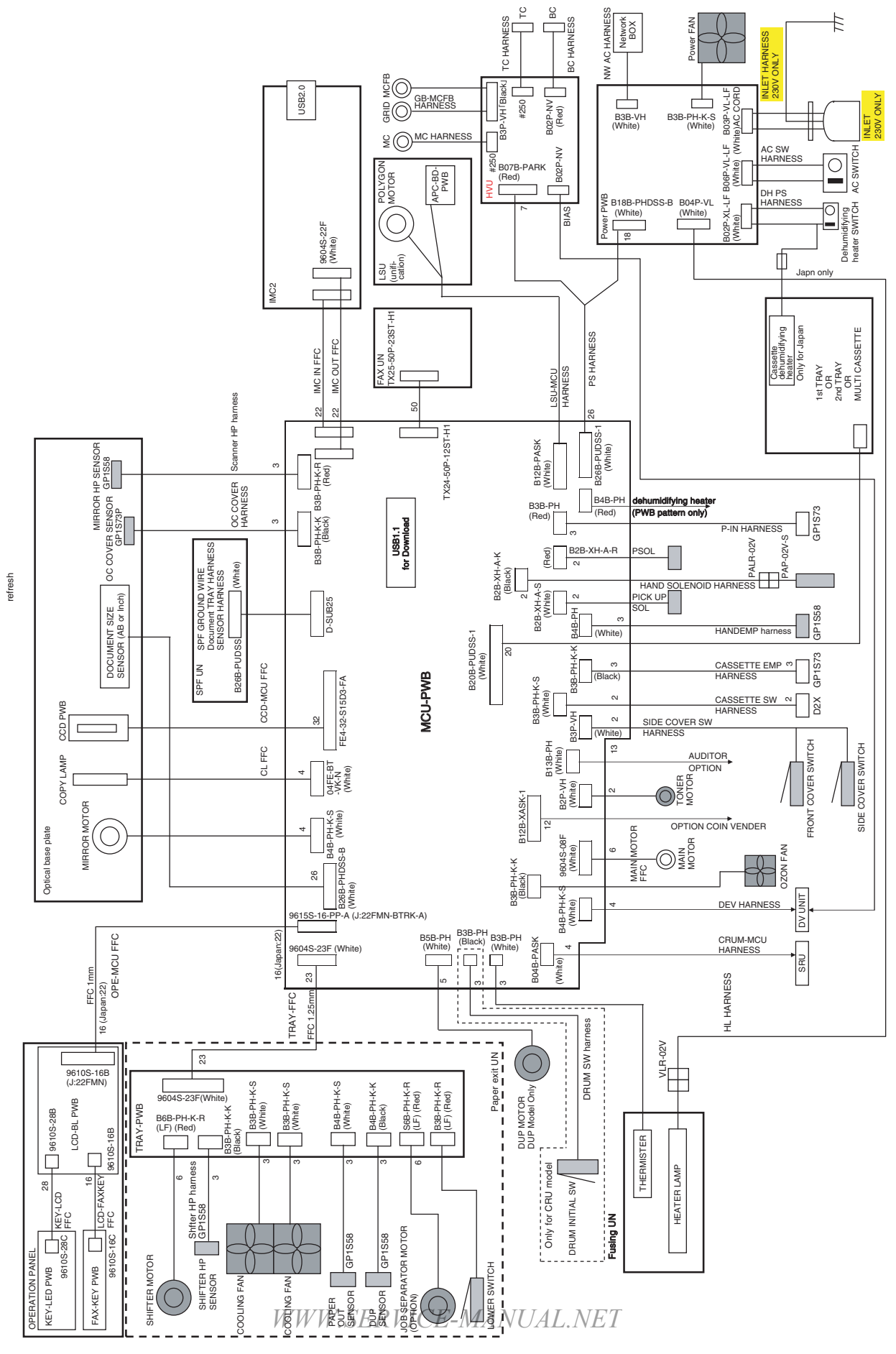

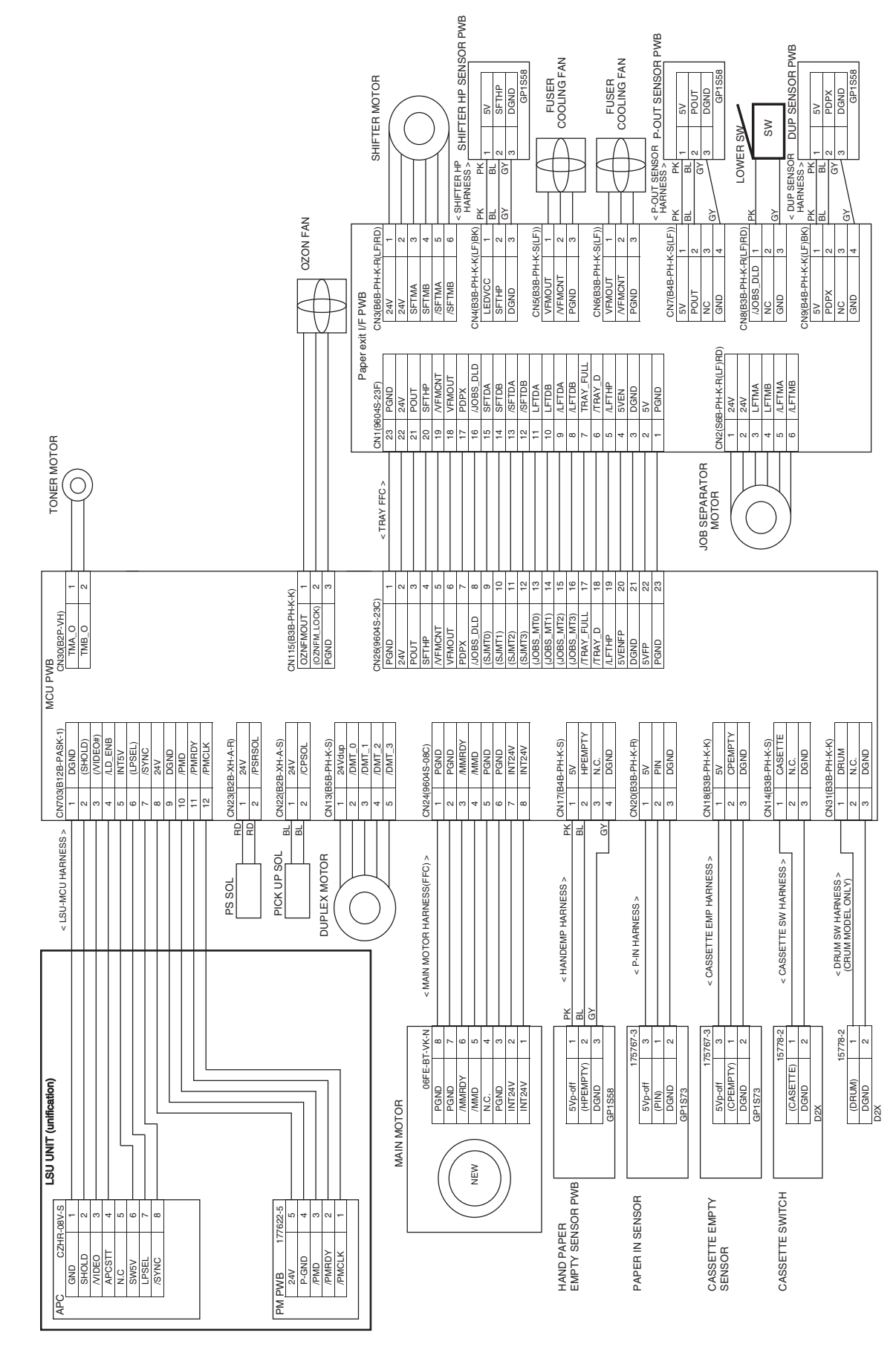

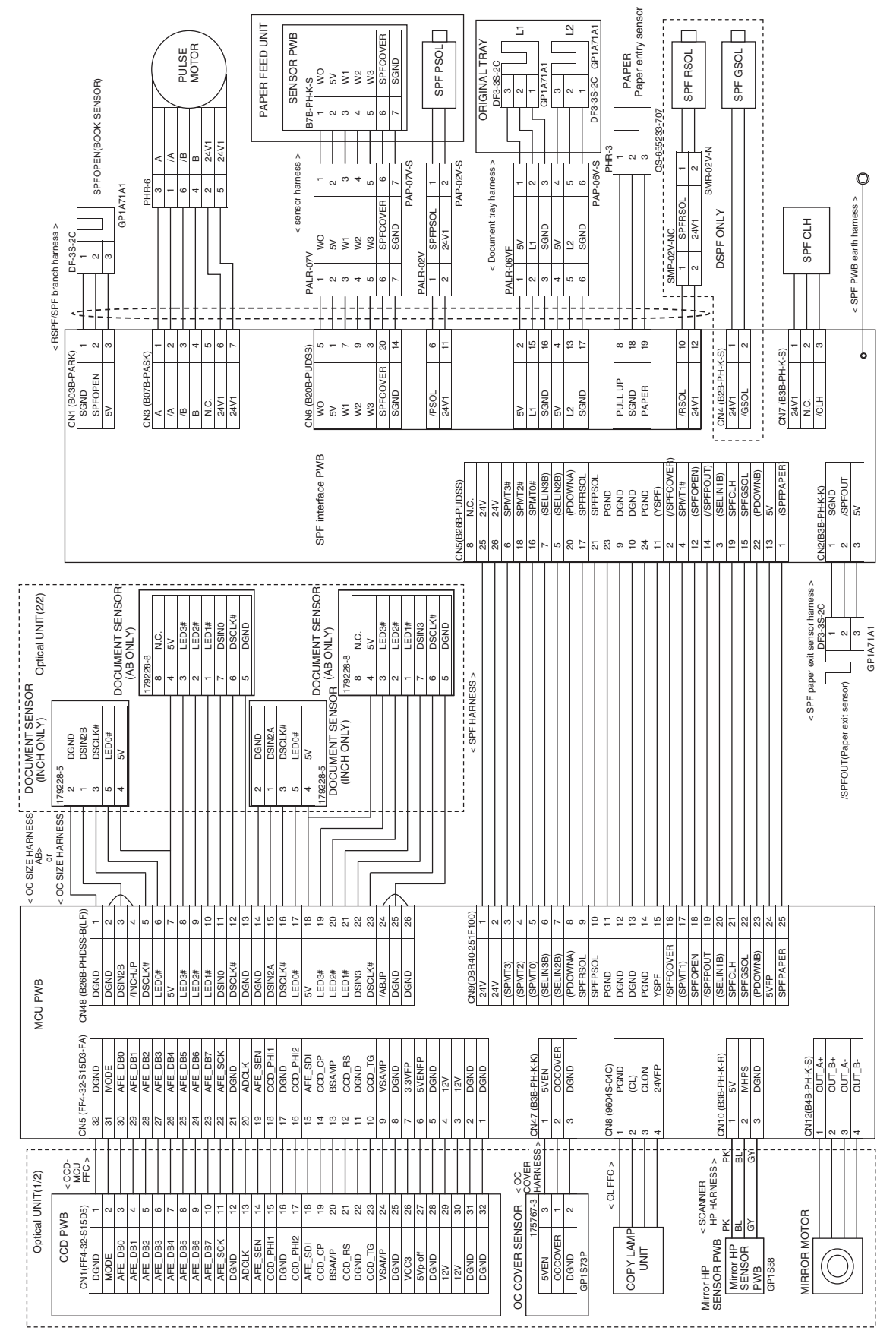

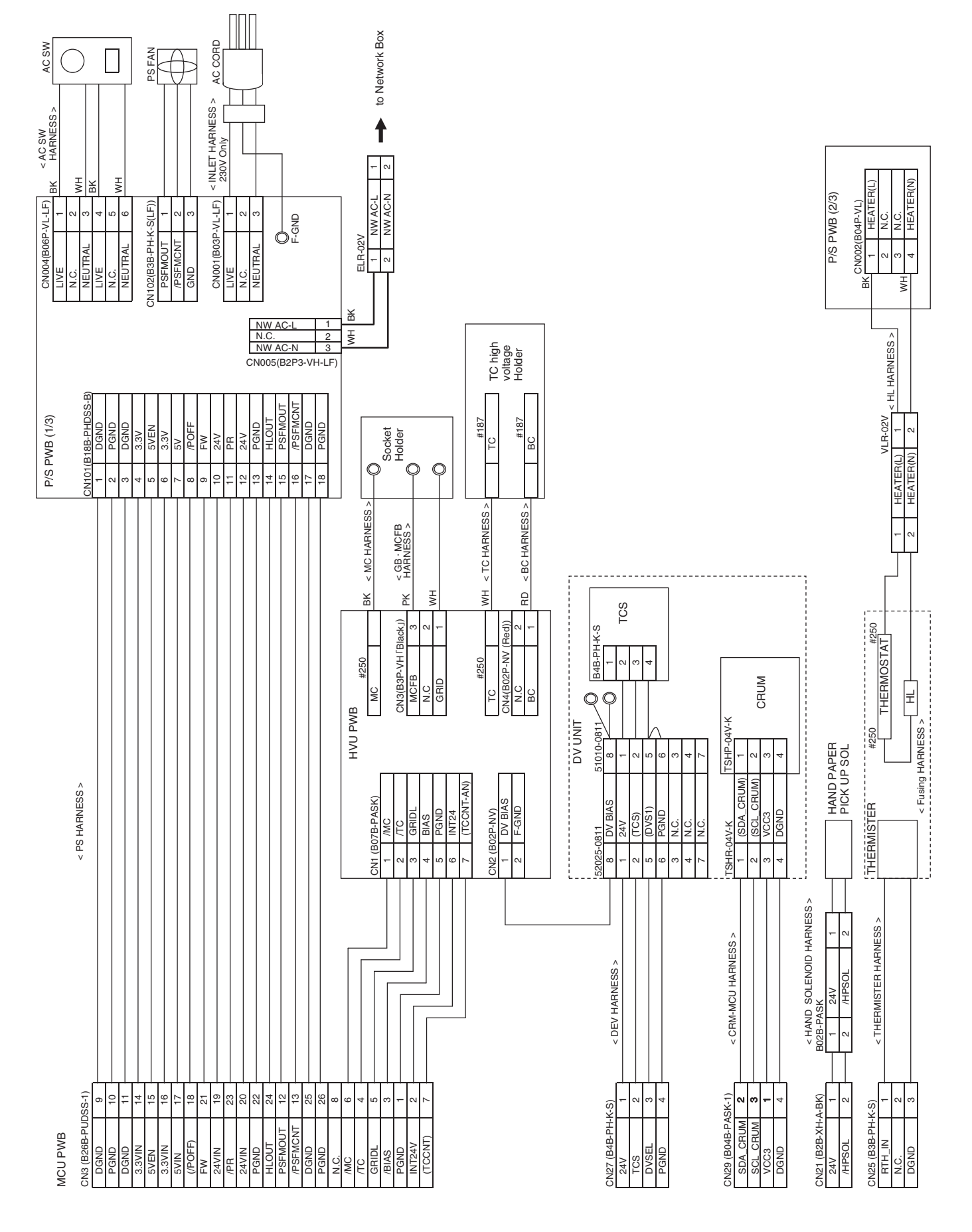

**ACTUAL WIRING DIAGRAM 4/7** 

WWW.SERVICE-MANUAL.NET

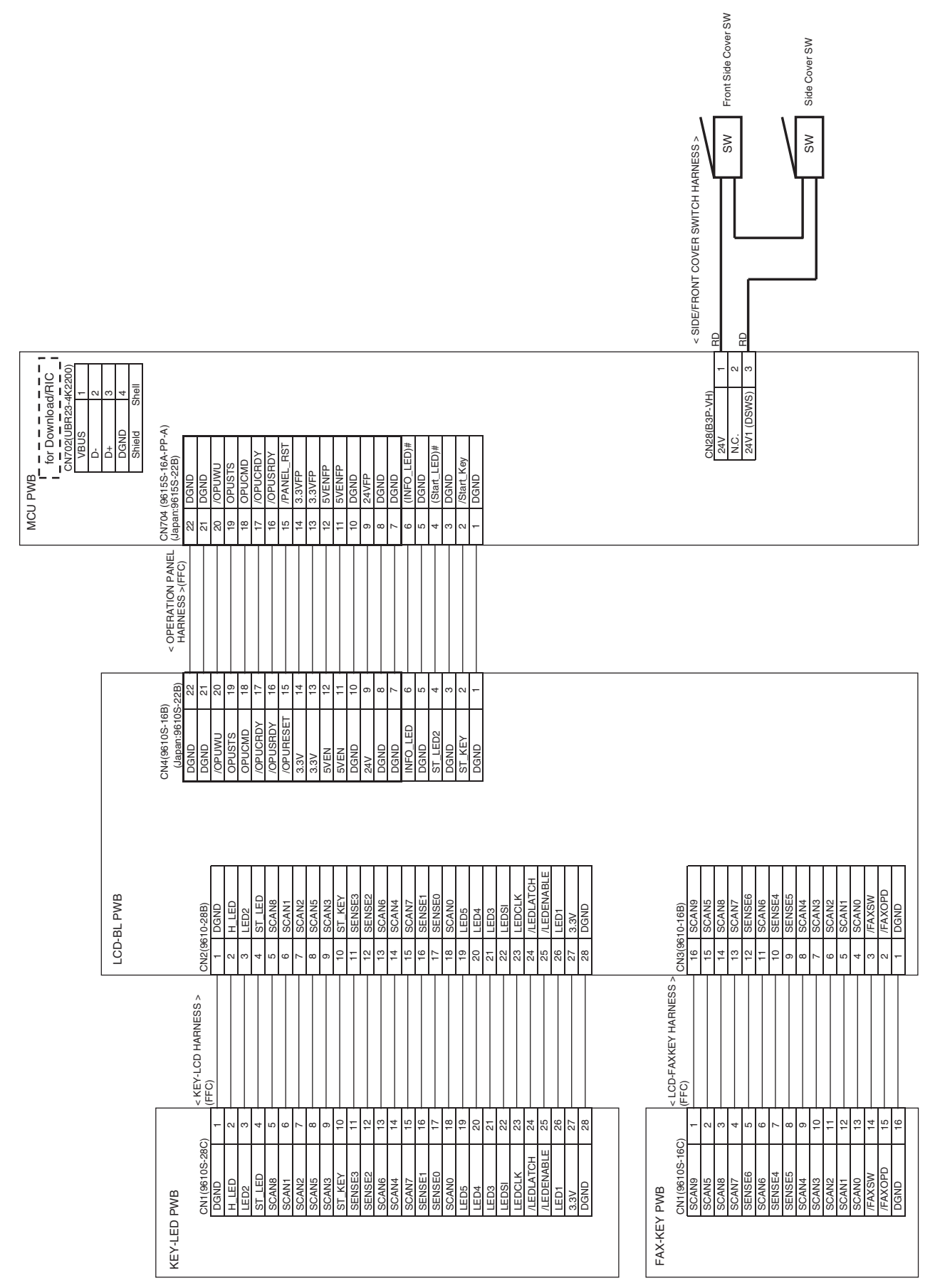

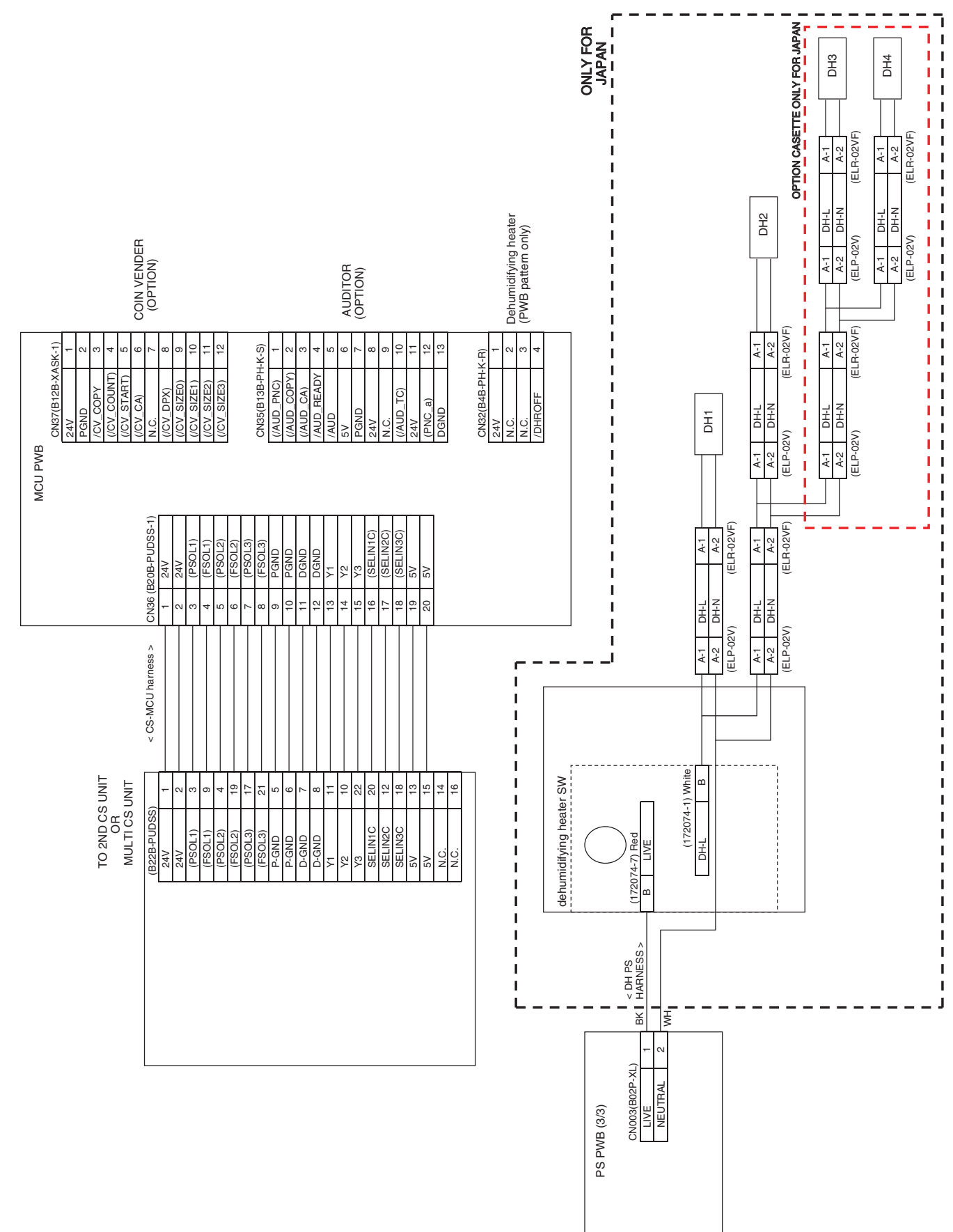

#### **ACTUAL WIRING DIAGRAM 7/7**

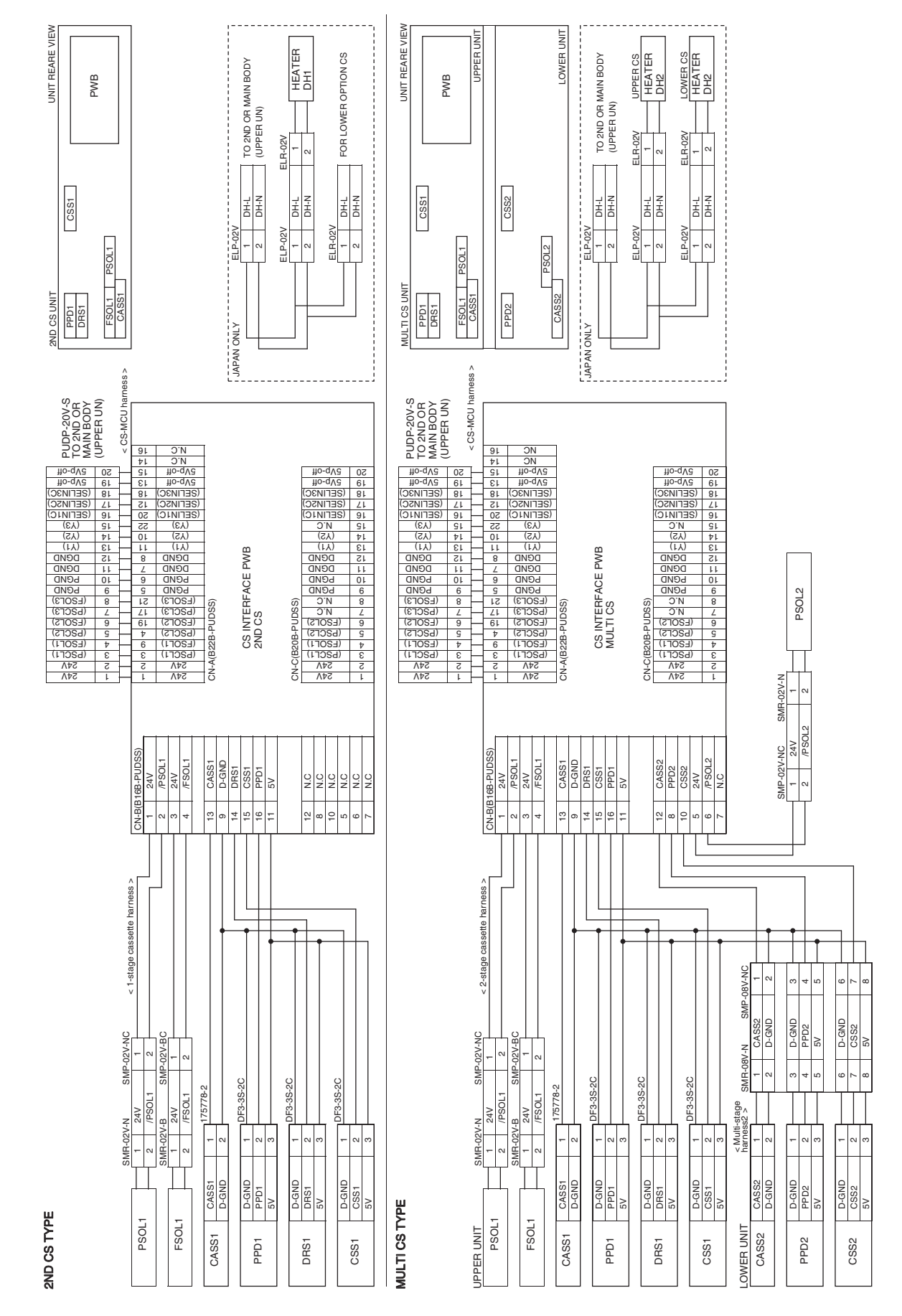

WWW.SERVICE-MANUAL.NET

# 3. Signal name list

| Catagory | Signal name |                                                                | Eurotion/Operation                                                         | Connector level   |                   | Connector | Pin | PWB  | Noto   |
|----------|-------------|----------------------------------------------------------------|----------------------------------------------------------------------------|-------------------|-------------------|-----------|-----|------|--------|
| Calegory | Signal name | Name(Type)                                                     | Function/Operation                                                         | "L"               | "H"               | No.       | No. | name | Note   |
| LD       | INT5V       | Interlock 5V power                                             | LSU PWB power that turns<br>off electricity when interlock<br>SW is OFF    | _                 | _                 | CN703     | 5   | MCU  |        |
| LD       | /SYNC       | LSU horizontal sync<br>signal                                  | Horizontal sync detection<br>signal of LSU laser (481uS<br>cycle)          | Detection         | _                 | CN703     | 7   | MCU  |        |
| Sensor   | TCS         | Toner density sensor<br>(Magnetic sensor)                      | Detects the toner density                                                  | _                 |                   | CN27      | 2   | MCU  | Analog |
| DEV      | DVSEL       | Pprocess unit detection                                        | Detects installation of the<br>process unit                                | Yes               | No                | CN27      | 3   | MCU  |        |
| FAX      | /FAXDET     | FAX option installation detection                              | Detects installation of the<br>FAX option                                  | With FAX          | No FAX            | CN41      | 26  | MCU  |        |
| FAX      | /FAX_RST    | FAX option hard reset                                          | Resets FAX PWB                                                             | Reset             | —                 | CN41      | 20  | MCU  |        |
| FAX      | /FAXWU      | FAX activate request signal                                    | Activate request signal of<br>return from energy-saving<br>by FAX incoming | Activate request  | —                 | CN41      | 29  | MCU  |        |
| IMC      | /OP_RST     | IMC hard reset signal                                          | Detects installation of the IMC2                                           | With IMC          | No IMC            | CN33      | 5   | MCU  |        |
| IMC      | /ESDET      | IMC installation detection signal                              | Resets IMC2 PWB                                                            | Reset             |                   | CN34      | 6   | MCU  |        |
| LD       | /LD_ENB     | Laser control signal                                           | ON/OFF for APC control                                                     | ON                | OFF               | CN703     | 4   | MCU  |        |
| Clutch   | SPFCLH      | SPF clutch                                                     | SPF paper feed clutch<br>control                                           | OFF               | ON                | CN9       | 21  | MCU  |        |
| Sensor   | /SPFCOVER   | SPF cover open/close<br>sensor (Transmission<br>type)          | Detects open/close of SPF document transport cover                         | OPEN              | CLOSE             | CN9       | 16  | MCU  |        |
| Sensor   | SPFOPEN     | SPF book sensor<br>(Transmission type)                         | Detects unfinished closing (separation) of SPF                             | OPEN              | CLOSE             | CN9       | 18  | MCU  |        |
| Sensor   | POUT        | Entry port sensor<br>(Transmission type)                       | Detects paper transport                                                    | _                 | Paper no empty    | CN26      | 3   | MCU  |        |
| Sensor   | PDPX        | Duplex sensor<br>(Transmission type)                           | Detects paper transport                                                    | Paper no empty    | _                 | CN26      | 7   | MCU  |        |
| Sensor   | /LFTHP      | Job separator home position sensor                             | Job separator home<br>position sensor                                      | Home              |                   | CN26      | 19  | MCU  |        |
| Sensor   | /TRAY_D     | Tray full space sensor<br>(Transmission type)                  | Detects full space of paper tray                                           | Paper no<br>empty |                   | CN26      | 18  | MCU  |        |
| Sensor   | /TRAY_FULL  | Upper tray full space<br>sensor (Transmission<br>type)         | Detects full space of paper tray                                           | Full              | _                 | CN26      | 17  | MCU  |        |
| Sensor   | /JOBS_DLD   | Job separator lower<br>limit position detection<br>switch (SW) | Detects lower limit position of job separator                              | Detection         | _                 | CN26      | 8   | MCU  |        |
| Sensor   | SFTHP       | Shifter home position<br>sensor (Transmission<br>type)         | Home position sensor of shifter                                            | Home<br>position  | —                 | CN26      | 4   | MCU  |        |
| Sensor   | /SPFPOUT    | SPF paper exit sensor<br>(Transmission type)                   | Paper pass sensor of<br>document exit in SPF                               | Paper no<br>empty | _                 | CN9       | 19  | MCU  |        |
| Sensor   | SPFPAPER    | SPF paper pass<br>sensor (Transmission<br>type)                | Paper pass sensor of SPF                                                   | _                 | Paper no<br>empty | CN9       | 25  | MCU  |        |
| Sensor   | MHPS        | Mirror home position<br>sensor (Transmission<br>type)          | Home position sensor of<br>scanner mirror unit                             | _                 | Home<br>position  | CN10      | 2   | MCU  |        |
| Sensor   | CASETTE     | 1st tray open/close<br>switch (SW)                             | Detects open/close of 1st tray                                             | OPEN              | CLOSE             | CN14      | 1   | MCU  |        |
| Sensor   | PIN         | Paper entry sensor<br>(Transmission type)                      | Detects paper transport                                                    |                   | Paper no<br>empty | CN20      | 2   | MCU  |        |
| Sensor   | HPEMPTY     | Manual paper tray<br>paper empty sensor<br>(Transmission type) | Detects manual paper                                                       | Paper no<br>empty | _                 | CN17      | 2   | MCU  |        |
| Sensor   | CPEMPTY     | 1st tray paper empty<br>sensor (Transmission<br>type)          | Detects paper empty of 1st tray                                            |                   | Paper no<br>empty | CN18      | 2   | MCU  |        |
| Sensor   | RTH_IN      | Fusing thermistor<br>(Thermistor)                              | Thermistor signal for fusing temperature detection $MA$                    | NUAL.N            | VET               | CN25      | 1   | MCU  | Analog |

| Category                              | Signal name      | Name(Type)                                  | Function/Operation                                       | Connector level     |                | Connector | Pin | PWB  | Note              |
|---------------------------------------|------------------|---------------------------------------------|----------------------------------------------------------|---------------------|----------------|-----------|-----|------|-------------------|
| · · · · · · · · · · · · · · · · · · · |                  |                                             |                                                          | "L"                 | "H"            | No.       | No. | name |                   |
| Sensor                                | OCCOVER          | OC cover open/close<br>sensor (Transmission | Detects open/close of OC cover and SPF                   | CLOSE               | OPEN           | CN47      | 2   | MCU  |                   |
| Operation panel                       | /PANEL_RST       | Operation panel hard reset                  | Resets LCD PWB                                           | Reset               |                | CN704     | 8   | MCU  |                   |
| Operation<br>panel                    | /OPUWU           | Operation panel activate request signal     | Activate request signal of return from energy-saving     | Activate<br>request | —              | CN704     | 3   | MCU  |                   |
| Dehumi-<br>difying                    | /DHROFF          | Dehumidifying heater control                | Controls ON/OFF of the dehumidifying heater              | ON                  | _              | CN32      | 4   | MCU  |                   |
| Solenoid                              | SPFRSOL          | SPF pressure release solenoid               | SPF pressure release solenoid                            | _                   | ON             | CN9       | 9   | MCU  |                   |
| Solenoid                              | SPFGSOL          | SPF gate solenoid                           | SPF gate solenoid                                        |                     | ON             | CN9       | 22  | MCU  |                   |
| Solenoid                              | SPFPSOL          | SPF pickup solenoid                         | SPF pickup solenoid                                      | —                   | ON             | CN9       | 10  | MCU  |                   |
| Solenoid                              | /HPSOL           | Manual paper feed solenoid                  | Manual paper feed solenoid                               | ON                  | _              | CN21      | 2   | MCU  |                   |
| Solenoid                              | /PSRSOL          | Resist roller solenoid                      | Resist roller solenoid                                   | ON                  | _              | CN23      | 2   | MCU  |                   |
| Solenoid                              | /CPSOL           | 1st tray paper feed solenoid                | Paper feed solenoid for 1st trav                         | ON                  | —              | CN22      | 2   | MCU  |                   |
| Solenoid                              | (PSOL1)          | 2nd tray paper feed solenoid                | Paper feed solenoid for 2nd tray                         |                     | ON             | CN36      | 3   | MCU  |                   |
| Solenoid                              | (FSOL1)          | 2nd tray transport solenoid                 | Transport solenoid for 2nd tray                          | —                   | ON             | CN36      | 4   | MCU  |                   |
| Solenoid                              | (PSOL2)          | 3rd tray paper feed solenoid                | Paper feed solenoid for 3rd tray                         |                     | ON             | CN36      | 5   | MCU  |                   |
| Solenoid                              | (FSOL2)          | 3rd tray transport solenoid                 | Transport solenoid for 3rd tray                          |                     | ON             | CN36      | 6   | MCU  |                   |
| Solenoid                              | (PSOL3)          | 4th tray paper feed solenoid                | 4th tray paper feed Paper feed solenoid for 4th solenoid |                     | ON             | CN36      | 7   | MCU  |                   |
| Solenoid                              | (FSOL3)          | 4th tray transport<br>solenoid              | Insport Transport solenoid for 4th                       |                     | ON             | CN36      | 8   | MCU  |                   |
| Power                                 | 3.3VIN           | 3.3V logic power                            | Power                                                    |                     | —              | CN3       | 14  | MCU  |                   |
| Power                                 | 5VEN             | 5V energy-saving                            | Power                                                    |                     |                | CN3       | 15  | MCU  |                   |
| Power                                 | 5VIN             | 5V power                                    | Power (OFF when shutoff)                                 |                     | _              | CN3       | 17  | MCU  |                   |
| Power                                 | 24VIN            | 24V power                                   | Power (OFF when shutoff)                                 |                     | —              | CN3       | 19  | MCU  |                   |
| Power                                 | 24V1(DSWS)       | Interlock circuit power                     | Power via interlock SW                                   |                     |                | CN28      | 3   | MCU  |                   |
| Power                                 | (/POFF)          | Power off signal                            | Controls to power shutoff                                | shutoff             | _              | CN3       | 18  | MCU  |                   |
| supply<br>control                     |                  |                                             | mode                                                     |                     |                |           |     |      |                   |
| Power<br>supply                       | FW               | AC zero cross signal                        | AC zero cross detection signal                           | _                   | _              | CN3       | 21  | MCU  | 100/120Hz         |
| Power                                 | /PR              | Power relay control                         | Controls ON/OFF of the                                   | ON                  | —              | CN3       | 23  | MCU  |                   |
| control                               |                  |                                             | power relay of power UN                                  |                     |                |           |     |      |                   |
| Power<br>supply                       | HLOUT            | Heater control                              | Controls ON/OFF of fusing heater                         | OFF                 | ON             | CN3       | 24  | MCU  |                   |
| Fan                                   | PSFMOUT          | Power/Ozone fan                             | Drives power fan and<br>ozone fan                        | Stop                | Driving        | CN3       | 12  | MCU  |                   |
| Fan                                   | /PSFMCNT         | Power fan speed                             | Controls power fan speed                                 |                     | _              | CN3       | 13  | MCU  | Two-speed control |
| Fan                                   | VFMOUT           | Paper exit fan                              | Drives paper exit fan                                    | Stop                | Driving        | CN26      | 6   | MCU  |                   |
| Fan                                   | /VFMCNT          | Paper exit fan speed                        | Controls paper exit fan<br>speed                         | —                   | _              | CN26      | 5   | MCU  | Two-speed control |
| Fan                                   | (OZNFN_LO<br>CK) | Ozone fan lock                              | Detects lock of ozone fan                                | _                   | Lock detection | CN115     | 2   | MCU  |                   |
| Motor                                 | /PMD             | Polygon motor<br>(Brushless motor)          | Controls polygon motor<br>(LSU) driving                  | Driving             | Stop           | CN703     | 10  | MCU  |                   |
| Motor                                 | /PMRDY           | Polygon motor ready                         | Detects standby of polygon                               | Standby             | Stop           | CN703     | 11  | MCU  |                   |
| L                                     | 1                | · ///                                       | <u>v w.sekvice-Mai</u>                                   | VUAL.A              | V <i>L</i> I   | 1         | I   | r    |                   |

| Catagory | Signal name                                          | Name(Type)                                                            | Function/Operation                              | Connector level |      | Connector | Pin | PWB  | Noto                         |
|----------|------------------------------------------------------|-----------------------------------------------------------------------|-------------------------------------------------|-----------------|------|-----------|-----|------|------------------------------|
| Calegory |                                                      |                                                                       |                                                 | "L"             | "H"  | No.       | No. | name | note                         |
| Motor    | /PMCLK                                               | Polygon motor clock<br>(CL)                                           | Polygon motor driving clock                     | _               | _    | CN703     | 12  | MCU  |                              |
| Motor    | (SPMT0)<br>(SPMT1)<br>(SPMT2)<br>(SPMT3)             | SPF motor dirving<br>signal (Four-phase<br>stepping motor)            | Drives SPF motor driver<br>(SPF PWB)            | _               | _    | CN9       |     | MCU  | Constant<br>voltage          |
| Motor    | OUT_A+<br>OUT_B+<br>OUT_A-<br>OUT_B-                 | Mirror motor (Bipolar<br>stepping motor)                              | Drives mirror motor                             |                 | _    | CN12      |     | MCU  | Constant<br>current<br>motor |
| Motor    | /DMT_0<br>/DMT_1<br>/DMT_2<br>/DMT_3                 | Duplex motor (Four-<br>phase stepping motor)                          | Dirves duplex motor                             |                 |      | CN13      |     | MCU  | Constant<br>voltage          |
| Motor    | /MMD                                                 | Main motor<br>(Brushless motor)                                       | Main motor drive control                        | Drive           | Stop | CN24      | 4   | MCU  |                              |
| Motor    | /MMRDY                                               | Main motor ready                                                      | Detects main motor standby                      | Standby         | Stop | CN24      | 3   | MCU  |                              |
| Motor    | TMA_O<br>TMB_O                                       | Toner motor<br>(Synchronous motor)                                    | Drives toner motor                              | _               | _    | CN30      |     | MCU  |                              |
| Motor    | (JOBS_MT0)<br>(JOBS_MT1)<br>(JOBS_MT2)<br>(JOBS_MT3) | Job separator motor<br>driving signal (Four-<br>phase stepping motor) | Drives job separator motor<br>dirver (TRAY PWB) | —               | —    | CN26      |     | MCU  | Constant<br>voltage          |
| Motor    | (SJMT0)<br>(SJMT1)<br>(SJMT2)<br>(SJMT3)             | Shifter motor driving<br>signal (Four-phase<br>stepping motor)        | Drives shifter motor driver<br>(TRAY PWB)       | _               | _    | CN26      |     | MCU  |                              |

# LEAD-FREE SOLDER

The PWB's of this model employs lead-free solder. The "LF" marks indicated on the PWB's and the Service Manual mean "Lead-Free" solder. The alphabet following the LF mark shows the kind of lead-free solder.

#### Example:

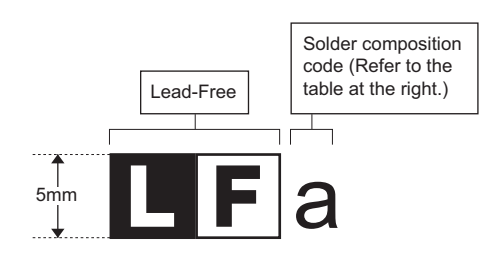

<Solder composition code of lead-free solder>

| Solder composition                        | Solder composition code |
|-------------------------------------------|-------------------------|
| Sn- <u>A</u> g-Cu                         | а                       |
| Sn-Ag- <u>B</u> i<br>Sn-Ag- <u>B</u> i-Cu | b                       |
| Sn- <u>Z</u> n-Bi                         | Z                       |
| Sn-In-Ag-Bi                               | i                       |
| Sn-Cu- <u>N</u> i                         | n                       |
| Sn-Ag- <u>S</u> b                         | S                       |
| Bi-Sn-Ag-₽<br>Bi-Sn-Ag                    | р                       |

#### (1) NOTE FOR THE USE OF LEAD-FREE SOLDER THREAD

When repairing a lead-free solder PWB, use lead-free solder thread.

Never use conventional lead solder thread, which may cause a breakdown or an accident.

Since the melting point of lead-free solder thread is about 40°C higher than that of conventional lead solder thread, the use of the exclusive-use soldering iron is recommendable.

#### (2) NOTE FOR SOLDERING WORK

Since the melting point of lead-free solder is about 220°C, which is about 40°C higher than that of conventional lead solder, and its soldering capacity is inferior to conventional one, it is apt to keep the soldering iron in contact with the PWB for longer time. This may cause land separation or may exceed the heat-resistive temperature of components. Use enough care to separate the soldering iron from the PWB when completion of soldering is confirmed.

Since lead-free solder includes a greater quantity of tin, the iron tip may corrode easily. Turn ON/OFF the soldering iron power frequently. If different-kind solder remains on the soldering iron tip, it is melted together with lead-free solder. To avoid this, clean the soldering iron tip after completion of soldering work.

If the soldering iron tip is discolored black during soldering work, clean and file the tip with steel wool or a fine filer.

| CAUTION FOR BATTERT REPLACEMENT                                                                                                    |
|----------------------------------------------------------------------------------------------------|
| (Danish) ADVARSEL !<br>Lithiumbatteri – Eksplosionsfare ved fejlagtig håndtering.<br>Udskiftning må kun ske med batteri<br>af samme fabrikat og type.<br>Levér det brugte batteri tilbage til leverandoren.                                                                                                    |
| (English) Caution !                                                                                                    |
| Danger of explosion if battery is incorrectly replaced.<br>Replace only with the same or equivalent type<br>recommended by the manufacturer.                                                                                                    |
|                                                                                                    |
| (Finnisn) VAROTIUS<br>Paristo voi räjähtää, jos se on virheellisesti asennettu.<br>Vaihda paristo ainoastaan laitevalmistajan suosittelemaan<br>tyyppiin. Hävitä käytetty paristo valmistajan ohjeiden<br>mukaisesti.                                                                                                    |
| (French) ATTENTION                                                                                                    |
| Il y a danger d'explosion s' il y a remplacement incorrect<br>de la batterie. Remplacer uniquement avec une batterie du<br>même type ou d'un type équivalent recommandé par<br>le constructeur.<br>Mettre au rebut les batteries usagées conformément aux                                                                             |
| instructions du fabricant.                                                                                                    |
| (Swedish) VARNING<br>Explosionsfara vid felaktigt batteribyte.<br>Använd samma batterityp eller en ekvivalent<br>typ som rekommenderas av apparattillverkaren.<br>Kassera använt batteri enligt fabrikantens<br>instruktion.                                                                                                    |
| <ul> <li>(German) Achtung</li> <li>Explosionsgefahr bei Verwendung inkorrekter Batterien.</li> <li>Als Ersatzbatterien dürfen nur Batterien vom gleichen Typ oder vom Hersteller empfohlene Batterien verwendet werden.</li> <li>Entsorgung der gebrauchten Batterien nur nach den vom Hersteller angegebenen Anweisungen.</li> </ul> |

#### CAUTION FOR BATTERY DISPOSAL

(For USA, CANADA)

"BATTERY DISPOSAL" THIS PRODUCT CONTAINS A LITHIUM PRIMARY (MANGANESS DIOXIDE) MEMORY BACK-UP BATTERY THAT MUST BE DISPOSED OF PROPERLY. REMOVE THE BATTERY FROM THE PRODUCT AND CONTACT YOUR LOCAL ENVIRONMENTAL AGENCIES FOR INFORMATION ON RECYCLING AND DISPOSAL OPTIONS.

"TRAITEMENT DES PILES USAGÉES" CE PRODUIT CONTIENT UNE PILE DE SAUVEGARDE DE MÉMOIRE LITHIUM PRIMAIRE (DIOXYDE DE MANGANÈSE) QUI DOIT ÊTRE TRAITÉE CORRECTEMENT. ENLEVEZ LA PILE DU PRODUIT ET PRENEZ CONTACT AVEC VOTRE AGENCE ENVIRONNEMENTALE LOCALE POUR DES INFORMATIONS SUR LES MÉTHODES DE RECYCLAGE ET DE TRAITEMENT.

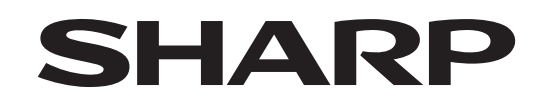

### **COPYRIGHT © 2009 BY SHARP CORPORATION**

All rights reserved. Printed in Japan. No part of this publication may be reproduced, stored in a retrieval system, or transmitted, in any form or by any means, electronic; mechanical; photocopying; recording or otherwise without prior written permission of the publisher.

### Trademark acknowledgements

- Microsoft<sup>®</sup> Windows<sup>®</sup> operating system is a trademark or copyright of Microsoft Corporation in the U.S.A. and other countries.
- Windows<sup>®</sup> 95, Windows<sup>®</sup> 98, Windows<sup>®</sup> Me, Windows NT<sup>®</sup> 4.0, Windows<sup>®</sup> 2000, Windows<sup>®</sup> XP, Windows<sup>®</sup> Vista, Windows<sup>®</sup> 2000 Server, Windows<sup>®</sup> Server 2003 and Internet Explorer<sup>®</sup> are trademarks or copyrights of Microsoft Corporation in the U.S.A. and other countries.
- IBM and PC/AT are trademarks of International Business Machines Corporation.
- Acrobat<sup>®</sup> Reader Copyright<sup>®</sup> 1987-2002 Adobe Systems Incorporated. All rights reserved. Adobe, the Adobe logo, Acrobat, and the Acrobat logo are trademarks of Adobe Systems Incorporated.
- All other trademarks and copyrights are the property of their respective owners.